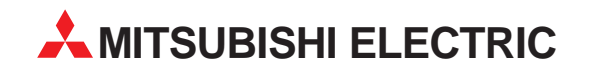

# **MELSOFT**

# **Programmable Logic Controllers**

**Operating Manual** 

# Positioning Module Software Package SW1IVD-AD75P

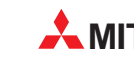

MITSUBISHI ELECTRIC INDUSTRIAL AUTOMATION

# SAFETY PRECAUTIONS

(Read these precautions before using.)

When using Mitsubishi equipment, thoroughly read this manual and the associated manuals introduced in this manual. Also pay careful attention to safety and handle the module properly.

These precautions apply only to Mitsubishi equipment. Refer to the CPU module user's manual for a description of the PC system safety precautions.

These ● SAFETY PRECAUTIONS ● classify the safety precautions into two categories: "DANGER" and "CAUTION".

DANGER Procedures which may lead to a dangerous condition and cause death or serious injury if not carried out properly.

**CAUTION** Procedures which may lead to a dangerous condition and cause superficial to medium injury, or physical damage only, if not carried out properly.

Depending on circumstances, procedures indicated by A CAUTION may also be linked to serious results.

In any case, it is important to follow the directions for usage.

Store this manual in a safe place so that you can take it out and read it whenever necessary. Always forward it to the end user.

# 

Before conducting test modes, such as OPR, JOG operation, or positioning data tests, carefully read this
manual and be sufficiently familiar with the safety precautions. An operation mistake could damage the
machine or cause trouble.

## Revisions

| Print Date | *Manual Number  | Revision       |
|------------|-----------------|----------------|
| Jan. 1997  | IB (NA)-66714-A | First printing |
|            |                 |                |
|            |                 |                |
|            |                 |                |
|            |                 |                |
|            |                 |                |
|            |                 |                |
|            |                 |                |
|            |                 |                |
|            |                 |                |
|            |                 |                |
|            |                 |                |
|            |                 |                |
|            |                 |                |
|            | . · ·           |                |
|            |                 |                |
|            |                 |                |
|            |                 |                |
|            |                 |                |
|            |                 |                |
|            |                 |                |
| -          |                 |                |
|            |                 |                |
|            |                 |                |
|            |                 |                |
|            |                 |                |
|            |                 |                |
|            |                 |                |
|            |                 |                |
|            |                 |                |
|            |                 |                |
|            |                 |                |
|            |                 |                |
|            |                 |                |
|            |                 |                |
|            |                 |                |
|            |                 |                |
|            |                 |                |
|            |                 |                |
|            |                 |                |

\* The manual number is noted at the lower left of the back cover.

This manual does not imply guarantee or implementation right for industrial ownership or implementation of other rights. Mitsubishi Electric Corporation is not responsible for industrial ownership problems caused by use of the contents of this manual.

## INTRODUCTION

Thank you for choosing a Mitsubishi MELSEC-A Series General Purpose Programmable Controller.

Before using your new PC, please read this manual thoroughly to gain an understanding of its functions so you can use it properly.

Please forward a copy of this manual to the end user.

## **Table of Contents**

| 1   | OVERVIEW                                                | 1-1 to 1-4  |
|-----|---------------------------------------------------------|-------------|
| 1.1 | How to Read This Manual                                 | 1-2         |
| 1.2 | Features                                                |             |
|     |                                                         |             |
| 2   | SYSTEM CONFIGURATION                                    | 2-1 to 2-2  |
| 21  | System Configuration                                    | 2_1         |
| £.1 | 2.1.1 When using IBM PC/AT or 100% compatible           |             |
|     |                                                         |             |
| 3   | LIST OF FUNCTIONS                                       | 3-1 to 3-3  |
| 3.1 | Functions by the AD75P Mode                             | 3-1         |
| 3.2 | Pull Down Menus That Can be Selected in Each Mode       |             |
|     |                                                         |             |
| 4   | COMMON ITEMS                                            | 4-1 to 4-5  |
| 4.1 | Screen Specifications                                   | 4_1         |
|     | 4.1.1 Basic screen                                      | 4-1         |
|     | 4.1.2 Windows                                           | 4-2         |
| 4.2 | Basic Operation                                         | 4-4         |
|     | 4.2.1 Basic key operation                               | 4-4         |
| 4.3 | List of Shortcut Keys                                   | 4-5         |
|     |                                                         |             |
| 5   | PREPARATIONS BEFORE STARTUP AD75P AND STARTUP PROCEDURE | 5-1 to 5-10 |
| 5.1 | Software Package Registration                           | 5-1         |
| 5.2 | Startup Environment Settings                            | 5-3         |
| 5.3 | AD75P Startup                                           | 5-4         |
|     |                                                         |             |
| 6   | EDIT MODE                                               | 6-1 to 6-20 |
| 6.1 | Item Titles                                             | 6-1         |
| 6.2 | Setting Positioning Data                                | 6-3         |
| 6.3 | Start Block Edit                                        | 6-5         |
| 6.4 | Setting Positioning Parameters                          | 6-6         |
|     | 6.4.1 Setting OPR basic parameters                      | 6-6         |
|     | 6.4.2 Setting OPR extended parameters                   | 6-7         |
|     | 6.4.3 Setting basic parameter #1                        | 6-8         |
|     | 6.4.4 Setting basic parameter #2                        | 6-9         |
|     | 6.4.6 Setting extended parameter #2                     |             |
|     | $\sqrt{1}$                                              |             |

| 6.5 | Setting I | /I Code Comment                     | 6-12 |
|-----|-----------|-------------------------------------|------|
| 6.6 | Setting ( | Condition Data                      | 6-13 |
| 6.7 | Setting S | Servo Parameter                     | 6-15 |
|     | 6.7.1     | Setting servo basic parameters      | 6-15 |
|     | 6.7.2     | Setting servo adjustment parameters | 6-17 |
|     | 6.7.3     | Setting servo extension parameters  | 6-19 |
| 6.8 | Alt Menu  | I Operation                         | 6-20 |
|     | 6.8.1     | File menu                           | 6-20 |
|     | 6.8.2     | AD75 menu                           | 6-20 |
|     | 6.8.3     | Config. menu                        | 6-20 |
|     | 6.8.4     | Edit menu                           | 6-20 |
|     | 6.8.5     | Option Menu                         | 6-20 |

#### 7 7.1 7.2 7.3 7.4 7.5 7.5.1 7.5.2

| 8   | TEST MO     | DE                    | 8-1 to 8-12 |
|-----|-------------|-----------------------|-------------|
| 8.1 | Test Mode   | Functions List        | 8-1         |
| 8.2 | Operation S | Status Test & Monitor | 8-3         |
| 8.3 | Positioning | Data Test & Monitor   | 8-8         |
| 8.4 | Start Block | Test & Monitor        | 8-10        |
| 8.5 | Alt Menu O  | peration              | 8-12        |
|     | 8.5.1 F     | ile menu              | 8-12        |
|     | 8.5.2 A     | D75 menu              | 8-12        |
|     | 8.5.3 (     | Config. menu          | 8-12        |
|     | 8.5.4 E     | dit menu              | 8-12        |
|     | 8.5.5 N     | lonitor menu          | 8-12        |
|     | 8.5.6       | est menu              | 8-12        |
|     | 8.5.7 0     | Option menu           | 8-12        |

| 9   | SERVO     | O START-UP MODE             | 9-1 to 9-10 |
|-----|-----------|-----------------------------|-------------|
| 0.1 | Servo S   | tart un Mode Functions List | 0.1         |
| 5.1 |           |                             |             |
| 9.2 | Initial C | neck                        | 9-2         |
| 9.3 | Model N   | lame Check                  |             |
| 9.4 | U/L Lim   | it Check                    | 9-6         |
| 9.5 | RPM Ch    | neck                        | 9-8         |
| 9.6 | Alt Men   | u Operation                 | 9-10        |
|     | 9.6.1     | File menu                   | 9-10        |
|     | 9.6.2     | AD75 menu                   | 9-10        |
|     | 9.6.3     | Servo menu                  | 9-10        |

| 10   | SERVO MODE                      | 10-1 to 10-4 |
|------|---------------------------------|--------------|
| 10.1 | Servo Mode Functions List       |              |
| 10.2 | Position Control Gain 1 Confirm |              |
| 10.3 | Alt Menu Operation              |              |
|      | 10.3.1 File menu                |              |
|      | 10.3.2 AD75 menu                |              |
|      | 10.3.3 Config. menu             |              |

#### 

| 11.1 | Trace M  | lode Functions List      | 11-1  |
|------|----------|--------------------------|-------|
| 11.2 | Wavy Tr  | 11-2                     |       |
|      | 11.2.1   | Trace conditions setting | 11-2  |
|      | 11.2.2   | Trace operation          | 11-4  |
|      | 11.2.3   | Wavy trace display       | 11-5  |
| 11.3 | Tracks T | Trace                    | 11-6  |
|      | 11.3.1   | Trace conditions setting | 11-6  |
|      | 11.3.2   | Trace operation          | 11-8  |
|      | 11.3.3   | Tracks trace display     | 11-9  |
| 11.4 | Torque 7 | Trace                    | 11-10 |
|      | 11.4.1   | Trace conditions setting | 11-10 |
|      | 11.4.2   | Trace operation          | 11-11 |
|      | 11.4.3   | Torque trace display     | 11-12 |
| 11.5 | Alt Menu | u Operation              | 11-13 |
|      | 11.5.1   | File menu                | 11-13 |
|      | 11.5.2   | Option menu              | 11-13 |

# 12 INITIAL MODE 12-1 to 12-5 12.1 Initial Mode Functions List .12-1 12.2 Create .12-2 12.3 File Read .12-3 12.4 AD75 Read .12-4 12.5 AD75 Model Type Change .12-5

| 13   | ENVIRONMENT MODE                | 13-1 to 13-3 |
|------|---------------------------------|--------------|
| 13 1 | Environment Mode Functions List | 13-1         |
| 13.2 | Setting Display Colors          |              |
| 13.3 | Alt Menu Operation              | 13-3         |
|      | 13.3.1 File menu                | 13-3         |
| 14   | EXIT MODE                       | 14-1 to 14-1 |

| 15           | FILE MENU                          | 15-1 to 15-10 |
|--------------|------------------------------------|---------------|
| 15.1         | File Menu Restrictions on Any Mode |               |
| 15.2<br>15.3 | Open                               |               |
| 10.0         | Save                               |               |

| 15.4  | Verify                                   | 15-4  |
|-------|------------------------------------------|-------|
| 15.5  | Setup                                    | 15-5  |
| 15.6  | Print                                    | 15-6  |
| 15.7  | Delete                                   | 15-7  |
| 15.8  | Сору                                     | 15-8  |
| 15.9  | DOS Mode (Not possible with SW RX-AD75P) | 15-9  |
| 15.10 | Exit                                     | 15-10 |

#### 16 16.1 AD75 Menu Restrictions on Any Mode......16-1 16.2 16.3 16.4 16.5 16.6 16.7 16.8

| 17   | CONFIG. MENU                          | 17-1 to 17-7 |
|------|---------------------------------------|--------------|
| 17.1 | Config. Menu Restrictions on Any Mode | 17-1         |
| 17.2 | Axis Switch                           |              |
| 17.3 | Aux. Menu Disable (Display)           |              |
| 17.4 | F-ROM Auto Write                      |              |
| 17.5 | Test Reconfirm                        |              |
| 17.6 | Start Block Change                    | 17-6         |
| 17.7 | Start Block Access                    |              |

#### 

| 18.1 | Edit Menu Restrictions on Any Mode | .18-1 |
|------|------------------------------------|-------|
| 18.2 | Сору                               | .18-2 |
| 18.3 | Jump                               | .18-4 |
| 18.4 | Axis Copy                          | .18-5 |
| 18.5 | Block Copy                         | .18-6 |

| 19    | MONITOR MENU                          | 19-1 to 19-22 |
|-------|---------------------------------------|---------------|
| 19.1  | Monitor Menu Restrictions on Any Mode |               |
| 19.2  | Error History Monitor                 |               |
| 19.3  | Warning History Monitor               |               |
| 19.4  | Start History Monitor                 |               |
| 19.5  | Start With Error History Monitor      |               |
| 19.6  | X Device Monitor                      |               |
| 19.7  | Y Device Monitor                      | 19-7          |
| 19.8  | External I/O Monitor                  | 19-8          |
| 19.9  | Status Info. Monitor                  | 19-9          |
| 19.10 | Address Monitor                       | 19-10         |
| 19.11 | Speed Monitor                         | 19-11         |
| 19.12 | Axis Data Monitor                     | 19-12         |

| 19.13 | OPR Monitor                 | .19-13 |
|-------|-----------------------------|--------|
| 19.14 | Special Start Monitor       | 19-14  |
| 19.15 | JOG & Man-Pls Op. Monitor   | 19-15  |
| 19.16 | V/P Control Monitor         | 19-17  |
| 19.17 | M Code Comment Monitor      | 19-18  |
| 19.18 | Servo Monitor               | 19-19  |
| 19.19 | Torque Control Data Monitor | 19-20  |
| 19.20 | Servo Parameter Monitor     | 19-21  |

# 20TEST MENU..20-1 to 20-620.1Test Menu Restrictions on Any Mode..20-120.2Teaching.20-220.3Test Condition.20-320.4Address Change..20-420.5OPR.20-520.6Operation Test & Monitor/Positioning Data Test & Monitor/Start Block Test & Monitor..20-6

| 21   | SERVO MENU                         |
|------|------------------------------------|
| 21.1 | File Menu Restrictions on Any Mode |
| 21.2 | Initial Check                      |
| 21.3 | Model Name Check                   |
| 21.4 | U/L Limit Check                    |
| 21.5 | RPM Check                          |

#### 

| 22.1  | Option Menu Restrictions on Any Mode |       |
|-------|--------------------------------------|-------|
| 22.2  | Initialization                       |       |
| 22.3  | Data Check                           |       |
| 22.4  | AD71→AD75 (For MS-DOS Format)        | 22-5  |
| 22.5  | Start Block Init                     |       |
| 22.6  | Srv Param. Init                      | 22-7  |
| 22.7  | Srv Amp Select                       | 22-8  |
| 22.8  | Srv Amp Register                     |       |
| 22.9  | Srv Amp Delete                       | 22-10 |
| 22.10 | Trace Condition                      |       |
| 22.11 | Trace Interval                       |       |

| 23   | ERROR MESSAGE LIST                    | 23-1 to 23-26 |  |  |
|------|---------------------------------------|---------------|--|--|
| 22.4 |                                       |               |  |  |
| 23.1 | Startup Error Messages                | 23-2          |  |  |
| 23.2 | Edit Mode Error Messages              | 23-2          |  |  |
| 23.3 | Monitor Mode Error Messages           | 23-2          |  |  |
| 23.4 | Error Messages for Common Functions   | 23-3          |  |  |
| 23.5 | Error Messages Relating to FD Access  | 23-4          |  |  |
| 23.6 | Error Messages Received from the AD75 | 23-5          |  |  |
|      | 23.6.1 AD75 deleted errors            | 23-5          |  |  |
| 23.7 | Warning List                          | 23-23         |  |  |

# **1 OVERVIEW**

This manual explains the functions and operation procedures for the following software packages.
Model SW1IVD-AD75P software package (hereafter called SW1IVD-AD75P)

#### (1) What are the SW1IVD-AD75P?

The SW1IVD-AD75P are software packages that provide the following which are necessary for conducting the settings and positioning test operation and monitoring required for position control in the positioning module shown in (2).

- Parameters
- Positioning data
- Start block
- Servo parameters

#### (2) Target positioning module

The SW1IVD-AD75P support the positioning module shown in Table 1.1.

| Name               | AD75P                        | AD75P                           | AD75M                        |  |  |  |  |
|--------------------|------------------------------|---------------------------------|------------------------------|--|--|--|--|
|                    | <ul> <li>A1SD75P1</li> </ul> | • A1SD75P1-S3                   | • A1SD75M1                   |  |  |  |  |
|                    | <ul> <li>A1SD75P2</li> </ul> | <ul> <li>A1SD75P2-S3</li> </ul> | • A1SD75M2                   |  |  |  |  |
| Positioning module | <ul> <li>A1SD75P3</li> </ul> | <ul> <li>A1SD75P3-S3</li> </ul> | <ul> <li>A1SD75M3</li> </ul> |  |  |  |  |
| model name         | • AD75P1                     | <ul> <li>AD75P1-S3</li> </ul>   | • AD75M1                     |  |  |  |  |
|                    | • AD75P2                     | <ul> <li>AD75P2-S3</li> </ul>   | • AD75M2                     |  |  |  |  |
|                    | <ul> <li>AD75P3</li> </ul>   | • AD75P3-S3                     | <ul> <li>AD75M3</li> </ul>   |  |  |  |  |

#### Table 1.1 Target positioning module

In this manual the names AD75P ..., AD75P ....-S3, and AD75M ... are abbreviated as "AD75."

#### (3) Screen specifications

- (a) When the AD75P is started up the positioning module to be used (AD75P ..., AD75P ..., S3, AD75M ...) is selected and the setting screen for the selected positioning module is displayed.
- (b) The AD75P screen was created for the 3 axes positioning module.
  - Even if a 1 axis positioning module is selected when the AD75P is started up, settings can be done for 2 or 3 axes. However, the data set for 2 or 3 axes cannot be run by a 1 axis positioning module.
  - Even if a 2 axes positioning module is selected when the AD75P is started up, settings can be made for 3 axes. However, the data set for 3 axes cannot be run by a 2 axes positioning module.

#### (4) IBM PC/AT

The AD75P can be installed in the hard disk (HD) and run on the following IBM PC/AT or 100% compatible.

## 1. OVERVIEW

## 1.1 How to Read This Manual

From Chapter 6 and on of this manual a simple explanation is given for each mode. The instructions follow the basic operation and are meant to be explained while the operator is actually conducting the operations, so those who are not familiar with the AD75P functions should first try conducting the operations from the beginning to understand the functions.

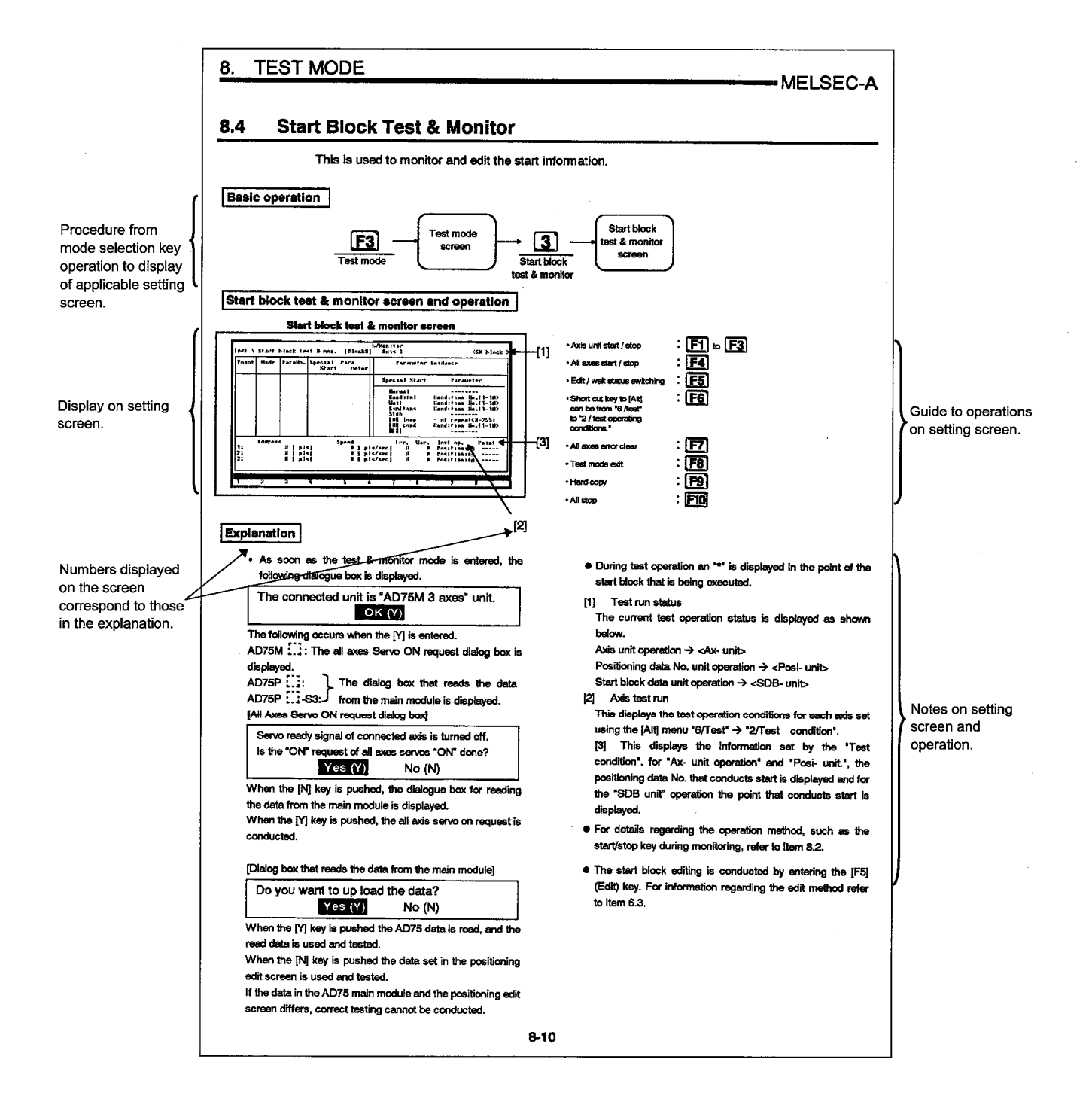

### 1. OVERVIEW

### 1.2 Features

The main features of the SW1IVD-AD75P are shown below.

#### (1) Supports three types of positioning module

When the peripheral equipment is started up the AD75P  $\square$ , AD75P  $\square$ -S3, or AD75M  $\square$  can be selected.

#### (2) Easy operation

- (a) Operation is made easy by using pull-down menus, dialog boxes, and other devices. In addition, operation can be made simple by assigning often used functions and mode selection, etc., to function keys.
- (b) Each menu window displays a list of all of the items that can be selected and these items can be selected by either moving the cursor and clicking to make the selection or by entering the item No.

#### (3) The online mode can be used while editing positioning data

It is possible to move to the online mode (monitor mode, test mode) while editing positioning data.

#### (4) Converting from AD71 to AD75

The AD71 positioning data (position/speed data) can be converted to be used by the AD75. However, after conversion the positioning mode must be reset. In addition, the programmable sequence program must be written. (Refer to Item 22.4)

# **2** SYSTEM CONFIGURATION

## 2.1 System Configuration

#### 2.1.1 When using IBM PC/AT or 100% compatible

The system configuration when using SW1IVD-AD75P in the IBM PC/AT or 100% compatible is shown below.

-MELSEC-A

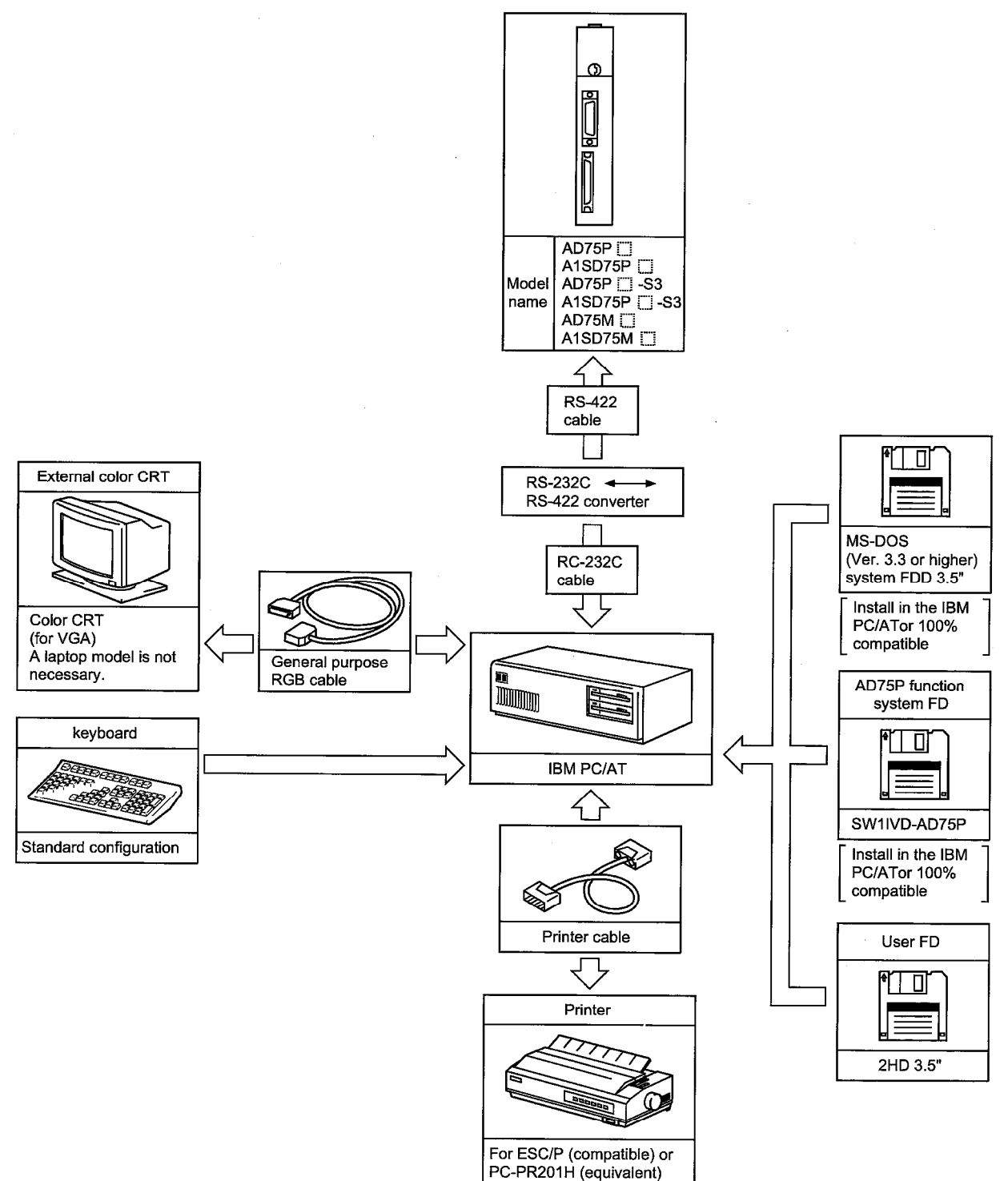

2-1

#### Remarks

- When the SW1IVD-AD75P is used the following memory is required in the IBM PC/AT or compatible.
  - \* Internal memory: 400 kB or more
  - \* Extension memory: 2 MB or more is required
- OS must be MS-DOS version 3.3D or higher.
- An IBM PC/AT without an EMS memory cannot be used (the EMS memory must have an available capacity in excess of 1MB in operation).
- The user FD can be used even if formatted for MS-DOS (1.44MB).

A converter for communications between and IBM PC/AT and a programmable controller. (commercoal product)

#### Mitsubishi recommences the following converter for connection between IBM PC/AT and PC CPU SC-02N converter Connecting the PC/AT to the SC-02N

The pin assignments for the cable connecting the 9-pin connector on the PC/AT personal computer to the 25-pin connector on the SC-02N converter unit are as follows:

| PC         | /AT        | SC-02N |  |  |  |
|------------|------------|--------|--|--|--|
| 9-PIN (RS- | 232C port) | 25-PIN |  |  |  |
| DCD        | 1 ←        | >8     |  |  |  |
| RD         | 2 ←        | >3     |  |  |  |
| TD         | 3 ←        | →2     |  |  |  |
| DTR        | 4 ←        | →20    |  |  |  |
| GND        | 5 ←        | →7     |  |  |  |
| DSR        | 6 ←        | →6     |  |  |  |
| RTS        | 7 ←        | →4     |  |  |  |
| CTS        | 8 ←        | >5     |  |  |  |

- When connecting the A1SD75P ..., A1SD75P .....-S3, or AD75M ..... to the PC/AT personal computer, then a conversion cable (A1SD75-C01H(A)) is required in addition to the RS-232C ↔ RS-422 converter.
- A mouse cannot be used with this system.
- 5 MB or more of space is required on the startup drive hard disk. (When SW1IVD-AD75P is installed: 2 MB, when executing: 3 MB)
- Operation by using DOS compatible box of Windows/Windows 95 for SW1IVD-AD75 is not guaranteed.

SW1IVD-AD75 can be used after the PC/AT personal computer is started up by MS-DOS.

# **MEMO**

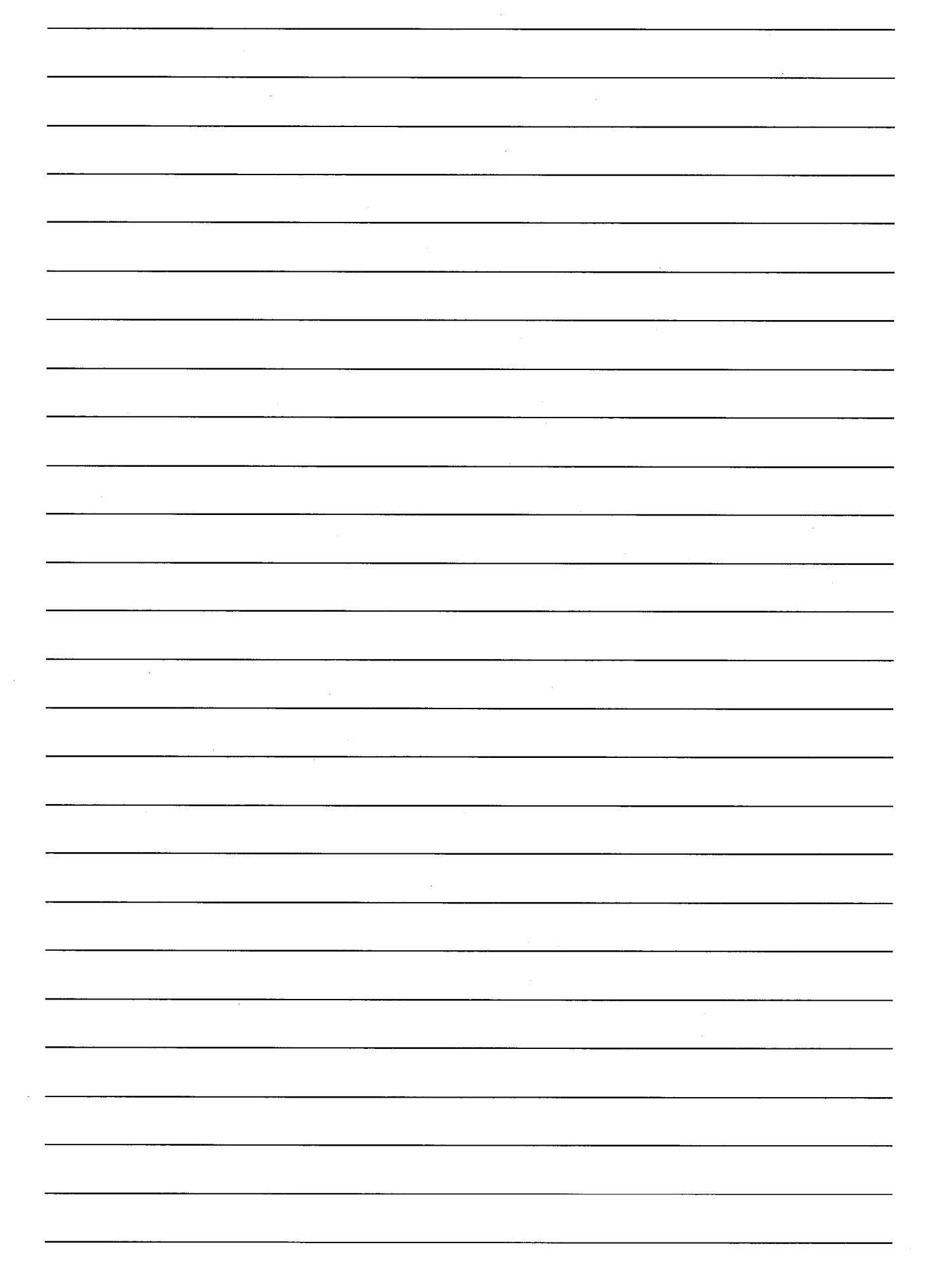

# **3 LIST OF FUNCTIONS**

The functions that can be used by the AD75P differ depending on the conditioning module that is used. Under the functions that can be used for the positioning module model name that is selected when the AD75P is set up are displayed.

## 3.1 Functions by the AD75P Mode

The functions used in the AD75P are shown by the mode in which they can be used in Table 3.1.

| Mada           | Functions                       | Functions |          |         | Reference  |
|----------------|---------------------------------|-----------|----------|---------|------------|
|                | Functions                       | AD75P 🔛   | AD75P S3 | AD75M 🛄 | items      |
|                | Positioning data edit           | 0         | 0        | 0       | Item 6.2   |
|                | Start block edit                | 0         | 0        | 0       | Item 6.3   |
|                | OPR basic parameter edit        | 0         | 0        | 0       | Item 6.4.1 |
|                | OPR extended parameter edit     | 0         | 0        | 0       | Item 6.4.2 |
|                | Basic parameter #1 edit         | 0         | · O      | 0       | Item 6.4.3 |
|                | Basic parameter #2 edit         | 0         | 0        | 0       | ltem 6.4.4 |
| Edit           | Extended parameter #1 edit      | 0         | · 0      | 0       | Item 6.4.5 |
|                | Extended parameter #2 edit      | 0         | 0        | 0       | ltem 6.4.6 |
|                | M code comment edit             | 0         | 0        | 0       | ltem 6.5   |
|                | Condition data edit             | 0         | 0        | 0       | Item 6.6   |
|                | Servo basic parameter edit      | ×         | ×        | Q       | ltem 6.7.1 |
|                | Servo adjustment parameter edit | X         | ×        | Ο       | ltem 6.7.1 |
|                | Servo expansion parameter edit  | ×         | ×        | O       | Item 6.7.1 |
|                | Operation monitor               | 0         | · 0      | 0       | Item 7.2   |
| Monitor        | Positioning data monitor        | 0         | 0        | 0       | ltem 7.3   |
|                | Start block monitor             | 0         | 0        | 0       | Item 7.4   |
|                | Operation test & monitor        | 0         | 0        | 0       | Item 8.2   |
| Test           | Positioning data test & monitor | 0         | 0        | 0       | Item 8.3   |
|                | Start block test & monitor      | 0         | 0        | 0       | Item 8.4   |
|                | Initial check                   | ×         | X        | O       | Item 9.2   |
| Sonio start un | Model name check                | ×         | ×        | O       | ltem 9.3   |
| Servo start-up | U/L limit check                 | *         | ×        | O       | Item 9.4   |
|                | RPM check                       | ×         | ×        | 0       | Item 9.5   |
| Servo          | Position control gain 1         | ×         | *        | 0       | Item 10.2  |
|                | Wavy trace                      | ×         | Ο        | O       | Item 11.2  |
| Trace          | Tracks trace                    | ×         | O        | O       | Item 11.3  |
|                | Torque trace                    | ×         | ×        | 0       | Item 11.4  |
|                | Create                          | 0         | 0        | 0       | Item 12.2  |
| Initial        | File read                       | 0 N       | 0        | 0       | Item 12.3  |
| muar           | AD75 read                       | 0         | 0        | 0       | Item 12.4  |
|                | AD75 type change                | 0         | 0        | 0       | Item 12.5  |
| Environment    | Color selection                 | 0         | 0        | 0       | Item 13.2  |
| Evit           | File save exit                  | 0         | 0        | 0       | Item 14.1  |
|                | Forced exit                     | 0         | 0        | 0       | ltem 14.1  |

Table 3.1 List of AD75P functions

O: Can be used ×: Cannot be used

## 3. LIST OF FUNCTIONS

## 3.2 Pull Down Menus That Can be Selected in Each Mode

Table 3.2 shows the pull down menus that can be selected for each AD75P mode.

|                |                                     |                  | Pull down menu           File         AD75 (Chapter 16)         Settings           pter 15)         P         M         S3         (Chapter 17)           O         O         A         O         A           O         O         A         O         A |          |        |              |          |  |
|----------------|-------------------------------------|------------------|----------------------------------------------------------------------------------------------------|----------|--------|--------------|----------|--|
| Mode           | Functions (reference items)         | File             | AD75                                                                                                    | i (Chapt | er 16) | Settings     |          |  |
|                |                                     | (Chapter 15) P N |                                                                                                    | М        | S3     | (Chapter 17) |          |  |
|                | Positioning data edit               | 0                | 0                                                                                                    | Δ        | 0      | Δ            |          |  |
|                | Start block edit                    | 0                | 0                                                                                                    | Δ        | 0      | Δ            |          |  |
|                | OPR basic parameter edit            |                  |                                                                                                    |          |        |              |          |  |
|                | OPR extended parameter edit         |                  |                                                                                                    |          |        |              |          |  |
|                | Basic parameter #1 edit             |                  |                                                                                                    |          |        |              |          |  |
|                | Basic parameter #2 edit             |                  |                                                                                                    |          | 0      |              | 1        |  |
| Edit           | Extended parameter #1 edit          |                  |                                                                                                    |          |        |              |          |  |
|                | Extended parameter #2 edit          |                  |                                                                                                    |          |        |              |          |  |
|                | M code comment edit                 | 0                | ×                                                                                                    | ×        | ×      | Δ            |          |  |
|                | Condition data edit                 | 0                | 0                                                                                                    | Δ        | 0      | Δ            |          |  |
|                | Servo basic parameter edit          |                  |                                                                                                    |          | •      |              |          |  |
|                | Servo adjustment parameter edit     | 0                |                                                                                                    | Δ        |        |              |          |  |
|                | Servo expansion parameter edit      |                  |                                                                                                    |          |        |              |          |  |
|                | Operation monitor                   | Δ                |                                                                                                    | ×        |        | ×            |          |  |
| Monitor        | Positioning data monitor            | Δ                |                                                                                                    | ×        |        | Δ            |          |  |
|                | Start block monitor                 | Δ                | ×                                                                                                    |          | Δ      |              |          |  |
|                | Operation test & monitor            | Δ                |                                                                                                    | Δ        |        | Δ            |          |  |
| Test           | Positioning data test & monitor     | Δ                | Δ                                                                                                    |          | Δ      |              |          |  |
|                | Start block test & monitor          | Δ                | Δ                                                                                                    |          | Δ      |              |          |  |
|                | Initial check                       | Δ                | Δ                                                                                                    |          | ×      |              |          |  |
| Sonio start un | Model name check                    | Δ                | Δ                                                                                                    |          | ×      |              |          |  |
| Servo start-up | U/L limit check                     | Δ                | Δ                                                                                                    |          |        | ×            |          |  |
|                | RPM check                           | Δ                |                                                                                                    | Δ        |        | ×            |          |  |
| Servo          | Position control gain 1     Δ     Δ |                  |                                                                                                    |          |        | Δ            |          |  |
|                | Wavy trace                          | Δ                |                                                                                                    | ×        |        | ×            |          |  |
| Trace          | Tracks trace                        | Δ                |                                                                                                    | ×        |        | ×            | <u> </u> |  |
|                | Torque trace                        | Δ                |                                                                                                    | ×        |        | ×            |          |  |
| Environment    | Color selection                     | Δ ×              |                                                                                                    | ×        |        |              |          |  |

#### Table 3.2 List of pull down menus that can be selected for each mode

## 3. LIST OF FUNCTIONS

| Pull down menu |      |         |            |              |              |              |        |         |            |
|----------------|------|---------|------------|--------------|--------------|--------------|--------|---------|------------|
|                | Edit | (Chapte | er 18)     | Monitor      | Test         | Servo        | Option | s (Chap | oter 22)   |
|                | Ρ    | м       | <b>S</b> 3 | (Chapter 19) | (Chapter 20) | (Chapter 21) | Р      | м       | <b>S</b> 3 |
|                | 0    | Δ       | Δ          | ×            | ×            | ×            | 0      | Δ       | Δ          |
|                | 0    | 0       | 0          | ×            | ×            | ×            | 0      | Δ       | Δ          |
|                | Δ    | Δ       | Δ          | ×            | ×            | ×            |        |         | Δ          |
|                | Δ    | Δ       | Δ          | ×            | ×            | ×            | Δ      | Δ       | Δ          |
|                | Δ    | Δ       | Δ          | ×            | ×            | ×            |        | Δ       | Δ          |
|                |      | Δ       |            | ×            | ×            | ×            |        | Δ       |            |
|                |      | ×       |            | 0            | ×            | ×            |        | x       |            |
|                |      | ×       |            | ×            | ×            | ×            |        | x       |            |
|                |      | x       |            | ×            | ×            | ×            | ×      |         |            |
|                |      | ×       |            | 0            | 0            | ×            |        | ×       |            |
|                |      | Δ       |            | ×            | 0            | ×            |        | Δ       |            |
|                |      | Δ       |            | ×            | 0            | ×            |        | Δ       |            |
|                |      | ×       |            | ×            | ×            | 0            |        | ×       |            |
|                |      | ×       |            | ×            | ×            | 0            |        | ×       |            |
|                |      | ×       |            | ×            | ×            | 0            |        | ×       |            |
|                |      | ×       |            | ×            | ×            | 0            | ×      |         |            |
|                |      | ×       |            | ×            | ×            | ×            |        | ×       |            |
|                |      | ×       |            | ×            | ×            | ×            |        | Δ       |            |
|                |      | ×       |            | ×            | ×            | ×            |        | Δ       |            |
|                |      | ×       |            | ×            | ×            | ×            |        | Δ       |            |
|                |      | ×       |            | ×            | ×            | ×            |        | ×       |            |

-MELSEC-A

Remarks

1) The O,  $\triangle$ , and  $\times$  used in Table 3.2 are as follows.

O: All items can be selected

- $\Delta$ : Some items can be selected
- ×: Selection is not possible

2) The symbols P, M, and S3 used in Table 3.2 are as follows.

P: AD75P 🔛

M: AD75M 🔛

S3: AD75P ....-S3

## 4.1 Screen Specifications

This section explains the basic screen and the windows to be opened following the operation flow.

#### 4.1.1 Basic screen

The basic screen used for function operations for each mode is displayed.

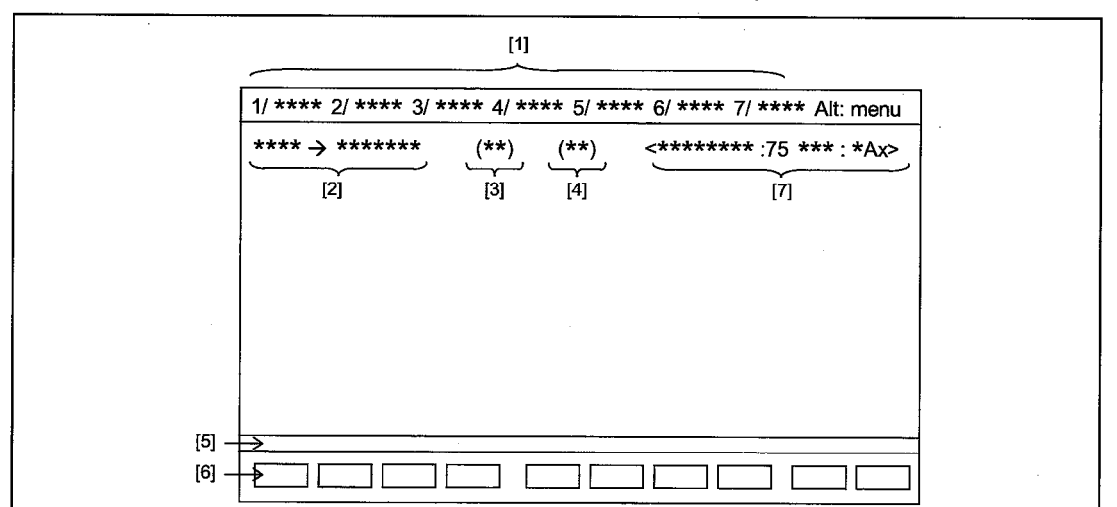

- [1]: The menus that can currently be selected are displayed. (Selected using [Alt].)
- [2]: This displays the currently selected mode and function.
- [3]: This displays the currently setup axis No.
- [4]: The key entry mode is displayed using "<Insert>" and "<Overwrite>".
  - The [Insert] key is used to switch between "<Insert>" and "<Overwrite>".
- [5]: This displays operation guidance.
- [6]: This displays the functions assigned to function keys.
- [7]: This displays the name of the file being edited, the model name of the selected module, and the number of axis of the selected module.

#### 4.1.2 Windows

Windows are screens that are used to select designation of operation items for particular purposes.

#### (1) Mode selection window

The mode selection window can be switched using the [F ...] keys. (When a mode is selected the function selection window that corresponds to that mode is displayed.)

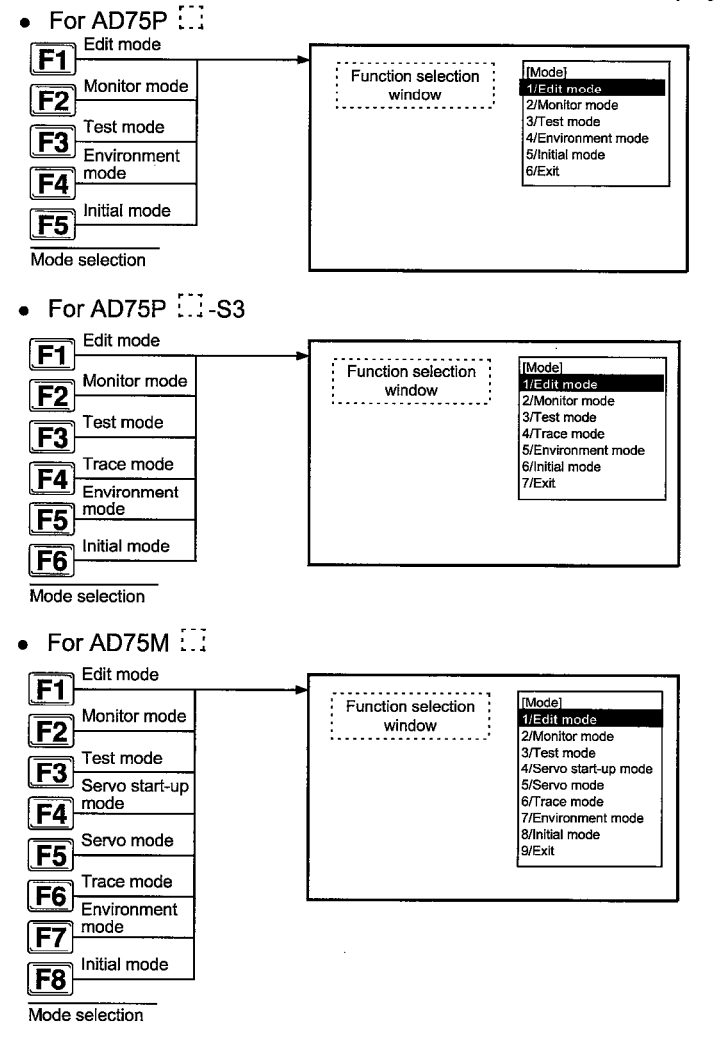

• In the function selection mode, move the cursor to the item to be set and then press the [Enter] key or enter the alphanumeric character on the left side of the item to be set.

## 4. COMMON ITEMS

#### (2) Menu window

The menu window is opened by keying in [Alt] and then by entering [Enter] after selecting a menu item.

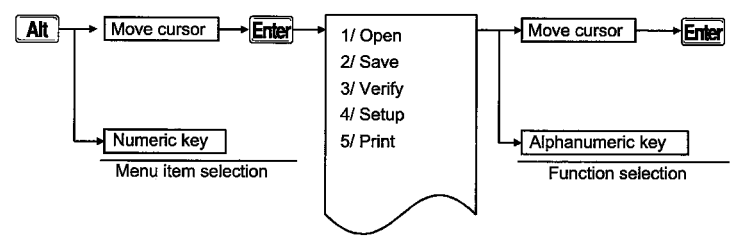

#### (3) Option window

Set "Yes (Y)" or "No (N)" in response to the displayed message.

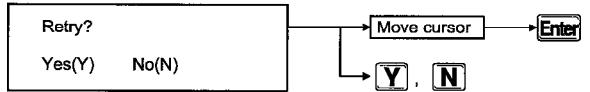

#### (4) Setting and execution window

(a) Select the item and setting information.

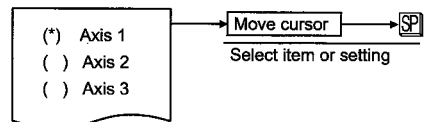

(b) Set "OK (Y)" or "Cancel (N)" for the setting information.

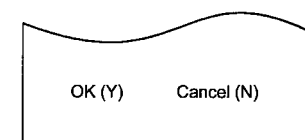

#### Point

· Selection method

There are two ways to select an item from a window display: direct selection by pressing an alphanumeric key, and indirect selection by moving the cursor to the item.

## 4. COMMON ITEMS

# 4.2 Basic Operation

This item explains the overall operation of common keys and the operation method for common functions for several modes. Be sure to read this once before operating each mode.

-MELSEC-A

#### 4.2.1 Basic key operation

The applications of the keys used for AD75P are shown in the following table.

| Key         | Application                                                                                            | Key                | Application                                                                                                    |  |  |
|-------------|----------------------------------------------------------------------------------------------------|--------------------|----------------------------------------------------------------------------------------------------|--|--|
| [Esc]       | Closing windows, canceling<br>execution, selecting instructions,<br>Opening/closing windows            | [Delete]           | Deletion of character at the cursor<br>position<br>(Clear all settings)                                                                             |  |  |
| [Tab]       | TAB code input, cursor motion.                                                                         | [F9]               | Screen hard copy                                                                                                    |  |  |
| [Ctrl]      | Used in combination with<br>alphanumeric keys and function<br>keys                                     | [↑], [↓], [←], [→] | Used to move the cursor and scroll<br>the screen line by line (e.g. when<br>positioning data is displayed) ([ $\leftarrow$ ],<br>[ $\rightarrow$ ]) |  |  |
| [Shift]     | Selecting the characters designated<br>as shift characters                                             | [Back Space]       | Deleting the character to the left of the cursor position                                                                                           |  |  |
| [Caps Lock] | Selecting upper/lower case                                                                             | [Enter]            | Executing a carriage return                                                                                                    |  |  |
| [Alt]       | Menu selection                                                                                         | [Print Screen]     | Screen copy                                                                                                    |  |  |
| [Page Up]   | Scrolling the positioning edit screen<br>Used to display other pages during<br>operation monitor/test. | [Scroll Lock]      | Disabling scrolling (up and down)                                                                                                    |  |  |
| [Page Down] | Scrolling the positioning edit screen<br>Used to display other pages during<br>operation monitor/test. | [Num Lock]         | Limiting use of ten-key panel to numeral input                                                                                                    |  |  |
| [Insert]    | Inserting a space at the cursor                                                                        | [F10]              | Exiting the system                                                                                                    |  |  |

#### (1) Key application

## 4. COMMON ITEMS

## 4.3 List of Shortcut Keys

The shortcut keys that can be used with the AD75P are shown in Table 4.1.

| Screen       |                                        |                                    | Edit                              | Mode           |                                        |                                      | Test                                   | mode                     |
|--------------|----------------------------------------|------------------------------------|-----------------------------------|----------------|----------------------------------------|--------------------------------------|----------------------------------------|--------------------------|
|              | Positioning                            |                                    | Positioning                       | M code         | Condition                              | Servo                                | Positioning                            |                          |
| Shortcut key | data                                   | Start block                        | parameter                         | comment        | data                                   | parameter                            | test                                   | Start test               |
| Ctrl + A     | Initialization                         | Initialization                     | Initialization                    | Initialization | Initialization                         | Initialization                       |                                        |                          |
| Ctrl + B     | 10-data<br>AD75<br>transmission        |                                    |                                   |                |                                        |                                      |                                        |                          |
| Ctrl + C     |                                        |                                    |                                   |                |                                        |                                      |                                        | -                        |
| Ctrl + D     | JUMP<br>command<br>extended<br>setting |                                    |                                   |                |                                        |                                      | JUMP<br>command<br>extended<br>setting |                          |
| Ctri + E     |                                        |                                    |                                   |                |                                        | Servo<br>parameter<br>initialization |                                        |                          |
| Ctrl + F     |                                        | Block switch                       |                                   |                | Block switch                           |                                      |                                        | Block switch             |
| Ctrl + G     |                                        |                                    |                                   |                |                                        |                                      |                                        |                          |
| Ctrl + H     |                                        |                                    |                                   |                |                                        |                                      |                                        |                          |
| Ctrl + I     |                                        |                                    |                                   |                |                                        |                                      |                                        |                          |
| Ctrl + J     | Jump                                   | Jump                               |                                   |                |                                        |                                      | Jump                                   | Jump                     |
| Ctrl + K     | Axis switch                            | Axis switch                        | Axis switch                       | Axis switch    | Axis switch                            | Axis switch                          | Axis switch                            | Axis switch              |
| Ctrl + L     |                                        |                                    |                                   |                |                                        |                                      |                                        |                          |
| Ctrl + M     |                                        |                                    |                                   |                |                                        |                                      |                                        |                          |
| Ctrl + N     |                                        |                                    |                                   |                |                                        |                                      |                                        |                          |
| Ctrl + O     |                                        |                                    |                                   |                |                                        |                                      |                                        |                          |
| Ctrl + P     | Print                                  | Print                              | Print                             | Print          | Print                                  | Print                                | Print                                  | Print                    |
| Ctrl + Q     |                                        |                                    |                                   |                |                                        |                                      |                                        |                          |
| Ctrl + R     | File read                              | File read                          | File read                         | File read      | File read                              | File read                            |                                        |                          |
| Ctrl + S     |                                        |                                    |                                   |                |                                        |                                      |                                        |                          |
| Ctrl + T     | Position data<br>AD75<br>transmission  | Start data<br>AD75<br>transmission | Parameter<br>AD75<br>transmission |                | Condition<br>data AD75<br>transmission | Parameter<br>AD75<br>transmission    |                                        |                          |
| Ctrl + U     |                                        |                                    |                                   |                |                                        |                                      |                                        |                          |
| Ctrl + V     |                                        |                                    |                                   |                |                                        |                                      |                                        |                          |
| Ctrl + W     | File write                             | File write                         | File write                        | File write     | File write                             | File write                           | File write                             | File write               |
| Ctrl + X     |                                        |                                    |                                   |                |                                        |                                      |                                        |                          |
| Ctri + Y     | 1-line<br>initialization               | 1-line<br>initialization           |                                   |                |                                        |                                      | 1-line<br>initialization               | 1-line<br>initialization |
| Ctrl + Z     |                                        |                                    |                                   |                |                                        |                                      |                                        |                          |

#### Table 4.1 List of shortcut keys that can be used with the AD75P.

#### Remarks

- 1) Ctrl + Y initializes 1 line of data at the cursor position. If this Ctrl + Y is key input, the data cannot be scrolled up after the cursor position.
- 2) During start data transmission the data is set at the time of "Start block access" is transmitted.
- 3) Because the conditions data is included in the start data, start data transmission and conditions data transmission are processed at the same time.
- 4) Transmission to the AD75 using the Ctrl + B and the Ctrl + T determines whether or not write to the flash ROM is executed by the "F-ROM auto write".

# 5 PREPARATIONS BEFORE STARTUP AD75P AND STARTUP PROCEDURE

This section explains the procedure for SW1IVD-AD75P registration and startup environment settings and AD75P function startup.

## 5.1 Software Package Registration

Following is shown the procedure for installing the SW1IVD-AD75P in the hard disk of a IBM PC/AT. The explanation of the installation procedure assumes that the following system is used.

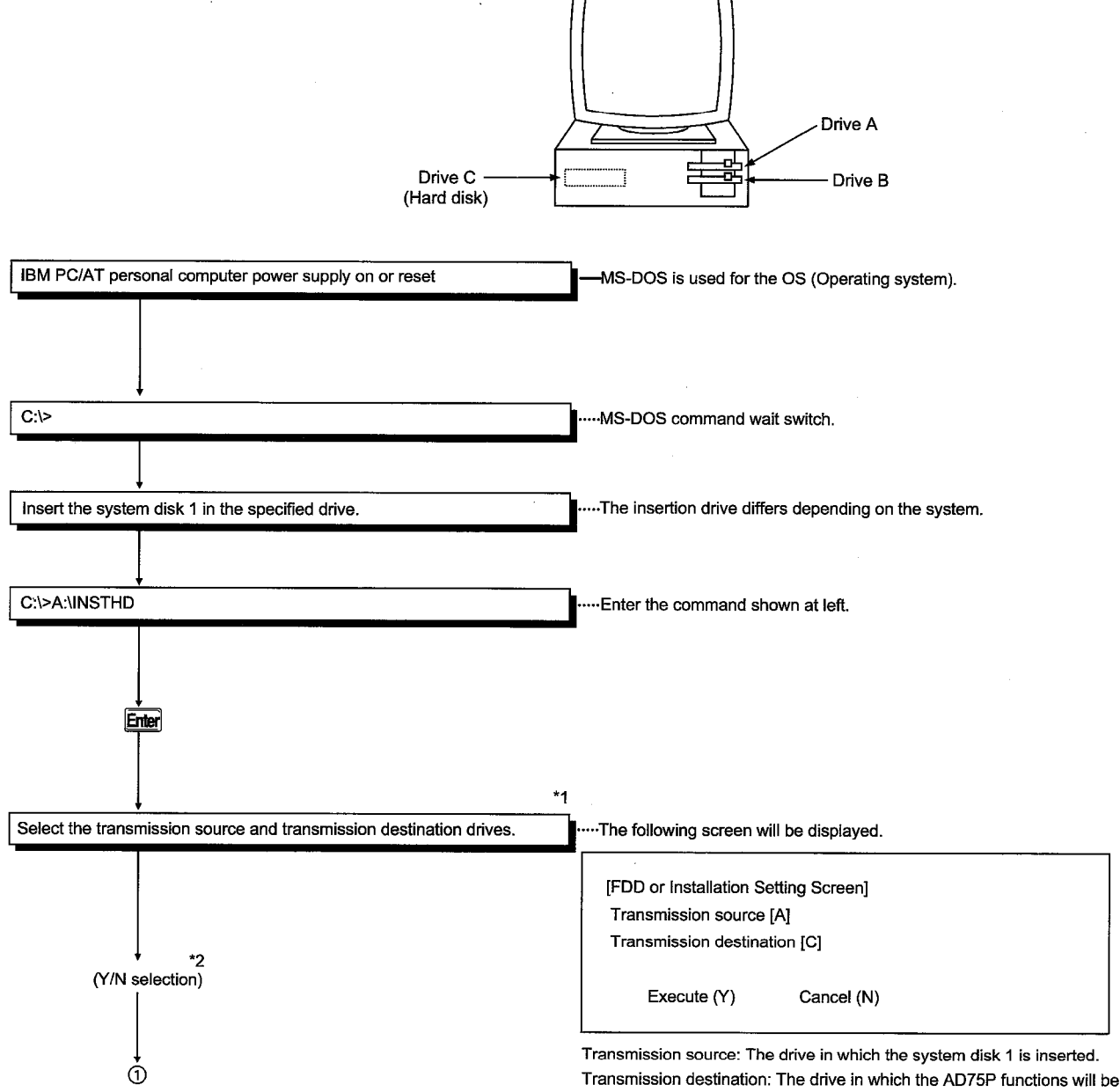

installed.

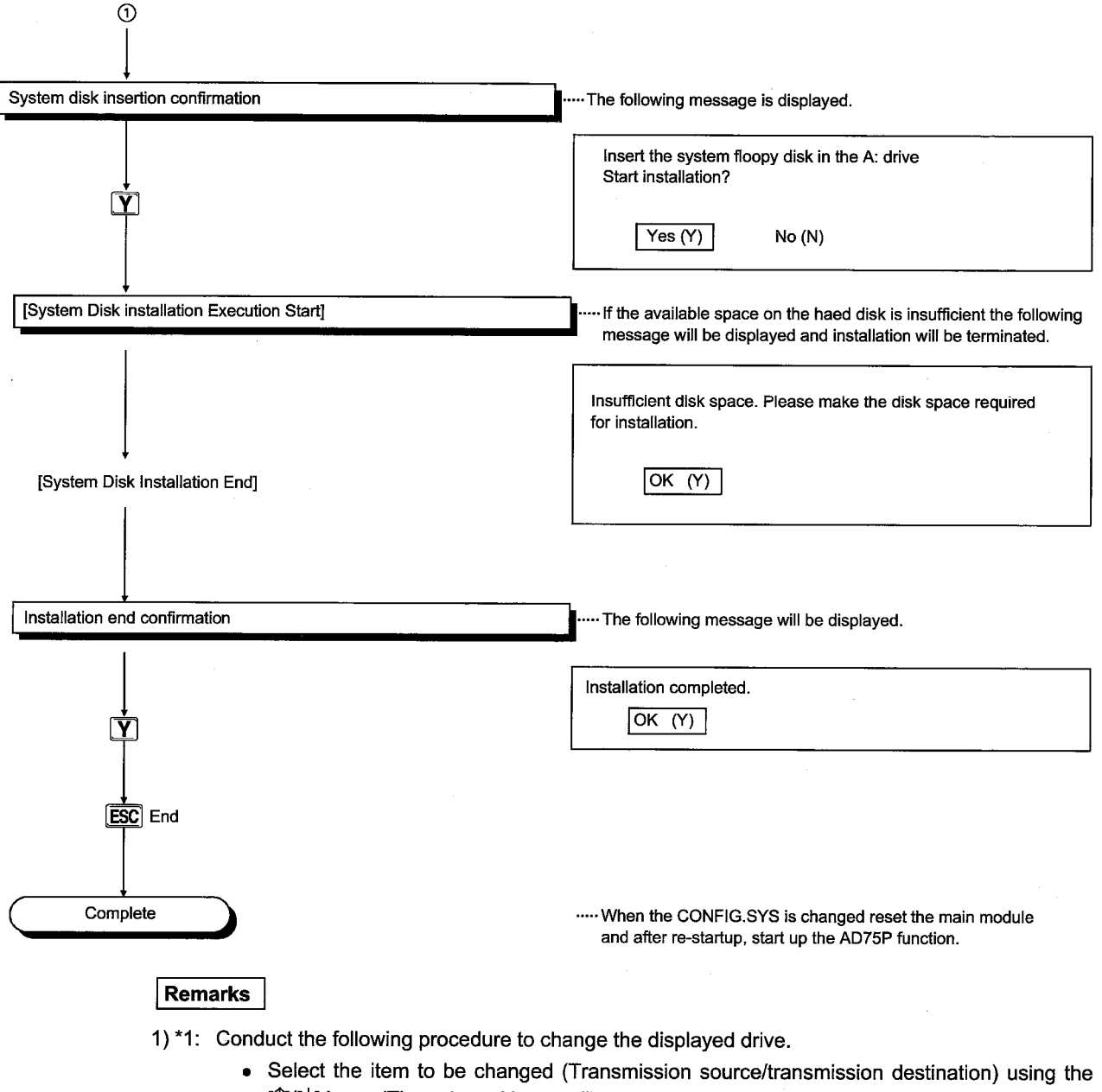

- $[\uparrow]/[\downarrow]$  keys. (The selected items will be displayed in reverse.)
  - Push the [SP] key to display a cursor in the drive column.
  - Key in the post-change drive.
  - Push the [Enter] key.

2) \*2: When end is selected the system returns to the MS-DOS command write state.

## 5.2 Startup Environment Settings

- (1) When the CONFIG.SYS and AUTOEXEC.BAT are in multiple drives or permanent commands are included and enough space cannot be procured in the main memory (Link area), then there will be insufficient memory and the AD75P cannot be started up. In this case, remove the unnecessary drives and permanent commands from the CONFIG.SYS and AUTOEXEC.BAT, or if the FILES size is large, make it smaller to secure the amount of available memory shown below and then restart up the DOS/V personal computer.
  - Main memory of 400 KB or more and expansion memory of 2 MB (Recommended 4 MB) is required.
  - 3 MB or more of available space is required in the startup drive hard disk.

#### Important

When using AD75P functions, turn off the IBM PC/AT resume function. If the resume function is left on and the AD75P function is used then the system operation will stop.

## 5.3 AD75P Startup

This section explains the startup procedure for the AD75P registered in the PC/AT personal computer series hard disk.

For the AD75P the "Create", "File read", and "AD75 read" can be selected when the AD75P is started up.

- Create: Select this when entering the new positioning parameters or positioning data.
- File read: Select this to read the positioning parameters and positioning data registered in the hard disk (HD)/floppy disk (FD).
- AD75 read: Select this to read the positioning parameters and positioning data registered in the AD75.

#### (1) Startup procedure for Create

The procedure for when AD75M3 is Create selected is shown below.

| St                   | art                                  |
|----------------------|--------------------------------------|
|                      |                                      |
| Turn on the PC/AT pe | rsonal computer series power supply. |
|                      |                                      |
| C:\>                 |                                      |
| C D 9 A              | D 7 5 P S Y S Enter                  |
| A D 7 5              | P Enter                              |
|                      |                                      |
| [Initial setting]    |                                      |
| 1/Create             |                                      |
| 3/AD75 read          |                                      |
|                      | Select Create.                       |

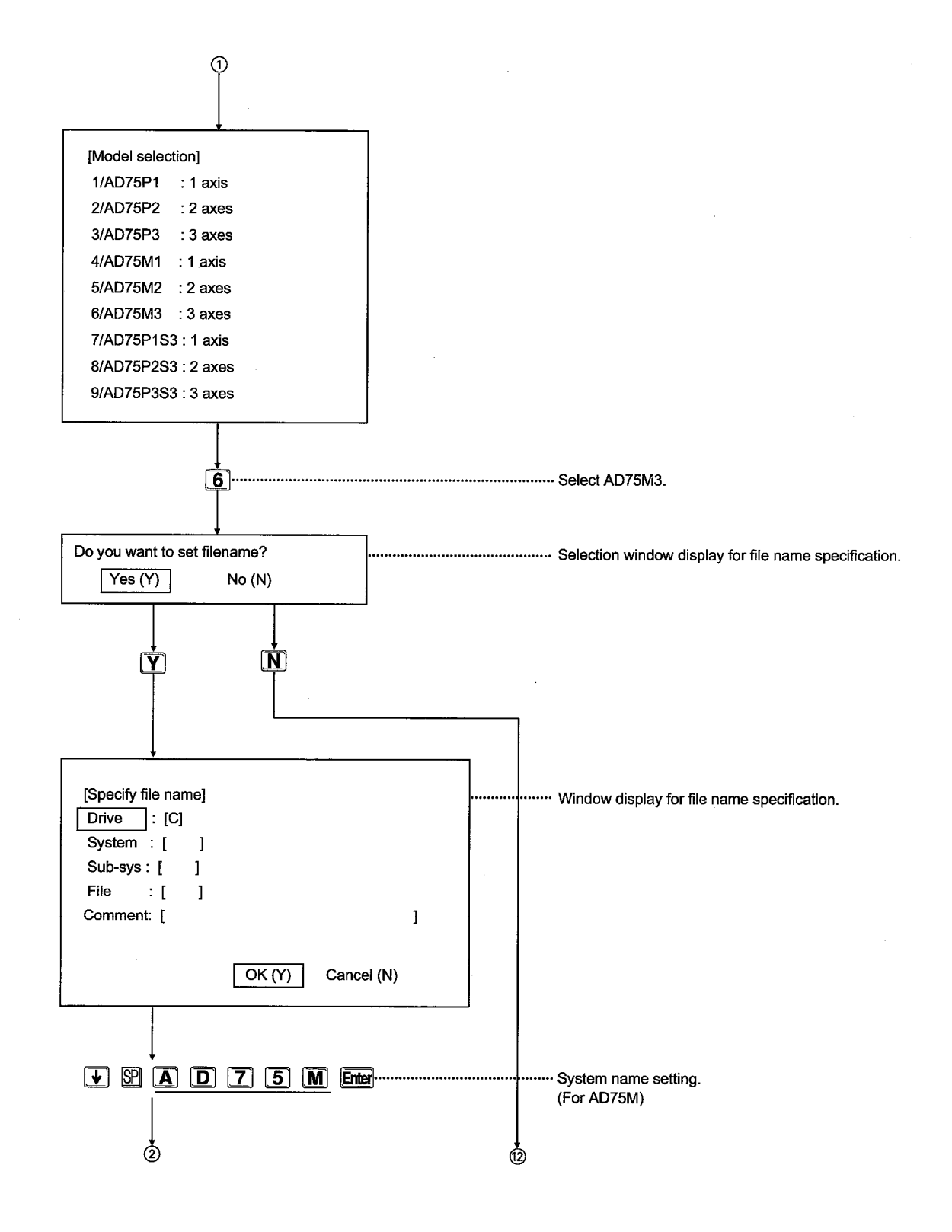

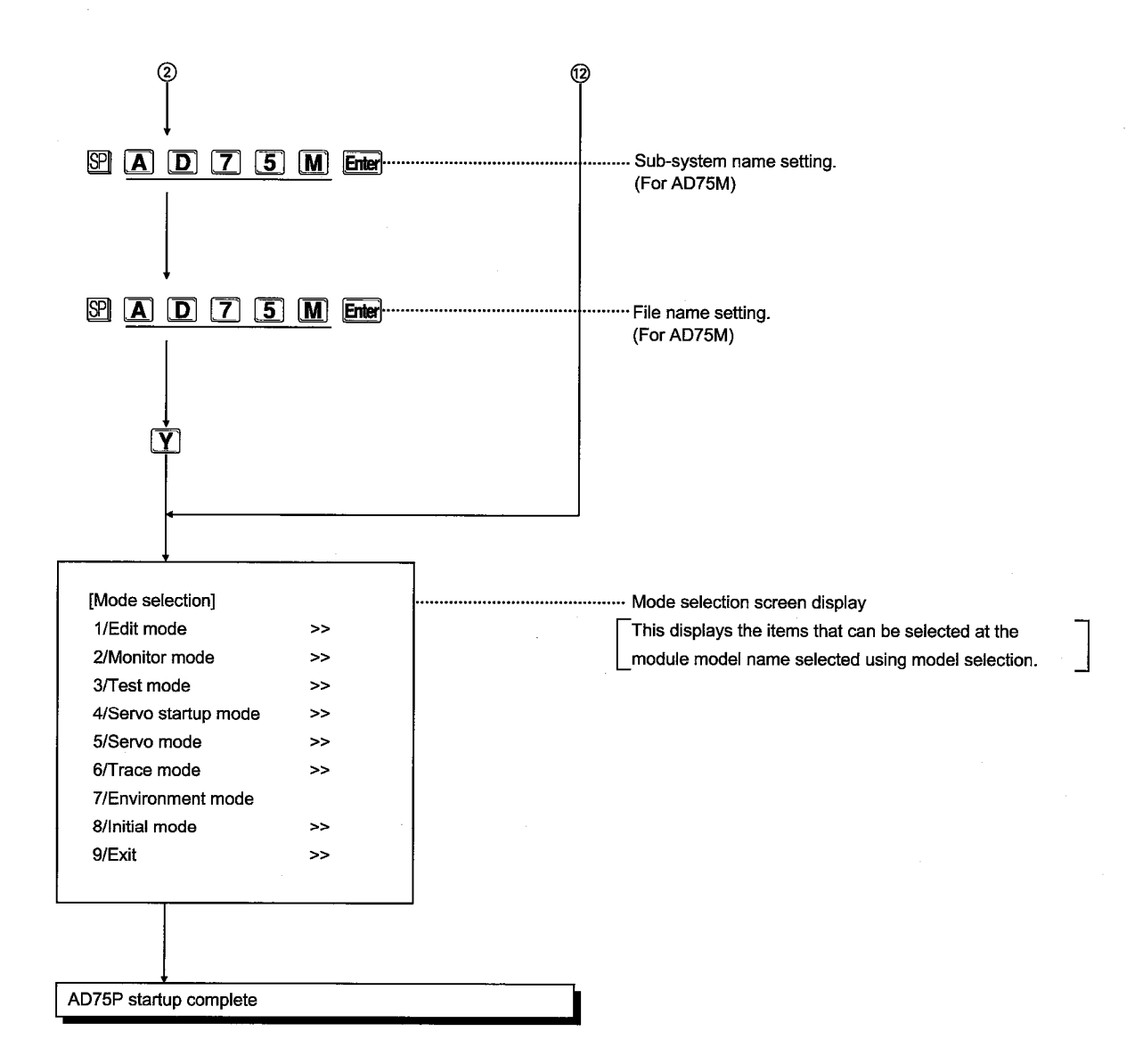

#### (2) File read

The procedure for reading data from the file created File read is shown below.

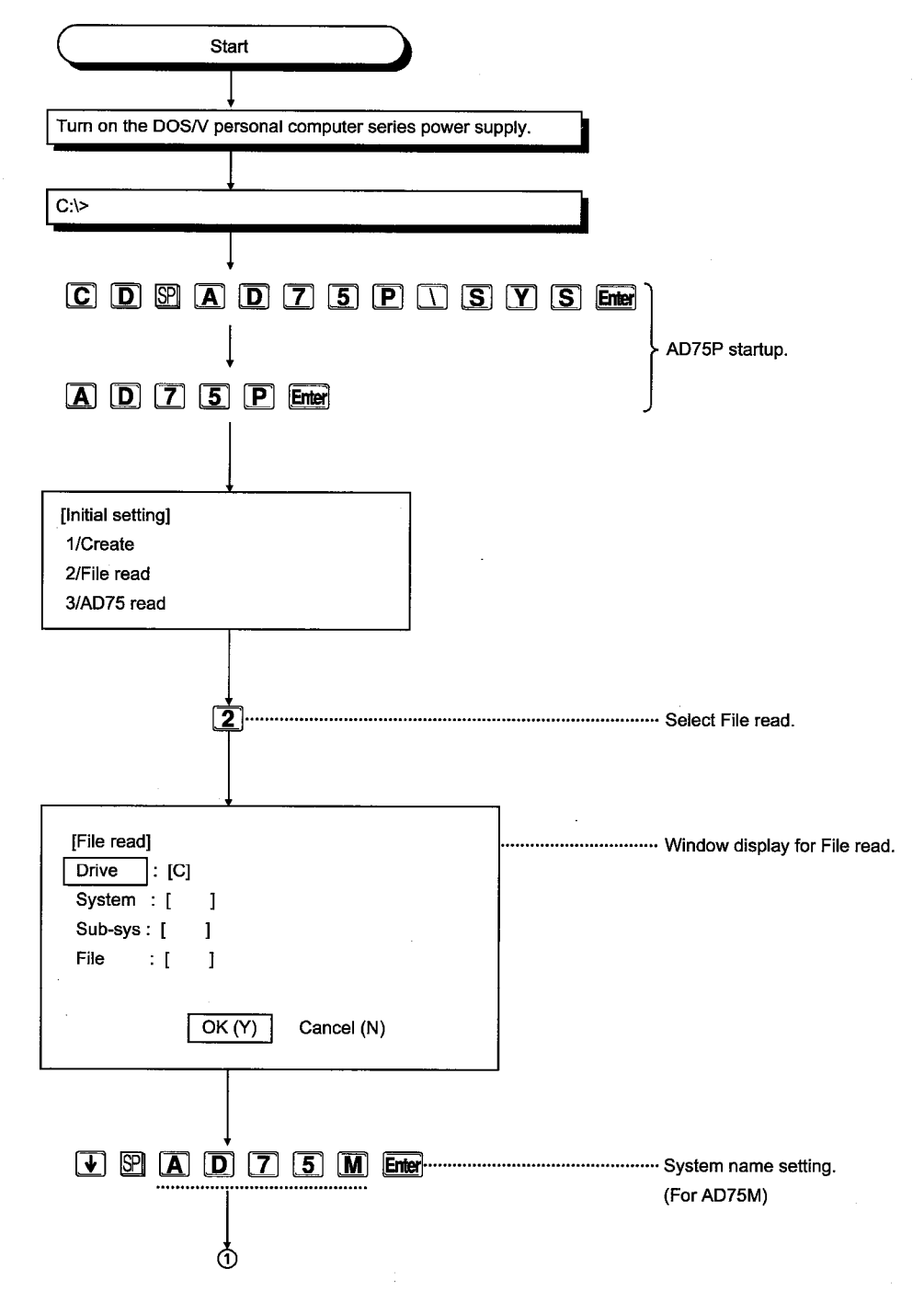

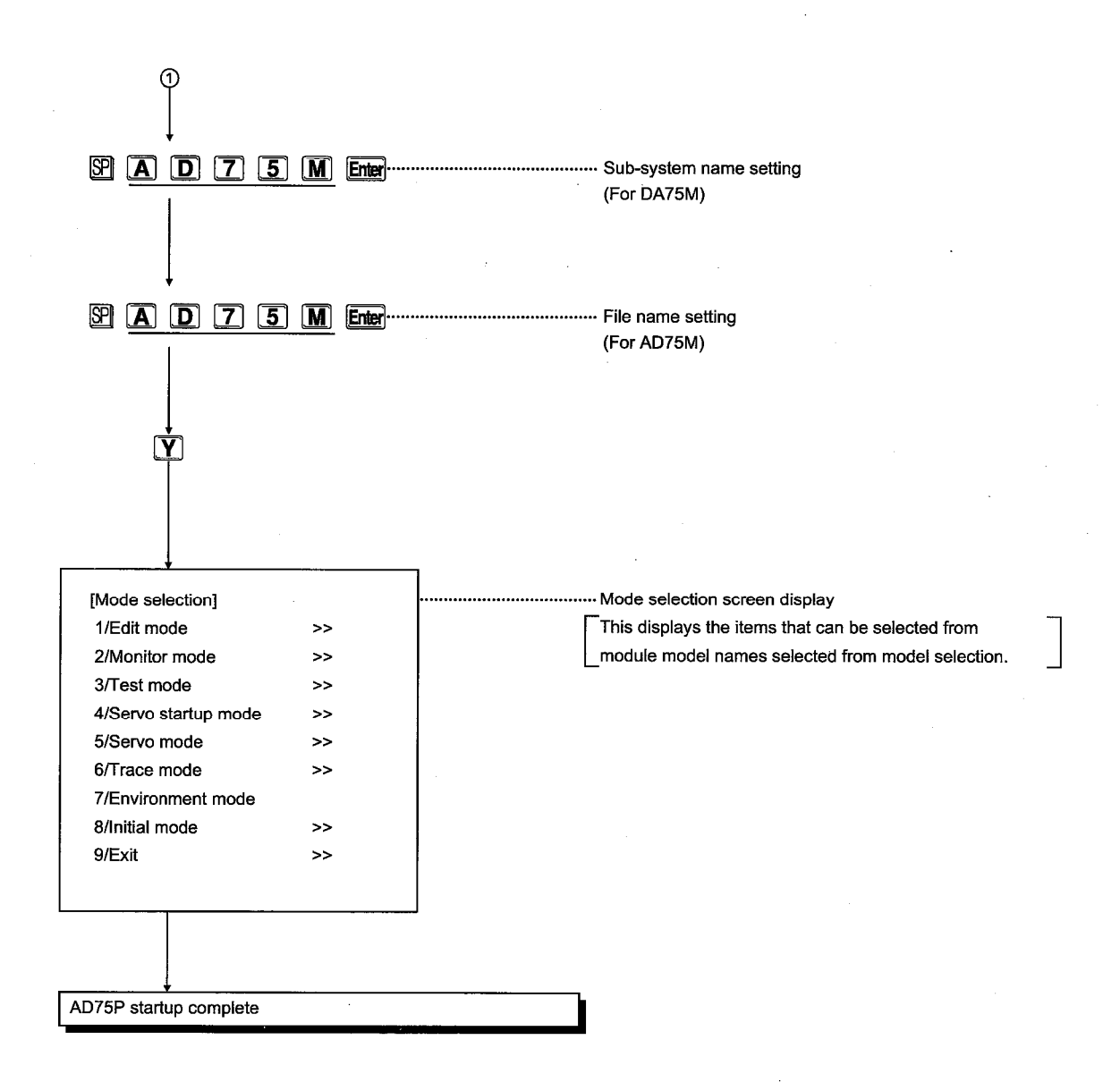

#### (3) AD75 read

The procedure for reading data from the AD75 connected to IBM PC/AT is shown below.

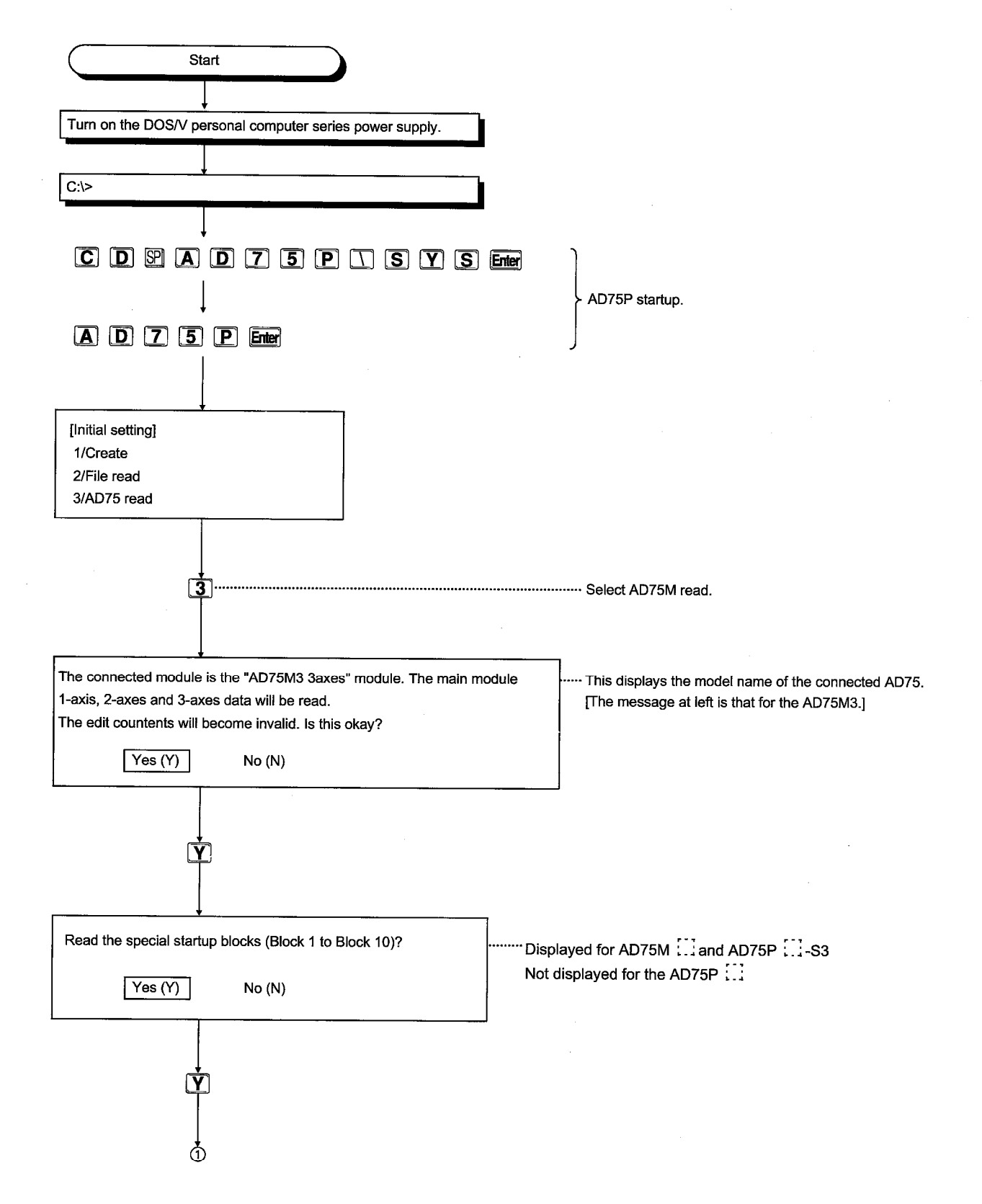

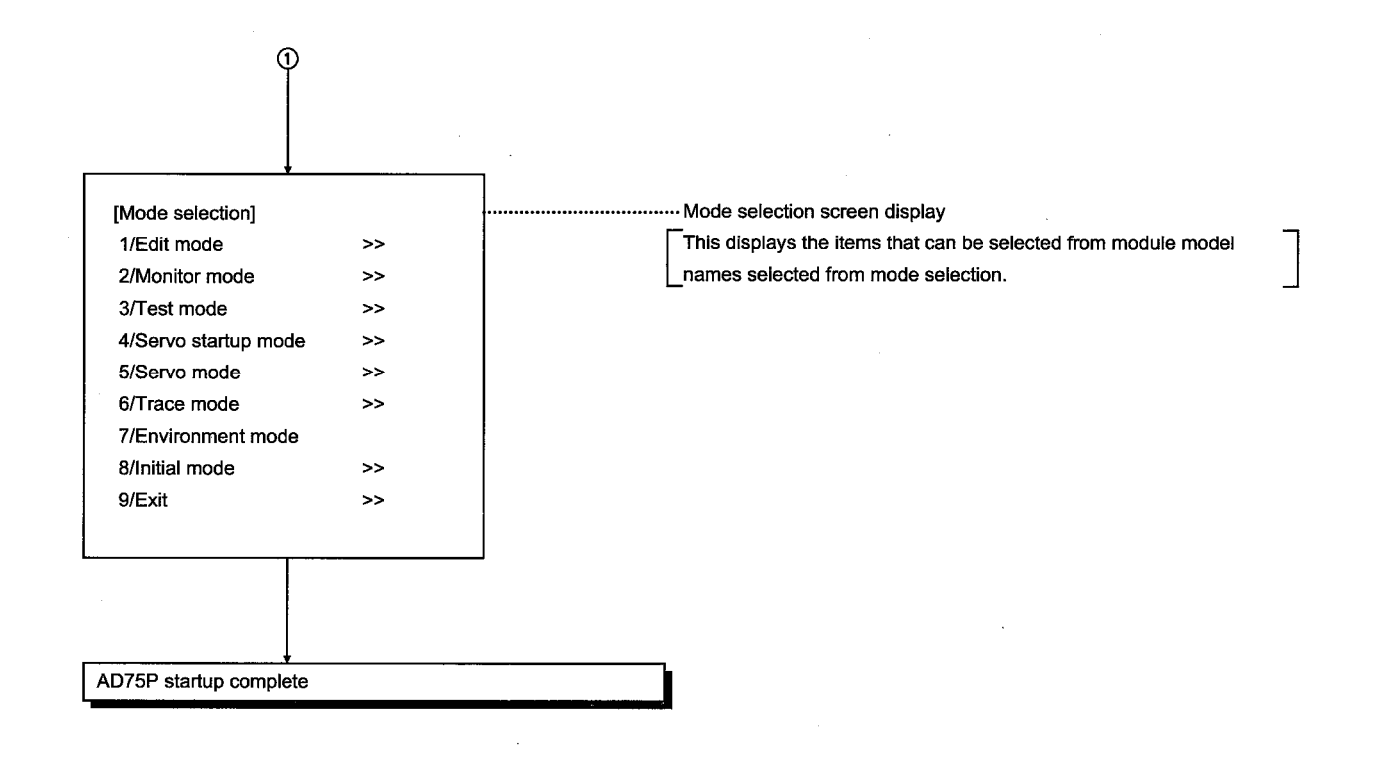

# 6 EDIT MODE

## 6.1 Item Titles

The edit mode contains the following functions.

#### (1) Edit mode functions

|           | . ,                         |                                                                                                    |  |  |  |  |
|-----------|-----------------------------|----------------------------------------------------------------------------------------------------|--|--|--|--|
| Edit mode | Positioning data edit       | This sets the pattern, Control Method, Ac (acceleration time),<br>Dc (deceleration time), Address, Arc Address, Speed, Dwell<br>Time, and M Code.                                              |  |  |  |  |
|           | Start block edit            | This sets the Mode, Data No., Special Start, and Parameter.                                                                                                    |  |  |  |  |
|           | OPR basic parameter edit    | This sets the Method, Direction, Address, Return speed;<br>Creep speed; and Return retry.                                                                                                    |  |  |  |  |
|           | OPR extended parameter edit | This sets the OPR dwell time, Travel distance after DOG, OPR accel/decel time, OP distance from Zero and OPR torque limit.                                                                     |  |  |  |  |
|           | Basic parameter #1 edit     | This sets the Unit, Pulse per/Travel per revolution, Unit multiplier, pulse output mode, and rotation direction.                                                                               |  |  |  |  |
|           | Basic parameter #2 edit     | This sets the Speed limit and the Accel/Decel time #0.                                                                                                    |  |  |  |  |
|           | Extended parameter #1 edit  | This sets the Back lash compensation, the Upper/Lower S/W stroke limit, and the S/W stroke limit mode.                                                                                         |  |  |  |  |
|           | Extended parameter #2 edit  | This sets the Accel/Decel time, JOG speed limit value, and JOG operation acceleration/deceleration time selection.                                                                             |  |  |  |  |
|           | —M code comment edit        | This sets the M code comment.                                                                                                    |  |  |  |  |
|           | Condition data              | This sets the Condition data.                                                                                                    |  |  |  |  |
|           | Servo basic parameter       | This sets the Servo amplifier series connected to the AD75M <sup>1</sup> , the absolute position detection system valid/non valid, Regenerative brake, External dynamic brake, and Motor type. |  |  |  |  |
|           | Servo adjustment parameter  | This sets the servo amplifier Load inertia ratio, Pos-loop gain, and Vel-loop gain.                                                                                                    |  |  |  |  |
| l         | Servo expansion parameters  | This sets the servo amplifier Monitor out offset, Before-alarm data, sampling time selection, and Zero speed.                                                                                  |  |  |  |  |
|           | (2) Alt menu function       |                                                                                                    |  |  |  |  |
| File      | —Open                       | This reads the file in the FD/HD.                                                                                                    |  |  |  |  |
|           | Save                        | This writes the set data to the disk in the specified drive and file name.                                                                                                    |  |  |  |  |
|           | Verify                      | This verifies the specified file with the peripheral equipment contents.                                                                                                    |  |  |  |  |
|           | — Setup                     | This sets the required printing conditions when a printout is made.                                                                                                    |  |  |  |  |
|           | Print                       | This prints the set contents specified by print setting.                                                                                                    |  |  |  |  |
|           | — Delete                    | This deletes the specified file.                                                                                                    |  |  |  |  |
|           | —Сору                       | This copies the file specified in the transfer source to the file                                                                                                    |  |  |  |  |

-MELSEC-A

menu.

DOS..... This displays the DOS prompt.

specified in the transfer destination.

Exit ..... This ends the executing mode and displays the mode selection

# 6. EDIT MODE

MELSEC-A

| AD75    | AD75 Upload                  | This reads the data set by the AD75 main module to the peripheral equipment contents memory.                                                                                                    |
|---------|------------------------------|----------------------------------------------------------------------------------------------------|
|         | AD75 Download                | This batch writes the peripheral equipment contents to the AD75 main module buffer memory.                                                                                                    |
|         | AD75 Verify                  | This compares the AD75 main module setting data with the peripheral equipment contents.                                                                                                    |
|         | OS                           | This displays the version of the OS installed in the main module side.                                                                                                    |
|         | F-ROM request                | This sets the settings required for reading and writing between the AD75 main module buffer memory and the flash ROM.                                                                               |
| Config. | Axis switch                  | This switches the axis that is the target of the display screen.                                                                                                    |
|         | —Aux. Menu disable (Display) | This deletes the auxiliary menu window that is displayed and<br>linked to the cursor movement by the positioning data edit, start<br>block edit condition data edit positioning test and start test |
|         | —F-ROM auto write            | This sets whether or not F-ROM write is automatically executed when the peripheral equipment data is written to the AD75 main module.                                                               |
|         | Start block access           | This sets whether or not the special start block is affected when reading, writing, or browsing from the AD75PS3/ AD75M                                                                             |
| Edit    | Сору                         | This copies the positioning data, start block, and M code com-<br>ment.                                                                                                    |
|         | U-Jump                       | This moves the cursor position to the specification No. in the positioning data, start block, and parameter screen.                                                                                 |
| Option  | Initialization               | This initializes the positioning data, start block, parameters, and conditions data.                                                                                                    |
|         | Error check                  | This checks the data for the set positioning.                                                                                                    |
| 1       | AD71 → AD75 conv             | This converts the AD71 data to AD75 data. (When the AD71 data is stored in a DOS formatted floppy disk.)                                                                                            |

#### EDIT MODE 6.

MELSEC-A

#### 6.2 Setting Positioning Data

The pattern, control format, acceleration time, deceleration time, positioning address, specified speed, dual time, and M code are set in the positioning data edit screen.

The setting range of the items displayed by a cursor are displayed in the menu window, so they can be se by selecting the displayed No. or by setting the value displayed within the range.

Data

**Basic operation** 

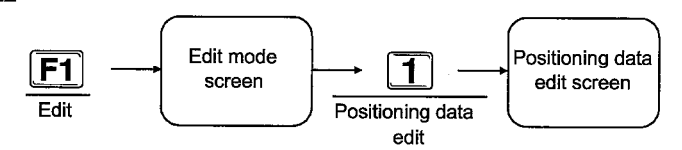

#### Positioning data edit screen and operation

Positioning data edit screen

| Data<br>No.                                     | Patt<br>ern                                                        | Control<br>Method                                     | Êc             | Be                                                            | Address                                                                                          | Arc<br>Address                                                                              | Speed                                                                                       | Dwell<br>Time                            | M<br>Cod                  |
|-------------------------------------------------|--------------------------------------------------------------------|-------------------------------------------------------|----------------|---------------------------------------------------------------|--------------------------------------------------------------------------------------------------|---------------------------------------------------------------------------------------------|---------------------------------------------------------------------------------------------|------------------------------------------|---------------------------|
| 1<br>2<br>3<br>4<br>5<br>6<br>7<br>8<br>9<br>18 | END<br>END<br>END<br>END<br>END<br>END<br>END<br>END<br>END<br>END | [Patters]<br>J:END                                    |                | 0<br>0<br>8<br>0<br>0<br>1<br>0<br>0<br>0<br>0<br>0<br>0<br>0 | 0<br>8<br>0<br>0<br>0<br>0<br>0<br>0<br>0<br>0<br>0<br>0<br>0<br>0<br>0<br>0<br>0<br>0<br>0<br>0 | 2<br>2<br>2<br>2<br>2<br>2<br>2<br>2<br>2<br>2<br>2<br>2<br>2<br>2<br>2<br>2<br>2<br>2<br>2 | 0<br>0<br>0<br>0<br>0<br>0<br>0<br>0<br>0<br>0<br>0<br>0<br>0<br>0<br>0<br>0<br>0<br>0<br>0 |                                          |                           |
| #1<br>#2<br>#3<br>[Shei                         | Unit<br>PLS<br>PLS<br>PLS<br>t cut                                 | 2:LOC contro<br>1word ty<br>1word ty<br>]Ctrl+B:Disp. | l<br>pe<br>dat | a tr                                                          | terpolation<br>Composed<br>Composed<br>Composed<br>ans. Ctrl+T:                                  | Ac/Dc mode<br>Trapezoid<br>Trapezoid<br>Trapezoid<br>os.data trans                          | Servo amp<br>MR_H_B<br>MR_H_B<br>MR_H_B<br>MR_H_B<br>5. Ctrl+Y:D                            | Moter<br>HA-S<br>HA-S<br>AA-S<br>ata del | typ<br>H<br>H<br>H<br>ete |

#### Explanation

#### Positioning edit screen display

The following axis edit screens are displayed in the positioning data edit screen.

When switching to another axis, make the axis switch using Alt menu's 3/settings axis switch. (Refer to Item 17.2.)

Data No.

This displays the positioning data No. when positioning is started. The positioning data can be set in the range of positioning data No. 1 to 600.

#### Control Method

This displays the Control Method that can be set using the positioning module (AD75P ..., AD75M ..., and AD75P ...-S3) selected using model selection during the AD75P startup. Set the Control Method to be displayed.

#### Ac (Acceleration time setting)

This displays the acceleration time value set using the basic parameter #2 or the extended parameter #2.

- 0: Basic parameter #2 acceleration time 0 value
- Extended parameter #2 acceleration time 1 value 1:
- Extended parameter #2 acceleration time 2 value 2:
- 3: Extended parameter #2 acceleration time 3 value

- Move cursor

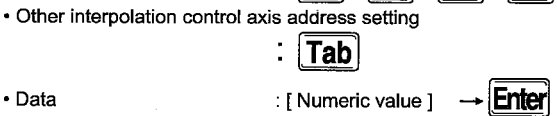

∕

#### Dc (Deceleration time setting)

This displays the deceleration time value set using basic parameter #2 or the extended parameter #2.

- 0: Basic parameter #2 deceleration time 0 value
- 1: Extended parameter #2 deceleration time 1 value
- 2: Extended parameter #2 deceleration time 2 value

Extended parameter #2 deceleration time 3 value 3: Set the deceleration time used for 0 to 3.

#### Address

This displays the setting range for the unit (mm, inch, degree, PULSE) set using basic parameter 1. Set an Address that is within the displayed range.

#### Arc Address

This displays the setting range for the unit (mm, inch, degree, PULSE) set using basic parameter #1. Set the address within the displayed range. The Arc Address is only required when arc interpolation control is conducted.

 Auxiliary point specification: This sets the address of the points to which the arc passes when arc interpolation is conducted from the start point address (Current stop address) to the end point address.

• Center point specification:

This sets the arc center point address when arc interpolation is conducted from the start address (Current stop address) to the end point address.

#### Speed

This displays the setting range for the unit (mm, inch, degree, PULSE) set using basic parameter #1. Set the speed within the displayed range. Enter -1 when setting to use the current speed.

#### • Dwell Time

Set the Dwell Time within the range of "1 to 65535". When Dwell Time is not specified, set the setting 0.

#### M Code

Set the M Code to within the range of "1 to 32767". When the M Code is not specified, set the setting 0.

#### Points

#### • Setting from the auxiliary menu

- (1) Items that can be specified by using No. within the auxiliary menu window.
  - Pattern, Control Method, Ac (acceleration time), Dc (deceleration time)
- (2) Items for which numeric value can be entered by following the auxiliary menu window guidance.
  - Address, Arc Address, Speed, Dwell Time, and M Code

#### • Other interpolation control axis address settings

Other axis addresses can be set when interpolating Addresses and Arc Addresses. The setting procedure is as follows.

- [1] Move the cursor to the Address or Arc Address setting column.
- [2] Push the [Tab] key.
- [3] Enter the numeric value.
- Push the [Enter] key to set the interpolated axis address.

#### • Setting item check

An error check can be conducted for the positioning data setting.

<Check contents>

- [1] Is the Control Method set?
- [2] Is the Speed set?

For information regarding the error check refer to Item 22.3.

 When the Control Method is a JUMP instruction, set the JUMP destination data in the Dwell Time setting column and the JUMP conditions in the M Code setting column.
### 6.3 Start Block Edit

This sets the positioning data No. and start method that conduct block start contained in the positioning data set in the positioning data edit screen. The possible setting range is from 1 to 50 points. When the cursor is displayed in the shape and special start, the setting range is displayed in the auxiliary menu window, so select the displayed No.

#### Basic operation

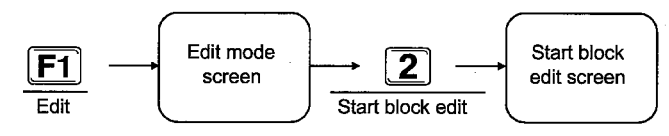

#### Start block edit screen and operation

Start block edit screen

| Point                    | Mode                                                 | Bata <del>No</del> .                                                                        | Special<br>Start                                                     | Para<br>meter                                            | Parameter                                                                                  | Guidance                                                       |                                                                           |
|--------------------------|------------------------------------------------------|---------------------------------------------------------------------------------------------|----------------------------------------------------------------------|----------------------------------------------------------|--------------------------------------------------------------------------------------------|----------------------------------------------------------------|---------------------------------------------------------------------------|
| 1                        | END                                                  | 0                                                                                           | Normal                                                               | g                                                        | Special Start                                                                              | Para                                                           | neter                                                                     |
| 234567890<br>10          | END<br>END<br>END<br>END<br>END<br>END<br>END<br>END | 0<br>0<br>0<br>0<br>0<br>0<br>0<br>0<br>0<br>0<br>0<br>0<br>0<br>0<br>0<br>0<br>0<br>0<br>0 | Normal<br>Normal<br>Normal<br>Normal<br>rmal<br>rmal<br>rmal<br>rmal | 0<br>0<br>0<br>0<br>0<br>0<br>0<br>0<br>0                | Hormal<br>Conditnl<br>Wait<br>SimItans<br>Stop<br>FOR loop<br>FOR cond<br>HEXT             | Condition<br>Condition<br>Condition<br># of repea<br>Condition | No.(1-10)<br>No.(1-10)<br>No.(1-10)<br>No.(1-10)<br>t(0-255)<br>No.(1-10) |
| #1<br>#2<br>#3<br>[Shor1 | Unit<br>PLS<br>PLS<br>PLS<br>t cut]C                 | 1:CTN<br>1word<br>1word<br>1word<br>trl+T:St.                                               | mesize<br>type<br>type<br>type<br>blk trans                          | Interpola<br>Compose<br>Compose<br>Compose<br>5. Ctrl+Y: | tion Ac/Dc mode<br>d Trapezoid<br>d Trapezoid<br>d Trapezoid<br>d Trapezoid<br>Data delete | Servo amp<br>MB_H_B<br>MR_H_B<br>MR_H_B<br>MR_H_B              | Motor type<br>HA-SH<br>HA-SH<br>HA-SH                                     |

#### Explanation

#### Data No. setting range

This sets the positioning data No. that conducts block movement for the positioning data specified in the Positioning data edit screen. Set the positioning data No. within the range of 1 to 600.

#### Mode

This sets whether to end or continue the positioning start. The data No. set in points after the "Exit" is set are not started.

#### Special Start

Select the Special Start items displayed in the auxiliary menu window by their No.

#### Points

 0 is set for the Parameter initial value. This corresponds to "Infinite loop" when "For loop" is set, so be careful.

#### Move cursor

Data

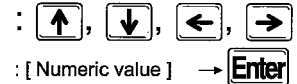

#### Parameters

Parameters do not need to be set when "Normal", "Stop", and "NEXT" are set using Special Start. The relationship between the Special Start and the Parameter settings is shown below.

| Special Star | Parameters                |
|--------------|---------------------------|
| Conditnl     | Condition No. 1 to 10     |
| Wait         | (Refer to Item 6.11)      |
| Simltans     |                           |
| FOR cond     |                           |
| FOR loop     | 0: Infinite loop 1 to 255 |

• For AD75P .....-S3 and AD75M ...., the blocks 0 to 10 can be switched using the Alt menu setting start block switch. The start blocks 1 to 10 data is stored in the AD75P ....-S31/AD75M .....flash ROM.

### MELSEC-A

### 6.4 Setting Positioning Parameters

The positioning parameters are divided into the following six types.

- OPR basic parameter
- OPR extended parameter
- Basic parameter #1
- Basic parameter #2
- Extended parameter #1
- Extended parameter #2

Set these to match the system that conducts positioning control in the AD75.

Conduct an error check (Refer to Item 22.3) before writing the set positioning parameters in the AD75 to be sure that no errors occur in the set data.

### 6.4.1 Setting OPR basic parameters

The Method/Direction, Address, Return speed, Creep speed, and Return retry can be set.

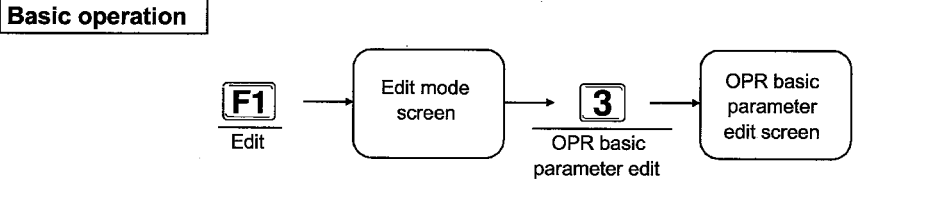

#### OPR basic parameter edit screen and operation

#### OPR basic parameter edit screen

| No | Parameter    | Valid range                                                                      | Data |
|----|--------------|----------------------------------------------------------------------------------|------|
| 1  | Method       | Ø:Dog 4:Count#1 5:Count#2<br>6:Data set                                          | 0    |
| 2  | Direction    | D:Forward direction (Address increase)<br>1:Beverse direction (Address decrease) | 1    |
| 3  | Address      | -2147483648 to 2147483647 [PLS]                                                  | 6    |
| 4  | Return speed | 1 to 1909000 [PL\$/sec]                                                          | 1    |
| 5  | Creep speed  | 1 to 1000000 [PLS/sec]                                                           | 1    |
| 6  | Return retry | Ø:No retry<br>1:Betry                                                            | 0    |

#### Explanation

• The setting range is displayed in the OPR basic parameter edit screen.

Set the data within the displayed setting range.

Move cursor

Data

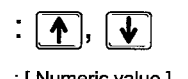

: [Numeric value ]  $\rightarrow$  Enter

#### 6.4.2 Setting OPR extended parameters

This sets the OPR dwell time, Travel distance after DOG, OPR accel/decel time, OP distance from Zero, and OPR torque limit.

Move cursor

• Data

:

| 🛧 |.

4

→ Enter

: [ Numeric value ]

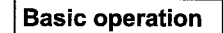

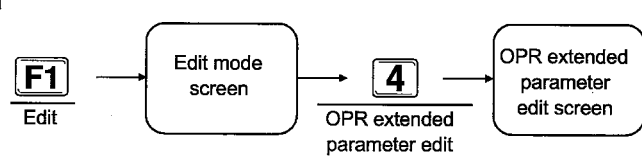

### OPR extended parameter edit screen and operation

#### **OPR extended parameter edit screen**

| N- | Baumatau                     | 8-144                           |      |
|----|------------------------------|---------------------------------|------|
| Ne | raraneter                    | 4aliu range                     | Data |
| 1  | OPR dwell time               | Ø to 65535 [msec]               | 1    |
| 2  | Travel distance<br>after DOG | Ø to 2147483647 [PLS]           |      |
| 3  | OPB accel. time              | U to 3                          |      |
| 4  | OPR decel. time              | Ø to 3                          |      |
| 5  | OP distance<br>from Zero     | -2147483648 to 2147483647 [PLS] |      |
| 6  | OPR torque limit             | 1 to 309 [%]                    | 300  |
|    |                              |                                 | •    |

#### Explanation

• The setting range is displayed in the OPR extended parameter edit screen.

Set the data within the displayed setting range.

#### 6.4.3 Setting basic parameter #1

This sets the Unit, Pulse per/Travel per revolution, Unit multiplier, pulse output mode, and rotation direction.

#### Basic operation

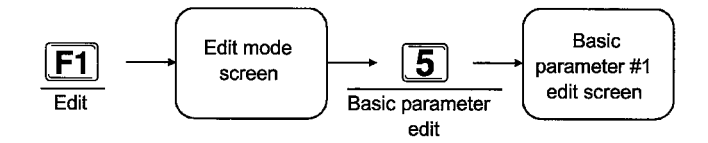

#### Basic parameter #1 edit screen and operation

#### Basic parameter #1 edit screen

| No | Parameter                | Data                                   |       |  |
|----|--------------------------|----------------------------------------|-------|--|
| 1  | Unit                     | B:mm 1:inch 2:degree 3:PULSE           | 3     |  |
| 2  | Pulse per<br>revolution  | 1 to 65535 [PLS]                       | 20000 |  |
| 3  | Travel per<br>revolution | 1 to 65535 [PLS]                       | 20000 |  |
| 4  | Unit multiplier          | 1: x1 10: x10<br>100: x100 1000: x1000 | ï     |  |
|    |                          |                                        |       |  |
|    |                          |                                        |       |  |
| 1  |                          |                                        |       |  |

#### Explanation

• The setting range for the module set in setting unit is displayed in the basic parameter #1 edit screen. Set the data within the displayed setting range.

#### Caution

 Changing the Unit to no create could cause the positioning data Address and Arc Address, etc. to exceed the setting range, so be sufficiently careful.

#### Move cursor

• Data

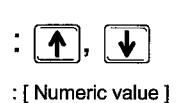

→ Enter

### MELSEC-A

#### 6.4.4 Setting basic parameter #2

This sets the Speed limit and the Accel/Decel time #0.

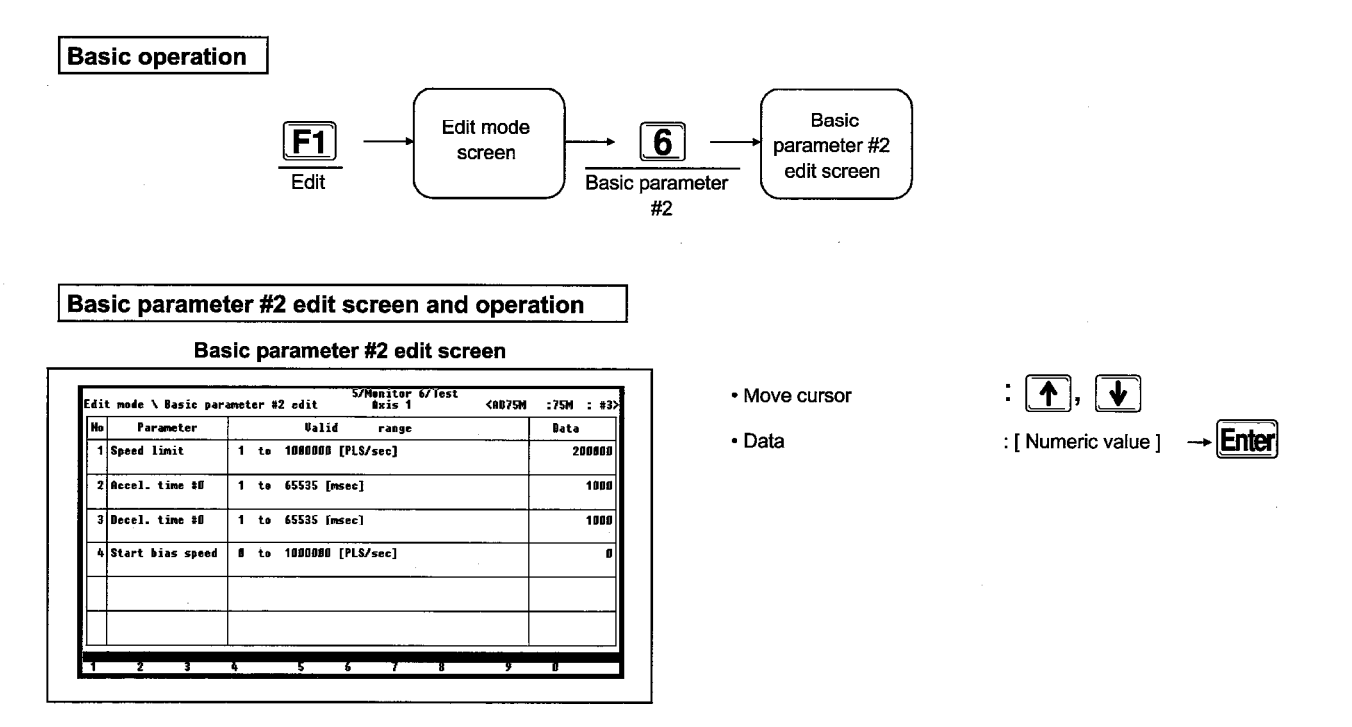

#### Explanation

• This sets the setting range for the module set in the basic parameter #1 in the basic parameter #2 edit screen. Set the data within the displayed setting range.

#### 6.4.5 Setting extended parameter #1

This sets the Back lash compensation, the Upper/Lower S/W stroke limit, the S/W stroke limit mode, etc.

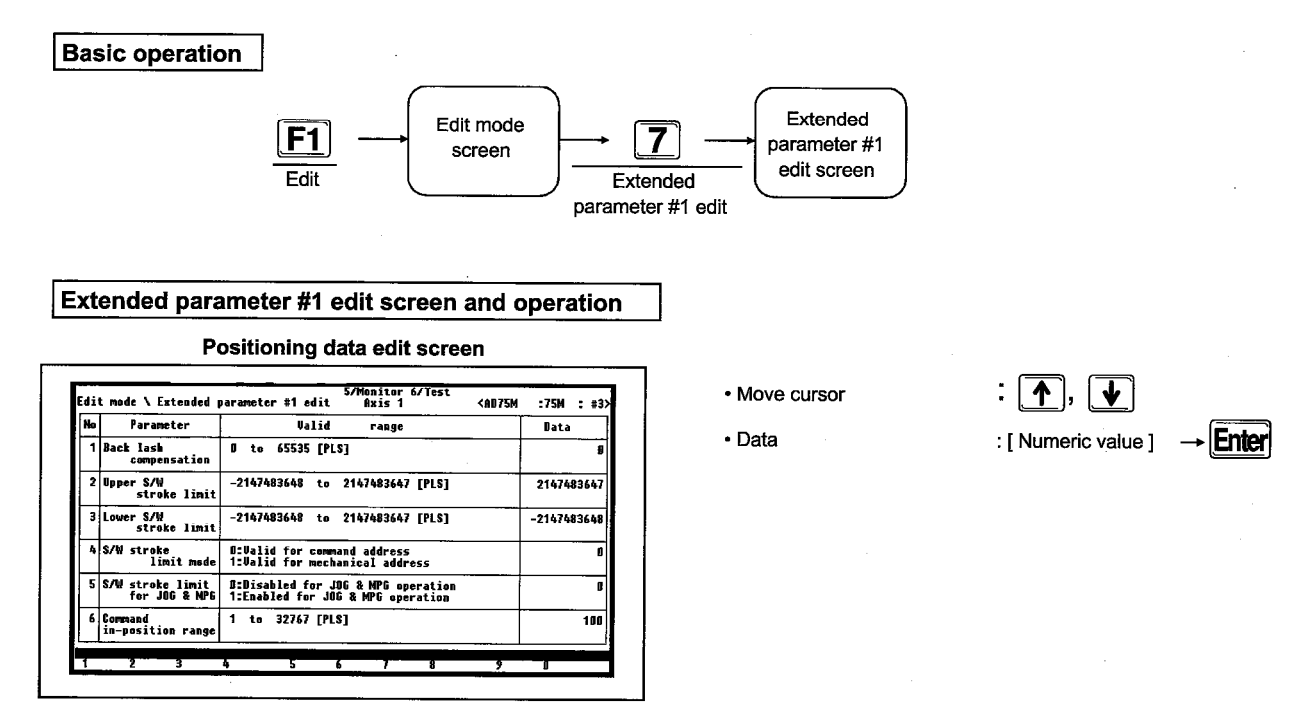

#### Explanation

• This displays the setting range for the module set in basic parameter #1 in the extended parameter #1 edit screen. Set the data within the displayed setting range.

#### 6.4.6 Setting extended parameter #2

This sets the Accel/Decel time, JOG limit value, and JOG operation acceleration/deceleration time selection.

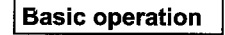

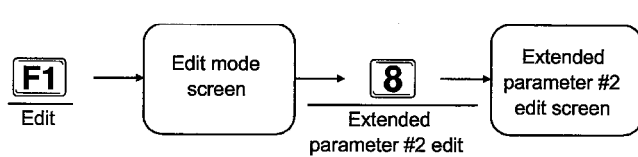

#### Extended parameter #2 edit setting screen and operation

#### Extended parameter #2 edit setting screen

| No | Parameter      |   |    | Ųa    | lid    | range |       | Data |              |
|----|----------------|---|----|-------|--------|-------|-------|------|--------------|
| 1  | Accel. time #1 | 1 | to | 65535 | [msec] |       |       |      | 100 <u>0</u> |
| 2  | Accel. time #2 | 1 | to | 65535 | [msec] |       | <br>  |      | 1000         |
| 3  | Accel. time #3 | 1 | te | 65535 | [msec] |       |       |      | 1000         |
| 4  | Decel. time #1 | 1 | te | 65535 | [msec] |       |       |      | 1000         |
| 5  | Decel. time #2 | 1 | te | 65535 | [msec] |       | <br>  |      | 1000         |
| 6  | Decel. time #3 | 1 | to | 65535 | [msec] |       | <br>  |      | 1888         |
|    |                |   | _  |       |        |       | <br>1 |      |              |

### Move cursor

Data

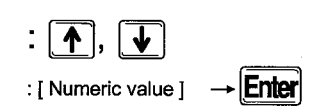

### Explanation

• This displays the setting range for the module set in the basic parameter #1 in the extended parameter #2 edit screen. Set the data to within the displayed setting range.

### 6.5 Setting M Code Comment

This sets the M code comment.

Basic operation

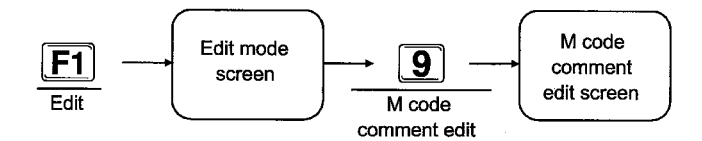

#### M code comment edit screen and operation

M code comment edit screen

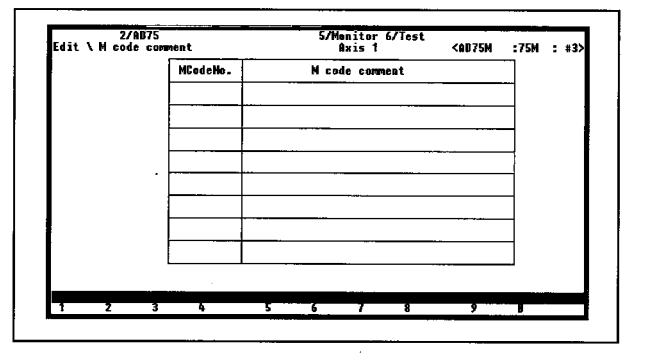

#### Explanation

- The M code can be set in the range of 1 to 32767. The M code comment can be set for a maximum 50 for axis 1 to axis 3.
- There is no problem even if the same M code is set in multiple different M code comments. However, the error check will issue an error because it will view this as there being multiple frame M codes existing.
- The M code comments are sort controlled inside the peripheral equipment, so the M Code No. order is automatically rearranged when the screen is switched or [Alt] is pushed twice.
- The M code comment can be set using alphanumeric in a 32-character half width space.

- Move cursor
  - M code No.
- M code comment

| ∶↑, ↓,           | ⇐, ◄        |
|------------------|-------------|
| : [ M code No. ] | → Enter     |
| : [ M code comme | nt] → Enter |

#### Point

• The M code comment cannot be transmitted to the AD75 main module.

MELSEC-A

### 6.6 Setting Condition Data

This sets the condition data when conditions are started.

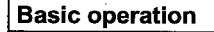

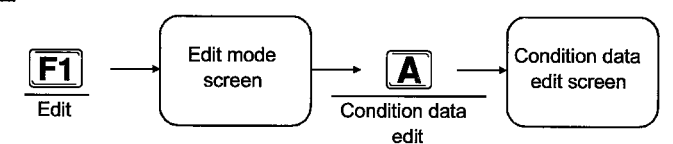

#### Conditions data edit screen and operation

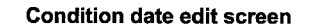

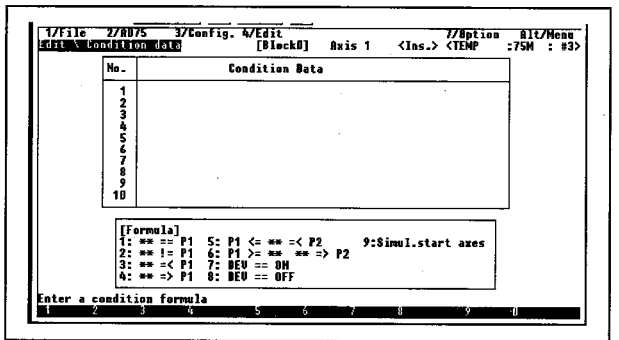

- Move cursor
- Address
- Parameter
- Device
- Positioning data No.

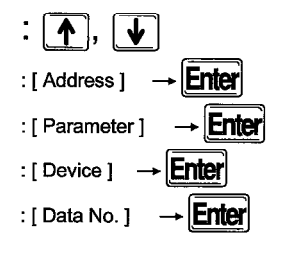

#### Explanation

- The symbols used in the auxiliary menu window are explained below.
  - \*\*.....Address
  - P1, P2..... Parameter
  - DEV ......X, Y device

#### Selection of condition operator

Enter the No. of the Formula displayed in the auxiliary screen.

• This can be terminated by pushing the [Esc] key. When terminated the original condition data becomes valid.

• Enter the parameter, condition target <Example>

$$[\underline{\qquad}] Parameter = (\underline{\qquad}), \quad (\underline{\qquad}) \ge [\underline{\qquad}] Parameter = Parameter = Paramet$$

Enter the numeric value of the address within the parentheses. When there are two address entry locations set them using the same numeric value.

In the auxiliary menu window like the one below will be displayed what parameters are input.

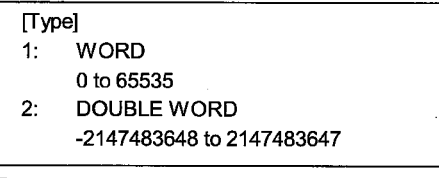

Enter the numeric value after selecting the numeric value type (word, double word). When there are two parameter entry locations then the numeric value type will become the same.

#### EDIT MODE 6.

#### • Device input

<Example> Device = ON

An auxiliary menu window like that shown below is displayed during device entry.

| [Device] |         |
|----------|---------|
| X device | X00-X0F |
| Y device | Y10-Y1F |

When conducting entry first input either X or Y and in the X device enter 00 to 0F, and for the Y device enter 10 to 1F.

#### • Simultaneous start axis designation

<Example>

| <u>{</u> }1 axi | is No. <u>()</u> , 2 | axis No. (), 3 ax | is No. <u>()</u> |
|-----------------|----------------------|-------------------|------------------|
| corresponding   | Positioning          | Positioning       | Positioning      |
| axis            | data No.             | data No.          | data No.         |

An auxiliary menu window like the one below is displayed during axis specification.

| [Corresponding axis] |               |
|----------------------|---------------|
| 1: 1 axis            | 4: 3 axis     |
| 2: 2 axis            | 5: 1 - 3 axes |
| 3: 1 - 2 axes        | 6: 2 - 3 axes |

Enter the affected corresponding axis specification No. to specify the 1 axis, 2 axis, and 3 axis positioning data No. The 1 axis, 2 axis, and 3 axis positioning data No. can be set regardless of the effected corresponding axis specification, but the settings will be ignored.

 When new Formula is selected for items that are already set in the condition data, the prior condition data is deleted and the newly selected Formula is displayed.

#### • Axis switch

Condition data is set for each axis. For information regarding changing axes, refer to item 17.2.

### MELSEC-A

| Model Name  | AD75P | AD75P | AD75M |
|-------------|-------|-------|-------|
| Application |       |       | 0     |

### MELSEC-A

### 6.7 Setting Servo Parameter

The servo parameters are the data that is used for the servo amplifier connected to the AD75M : , and consists of the following three types.

- Servo basic parameters
- Servo adjustment parameters
- Servo expansion parameters

For information regarding the servo parameter setting range, refer to the instruction manual of the servo being used.

#### 6.7.1 Setting servo basic parameters

This sets the series of the Servo amplifier connected to the AD75M :..., whether the absolute position system is valid/non valid, the Regenerative brake, the External dynamic brake, and the Motor type.

**Basic operation** 

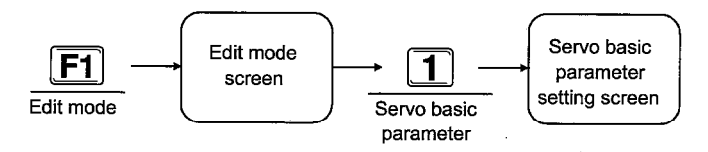

#### Servo basic parameter setting screen and operation

| Edi | :75M : #3                 |                                               |      |
|-----|---------------------------|-----------------------------------------------|------|
| No  | Parameter                 | Valid range                                   | Data |
| 1   | Servo series              | B:MB-A-B 1:MR-J-B 2:MR-J2-B                   |      |
| 2   | Amplifier set             | Select of abs. position (0:Invalid 1:Valid)   | 0    |
| 3   | Regenerative<br>brake     | Servo serise[MR-H-B]: D-3, 5-9,11,12,14       |      |
| 4   | External dynamic<br>brake | D:Invalid 1:Valid                             | G    |
| 5   | Motor type                | O:HA-SH 1:HA-LH 2:HA-UH<br>3:HA-FH 4: 5:HA-MH | U    |
| 6   | Motor capacity            | Serve motor output capacity(kW)*100           | 0    |

#### Explanation

#### Servo series

This sets the servo amplifier connected to the AD75M

#### Amplifier set

Set whether there is the absolute positioning detection device or not.

- 0: Used for incremental
- 1: Used for absolute position system
- The positioning address setting range is changed when "1" is set.

Confirm the positioning address setting range of the absolute positioning system by AD75M ... User's Manual.

#### Regenerative brake

This is used to select the regenerative option used.

#### External dynamic brake

This sets whether or not the External dynamic brake is valid.

#### Motor type

This selects the Motor type used.

Motor capacity

This sets the motor output capacity (kW) at x100. (With the exception of 50W, numerals in the module position are rounded down.)

- Set 50W to 5.
- Set 850W to 80.
- Set 10 kW to 1000.

#### Motor RPM

This sets the motor rated rpm (r/min) 10<sup>-3</sup> value.

- 1000 (r/min): 1
- 2000 (r/min): 2
- 3000 (r/min): 3

#### • Feed back pulse

This sets the Feed back pulse (resolution per servo motor rotation).

#### Rotation direction

This sets the rotation direction from the servo motor load side.

#### • Auto-tuning (ATU)

This sets the Auto-tuning. When MR-JB is used: Even if the 0/1 is selected the setting automatically becomes "2" after auto tuning.

#### • Servo response set

This sets the Auto-tuning responsiveness.

- Make the setting value smaller when hatching occurs in the machine or when the gear sound becomes loud.
- When increasing performance, such as making the stop setting time quicker, make the Data larger.

### -MELSEC-A

| Model Name  | AD75P | AD75P -S3 | AD75M |
|-------------|-------|-----------|-------|
| Application |       |           | 0     |

MELSEC-A

#### 6.7.2 Setting servo adjustment parameters

Set the servo adjustment parameters to match the servo amplifier that is used. The displayed setting information differs depending on the "Servo series" set in the servo basic parameters.

Move cursor

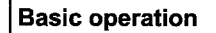

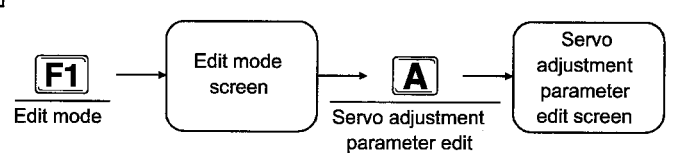

#### Servo adjustment parameter edit screen and operation

Servo adjustment parameter edit screen

| No | Parameter             | Valid range          | Data  |
|----|-----------------------|----------------------|-------|
| 1  | Load inertia<br>ratio | 0.0 to 100.0         | 3.0   |
| 2  | Pos.loop gain1        | 4 to 1000 [red/sec]  | 70    |
| 3  | Vel.loop gain1        | 20 to 5000 [red/sec] | 1200  |
| 4  | Pos.loop gaim2        | 1 to 500 [red/sec]   | 25    |
| 5  | Vel.loop gain2        | 20 to 8800 [red/sec] | . 600 |
| 4  | Vel.intgrl comps.     | 1 to 1800 [red/see]  | 20    |
| _  |                       |                      |       |

#### Explanation

• Load inertia ratio (DG2)

This sets the load inertia moment ratio for the servo motor.

When auto tuning is executed, it automatically becomes the auto tuning result.

#### Pos-loop gain 1 (PG1)

This sets the Pos-loop 1 gain.

Making the Pos-loop gain 1 larger increases the followability of the position instruction.

#### • Vel-loop gain 1 (VG1)

Normally this is used as an initial value.

Making a Vel-loop gain 1 larger increases the responsiveness, but this also makes vibration and noise occur more easily.

#### Pos-loop gain 2 (PG2)

This sets the Pos-loop 2 to gain.

This increases the responsiveness of the load outside column. Making the Pos-loop gain 2 larger increases the responsiveness but makes it easier for vibration and noise to occur. Vel-loop gain 2 (VG2)

**↓**, **↑** 

This sets the Vel-loop 2 to gain. Set this when vibration occurs, such as for machines with low rigidity or machines with large backlash.

- Vel-intgrl comps. (VIC) This sets the constant for integral compensation.
- Notch Filter (NCH)
  - This sets the machinery resonance frequency.

#### • Feed forward gain (FFC)

- This sets the Feed forward gain coefficient during position control. When operating at a constant velocity more accumulated pulse is generated when set to 100%. However, the overshoot will become larger during rapid acceleration and deceleration. (The scale for the acceleration and deceleration time when set at 100% is 1s or more.)
- When this parameter is set, set the servo basic parameter auto tuning to "Invalid".

### -MELSEC-A

• In-position range (INP)

This is the servo amplifier deviation counter residual pulse amount setting.

#### • Solenoid break out (MBR)

This sets the delay time from when the Solenoid break interlock signal (MBR) turns off to when the base circuit is broken.

#### • Monitor out 1 select (MON)

This is used to select the signal that is output by the servo amplifier analog motor CH1.

#### Monitor out 2 select (MON)

This is used to select the signal that is output from the servo amplifier analog motor CH2.

#### Amplifier EMG selection

This is used to select whether or not the external emergency stop signal (EM1) is valid/Invalid. Valid: used Invalid: not used

#### • Carrier frequency selectivity

- Serial encoder cable selection This selects the Serial encoder cable to be used.
- Min. vibration CTL. func. select This is used to set the vibration suppression during stop.
- Selected motorless operation This is used to make no motor operation valid

#### • Solenoid break inter-lock out

This is used to select the Solenoid break inter-lock out timing.

• 0:

The next state is output regardless of the servo motor RPM.

- [1] Servo OFF
- [2] Alarm being generated

[3] Emergency stop input OFF (valid)

• 1:

Output for the above [1] to [3] conditions and when the servo motor rotation speed is below the servo parameter "zero speed".

| Model Name  | AD75P | AD75P | AD75M |
|-------------|-------|-------|-------|
| Application |       |       | 0     |

### MELSEC-A

### 6.7.3 Setting servo extension parameters

Set the servo extension parameters to match the servo amplifier that is used.

#### Basic operation Edit mode Edit mode Edit mode Servo Servo extension parameter edit screen parameter edit Edit screen Servo Servo Ser

### Servo extension parameter edit screen and operation

Servo extension parameter edit screen

| Noj | Parameter                          | Valid range                                  | Bata |
|-----|------------------------------------|----------------------------------------------|------|
| 1   | Nonitor out 1<br>offset            | -9999 to 9999 [mv]                           | 0    |
| 2   | Monitor out 2<br>offset            | -9999 to 9999 [mv]                           | 0    |
| 3   | Before-alarm<br>data1              | Valid range 0 - 10                           | 0    |
| 4   | Before-alarm<br>data2              | Valid range 0 - 10                           | 1    |
| 5   | Before-alarm data<br>Sampling time | B:1.77 1:3.55 2:7.11<br>3:14.2 4:28.4 [nsec] | 0    |
| 6   | Zero speed                         | 0 to 10000 [r/min]                           | 50   |

#### Explanation

- Monitor out 1 offset
   This sets the Monitor out 1 offset.
- Monitor out 2 offset This sets the Monitor out 2 offset.
- Before-alarm data

This sets the data to the analog output when an alarm occurs.

Zero speed

This sets the motor speed to be determined as zero.

• Ex. error alarm Ivi.

This sets the value to the output during excessive residual pulse alarm.

#### • PI-PID switching position droop

This sets the position droop value to be switched in the PI-PID control during position control.

• Servo amplifier type

• Torque limit revision

↓, [↑]

Move cursor

This is set when the torque control range increases up to the velocity limit value during torque control.

• Vel. intgrl comps. (Actual velocity differential compensation)

This sets the actual velocity loop differential compensation value.

### MELSEC-A

### 6.8 Alt Menu Operation

#### 6.8.1 File menu

For details regarding the File menu, refer to Chapter 15.

#### 6.8.2 AD75 menu

For details regarding the AD75 menu, refer to Chapter 16.

#### 6.8.3 Config. menu

For details regarding the Config. menu, refer to Chapter 17.

#### 6.8.4 Edit menu

For details regarding the Edit menu, refer to Chapter 18.

#### 6.8.5 Option Menu

For details regarding the Option menu, refer to Chapter 22.

-MELSEC-A

# 7 MONITOR MODE

### 7.1 Monitor Mode Functions List

The monitor more contains the following functions.

#### (1) Monitor mode functions

| Monitor mode | Operation monitor        | This conducts the operation status monitor.                                                                                                    |
|--------------|--------------------------|----------------------------------------------------------------------------------------------------|
|              | Positioning data monitor | This conducts the positioning data monitor.                                                                                                    |
|              | Start block monitor      | This conducts the start block monitor.                                                                                                    |
|              | (2) Alt Menu Functions   |                                                                                                    |
| File         | Setup                    | This sets the required printing conditions when a printout is made.                                                                                                    |
|              | Print                    | This prints the set contents specified by print settings.                                                                                                    |
|              | Delete                   | This deletes the specified file.                                                                                                    |
| ·            | Сору                     | This copies the file specified in the transfer source to the file specified in the transfer destination.                                                                                                    |
|              |                          | This displays the DOS prompt.                                                                                                    |
|              | Exit                     | This ends the executing mode and displays the mode selection menu.                                                                                                    |
| Monitor      | Error history            | This displays 16 items of error occurrence axis, error No., error contents, and occurrence time.                                                                                                    |
|              | —— Warning history       | This displays 16 items for warning occurrence axis, warning No., contents, and occurrence time                                                                                                    |
|              | — Start history          | This displays the 16 startup history items such as the started axis, start type, start time, and error determination.                                                                                                    |
|              | Start with errors        | This displays the 16 start history items since the error occurred.                                                                                                    |
|              | X device                 | This displays the X device signal.                                                                                                    |
|              |                          | This displays the Y device signal.                                                                                                    |
|              | External I/O             | This displays the external I/O signal on/off state status.                                                                                                    |
|              |                          | I his displays the status signal on/off status.                                                                                                    |
|              | Address monitor          | This monitors the target value and sending sub-system value for each axis.                                                                                                    |
|              | Speed monitor            | This monitors the target speed, current speed, and the send speed of each axis.                                                                                                    |
|              | Axis data                | This monitors the skip valid flag, skip mode flag, skip command, and external start valid flags for the current value change value for each are value to be accurate a sub-                                              |
|              | OPR                      | This monitors the zero signal, near-point signal, and upper and lower<br>limit signal for the origin position of movement amount after near-point<br>dear torgue limit value, and ORB for each avia                      |
|              | Special start            | This displays the special start information and condition data during condition start.                                                                                                    |
|              | —— JOG & man-pls op      | This monitors the JOG speed/direction during JOG operation and the<br>allowable/unallowable information during manual pulser operation,<br>and the multiplier.                                                           |
|              | V/P control              | This monitors the movement amount after switch on, movement                                                                                                    |
|              |                          | amount change register, switch latch flag, switch allowable flag, flag<br>during velocity control, velocity and position switch allowable flag, and<br>velocity and position switch control movement amount change value |
|              | M code comment           | This displays the M code comment added to the operation No. of each axis.                                                                                                    |
|              | Servo monit              | This monitors the motor RPM of the servo motor connected to the AD75M, the motor current, the deviation counter value, and the servo status.                                                                             |
|              | Torque control data      | This monitors the torque limit setting value of the servo connected to the AD75M, the torque output setting value, torque change value, and torque limit storage value.                                                  |
|              | └── Servo parameter      | This monitors the auto tuning of the servo amplifier connected to the AD75M 1, load inertia ratio, position/velocity control gain, and                                                                                   |

velocity interval compensation value.

### MELSEC-A

### 7.2 Operation Status Monitor

This monitors the operation status.

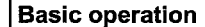

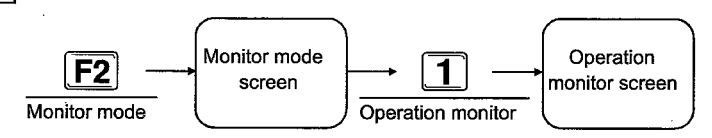

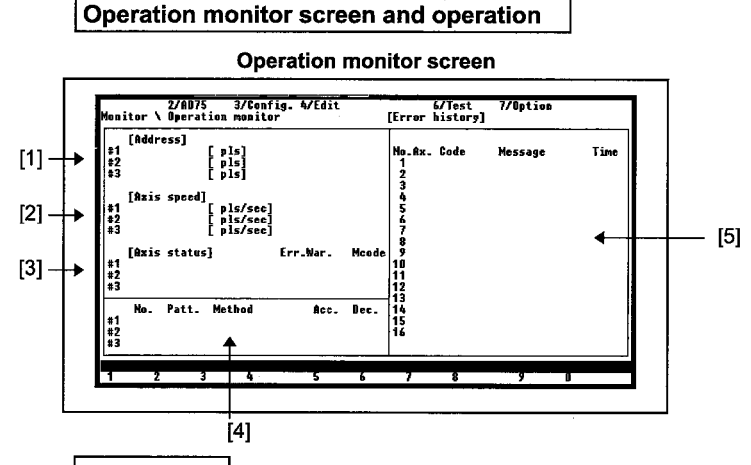

#### Explanation

[1] Address

This displays the current executing feed position of each axis. The feed current value becomes the coordinate value and the positioning method is absolute. The OPR address is displayed when OPR is completed. The feed current value is changed by the current value change function.

- The software stroke limit can be applied with the feed current value using the parameter settings.
- [2] Axis speed

This displays the actual speed reached during the operation of each axis. 0 is displayed when the axis is stopped.

- [3] The Axis status of each axis, Err., War., and M code monitor axis status have the following statuses.
  - Stand-by (Starts from the beginning when start is entered.)
  - · Stop (Restarts when start is entered.)
  - JOG operation
  - Man-pls operation
  - Interpolating
  - Analyzing
  - · Waiting for S start
  - Returning to OP
  - P-controlling

- Servo unloading ] This displays only the
  - Servo OFF J AD75M
- V-controlling
- V-controlling in V/P
- P-controlling in V/P
- Error occurrence
- Stepping wait
- Stepping stop
- · Step error

The codes corresponding to the status of Err., War., and M code are displayed and other than this, (when normal, when invalid) the value is zero.

[4] Positioning data monitor

When the operation is switched between JOG operation and manual pulser operation, and when not operating, then there is also no display in the No., Patt., Method, Acc., and Dec. columns. In addition, when returning to the origin and when returning to the high speed origin, then "OPR" and "Rapid OPR" are displayed in the control method.

[5] Small screen monitor display

The small screen display can be switched to another small screen by using [Alt] menu's 5/ monitor menu. When starting up the Error history screen is displayed. Small screens can be switched by entering [Page Up] and [Page Down]. For details regarding the monitor menu, refer to chapter 19.

- Normally, the message "Monitoring," is displayed at the bottom of the screen during monitoring. If this message is not displayed, then monitoring is not being conducted.
- When a communication error occurs during operation monitoring, the following dialogue box is displayed.

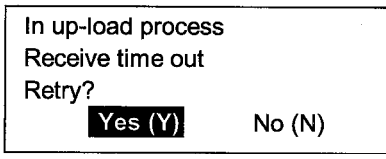

Press [Y] key to retry.

The following dialogue box will be displayed when the [N] key is entered.

| In monitoring data reading    |  |  |
|-------------------------------|--|--|
| Communication error detected. |  |  |
| Exit from monitor mode        |  |  |
| OK (Y)                        |  |  |

When you want to continue monitoring, then once more re-enter the monitor mode.

MELSEC-A

### 7.3 Positioning Data Monitor

This monitors the positioning data.

**Basic operation** 

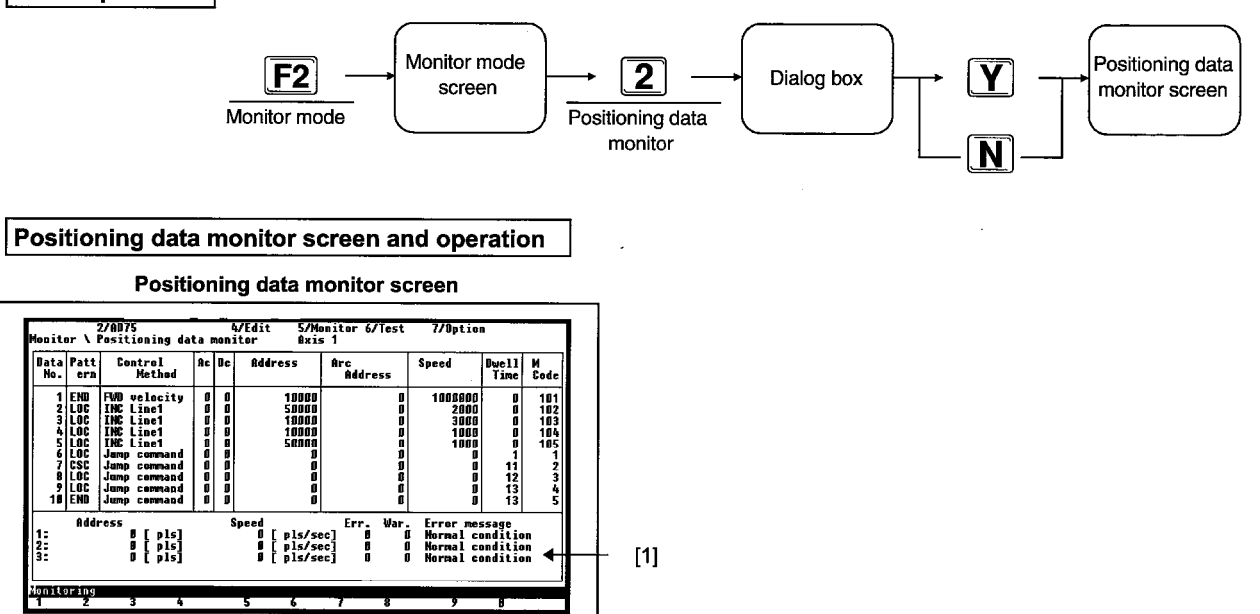

#### Explanation

 When 2/positioning data monitor is selected from the monitor mode screen the following dialog box is displayed.

| Do you want to up load the data? |        |        |  |  |
|----------------------------------|--------|--------|--|--|
| Ye                               | es (Y) | No (N) |  |  |

When the [Y] key is pushed the AD75 data is read, and the read data is used and monitored.

When the [N] key is pushed the data set in the positioning edit screen is used and monitored.

If the data in the AD75 main module and the positioning edit screen differs, correct monitoring cannot be conducted.

- The setting screen of the data No. that is being executed is displayed. An "\*" is added next to data Nos. that are being executed.
- Axis setting

The first time the 1 axis is set then the setting for the second time on is the same as the previous setting. When the specific axis is not executing, then an \* is not displayed. For information regarding axis switching refer to Item 17.2.

- Ten modules at a time can be displayed on the screen, including the data No. being executed.
- [1] The Address, Axis speed, Err., War., and Error messages for axis 1 to 3 are displayed.

• When a communication error occurs, during operation monitoring, the following dialogue box is displayed.

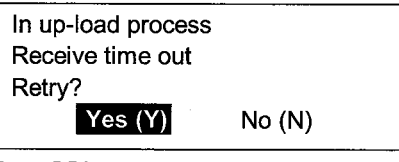

Press [Y] key to retry.

If the [N] key is pushed, the setting dialogue box is displayed.

| In monitoring data reading    |  |  |  |  |
|-------------------------------|--|--|--|--|
| Communication error detected. |  |  |  |  |
| Exit from monitor mode        |  |  |  |  |
| OK (Y)                        |  |  |  |  |

When you want to conduct monitoring, then once more re-enter the monitor mode.

### 7.4 Start Block Monitor

This executes start block monitoring.

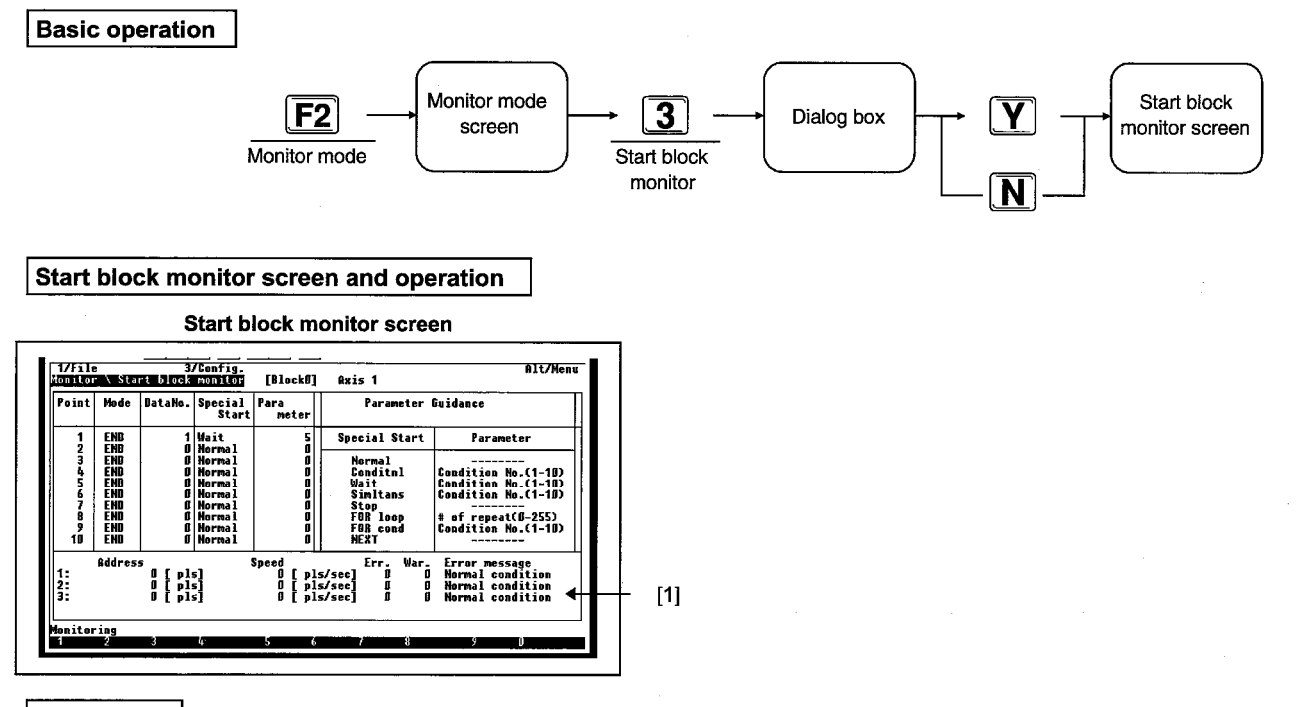

#### Explanation

 When 3/start block monitor is selected from the monitor mode screen the following dialog box is displayed.

Do you want to up load the data? Yes (Y) No (N)

When the [Y] key is pushed the AD75 data is read, and the read data is used and monitored.

When the [N] key is pushed the data set in the positioning edit screen is used and monitored.

If the data in the AD75 main module and the positioning edit screen differs, correct monitoring cannot be conducted.

- The executing point setting screen is displayed. An "\*" is added next to points that are being executed.
- Axis setting

The setting for 1 axis is set the first time and the settings from the second time on are the same as for the previous axis. For information regarding axis switching, refer to Item 17.2.

- Ten modules at a time can be displayed on the screen, including the executing point.
- For AD75P ... -S3 and AD75M ..., the blocks 0 to 10 can be switched using the Alt menu setting special start block switch.
- [1] The Address, Axis speed, Err., War, and Error message for axis 1 to 3 are displayed.

 When a communication error occurs during operation monitoring, the following dialogue box is displayed.

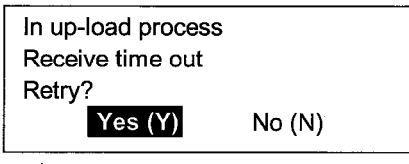

Press [Y] key to retry.

If the [N] key is entered, the following dialogue box is displayed.

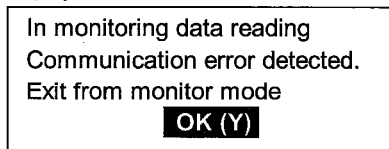

When you want to conduct monitoring, then once more re-enter the monitor mode.

MELSEC-A

### 7.5 Alt Menu Operation

### 7.5.1 File menu

For details regarding the File menu, refer to Chapter 15.

-MELSEC-A

#### 7.5.2 Monitor menu

For details regarding the Monitor menu, refer to Chapter 19.

-MELSEC-A

# 8 TEST MODE

| 8.1 Test Mode | Functions List |
|---------------|----------------|
|---------------|----------------|

The test mode functions are as follows.

|           | (1) Test mode functions         |                                                                                                    |
|-----------|---------------------------------|----------------------------------------------------------------------------------------------------|
| Test mode | Operation test & monitor        | This monitors the operating status.                                                                      |
|           | Positioning data test & monitor | This monitors the positioning data and conducts editing.                                                 |
|           | Start block test & monitor      | This monitors the start block and conducts editing.                                                      |
|           | (2) Alt monu functions          |                                                                                                    |
|           | (2) Ait menu functions          |                                                                                                    |
| File      | Save                            | This writes the set data to the disk in the specified drive and file                                     |
|           |                                 | name.                                                                                                    |
|           | Setup                           | This sets the required printing conditions when a printout is made.                                      |
|           | Print                           | This prints the set contents specified by print settings.                                                |
|           | Delete                          | This deletes the specified file.                                                                         |
|           | Сору                            | This copies the file specified in the transfer source to the file specified in the transfer destination. |
|           |                                 | This displays the version of the OS installed in the main medule                                         |
|           |                                 | side.                                                                                                    |
|           | All axes servo ON               | This puts the servo amplifier connected to the AD75M                                                     |
|           |                                 | servo ON/OFF status.                                                                                     |
|           | Servo OFF                       | This puts the servo amplifier connected to the AD75M in the                                              |
|           |                                 | servo ON/OFF status for each axis.                                                                       |
| Config.   | Axis switch                     | This switches the axis that is the target of the display screen                                          |
|           | Aux. menu disable (display)     | This deletes the auxiliary menu window that is displayed and                                             |
|           |                                 | linked to the cursor movement by the positioning data edit, start                                        |
|           |                                 | block edit, condition data edit, positioning test, and start test.                                       |
|           | — Test reconfirm                | When the AD75 main module is started up from the peripheral                                              |
|           |                                 | equipment, this sets whether or not to display the execution confirmation.                               |
|           | Special start block change      | This switches the start block 0 to 10.                                                                   |
| Edit      | lump                            | This moves the cursor position to the specification No. in the                                           |
| Lan       |                                 | positioning data, start block, or parameter screen.                                                      |

MELSEC-A

| Monitor | Error history                   | This displays 16 items of error occurrence axis, error No., error      |
|---------|---------------------------------|------------------------------------------------------------------------|
|         |                                 | contents, and occurrence time.                                         |
|         | Warning history                 | This displays 16 items for warning occurrence axis, warning            |
|         |                                 | No., contents, and occurrence time.                                    |
|         | Start history                   | This displays 16 start up history items such as the started axis,      |
|         |                                 | start type, start time, and error determination.                       |
|         | Start with error                | This displays the 16 start history items since the error occurred.     |
|         | X device                        | This displays the X device signal.                                     |
|         | —Y device                       | This displays the Y device signal.                                     |
|         | External I/O                    | This displays the external I/O signal on/off status.                   |
|         | Status information              | This displays the status signal on/off status.                         |
|         | Address monitor                 | This monitors the target value and sending sub-system value            |
|         |                                 | for each axis.                                                         |
|         | —Speed monitor                  | This monitors the target speed, current speed, and the send            |
|         |                                 | speed of each axis.                                                    |
|         | —Axis data                      | This monitors the skip valid flag, skip mode flag, skip command,       |
|         |                                 | and external start valid flags for the current value change value      |
|         |                                 | for each axis, velocity change value, override value, and axis         |
|         |                                 | control data.                                                          |
|         | OPR                             | This monitors the zero signal, near-point signal, and                  |
|         |                                 | upper and lower limit signal for the origin position of                |
|         |                                 | movement amount after near-point dog, torque limit value,              |
|         |                                 | and OPR for each axis.                                                 |
|         | Special start                   | This displays the special start information and condition data         |
|         |                                 | during condition start.                                                |
|         | JOG & man-pis op                | This monitors the JOG speed/direction during JOG operation             |
|         |                                 | and the allowable/unallowable information during manual pulser         |
|         |                                 | operation, and the multiplier.                                         |
|         |                                 | I his monitors the movement amount after switch on, movement           |
|         |                                 | amount change register, switch latch flag, switch allowable flag,      |
|         |                                 | riag during velocity control, velocity and position switch             |
|         |                                 | allowable flag, and velocity and position switch control               |
|         | M codo commont                  | This displays the M and a comment added to the exercise Ne             |
|         | M code comment                  | This displays the M code comment added to the operation No.            |
|         | Servo monit                     | This monitors the motor BDM of the converse motor connected to         |
|         |                                 | the AD75M <sup>11</sup> the motor current deviation counter value, and |
|         |                                 | servo status                                                           |
|         | Torque control data             | This monitors the forgue limit setting value of the servo              |
|         |                                 | connected to the AD75M : the torque output setting value               |
|         |                                 | torque change value, and torque limit storage value                    |
|         | Servo parameter                 | This monitors the auto tuning of the servo amplifier connected         |
|         | •                               | to the AD75M load inertia ratio, position/velocity control             |
|         |                                 | gain, and velocity interval compensation value.                        |
|         |                                 | <b>3</b> <i>y</i> <b>1</b> <i>y</i> <b>1 1 1 1 1 1 1 1 1 1</b>         |
| Test    | Teaching                        | This sets the teaching method.                                         |
|         | Test condition                  | This sets the test operation conditions.                               |
|         | Address change                  | This changes the current value.                                        |
|         |                                 | This sets the axis that conducts OPR.                                  |
|         | Operation test & monitor        | This switches to the operation test & monitor screen.                  |
|         | Positioning data test & monitor | This switches to the positioning data test & monitor screen.           |
|         | └──Start block test & monitor   | This switches to the start block test & monitor screen.                |
|         |                                 |                                                                        |
| Option  | Error check                     | This checks the data for the set positioning.                          |

### 8.2 Operation Status Test & Monitor

This monitors the operation information.

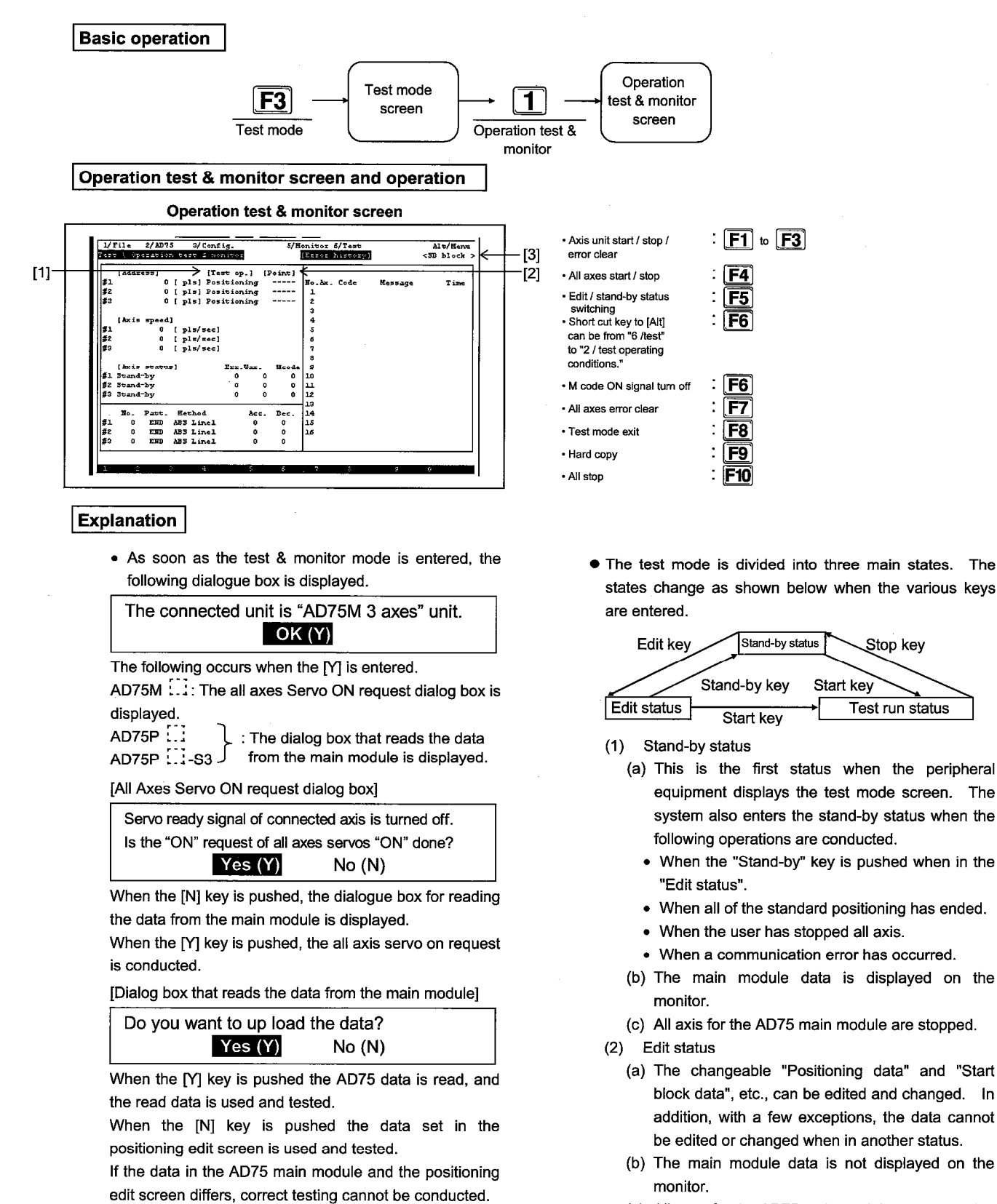

(c) All axes for the AD75 main module are stopped.

- (3) Test run status
- (a) This is the status that executes positioning data and test operations.

This status starts the AD75 main module axis. Test operation is stopped by pushing the "Stop" key, but when stopping axis from the peripheral equipment a "100: Operating Peripheral Equipment Stop" error will occur. After the error has occurred conducting a "Error reset" will change the main module to the "Stand-by status".

(b) During the test operating state the peripheral equipment monitors the AD75 main module axis status and the system enters the wait status under the following cases.

The system only enters the wait status from the test operation status when the axis status of all axis is "Stand-by status", "Stop status", "STEP wait status", or "STEP stop status".

For this reason, if an error occurs during operation if the axis status that conducts "Error clear" is not in the "Stand-by status" then any peripheral equipment cannot enter the wait state from the test operation status.

(c) During the test mode the peripheral equipment and AD75 main module conduct transmissions at regular intervals to confirm that a connection is still established. (Hereafter this is called the regular transmission.)

If the cable is loose preventing regular transmission, then the "103: Error during operation test mode" is generated in the AD75 main module and requests can no longer be received from peripheral equipment.

When the above conditions occurs in the peripheral equipment during the test operation status, an "Error clear" cannot be conducted from the peripheral equipment which prevents the peripheral equipment from entering the stand-by status.

When the above state occurs press the "SHIFT + [F5] key" (No function displays will be conducted). This changes the state in the peripheral equipment from "Test run status" to the "Stand-by status".

(d) [F6]: M code off enters the on status when an M code No. is attached to the positioning data No. and the "M code ON signal" enters the off status.
 For the AD75 main module, when the "M code ON signal" is in the on state and the "M code on signal"

for the operation pattern is off for the "Continue" positioning data No., the system enters the wait status.

When the positioning data No. with M code No. is started, push the [F6]: M code off key to turn off the "M code ON signal".

When a "536: M code on signal on start" error occurs during start up, be sure to push the [F6]: M code off key before conducting the error clear to put the "M code ON signal" in the off status.

 In the peripheral equipment the settings data for "Positioning data", "Start block data", and "Parameter data", are each independently contained by the "Test mode" and "Edit mode".

MELSEC-A

For this reason, the data edited in the "Edit mode" is saved without being changed even when other setting data is read from the AD75 main module following the "Test mode".

- The test operation conditions ([F6]) can be set in the operation test & monitor mode. There are three types of operations in the test operation conditions. There are "Axis unit operation", "Positioning data No. unit operation", and "Start block data unit operation".
- Test operation conditions and setting method
  - Align the cursor with the 1 to axis operation setting items, and push the [SP] key to make the switch and setting as shown below.

• For the test operation conditions, align the cursor with the test operation item and push the [SP] key to make a switch and setting as shown below.

<Positioning operation > - Step automatic deceleration operation > <Step data No. unit operation >

The start position setting contents are changed in accordance with the switch in test operation.

- Move the cursor between each setting item and press the [Tab] key.
- When the peripheral equipment are in the "Test run status", the data cannot be changed.
- Start position setting contents
  - For axis unit operation When "Axis position" is selected during test run the following screen is displayed.

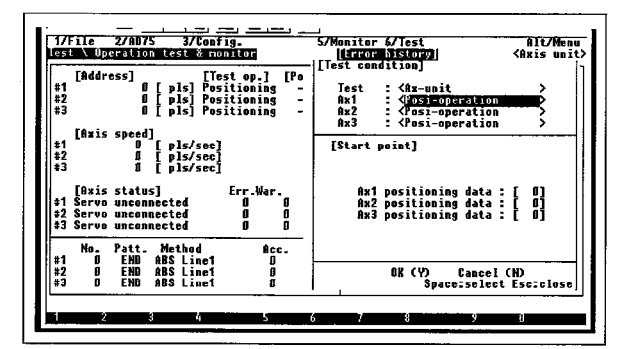

- (a) To reset the axis 1, axes 2, and axes 3 operating conditions.
- (b) Pushing the [Tab] key moves the cursor to the start condition.
- (c) Enter the positioning data No.
- (d) Push the [Tab] key to move the cursor to the execute (Y) and then press the [Y] key.
- (e) The controllable items for theeaxis set by the data No. are [F1] to [F4] ([F4] is also displayed when all axis are specified).
  - [F1] : Axis 1
  - [F2] : Axes 2
  - [F3] : Axes 3
  - [F4] : All Axes
- (f) When the function key of the axis to be tested is pushed, the Dialog Box asking whether to start is displayed.
- (g) When the [Y] key is pushed, the following window is displayed.

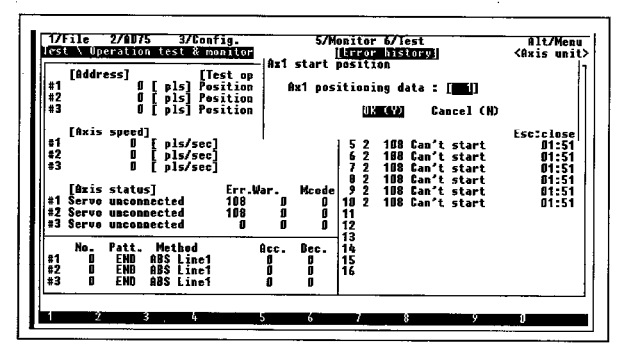

New "Positioning data No." to be started is specified here.

The axis data can also be displayed in axis status such as "Stop status"  $\rightarrow$  "Stop" and "Stand-by status"  $\rightarrow$  "Stand-by". To restart an axis that has been stopped using "Stop status", push the [Y] key without changing the "Positioning data No".

The range in which positioning data No. can be entered for each axis is 1 to 600. This setting is reflected in the setting value of the "Axis start position setting menu" displayed during test monitor axis module operation.

Monitoring the AD75 main module axis status makes it possible to display the following controllable contents for the subject axis. The display items and their contents are shown below.

|   |       | _     |        | - |   | - |   |     | - |   |
|---|-------|-------|--------|---|---|---|---|-----|---|---|
| 0 | land  | f.    | atio   |   | _ | г | - | Ē.  | ~ |   |
|   | 10.55 | 111 - | 74 I ( |   |   |   |   | 1.4 |   | 1 |

| I | Classification | Display    | Description                                                                                                    |  |
|---|----------------|------------|----------------------------------------------------------------------------------------------------|--|
|   |                | Start      | Started using the specified positioning data<br>No.                                                                                                    |  |
|   | Axis unit      | Stop       | Axis is stopped during start.                                                                                                    |  |
|   |                | Restart    | Restart is conducted for the stop axis.                                                                                                    |  |
|   |                | Eπor       | This conducts error clear when an error has<br>occurred.                                                                                                    |  |
|   |                | ST start   | This starts the step operation.                                                                                                    |  |
|   |                | ST stop    | This stops the step operation.                                                                                                    |  |
| I |                | ST restart | This restarts the step operation.                                                                                                    |  |
|   |                | All start  | All axes in simultaneous start.<br>It is the same as when all the [Start] buttons<br>are pushed for axis 1 to 3, however start is<br>conducted in the order of axis 1, axes 2,<br>and axes 3.                                                                                                    |  |
|   |                | All stop   | No.<br>Avis is stopped during start.<br>Restart is conducted for the stop axis.<br>This conducts error clear when an error has<br>occurred.<br>This starts the step operation.<br>This starts the step operation.<br>All axes in simultaneous start.<br>It is the same as when all the [Start] buttons<br>are pushed for axis 1 to 3, however start is<br>conducted in the order of axis 1, axes 2,<br>and axes 3.<br>All axes simultaneous stop<br>It is the same as when all the [STOP]<br>buttons are pushed for axis 1 to 3, however<br>stop is conducted in the order of axis 1,<br>axes 2, and axes 3. |  |

(2) For positioning data No. unit operation When "Pos-unit" is selected from test operation the following screen is displayed.

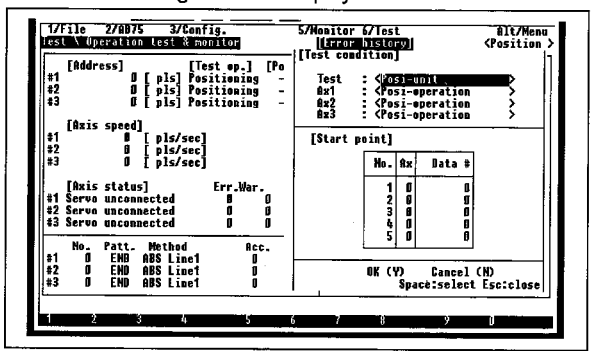

- (a) The axis 1, axes 2, and axes 3 operation conditions can be freely set.
- (b) Move the cursor to the start position by entering the [Tab] key.
- (c) Enter the axis No. and data No.
- (d) Move the cursor to the No. column and enter the [SP] key at the position where you want to start and an "\*" will be added.
- (e) Use the [Tab] key to move the cursor to the execution (Y) and then enter the [Y] key.
- (f) The items that can be controlled by the function keys [F1] to [F3] for the axis with an "\*" will be displayed. (Refer to the axis unit operation table.)
- (g) When the function key of the axis to be tested is entered a dialog box asking whether or not to start is displayed.
- (h) Start is begun by entering the [Y] key.
- Specify the axis No. (0 to 3) to be started and the positioning data No. (1 to 600) that corresponds to that axis. When the axis or positioning data No. is "0", data setting completed is displayed. Up to a maximum of 20 items can be specified for the start position.
- When operation begins it begins from the positioning data No. of the No. 1 start position and an "\*" is added to that start position No. In addition, it is possible to select the start position where operation will be begun by moving the cursor to the "No." portion and making a selection using the [SP] key. An "\*" will be added to the selected starting position to show that operation will begin there. To start operation from the positioning data "No." of the Stop State, enter the [SP] key at the No. that has an "\*" added.
- When the positioning data No. 1 has positioning ended and the main module has entered the "Stand-by status", conducting the following operation will start operation from the positioning data No. 2 and operations will restart from the positioning data No. 1 when the main module is in the "Stop status".

### MELSEC-A

(3) For start block data unit

When the "SDB-unit" is selected from the test operation the following screen is displayed.

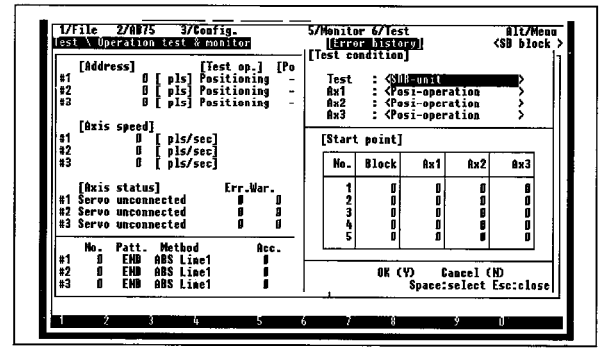

- (a) Clearly set the axis 1, axes 2, and axes 3 operating conditions.
- (b) Use the [Tab] key to move the cursor to the start position.
- (c) Enter the start block data No.
- (d) Move the cursor to the No. column and enter the [SP] key to add an "\*" at the position from where operation will start.
- (e) Move the cursor to the OK (Y) using the [Tab] key and enter the [Y] key.
- (f) When the [F4] key is entered a dialog box asking whether or not to start is displayed.
- (g) When the [Y] key is entered the items that can be controlled using function keys are displayed.
- (h) Set the step operation using the operation method for the axis and when the axis for which step operation will be done is in he "Step wait status", "n: ST start" will be displayed at the axis unit area. When the "n: ST start" key is pushed the step operation will be restarted.
- Set the "SD block" point (0 to 50) to be started. A "0" is displayed when operation is not possible, so axis for which is this is set cannot be operated. In addition, when "0" is set for all axis, it means the data has ended. Start positions can specify maximum 20 items.
- Normally the positioning is executed from the "Positioning data No." specified in "SD block", but making a specification here makes it possible to execute from any point.
- When all axis have finished the positioning from the No. 1 start position enters the "Stand-by status". Not until after entering the wait state or when you want to start operation can the positioning from the No. 2 start position be executed. In addition, if the positioning for all axes is not completed, then the stop axis will be restarted.

 It is possible to select the start position from which operations will be begun by moving the cursor to the "No." and making a selection using the [SP] key at which time an "\*" will be placed at the selected start position to show that operation will start from there. When you want to start from the "Stop status" positioning data No., enter the [SP] key at the "No." portion that is added with an \*.

MELSEC-A

- Move the cursor with the [Tab] key to the OK (Y) or Cancel (N) items and then enter the [Y] key to execute the setting and begin test operation from the beginning. In this case, operation will be started from the beginning even for stop axis, so it is not possible to reexecute stop axis.
- Operation test & monitor screen explanation
  - [1] Test run status

The current test operation status is displayed as shown below.

Axis unit operation  $\rightarrow$  <Ax-unit>

Positioning data No. unit operation  $\rightarrow$  <Posi-unit> Start block data unit operation  $\rightarrow$  <SDB block>

- [2] Axis test run This displays the test operation conditions for each axis set in the "6/Test" → "2/Test conditions" of the [Alt] menu.
- [3] The information set in the "Test condition" is displayed. For the "Ax-unit" and the "Posi-unit" the positioning data No. that will conduct the start is displayed and for the "SDB-unit" Operation the point that will conduct the start is displayed.

8-6

### MELSEC-A

Start and stop key operation method

When the axis is stopped by the "Stand-by status" or "Edit status" and one of the "Start" key's [F1] to [F4] is entered, the following dialog box is displayed.

| Do you want to start?<br>Yes (Y) | No (N) |
|----------------------------------|--------|
|----------------------------------|--------|

The axis is started when the [Y] key is entered. In addition, whether or not this dialog box's display can be set. For setting details refer to Item 17.6.

 As with the monitor mode, the monitor information can be seen by switching the small screens using the [Alt] menu's "5/Monitor". In addition, pushing the [F5] (Edit) key makes it possible to conduct some editing using the operation method displayed in the small screen. The small screens and data for which editing can be done are shown below.

| Window        | Data that can be edited                                                                                                    |  |  |
|---------------|----------------------------------------------------------------------------------------------------|--|--|
| Axis data     | Current value change value, speed change value,<br>overwrite value, step valid flags, step mode, skip<br>command, external start valid. |  |  |
| JOG & man-pls | Direction, JOG speed, manual pulser selection,                                                                                          |  |  |

For information regarding the edit method refer to Chapter 19. In addition, depending on the edit state it is possible to switch to other small screens, but editing cannot be conducted.

- When the started axis is stopped and the "JOG operation" and "Manual pulser operation" are conducted or commission data is changed, execution is begun from the selected positioning data No., so restart is not possible. In addition, when restarting and the positioning data control method is "Interpolation", the interpolation axis will also be started but the function key on the interpolation side cannot be changed. Therefore, after startup only the axis condition of the started up axis can be checked.
- When a communication error occurs during the test & monitor mode, a dialog box like that shown below is displayed.

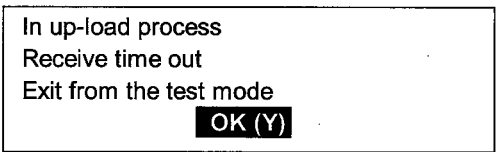

Enter the [Y] key.

 When a communication error occurs due to an error in the operation procedure during the test & monitor mode, a dialog box like that shown below will be displayed.

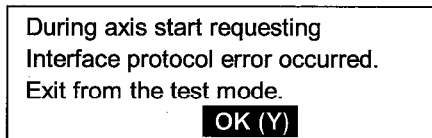

### MELSEC-A

### 8.3 Positioning Data Test & Monitor

This conducts the positioning data monitoring and editing.

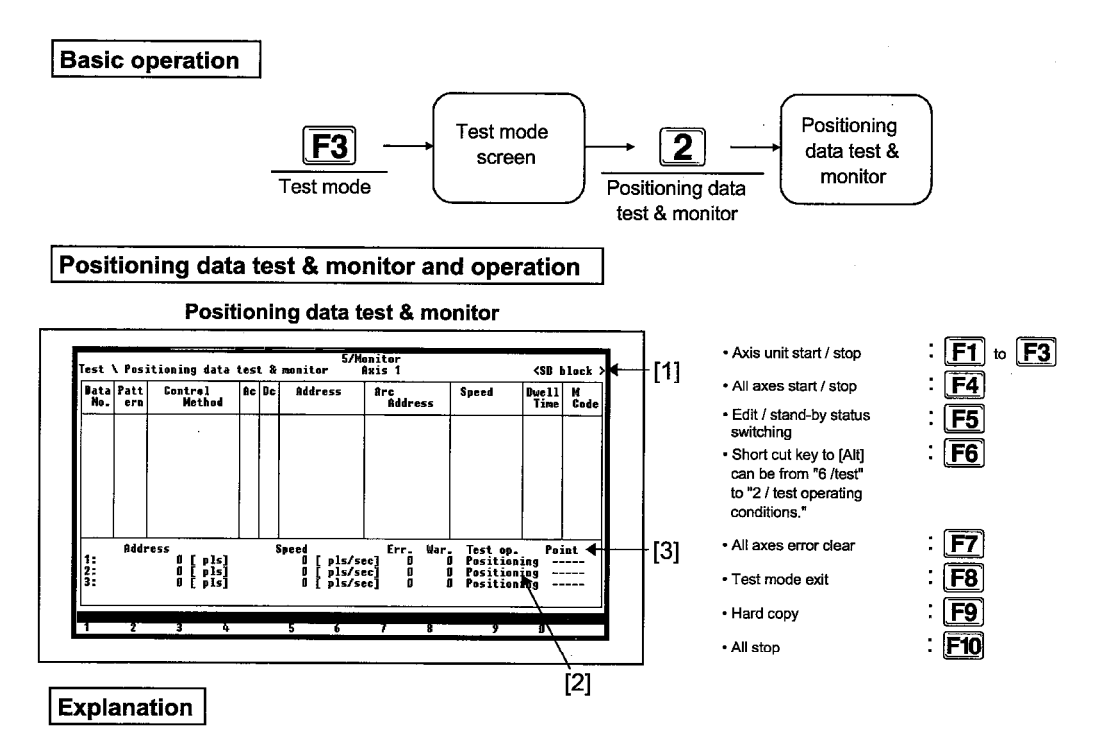

 As soon as the test & monitor mode is entered, the following dialogue box is displayed.

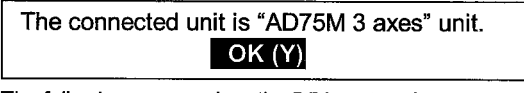

The following occurs when the [Y] is entered.

AD75M ...: The all axes Servo ON request dialog box is displayed.

AD75P 🛄

: The dialog box that reads the data

AD75P  $\therefore$  -S3  $\int$  from the main module is displayed.

[All Axes Servo ON request dialog box]

Servo ready signal of connected axis is turned off. Is the "ON" request of all axes servos "ON" done? Yes (Y) No (N)

When the [N] key is pushed, the dialogue box for reading the data from the main module is displayed.

When the [Y] key is pushed, the all axis servo on request is conducted.

[Dialog box that reads the data from the main module]

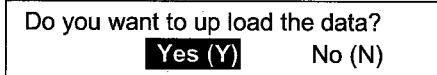

When the [Y] key is pushed the AD75 data is read, and the read data is used and tested.

When the [N] key is pushed the data set in the positioning edit screen is used and tested.

If the data in the AD75 main module and the positioning edit screen differs, correct testing cannot be conducted.

- During test operation (During axis operation) an "\*" is displayed at the executing positioning data No. portion.
- [1] Test run status

The current test operation status is displayed as shown below.

Axis unit operation → <Ax-unit>

Positioning data No. unit operation → <Posi-unit>

Start block data unit operation → <SDB-unit>

[2] Axis test run

The test operation conditions for each axis set in the [Alt] menu "6/Test"  $\rightarrow$  "2/Test conditions".

- [3] The information set using "Test condition" is displayed. For "Ax-unit" and "Posi-unit", the positioning data No. that conducts the startup is displayed and for the "SDB-unit" the point that conducts startup is displayed.
- For details regarding the operation method, such as for startup during monitoring and stop key, refer to Item 8.2.
- Entering the F5 (Edit) key displays the screen shown below and makes it possible to conduct positioning data edit and checking.

| Data<br>No.             | Patt<br>era                     | Control<br>Method                     | Ac.   | Dc | Address                                  | ârc<br>Address                        | Speed                                                                                 | Dwell<br>Time            | M<br>Cod |
|-------------------------|---------------------------------|---------------------------------------|-------|----|------------------------------------------|---------------------------------------|---------------------------------------------------------------------------------------|--------------------------|----------|
| 12345                   | END<br>END<br>END<br>END<br>END |                                       |       |    | 50000<br>0<br>0<br>0<br>0<br>0           |                                       | 1 440<br>1 8<br>1 8<br>1 8<br>1 8                                                     | 200<br>0<br>0<br>0       | -        |
| [Tead<br>[Up/I<br>[HOMI | ching<br>Down:S<br>E:Edit       | [Pattern]<br>D:END<br>1:6SC positi    | .08 İ | ng | Speed<br>0] [<br>0] [<br>0.00] [         | pls/sec]<br>pls/sec]<br>mm/min]       | [<-:Forwars<br>[->:Reverse<br>[+ :Speed<br>[:Speed                                    | d]<br>e]<br>up]<br>down] |          |
| 1:<br>2:<br>3:          | Addr                            | 2:LOC contro<br>0 [ pls]<br>0.0 [ um] | 1     | •  | 0 [ pls/se<br>0 [ pls/se<br>0.00 [ mm/mj | Err. Waa<br>[c] 0<br>[c] 910<br>[n] 0 | <ul> <li>Test op.</li> <li>Position:</li> <li>Position:</li> <li>Position:</li> </ul> | Poi<br>ing<br>ing<br>ing | nt<br>   |

[Screen During JOG Operation Setting]

#### [4] Positioning data edit screen

Here the edit method is the same as that for "Positioning information edit", so refer to Item 6.2. When conducting the setting for the "Address" and "Arc address" using teaching, after moving the cursor to "Address" or "Arc address" press the [Esc] key.

The address (Feed current value) named by the JOG operation/manual pulser operation is set to be the "Address" or "Arc address". However, setting cannot be done when the positioning data control method is the "INC method". When the control format of the positioning data that conducts the setting is straight line interpolation or "Arc interpolation", the feed current value is also automatically set in the interpolation axis positioning data.

#### [5] Teaching screen

The two types of teaching screens are "JOG operation" and "Manual pulser operation", and it is possible to switch between them. For information regarding switching operations refer to Item 20.2. In addition, for information regarding the operation method refer to Item 19.15.

[Screen when setting manual pulser operation setting]

/File 2/AD75 3/Config. 4/Edit st Positioning data test & monitor 6/Test <Ins.> 7/Sption Alt/Menu <SD block Axis 1 Control Method lata Patt No. ern Spee Arc Address Duell Time M Code 1 END 2 END 3 END 4 END 5 END 5000 [Teaching MPG] [M code] Ø:None {Up/Down/<->:Sel [HOME:Edit mode] Addres pls] 91

- Entering the [HOME] key makes it possible to switch the screen to be edited between the "Positioning data edit screen" and the "Teaching screen".
- The following dialog box is displayed when a communication error occurs during test & monitor mode.

In up-load process Receive time out Exit from the test mode.

Enter the [Y] key.

 When a communication error occurs because of a mistaken operation procedure during the test monitoring mode, a dialog box like the one below is displayed.

During axis start requesting Interface protocol error occurred. Exit from the test mode. OK (Y)

#### 8.4 Start Block Test & Monitor

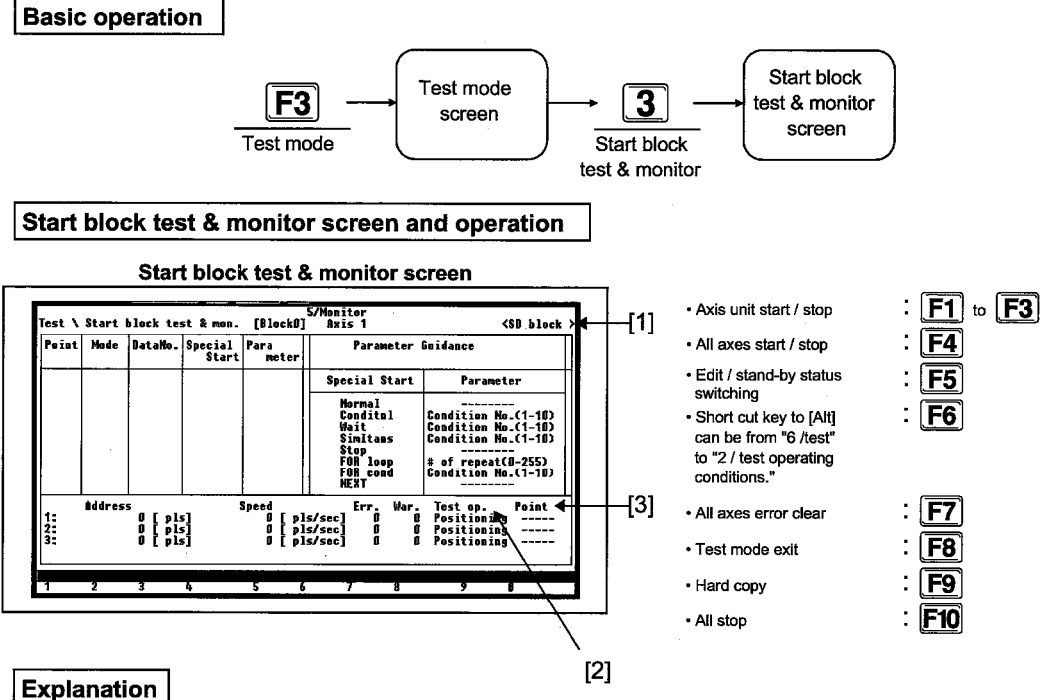

This is used to monitor and edit the start information.

· As soon as the test & monitor mode is entered, the following dialogue box is displayed.

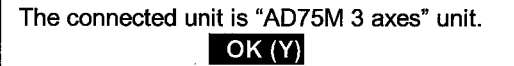

The following occurs when the [Y] is entered.

AD75M ....: The all axes Servo ON request dialog box is displayed.

AD75P 🔛 : The dialog box that reads the data AD75P Ⅲ-S3 ∫ from the main module is displayed.

[All Axes Servo ON request dialog box]

Servo ready signal of connected axis is turned off. Is the "ON" request of all axes servos "ON" done? Yes (Y) No (N)

When the [N] key is pushed, the dialogue box for reading the data from the main module is displayed.

When the [Y] key is pushed, the all axis servo on request is conducted.

[Dialog box that reads the data from the main module]

| Do you want to up load the data? |        |  |  |  |  |  |
|----------------------------------|--------|--|--|--|--|--|
| Yes (Y)                          | No (N) |  |  |  |  |  |

When the [Y] key is pushed the AD75 data is read, and the read data is used and tested.

When the [N] key is pushed the data set in the positioning edit screen is used and tested.

If the data in the AD75 main module and the positioning edit screen differs, correct testing cannot be conducted.

- During test operation an "\*" is displayed in the point of the start block that is being executed.
- [1] Test run status

The current test operation status is displayed as shown below.

Axis unit operation → <Ax- unit>

Positioning data No. unit operation → <Posi- unit> Start block data unit operation → <SDB- unit>

Axis test run [2]

> This displays the test operation conditions for each axis set using the [Alt] menu "6/Test"  $\rightarrow$  "2/Test condition".

> [3] This displays the information set by the "Test condition". for "Ax- unit operation" and "Posi- unit.", the positioning data No. that conducts start is displayed and for the "SDB unit" operation the point that conducts start is displayed.

- · For details regarding the operation method, such as the start/stop key during monitoring, refer to Item 8.2.
- The start block editing is conducted by entering the [F5] (Edit) key. For information regarding the edit method refer to Item 6.3.

MELSEC-A

• When a communication error occurs during the test & monitor mode, a dialog box like the one below is displayed.

| In up-load process       |  |  |  |  |
|--------------------------|--|--|--|--|
| Receive time out         |  |  |  |  |
| Exit from the test mode. |  |  |  |  |
| ОК (Ү)                   |  |  |  |  |

Enter the [Y] key.

• When a communication error occurs due to an operation procedure mistake during the test & monitor mode, a dialog box like the one below is displayed.

During axis start requesting Interface protocol error occurred. Exit from the test mode. OK (Y)

### -MELSEC-A

### 8.5 Alt Menu Operation

#### 8.5.1 File menu

For details regarding the File menu refer to Chapter 15.

#### 8.5.2 AD75 menu

For details regarding the AD75 menu refer to Chapter 16.

#### 8.5.3 Config. menu

For details regarding the Config. menu refer to Chapter 17.

#### 8.5.4 Edit menu

For details regarding the Edit menu refer to Chapter 18.

#### 8.5.5 Monitor menu

For details regarding the Monitor menu refer to Chapter 19.

#### 8.5.6 Test menu

For details regarding the Test menu refer to Chapter 20.

#### 8.5.7 Option menu

For details regarding the Option menu refer to Chapter 22.

-MELSEC-A

## 9 SERVO START-UP MODE

### 9.1 Servo Start-up Mode Functions List

The servo start-up mode functions are as follows.

#### (1) Servo start-up mode functions

| Servo start-<br>up mode | Model name check       | This displays the error and warning information stored in the AD75M main module error history and warning history buffer memory. In addition, the error and warning detailed information can also be displayed.<br>This reads and displays from the servo amplifier the information for the servo parameters that were transmitted to the servo amplifier from the AD75M when the power supply was turned on to the PC.<br>This conducts forward and reverse JOG to check if the upper |
|-------------------------|------------------------|----------------------------------------------------------------------------------------------------|
|                         | RPM check              | operates correctly.<br>This conducts forward and reverse JOG to check if the servo<br>motor RPM during the maximum command speed is below the<br>motor RPM set by the servo parameters.                                                                                                    |
|                         | (2) Alt menu functions |                                                                                                    |
| File                    | Setup                  | This sets the required printing conditions when a printout is made.                                                                                                    |
|                         | Print                  | This prints the set contents specified by print settings.                                                                                                    |
|                         | Delete                 | This deletes the specified file.                                                                                                    |
|                         | Сору                   | This copies the file specified in the transfer source to the file specified in the transfer destination.                                                                                                    |
| AD75                    | All axes servo ON      | This puts the servo amplifier connected to the AD75M 🔛 in the servo ON/OFF status.                                                                                                    |
|                         | Servo OFF              | This puts the servo amplifier connected to the AD75M … in the servo ON/OFF status for each axis.                                                                                                    |
| Servo                   | Initial check          | This displays the error and warning information stored in the AD75M The main module error history and warning history buffer memory. In addition, the error and warning detailed information can be displayed                                                                                                    |
|                         | — Model name check     | This reads and displays from the servo amplifier the information of the servo parameters transmitted to the servo amplifier from the AD75M when the power supply was turned on to the PC.                                                                                                    |
|                         | U/L limit check        | This conducts forward and reverse JOG to check if the upper limit switch and lower limit switch connected to the AD75M works correctly.                                                                                                    |
|                         | RPM check              | This conducts forward and reverse JOG to check if the servo<br>motor RPM during the maximum command speed is less than<br>the motor RPM set by the servo parameters.                                                                                                    |

| Model Name  | AD75P | AD75P | AD75M 🔛 |
|-------------|-------|-------|---------|
| Application |       |       | 0       |

### 9. SERVO START-UP MODE

### MELSEC-A

### 9.2 Initial Check

This displays the error and warning information stored in the AD75M  $\square$  main module error history and warning history buffer memory. In addition, the selected error and warning detailed information (cause of occurrence, countermeasures) can be displayed.

When the error and warning information is displayed, please remove the displayed error and warning. The display error and warning can be reset using the [F7] key.

#### (1) Initial check screen display

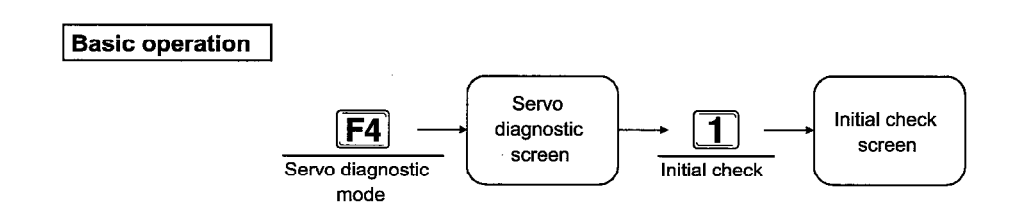

#### Initial check screen and operation

Initial check screen

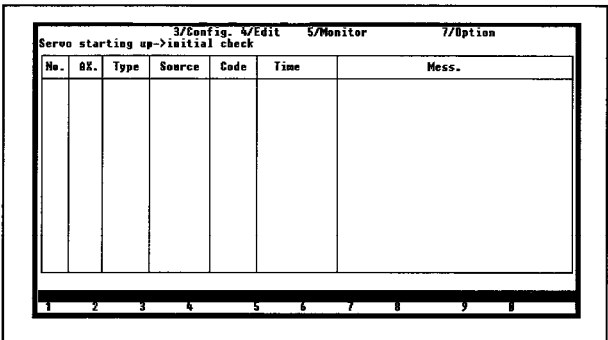

Explanation

 As soon as the test & monitor mode is entered, the following dialogue box is displayed.

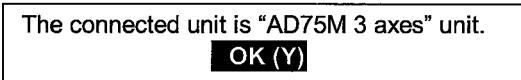

When the [Y] key is entered, the following dialogue box is displayed.

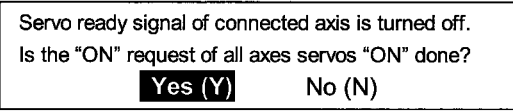

When the [N] key is pushed, the dialogue box for reading the data from the main module is displayed.

When the [Y] key is pushed, the all axis servo on request is conducted.

Do you want to up load the data? Yes (Y) No (N) Next screen (Model name check screen) display

Error clear of all axes servo amplifier

• Exit servo start-up

**F4 F7 F8** 

When the [Y] key is pushed the AD75M ... data is read, and the read data is used and checked.

When the [N] key is pushed the data set in the positioning edit screen is used and checked.

If the data in the AD75M ... main module and the positioning edit screen differs, correct checking cannot be conducted.
| Model Name  | AD75P | AD75PS3 | AD75M 🔛 |
|-------------|-------|---------|---------|
| Application |       |         | 0       |

## MELSEC-A

#### ● Ax.

This displays the axis No. for the error or warning that is occurring.

#### • Type

This displays the code type of the code being displayed.

- Err: error
- Warn: warning

Source

- This displays the error or warning detection source.
- Servo amp: servo amplifier
- AD75: AD75 main module

#### (2) Extended screen display

#### Code

This displays the error or warning code. The details of the error or warning being displayed can be checked using the [F5] key.

#### Time

This displays the error or warning occurrence time.

#### Mess.

This displays the message of the error or warning that is displayed.

♠

• This switches the [Alt] manual option to another servo startup screen.

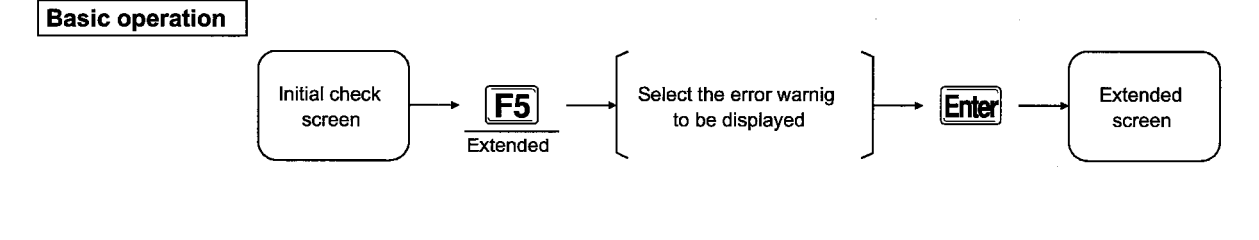

Extended screen and operation

#### Extended screen

| No.          | AX. | Type  | Source | C | E           | N- 183       | T      |             |      |          |       |
|--------------|-----|-------|--------|---|-------------|--------------|--------|-------------|------|----------|-------|
|              | ĺ   | Err.  | AD75   |   | -           | FF . MU.193  | IESL   | angermat    |      |          |       |
| -21          | 2   | Err.  | AB75   |   | 1           | After the ca | use is | solved,     | turn | on the p | ower  |
| 3            | 3   | Err.  | 8875   |   | 1           | supply of th | e main | bedy of     | AD75 | and AB75 |       |
| - 21         |     | warn. | 1075   |   |             | perspherass  | agaın. |             |      |          |       |
| 21           | - 1 | Warn. | H#75   |   |             |              |        |             |      |          |       |
| - 51         | - 1 | Warn. | 4875   |   |             |              |        |             |      |          |       |
| 8            | - i | Warn. | 8875   | 1 |             |              |        |             |      |          |       |
| - <u>ē</u> l | - i | Warn. | 8975   |   |             |              |        |             |      |          | 1     |
| 10           | 1   | Warn. | AD75   |   |             |              |        |             |      |          |       |
| 11           | 1   | Warn. | AB75   |   |             |              |        |             |      |          |       |
| 12           | - 1 | Warn. | AU75   |   | <b>n</b> -1 |              |        |             |      | -        |       |
| 13           | - 1 | warn. | 8075   |   | 1 ng        | Up:rrev rgun | Inext  | Alexa Marca |      | ESC      | close |
| -12          | - 1 | Marn. | 0875   | 1 | 100         | 03-04-50.00  | Start  | dicable     |      |          |       |
| 16           | i   | Warn. | 8075   |   | 100         | 03:04:50.01  | Start  | disable     |      |          |       |
|              |     |       |        |   |             |              | ocu. c | ursubic.    |      |          |       |

- Move cursor
- Initial check screen display

## Explanation

• This displays the cause of occurrence and countermeasures for the error or warning selected in the initial check screen. Please check and take measures for the error or warning cause of occurrence and countermeasures.

| Model Name  | AD75P 🔛 | AD75P 🔛 -S3 | AD75M |
|-------------|---------|-------------|-------|
| Application |         |             | 0     |

## MELSEC-A

**F4** 

**F5** 

**F8** 

#### 9.3 **Model Name Check**

This reads and displays from the servo amplifier the information of the servo parameters transmitted to the servo amplifier from the AD75M ... when the power supply to the PC is turned on. In addition, the serial parameters stored in the peripheral equipment can also be displayed.

Whether or not communication with the servo amplifier is being conducted correctly can be checked by comparing the servo parameters read from the servo amplifier and the servo parameters of the peripheral equipment.

The displayed serial parameter items cannot be changed in the model name check screen. Change servo parameters in the "Edit mode".

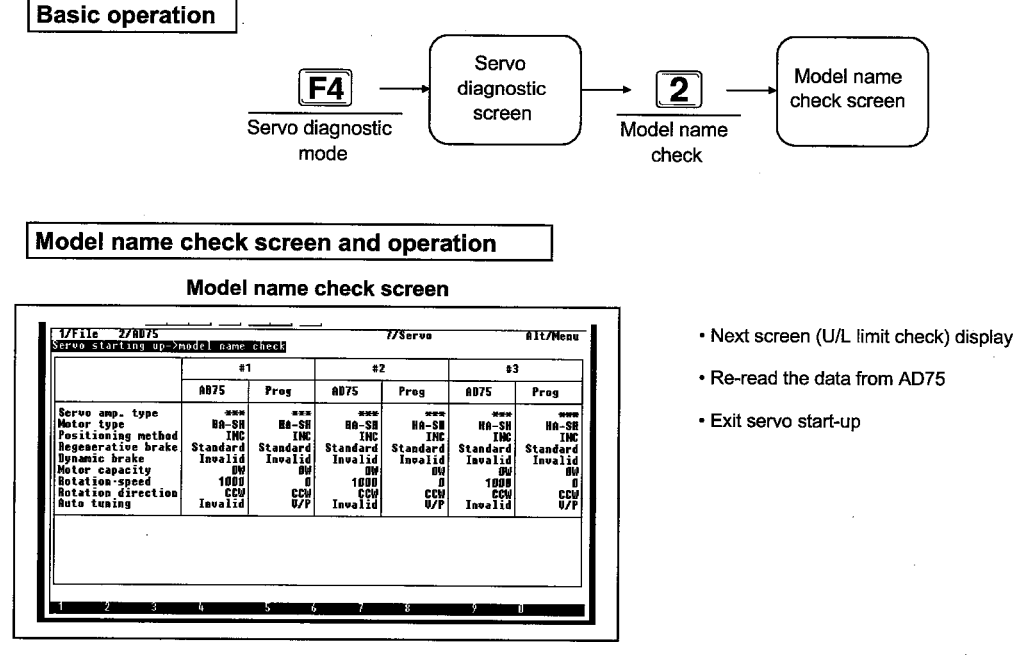

#### Explanation

· As soon as the test & monitor mode is entered, the following dialogue box is displayed.

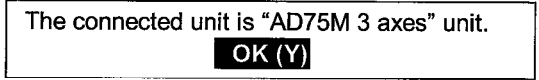

When the [Y] key is entered, the following dialogue box is displayed.

Servo ready signal of connected axis is turned off. Is the "ON" request of all axes servos "ON" done? Yes (Y) No (N)

When the [N] key is pushed, the dialogue box for reading the data from the main module is displayed.

When the [Y] key is pushed, the all axis servo on request is conducted.

Do you want to up load the data? Yes (Y) No (N) When the [Y] key is pushed the AD75M LL data is read. and the read data is used and checked.

When the [N] key is pushed the data set in the positioning edit screen is used and checked.

If the data in the AD75M ... main module and the positioning edit screen differs, correct checking cannot be conducted.

#### The main module and peripheral equipment are displayed as follows.

- AD75: servo parameter data read from the servo amplifier
- Prog: servo parameters stored in the peripheral equipment.
- Auto tuning display

MR-H-B ..... This displays the auto tuning setting MR-J2-B .... information

MR-J-B ..... This displays the servo amplifier current value

• To re-read the servo parameters from the servo amplifier, enter the [F5] key. • Refer to the following manuals for information regarding the displayed servo parameter items.

-MELSEC-A

• A1SD75M1/M2/M3, AD75M1/M2/M3 User's Manual.

| Model Name  | AD75P 🔛 | AD75PS3 | AD75M |  |  |
|-------------|---------|---------|-------|--|--|
| Application |         |         | 0     |  |  |

## MELSEC-A

 $\overline{}$ 

## 9.4 U/L Limit Check

The U/L limit check conducts forward and reverse JOG to check if the upper limit switch and Lower limit switch connected to the AD75M  $\square$  is actually operating.

The servo amplifier forward limit switch and reverse limit switch cannot be checked using the U/L limit check.

The U/L limit check can be executed when the following conditions are met.

: ON

: ON

: OFF

: OFF

- Servo ON signal : ON
- Servo ready signal : ON
- Upper limit signal : ON
- Lower limit signal
  - During test mode
    - ----Ianna alamat
  - During servo alarm signal
- Stop signal
- JOG speed

: when other than 0

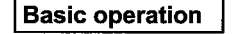

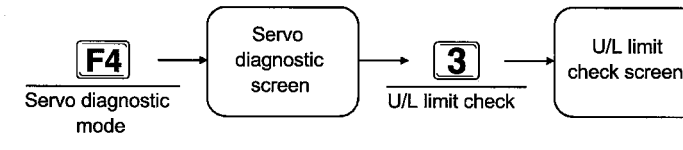

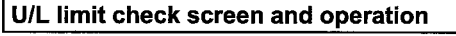

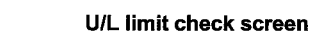

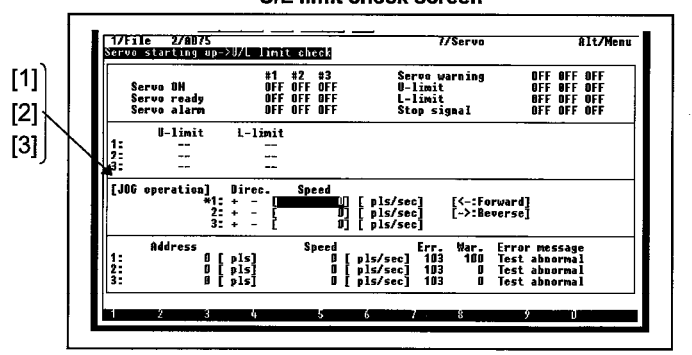

#### Explanation

• As soon as the test & monitor mode is entered, the following dialogue box is displayed.

| The connected unit is "AD75M 3 axes" unit. |
|--------------------------------------------|
| ОК (Ү)                                     |

When the [Y] key is entered, the following dialogue box is displayed.

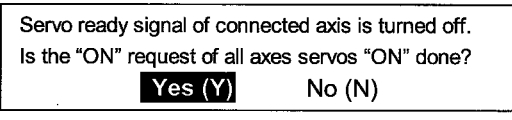

When the [N] key is pushed, the dialogue box for reading the data from the main module is displayed.

| <ul> <li>Next screen (RPM check) display</li> </ul> | : <u>F4</u>  |
|-----------------------------------------------------|--------------|
| • U/L limit check data clear                        | : <b>F5</b>  |
| • M code ON signal turns off                        | : <b>F6</b>  |
| Error clear of all axes servo amplifier             | : <b>F7</b>  |
| • Exit servo start-up                               | : <b>F8</b>  |
| • Stop all axes                                     | : <b>F10</b> |

| When the [Y] key is pushed, | the all axis | servo on | request |
|-----------------------------|--------------|----------|---------|
| is conducted.               |              |          |         |

| Do you want to up load the data? |        |  |  |  |
|----------------------------------|--------|--|--|--|
| Yes (Y)                          | No (N) |  |  |  |

When the [Y] key is pushed the AD75M ... data is read, and the read data is used and checked.

When the [N] key is pushed the data set in the positioning edit screen is used and checked.

If the data in the AD75M ... main module and the positioning edit screen differs, correct checking cannot be conducted.

- The JOG speed default is set to "0". After setting the JOG speed of the axis that will conduct JOG operation, conduct the JOG operation.
- The servo motor will stop and the U- limit and L- limit of the AD75M ... that conducts JOG operation is off. After the U/L limit check is completed, use the JOG operation to turn on the U- limit and L- limit of the AD75M ....
- [1] Status display
  - OFF is displayed.
  - ON is displayed.
- [2] When JOG operation is conducted, "OK" is displayed when the AD75M ... U- limit and L- limit is turned from on to off.
- [3] An "\*" is displayed on the left side of the selected axis.When an \* is displayed, the JOG speed can be set.
  - \*+-: Forward JOG start
  - +\*-: Reverse JOG start

After entering the JOG speed, press the [Enter] key to confirm the JOG speed. After confirm the JOG speed, use the +/- key to make fine adjustments to the JOG speed.

- +: increase speed
- -: reduce speed

The JOG speed can be set in the following range.

| Model name               | Setting range       | Unit       |  |
|--------------------------|---------------------|------------|--|
| AD75P 🔛                  | 0.01 to 6000000.00  | mm/min     |  |
| AD75M 🔛                  | 0.001 to 600000.000 | inch/min   |  |
| AD75P                    | 0.001 to 600000.000 | degree/min |  |
| (Basic mode)             | 1 to 1000000        | pulse/s    |  |
|                          | 0.01 to 375000.00   | mm/min     |  |
| AD75PS3                  | 0.001 to 37500.000  | inch/min   |  |
| (Stepping motor<br>mode) | 0.001 to 37500.000  | degree/min |  |
|                          | 1 to 62500          | pulse/s    |  |

### MELSEC-A

| Model Name  | AD75P | AD75PS3 | AD75M |
|-------------|-------|---------|-------|
| Application |       |         | 0     |

## MELSEC-A

## 9.5 RPM Check

The RPM check conducts forward and reverse JOG to check that the RPM of the servo motor when at maximum command speed is less than the motor RPM set by the servo parameter.

The upper and lower limit check is conducted when the following conditions are met.

- Servo ON signal :ON
- Servo ready signal :ON
- Upper limit signal :ON
- Lower limit signal :ON
- During test mode :ON
- During servo alarm signal :OFF
- Stop signal
- JOG speed
- when other than 0:

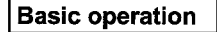

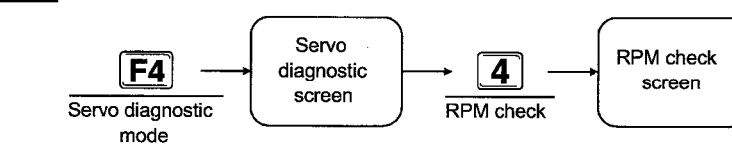

:OFF

RPM check screen and operation

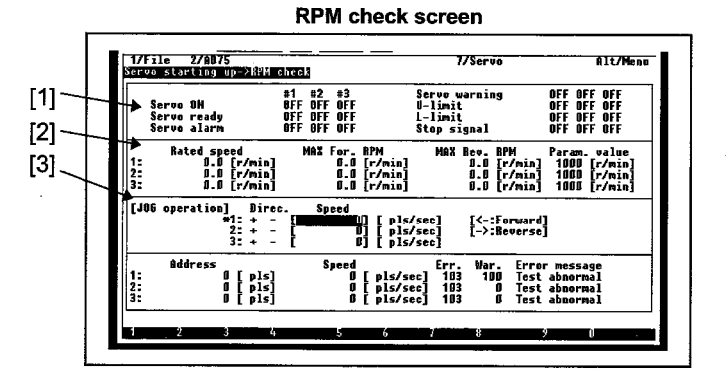

#### Explanation

 As soon as the test & monitor mode is entered, the following dialogue box is displayed.

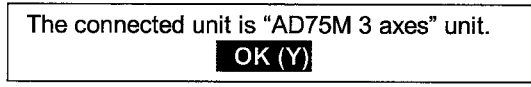

When the [Y] key is entered, the following dialogue box is displayed.

| Servo ready signal of connected axis is turned off. |  |  |  |
|-----------------------------------------------------|--|--|--|
| Is the "ON" request of all axes servos "ON" done?   |  |  |  |
| Yes (Y) No (N)                                      |  |  |  |

When the [N] key is pushed, the dialogue box for reading the data from the main module is displayed.

| U/L limit check data clear              | ; | <b>F5</b>  |
|-----------------------------------------|---|------------|
| M code ON signal turns off              | : | <b>F6</b>  |
| Error clear of all axes servo amplifier | : | <b>F7</b>  |
| Exit servo start-up                     | : | <b>F8</b>  |
| Stop all axes                           | : | <b>F10</b> |

When the [Y] key is pushed, the all axis servo on request is conducted.

| Do you want to up load the data? |        |  |
|----------------------------------|--------|--|
| Yes (Y)                          | No (N) |  |

When the [Y] key is pushed the AD75M ... data is read, and the read data is used and checked.

When the [N] key is pushed the data set in the positioning edit screen is used and checked.

If the data in the AD75M ... main module and the positioning edit screen differs, correct checking cannot be conducted.

## -MELSEC-A

## 9. SERVO START-UP MODE

- The JOG speed default is set to "0". After setting the JOG speed of the axis that will conduct the JOG operation, conduct the JOG operation.
- This is displayed in reverse when the RPM during forward/reverse JOG execution exceeds that of the RPM set by the servo parameter.
- [1] Status display
  - OFF is displayed.
  - ON is displayed.
- [2] RPM display
  - RPM:
  - The average value when RPM check is displayed. • MAX For. RPM:

This displays the maximum value when forward JOG is conducted.

- MAX Rev. RPM: This displays the maximum value when reverse JOG is conducted.
- Param. value: This displays the motor RPM set by the servo parameter.
- [3] An "\*" is displayed on the left side of the selected axis.
   When the \* is displayed, the JOG speed can be set.

\*+-: Forward JOG start

+\*-: Reverse JOG start

After re-entering the JOG speed, press the [Enter] key to confirm the JOG speed. After confirm the JOG speed, the + sign and - sign keys can be used to make fine adjustments to the JOG speed.

- +: increase speed
- -: reduce speed

The JOG speed can be set in the following range.

| Model name      | Setting range       | Unit       |
|-----------------|---------------------|------------|
| AD75P           | 0.01 to 6000000.00  | mm/min     |
| AD75M           | 0.001 to 600000.000 | inch/min   |
| AD75P S3        | 0.001 to 600000.000 | degree/min |
| (Basic mode)    | 1 to 1000000        | pulse/s    |
|                 | 0.01 to 375000.00   | mm/min     |
| AD75P :S3       | 0.001 to 37500.000  | inch/min   |
| (Stepping motor | 0.001 to 37500.000  | degree/min |
| mode)           | 1 to 62500          | pulse/s    |

## 9.6 Alt Menu Operation

#### 9.6.1 File menu

For details regarding the File menu, refer to Chapter 15.

### 9.6.2 AD75 menu

For details regarding the AD75 menu, refer to Chapter 16.

#### 9.6.3 Servo menu

For details regarding the Servo menu, refer to Chapter 21.

----- MELSEC-A

10.1

MELSEC-A

## **10 SERVO MODE**

Servo Mode Functions List

### The servo diagnostic mode functions are listed below. (1) Servo mode functions Servo mode Position control gain 1 ...... The servo motor responsiveness and stability is checked for the input command (RPM) from the AD75M. (2) Alt menu functions File Setup ...... This sets the required printing conditions when a printout is made. Print ...... This prints the set contents specified by print settings. Delete ...... This deletes the specified file. Copy ..... This copies the file specified in the transfer source to the file specified in the transfer destination. AD75 Servo ON..... This puts the servo amplifier connected to the AD75M ... in the servo ON/OFF status. Servo OFF..... This puts the servo amplifier connected to the AD75M E in the servo ON/OFF status for each axis. Axis switch...... This switches the axis that is the target of the display screen. Config.

10-1

#### 10. SERVO MODE

| Model Name  | AD75P | AD75PS3 | AD75M 🔛 |
|-------------|-------|---------|---------|
| Application |       |         | 0       |

## MELSEC-A

#### **Position Control Gain 1 Confirm** 10.2

This checks the servo motor responsiveness and stability for the command (RPM) entered from the AD75 in position control gain 1.

This displays the adjustment time, undershoot amount, and if there is vibration during stop, then the servo motor is rotated 1.5 times.

The position control gain 1 is checked when the following conditions are met.

- Servo ON signal : ON
- Servo ready signal : ON
- Upper limit signal : ON
- Lower limit signal • : ON
- During test mode : ON
- During servo alarm signal : OFF : OFF
- · Stop signal
- During in-position
- When servo parameter's auto tuning invalid.
- This is set when the fixed parameter stroke and the limit upper value/lower value pulse conversion is 18000 pulses or more.

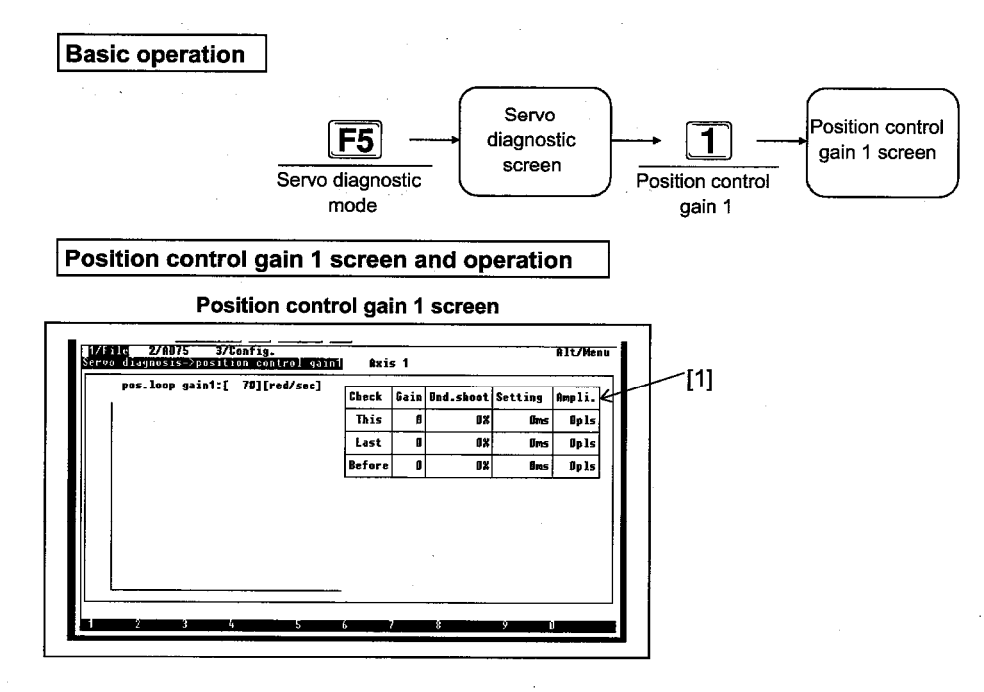

#### Explanation

• When auto tuning is set to be valid by the peripheral equipment or the AD75M servo parameter the following error box is displayed.

Auto tuning is set to be valid.

The axis 1 servo parameter cannot be changed. The axis 3 servo parameter cannot be changed.

#### OK (Y)

- Select the servo diagnostic mode after making auto tuning invalid using servo parameter editing after entering the [Y] key.
- When the Position control gain 1 screen is displayed, the connected AD75M model name confirm window is displayed. Check the model name of the connected AD75M and then press the "Y" key.
- When the data is read from the AD75M, the confirm window is displayed.
  - · Selecting Yes (Y) will read the parameter and positioning data from the AD75M.
  - When No (N) is selected, the parameters and positioning data is not read from the AD75M.

## 10. SERVO MODE

- When the connected servo amplifier is not in the servo ready status, the all axes servo ON request confirm window is displayed. Put the all axes servo into the ON status.
- The position control gain 1 for the forward direction and reverse direction can be checked using the [F1]/[F2] keys.
- The position control gain 1 can be changed by entering the [F3] key. However, when auto tuning is set for valid, then the AD75M peripheral equipment, the Position control gain 1 cannot be changed.
- When [F4] is entered, Gain, Und. shoot, Setting, and Ampli. can be cleared.
- When the [F5] key is entered, the data, such as servo status and feed current value, can be monitored.
   Pushing the [F5] key again will return the display to the Positioning gain 1 screen.
- When the [F6] key is entered the M code ON signal can be turned off.
- When the [F8] key is entered, the Position control gain 1 is ended.
- When the [F10] key is entered all axes can be stopped.
- [1] The under shoot amount, correction time, and amplitude are as follows.
  - Under shoot amount:

(maximum RPM when rotating in the reverse direction while the motor is stopped)  $\div$  100 (r/min) x 100 (%) Correction time:

The time from when the command value becomes 0 to when motor stops.

Amplitude:

The maximum value of the offset with the positioned position when the motor stopped. (Position droop maximum value)

#### Points

- The display screen will be distorted in the following cases. This phenomenon is caused by the machine's graphics board which starts up the AD75P, so there is no problem with the CRT.
  - · When the servo diagnostic mode is entered
  - When the [Alt] key is pushed
  - When a function that was started up by the [Alt] key is exited
  - When a popup menu is returned using the [Alt] key
- If the set value is too low when the position control gain is changed, a servo error (excessive error) will occur during high-speed operation. Set an appropriate value so that the position control gain is not set too low.

MELSEC-A

## 10. SERVO MODE

## -MELSEC-A

## 10.3 Alt Menu Operation

### 10.3.1 File menu

For details regarding the File menu, refer to Chapter 15.

#### 10.3.2 AD75 menu

For details regarding the AD75 menu, refer to Chapter 16.

#### 10.3.3 Config. menu

For details regarding the Config. menu, refer to Chapter 17.

-MELSEC-A

# **11 TRACE MODE**

## **11.1 Trace Mode Functions List**

The trace mode functions are as follows.

#### (1) Trace mode functions

| Trace mode Wavy trace                    | This checks the specified axis position command, motor RPM,<br>motor current, speed command, and position droop related to<br>the time.                      |
|------------------------------------------|----------------------------------------------------------------------------------------------------|
| Tracks trace                             | This checks the specified axis position command and the actual current value.                                                                                |
| Torque trace                             | This checks the specified axis peak torque and effective torque.                                                                                             |
| (2) Alt menu function                    |                                                                                                    |
| File Open<br>Save                        | This reads the file in the FD/HD.<br>This writes to disk the trace data of the specified drive, system<br>name, sub-system name, and file name.              |
| — Delete<br>— Exit                       | This deletes the specified file.<br>This ends the executing mode and displays the mode selection<br>menu.                                                    |
| Option Trace condition<br>Trace interval | This sets the conditions under which tracing is conducted.<br>This sets the draw interval for when the Wavy trace and Tracks<br>trace results are displayed. |

| Model Name  | AD75P | AD75P S3 | AD75M |
|-------------|-------|----------|-------|
| Application |       | 0        | 0     |

## MELSEC-A

## 11.2 Wavy Trace

This displays the specified axis position command, motor RPM, motor current, speed command, and position group for the time in the wavy trace.

When A7PHP/A7HGP is used, the wavy trace is conducted when the SW1RX-AD75P (2) is started up.

#### 11.2.1 Trace conditions setting

This sets the conditions under which wavy trace is conducted.

#### Basic operation

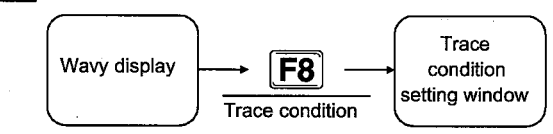

#### Trace conditions setting window and operation

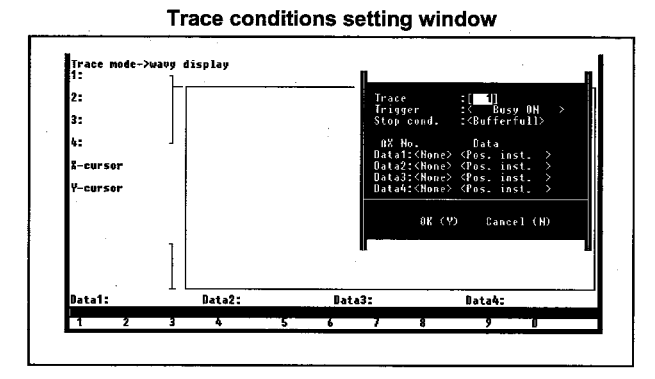

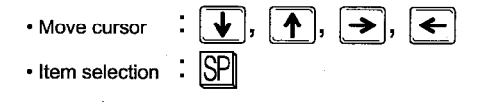

#### Explanation

#### [For AD75M ...]

• After selecting the item to be set using the cursor key, select the numeric value setting using the [SP] key.

#### Trace (Unit time: 3.555 ms)

This sets the time for which the AD75M conducts one trace. The setting range is from 1 to 256.

The trace time for one cycle is as follows.

[Trace time for one cycle] = 3.555 x [Trace interval] (ms)

#### Trigger

Use the [SP] key to select the conditions under which the AD75M starts tracing.

· Busy ON:

This begins the trace when the start/end signal is turned on.

• PC trigger ON:

This starts the trace when "1: ON" is written into the PC CPU memory area 5050.

Unconditional:

This begins the trace on a command from the peripheral equipment.

#### • Stop cond.

The conditions for when the AD75M stops the trace are selected using the [SP] key.

- Bufferfull: This stops the trace when the buffer for the trace data is full.
- Trace point:

This stops tracing when the number of specified points has been reached. The setting range is from 1 to 8192. • Error step:

- This stops tracing when an error occurs.
- Endless:

Tracing is stopped by a "Trace stop request" from the AD75P.

If a trace stop request is received from the AD75P, then tracing can be stopped even when bufferfull, number of trace points, or error step are set.

• Ax No.

This uses the \_\_\_ key to select the axis No. that conducts the tracing.

## MELSEC-A

Data

The data that will conduct the trace is selected using the [SP] key.

- Pos. inst.: This is the position command from the AD75M to the servo amplifier.
- Rasted speed:
- This is the RPM at which the motor is actually turning. • Motor value:

This is the motor current value when the rate of current is 100% time.

- Speed inst.: This is the command speed from the AD75M to the servo amplifier.
- Posi. droop: This is the actual current value error for the position command from the AD75M.
- When the [Tab] key is entered, OK/Chancel can be selected.
  - When OK (Y) is selected, the set trace conditions are checked.
  - When Cancel (N) is selected, the set trace conditions are deleted.
- - Number of axes that can conduct tracing: Up to 2 axes
  - Types of data that can conduct tracing: Only the speed command
  - Trace stop conditions:
  - Bufferfull only
  - Trigger conditions:
  - Only unconditional and start reception

| Model Name  | AD75P | AD75P | AD75M |
|-------------|-------|-------|-------|
| Application |       | 0     | 0     |

MELSEC-A

#### 11.2.2 Trace operation

This conducts the trace under the set trace conditions.

#### Basic operation

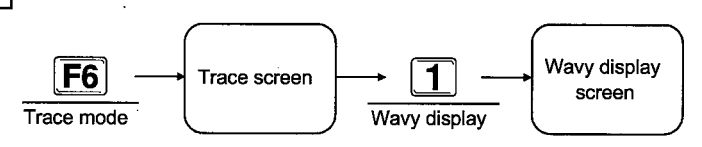

#### Wavy display screen and operation

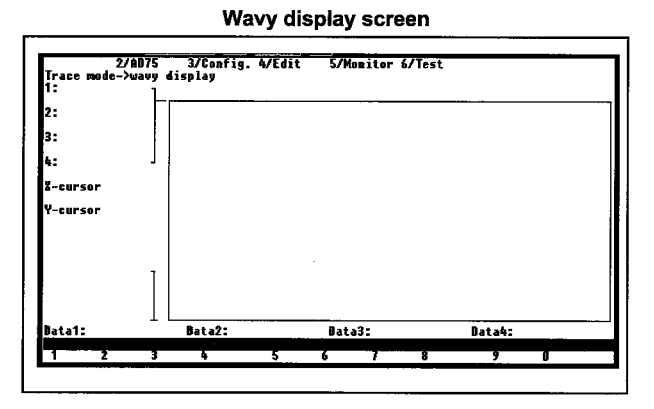

#### Explanation

• The trace conditions that conduct tracing are set using the trace condition setting ([F8]/[Alt] menu option). In addition, when the trace data is written in a file, the trace conditions are written at the same time.

For this reason, when the trace data is read from the file, the trace conditions are read at the same time.

- When the [F1] key is entered, the trace start request is conducted by the set trace conditions.
  - When the trigger condition set by the trace condition setting is reached, the trace condition reaches the wait state. (The "Waiting for" is displayed in the message column.)
  - If the trigger conditions are reached for even 1 axis when multiple axis are set, "AD75 is tracing" is displayed in the message column.
- When tracing is stopped because the trace stop conditions have been reached, if even 1 axis has reached the trace condition reach wait, then tracing is not stopped.

- When tracing is stopped because the trace stop conditions have been reached or the [F1] key was pushed during tracing, the traced data can be read and displayed. At this time, if there is a trace condition reached wait axis, "NG" is displayed in the data explanation display column when the trace conditions reached wait axis. For details regarding the display information, refer to item 11.2.3.
- The displayed, trace data can be registered in the file written to the [Alt] menu file. At this time, the trace conditions are also registered in the file.

| Model Name  | AD75P | AD75P S3 | AD75M |
|-------------|-------|----------|-------|
| Application |       | 0        | 0     |

## MELSEC-A

#### 11.2.3 Wavy trace display

When tracing stops, the trace data is read and displayed. In addition, when trace data is registered in the file, the [Alt] menu file can be read and read to and displayed on the peripheral equipment. Following is an explanation of the wavy display display.

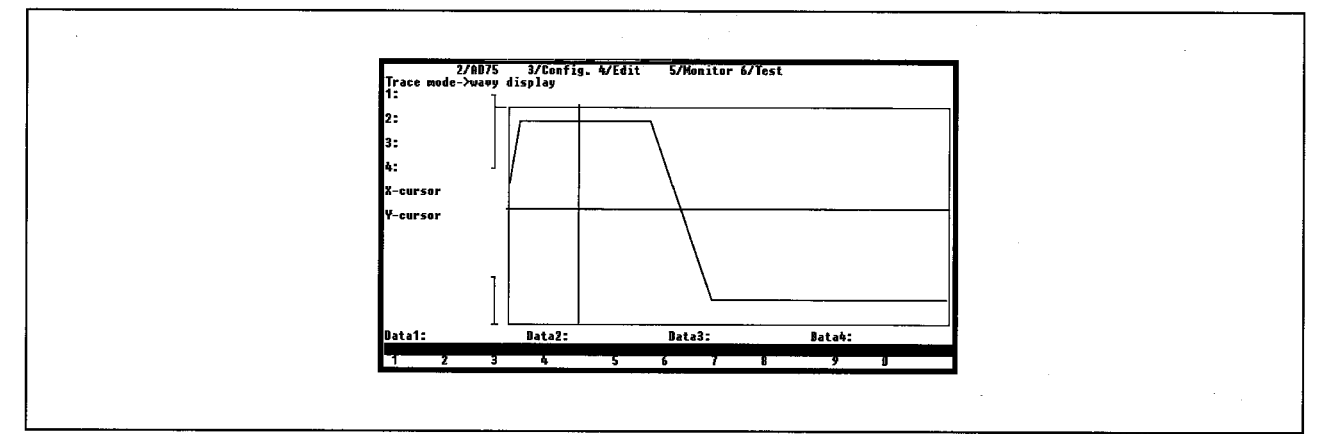

- When displaying the trace data, X cursor which is parallel to Y axis and the Y cursor which is parallel to X axis are displayed.
- The X axis shows the time the graph was displayed. The display is from 0.0 ms to 7398040.3 ms.
- The Y axis displays the data 1 to data 4 maximum value and minimum value in the range that displays the graph.
- When the [F2] key is entered, the time axis is 100% reduced. To increase the range that can be displayed, increase the display time.
- When the [F3] key is entered, the time axis is magnified by 50%. To reduce the range that can be displayed, shorten the display time.
- F4 and F5 can be used to scroll the display 50% left and right.

- When the [F6] key is entered all the trace data can be displayed.
- When the [F7] key is entered the cursor can be turned on/off.
- The cursor can be moved by entering the following keys.
  - [→]/[←]:
     Moves the X cursor 1 dot left or right.
  - [↑]/[↓]: Moves the Y cursor 1 dot up or down.
  - Shift + ([→]/[←]): Moves the X cursor 5 dots left or right.
  - Shift + ([<sup>↑</sup>]/[↓]): Moves the Y cursor 5 dots up or down.

| Model Name  | AD75P | AD75P S3 | AD75M |
|-------------|-------|----------|-------|
| Application |       | 0        | 0     |

## MELSEC-A

## 11.3 Tracks Trace

This displays the tracks specified axis position command and the actual current value. Two types of interpolation tracks can be displayed during interpolation operation.

Move cursor
 Item selection

### **11.3.1 Trace conditions setting**

This sets the conditions that conduct the tracks trace.

#### **Basic operation**

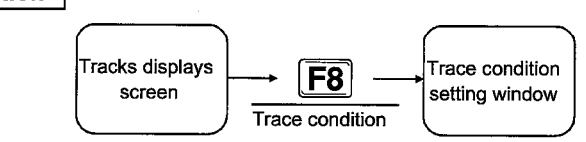

### Trace conditions setting window and operation

#### Trace conditions setting window

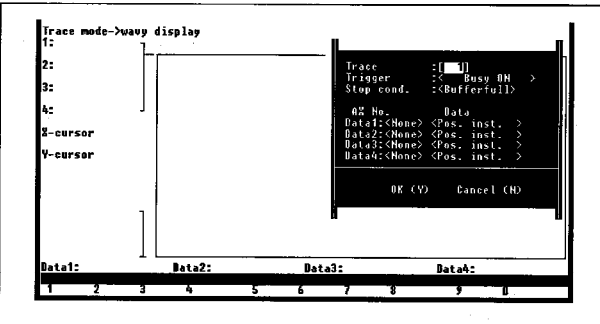

#### Explanation

• After the items are set using the cursor key the numeric value settings/[SP] key are selected.

#### Trace (Unit time: 3.555ms)

This sets the times at which 1 trace is conducted by the AD75. The setting range is from 1 to 256.

The trace time for one cycle is as follows.

[Trace time for one cycle] = 3.555 x [Trace interval] (ms)

#### • Trigger

The conditions at which trace is started by the AD75M are selected using the [SP] key.

Busy ON:
 This starts the

This starts the trace when the start end signal is turned on.

- PC trigger ON: This starts the trace when "1: ON" is written into the PC CPU memory area 5050.
- Unconditional: Tracing is begun by a command from the peripheral equipment.

- Stop cond.

The conditions under which the AD75M stops tracing are selected using the [SP] key.

|, | ↑ |, | → |, | ← `

- Bufferfull:
  - This stops tracing when the trace data buffer is full.
- Trace point: This stops tracings when the specified number of points is reached. The setting range is from 1 to 8192.
- Error step:
  - This stops tracing when an error occurs.
- Endless:

This stops tracing when there is a "Trace stop request" from the AD75P.

Tracing can be stopped even when a "Trace stop request" is conducted by the AD75P even when the buffer full, number of trace points, and error step are set.

• Ax No.

The axis No. that conducts the trace is selected using the [SP] key.

## MELSEC-A

Data

The data that conducts the trace is selected using the [SP] key.

- Pos. inst.: This is the position command from the AD75M to the servo amplifier.
- Real value: This is the servo motor actual current value
- When the [Tab] key is entered, OK/Chancel can be selected.
  - When OK (Y) is selected, the set trace conditions are checked.
  - When Chancel (N) is selected, the set trace conditions are deleted.
- The following restrictions exist for the AD75P ... -S3.
  - Number of axes that can conduct tracing: Up to 2 axes
  - Types of data that can conduct tracing: Only the speed command
  - Trace stop conditions: Bufferfull only

Trigger conditions:
 Only unconditional and start reception

| Model Name  | AD75P | AD75P S3 | AD75M |
|-------------|-------|----------|-------|
| Application |       | 0        | 0     |

MELSEC-A

### 11.3.2 Trace operation

This conducts the trace under the set trace conditions.

#### **Basic operation**

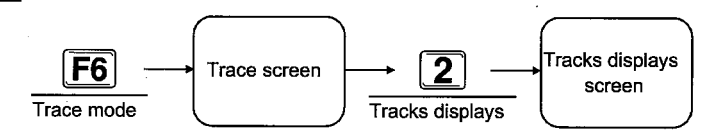

#### Tracks displays screen and operation

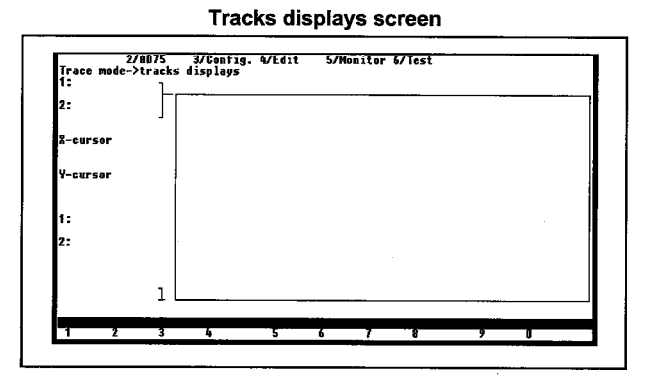

#### Explanation

- The trace conditions that conduct tracing are set using the trace condition settings ([F8]/[Alt] menu option). In addition, when the trace data is written in a file, the trace conditions are written at the same time. For this reason, when the trace data is read from the file the trace conditions are read at the same time.
- When the [F1] key is entered, the trace start request is conducted under the set trace conditions.
  - When the trigger condition set by the trace condition setting is reached, the trace condition reaches the wait state. ("Waiting for" is displayed in the message column.)
  - If the trigger conditions are reached for even 1 axis when multiple axis are set, "AD75 is tracing" is displayed in the message column.
- When tracing is stopped because the trace stop conditions have been reached, if even 1 axis has reached the trace condition reach wait, then tracing is not stopped.

- When tracing is stopped by plessing the [F1] key for the trace stop condition reached stop or while tracing is being executed, the trace data is read and displayed. At this time, if there is an axis for which the trace conditions reached wait has been reached, then "NG" is displayed in the set data explanation display column. For information regarding the display contents, refer to Item 11.3.3.
- The displayed, trace data can be registered in the file by being written by the [Alt] menu file. At this time, the trace conditions are also registered in the file.

| Model Name  | AD75P | AD75P S3 | AD75M |
|-------------|-------|----------|-------|
| Application |       | 0        | 0     |

## MELSEC-A

#### 11.3.3 Tracks trace display

When the trace is stopped the trace data is read and displayed. In addition, when trace data is registered in the file, by "File" "Open" of the [Alt] menu and displayed on the peripheral equipment. An explanation of the tracks trace display is given below.

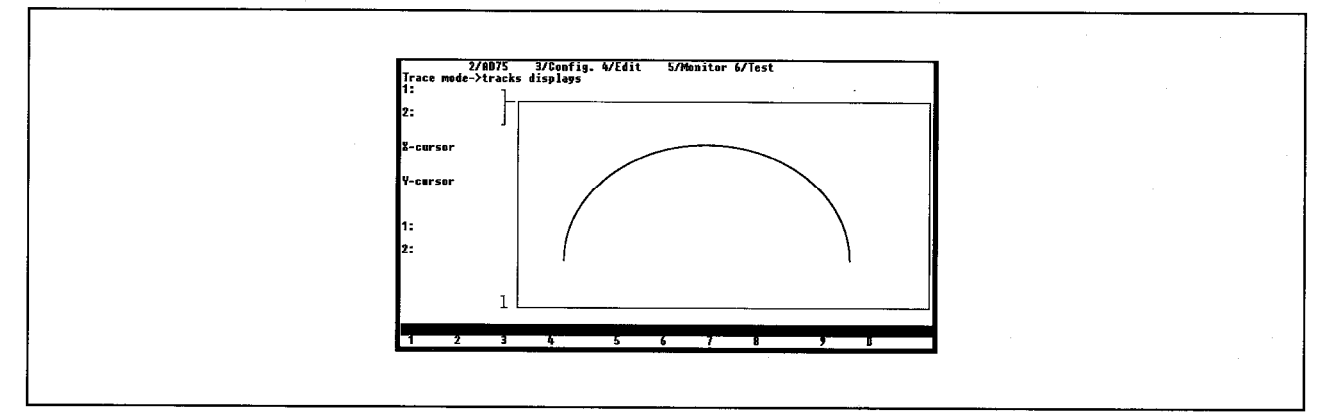

- When the trace data is displayed, the X cursor that is parallel to the Y axis and the Y cursor that is parallel to the X axis are displayed.
- The data set in the X axis and Y axis are the trace conditions setting is displayed on the graph.
- When the [F2] key is entered, the screen is miniaturized 100%.
- When the [F3] key is entered, the set range is increased. The procedure for increasing the range is as follows.
  - Use the arrow key to move the plus-shaped cursor in the magnification range and then press the [Enter] key. (Specified the peak from which magnification will be done.)
- Use the arrow keys to move the plus-shaped cursor to the other peak that is to be magnified and then enter the [Enter] key.
- Enter the [F4] key and moving the plus-shaped cursor to the position where the graph central coordinate and enter the [Enter] key, it possible to move the graph to the plusshaped cursor position.

- The cursor can be turned on and off by pressing the [F7] key.
- The cursor can be moved by pushing the following keys.
  - [→]/[←]: Moves the X cursor 1 dot left or right.
     [↑]/[↓]:
  - Moves the Y cursor 1 dot up or down.
  - Shift + ([→]/[←]):
  - Moves the X cursor 5 dots left or right.
    Shift + ([↑]/[↓]):
    - Moves the Y cursor 5 dots up or down.

| 1 | 1. | TRA | ACE | MO | DE |
|---|----|-----|-----|----|----|
|---|----|-----|-----|----|----|

| Model Name  | AD75P | AD75P S3 | AD75M |
|-------------|-------|----------|-------|
| Application |       |          | 0     |

## MELSEC-A

## 11.4 Torque Trace

This displays the peak torque and effective torque of the specified axis.

### 11.4.1 Trace conditions setting

This sets the conditions under which torque trace is conducted.

#### **Basic operation**

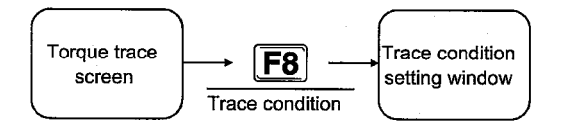

Trace conditions setting window and operation

Trace conditions setting window

| 1/File<br>Drace mou               | e->Torque                                        | trace                                     |                                       |                                           |                                       | 7/Optio                                      | n Alt/N                                  | enu      |
|-----------------------------------|--------------------------------------------------|-------------------------------------------|---------------------------------------|-------------------------------------------|---------------------------------------|----------------------------------------------|------------------------------------------|----------|
| Servo<br>Servo<br>Servo           | ON<br>ready<br>alarm                             | #1 #2<br>OFF OFF<br>OFF OFF<br>OFF OFF    | ‡3<br>8FF<br>0FF<br>0FF               | Servo<br>U-limi<br>L-limi<br>Stop s       | warning<br>t<br>t<br>ignal            | OFF<br>OFF<br>OFF<br>OFF                     | OFF OFF<br>OFF OFF<br>OFF OFF<br>OFF OFF |          |
| Trace<br>1:<br>2:<br>3:           | time P<br>0 [sec]<br>0 [sec]<br>0 [sec]          | eak torque+<br>0.0 [X<br>0.0 [X<br>0.0 [X | Peak to<br>]<br>]                     | rque- Ef<br>0.0 [%]<br>0.0 [%]<br>0.0 [%] | fective                               | torque<br>8 [%]<br>8 [%]<br>0 [%]            | Besult                                   |          |
| Pos. 1<br>1: 70<br>2: 70<br>3: 70 | oop gain1<br>[rad/sec]<br>[rad/sec]<br>[rad/sec] | Position d<br>D<br>D<br>D                 | [PLS]<br>[PLS]<br>[PLS]               | Motor spe<br>0.0<br>8.0<br>6.0            | ed M<br>[r/min]<br>[r/min]<br>[r/min] | totor curr<br>8.0 [X<br>8.0 [X<br>8.0 [X     | . Regene.<br>] 0 [<br>] 0 [<br>] 0 [     | X]<br>X] |
| Ad<br>1:<br>2:<br>3:              | dress<br>0 [  <br>0 [  <br>0 [                   | Sj<br>pls]<br>pls]<br>pls]                | pred<br>O [ pls<br>O [ pls<br>O [ pls | Err<br>/sec] 10<br>/sec] 10<br>/sec] 10   | - War.<br>3 100<br>3 0<br>3 0         | Error me<br>Test abn<br>Test abn<br>Test abn | ssage<br>ormal<br>ormal<br>ormal         |          |
| 1 2                               | 3                                                | 4                                         | 5 6                                   | 7                                         | 8                                     | 9                                            | 0                                        |          |

#### Explanation

- After selecting the item to be set using the cursor key, make the selection using the [SP] key.
- Trigger

Use the [SP] key to select the conditions under which AD75M starts tracing.

- Busy ON:
- Tracing starts when the start end signal is turned on. • PC trigger ON:

Tracing starts when "1:ON" is written to the PC CPU main memory area 5050.

• Unconditional:

Tracing is started by a command from the peripheral equipment.

Move cursor : ↓, ↑, →, ←
Item selection :

#### • Stop cond.

Use the [SP] key to select the conditions under which tracing will be stopped by the AD75M.

Bufferfull:

Tracing is stopped when the trace data buffer is full.

Trace point:

Tracing is stopped when the specified number of points is reached. The setting range is from 1 to 8192.

The trace time for one cycle is as follows.

- [Trace time for one cycle]
  - = 3.555 x 8192 x [Trace points] (ms)
  - = 29122.56 x [Trace points] (ms)
- Error step:
- Tracing is stopped when an error occurs.
- Endless:
  - Tracing is stopped by a "Trace stop request" from the AD75P.

Tracing can be stopped by sending a "Trace stop request" from the AD75P even when bufferfull, number of trace points, and error step are set.

• Ax 1 to 3 No.

Use the [SP] key to select "Not trace" or "Trace".

| Model Name  | AD75P | AD75PS3 | AD75M |
|-------------|-------|---------|-------|
| Application |       |         | 0     |

## MELSEC-A

#### 11.4.2 Trace operation

This conducts tracing under the set trace conditions.

#### Basic operation

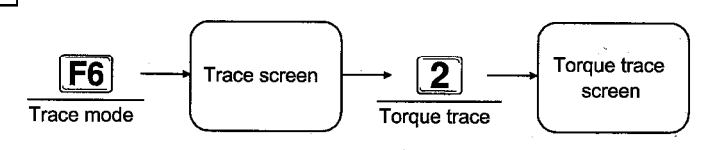

#### Torque trace screen and operation

| 17.            | ce mode->Torque +                                                               | trace                                                                                                    |                                                                   | 7/Option                                                      | Alt/Menu                         |
|----------------|---------------------------------------------------------------------------------|----------------------------------------------------------------------------------------------------|-------------------------------------------------------------------|---------------------------------------------------------------|----------------------------------|
|                | Servo ON<br>Servo ready<br>Servo alarm                                          | #1 #2 #3<br>OFF OFF OFF<br>OFF OFF OFF<br>OFF OFF OFF                                                             | Servo warning<br>U-limit<br>L-limit<br>Stop signal                | OFF OFF<br>OFF OFF<br>OFF OFF<br>OFF OFF                      | OFF<br>OFF<br>OFF<br>OFF         |
| 1:<br>2:<br>3: | Trace time Pr<br>D [sec]<br>D [sec]<br>D [sec]<br>D [sec]                       | cak torque+ Peak<br>0.9 [%]<br>0.1 [%]<br>0.0 [%]                                                                 | torque- Effective<br>D.0 [%]<br>B.B [%]<br>#.8 [%]                | torque R<br>0 [X]<br>0 [X]<br>0 [X]                           | esult                            |
| 1:2:3:         | Pos. loop gain1<br>70 [rad/sec]<br>70 [rad/sec]<br>70 [rad/sec]<br>70 [rad/sec] | Position droop<br>0 [PLS]<br>0 [PLS]<br>0 [PLS]<br>0 [PLS]                                                        | Motor speed &<br>0.0 [r/min]<br>0.0 [r/min]<br>0.0 [r/min]        | totor curr. Be<br>0.0 [%]<br>0.0 [%]<br>0.0 [%]               | gene.<br>0 [%]<br>0 [%]<br>0 [%] |
| 1:<br>2:<br>3: | Address<br>0[1<br>0[1<br>0[1                                                    | Speed           ols]         0 [           ols]         0 [           ols]         0 [           ols]         0 [ | Err. War.<br>pls/sec] 103 100<br>pls/sec] 103 0<br>pls/sec] 103 0 | Error message<br>Test abnorma<br>Test abnorma<br>Test abnorma |                                  |
| -              | 2 3                                                                             | 4 5                                                                                                    | 6 7 8                                                             |                                                               |                                  |

Torque trace screen

#### Explanation

- The trace conditions under which tracing is conducted are set using the trace conditions setting ([F8]/[Alt] menu option). In addition, when the trace data is written to a file, the trace conditions are also written at the same time. For this reason, when the trace data is read from the file, the trace conditions are also read.
- When the [F1] key is pressed, a trace start request is sent in accordance with the set trace conditions.
  - Until the trigger conditions set by the trace condition setting are reached, the system is in the trace conditions reached wait status. ("Waiting for" is displayed in the message column.)
  - When multiple axes are set, when the trigger conditions for even on axis is reached, "AD75 is tracing" is displayed in the message column.
- When tracing is stopped, when the trace stop conditions are reached, tracing will not stop even if one axis is in the trace conditions reached wait state.

- When tracing is made to stop because the trace stop conditions were reached or because the [F1] key was pressed while tracing was executing the trace data is read and displayed. If there is a trace condition reached wait axis at this time then "NG" is displayed in the execution results column of the data set in the trace conditions reached wait axis. For details regarding the display information, refer to Item 11.3.3.
- The displayed trace data can be registered in a file by the [Alt] menu file write. At this time the trace conditions will also be registered in the file.

| 1 | 1. | TF | RAC | ΕN | ΛO | DE |
|---|----|----|-----|----|----|----|
|---|----|----|-----|----|----|----|

| Model Name  | AD75P | AD75PE-S3 | AD75M |
|-------------|-------|-----------|-------|
| Application |       |           | 0     |

## MELSEC-A

### 11.4.3 Torque trace display

When tracing is stopped, the trace data is read and displayed. Following is an explanation of the torque trace display.

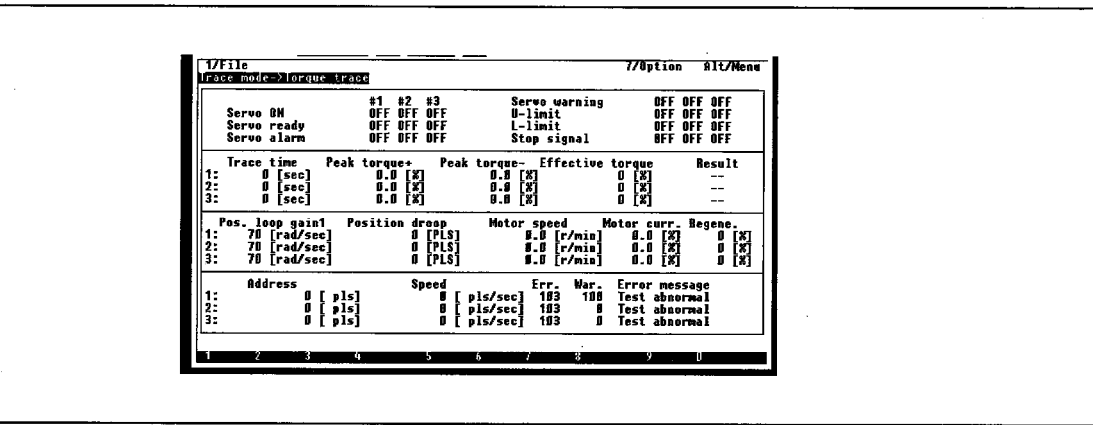

#### • Trace time

This displays the time from trace start to trace stop.

#### Peak torque +, -

This displays the percent (%) when the maximum torque during torque trace is 100% of the rated torque.

#### • Effective torque

This displays the percent (%) when the effective torque during torque trace is 100% of the rated torque.

#### Result

This displays the torque trace execution results.

- OK: When torque trace complete normally.
- NG: When torque trace does not complete normally.
- --: When "Not trace" is set by the trace conditions.
- The trace results can be cleared by entering the [F5] key.

#### Pos. loop gain 1

This displays the speed of the control response during positioning control.

#### Position droop

This displays the error between the feed present value and the actual present value.

#### Motor speed

This displays the motor's actual RPM.

#### • Motor curr.

This displays the motor current value when at 100% of the rated current.

#### • Regene.

This is the data used to monitor the regenerative resistance load.

## 11.5 Alt Menu Operation

### 11.5.1 File menu

For details regarding the File menu, refer to Chapter 15.

-MELSEC-A

### 11.5.2 Option menu

For details regarding the Option menu, refer to Chapter 22.

-MELSEC-A

## **12 INITIAL MODE**

## 12.1 Initial Mode Functions List

The initial mode has the following functions.

#### (1) Initial mode functions

| Initial mode Create                | All the data edited by the peripheral equipment is returned to the initial value.                                                                                                    |
|------------------------------------|----------------------------------------------------------------------------------------------------|
| AD75 readAD75 readAD75 type change | The data stored in HD/FD is read to the peripheral equipment.<br>The data stored in the AD75 is read to the peripheral equipment.<br>This changes the positioning module model name during editing<br>by the peripheral equipment. |

## 12. INITIAL MODE

### 12.2 Create

Create is an operation that returns all of the data edited by the peripheral equipment to the initial values (default values).

To save the data edited by the peripheral equipment, write the data to a file before selecting "Create".

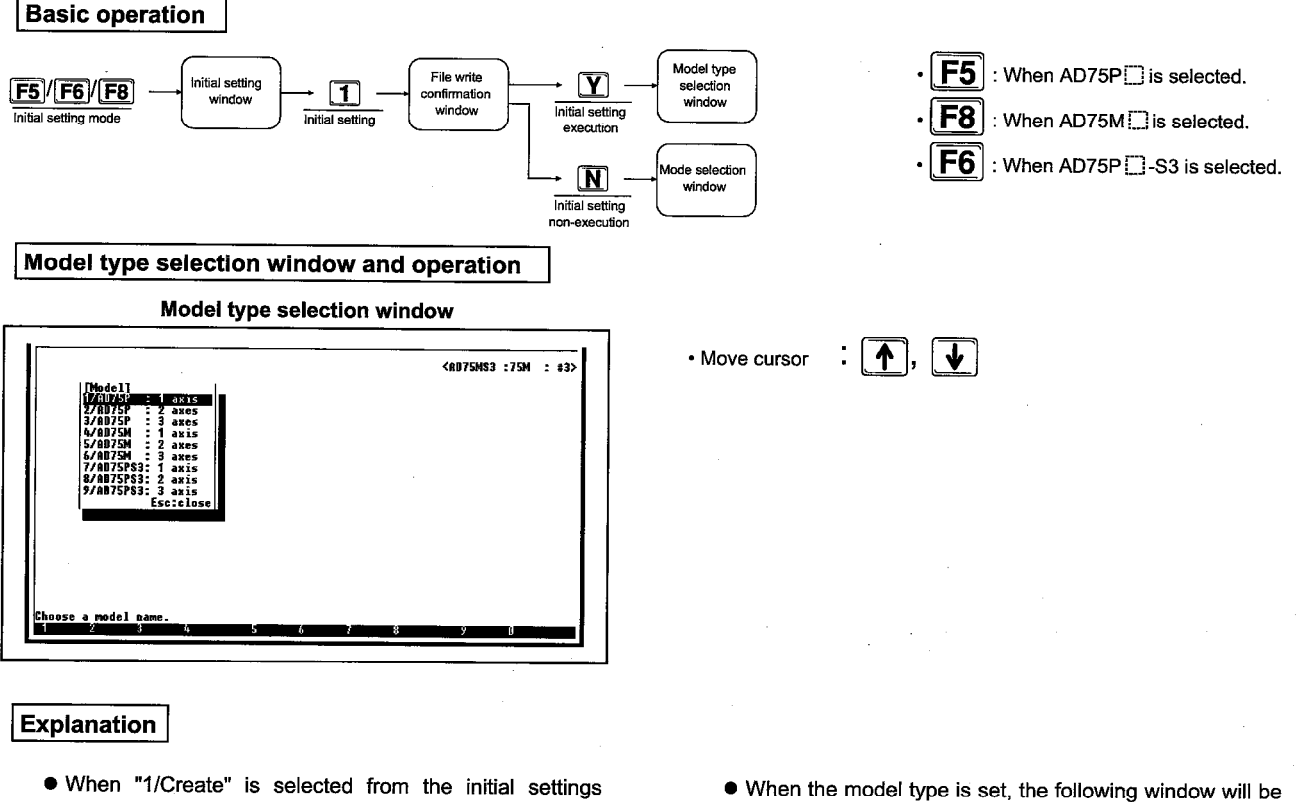

window the following window is displayed.

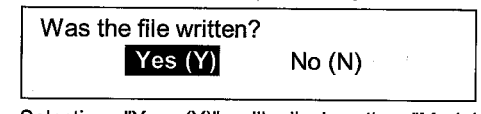

- Selecting "Yes (Y)" will display the "Model type selection window" after the edited data is initialized. The model type of the AD75 to conduct the editing can be changed.
- Selecting "No (N)" will return the screen to the "Mode selection window" without initializing the edited data.

 When the model type is set, the following window will be displayed.

MELSEC-A

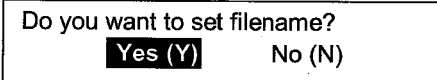

- Selecting "Yes (Y)" will display the "File name specification window". Set the drive, system name, Sub-system name, and file name that will conduct the editing.
- Selecting "No (N)" will return the screen to the "Mode edit window".

## 12. INITIAL MODE

File read is an operation that reads the data stored in the HD/FD. (When a file is read the edited data will be deleted.)

To save the data edited by the peripheral equipment, write the data to a file before selecting "File read".

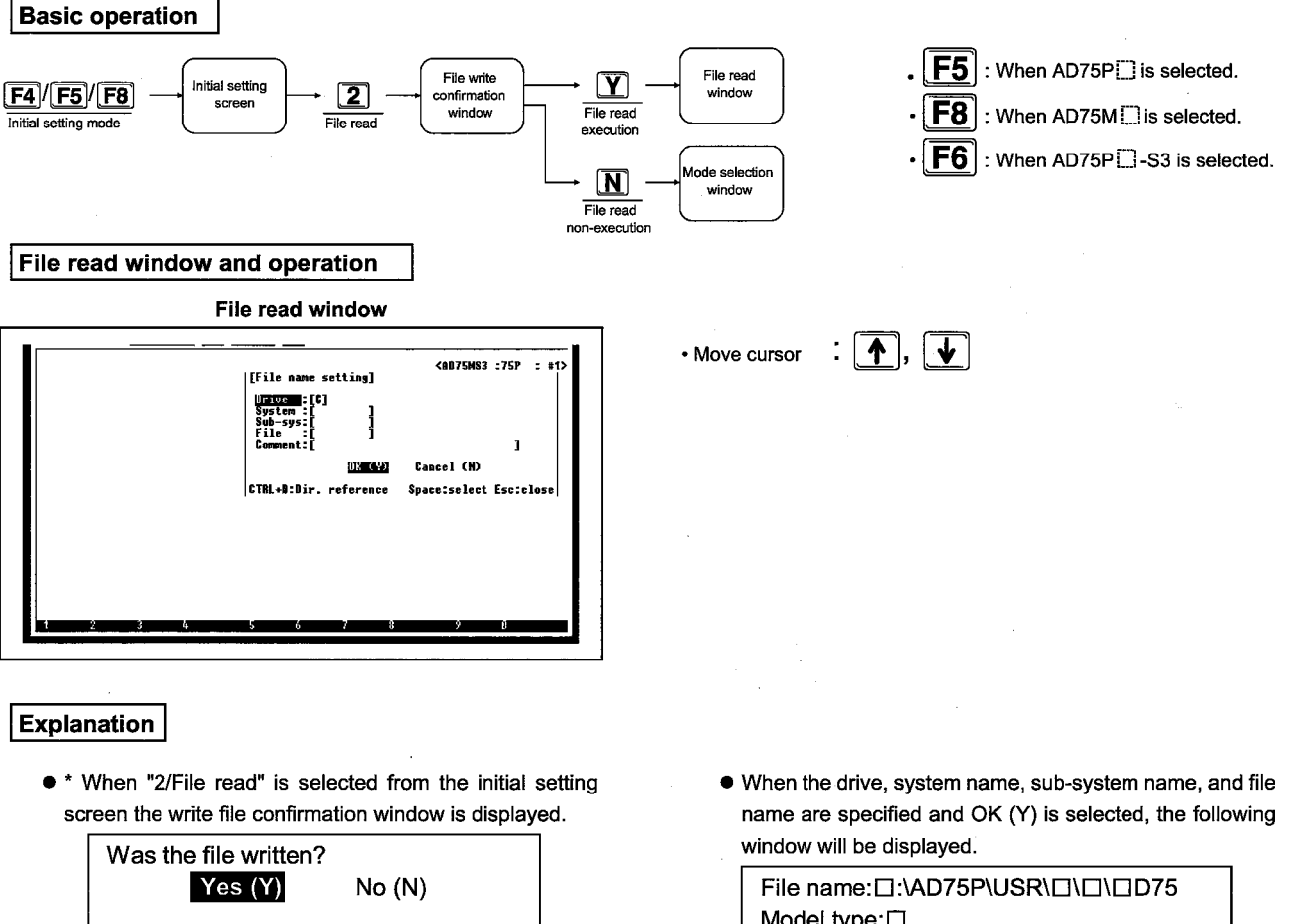

- Selecting "Yes (Y)" displays the read file window after initializing the edited data. Set the drive, system name, sub-system name, and file name where the data to be read will be stored.
- Selecting "No (N)" returns the screen to the "Mode edit window" without initializing the edited data.

File name: :\AD75P\USR\ \\ \\ \D75 Model type: \D Read the specified file? Yes (Y) No(N)

MELSEC-A

- Selecting "Yes (Y)" returns the screen to the "Mode selection window" after the data is read from the specified file.
- Selecting "No (N)" makes it possible to reset the drive, system name, sub-system name, and file name.

## 12. INITIAL MODE

MELSEC-A

## 12.4 AD75 Read

AD75 read is an operation that reads the data stored in the AD75. (When AD75 read is conducted, the data edited by the peripheral equipment is deleted.)

To save the data edited by the peripheral equipment, write the data to a file before selecting "AD75 read".

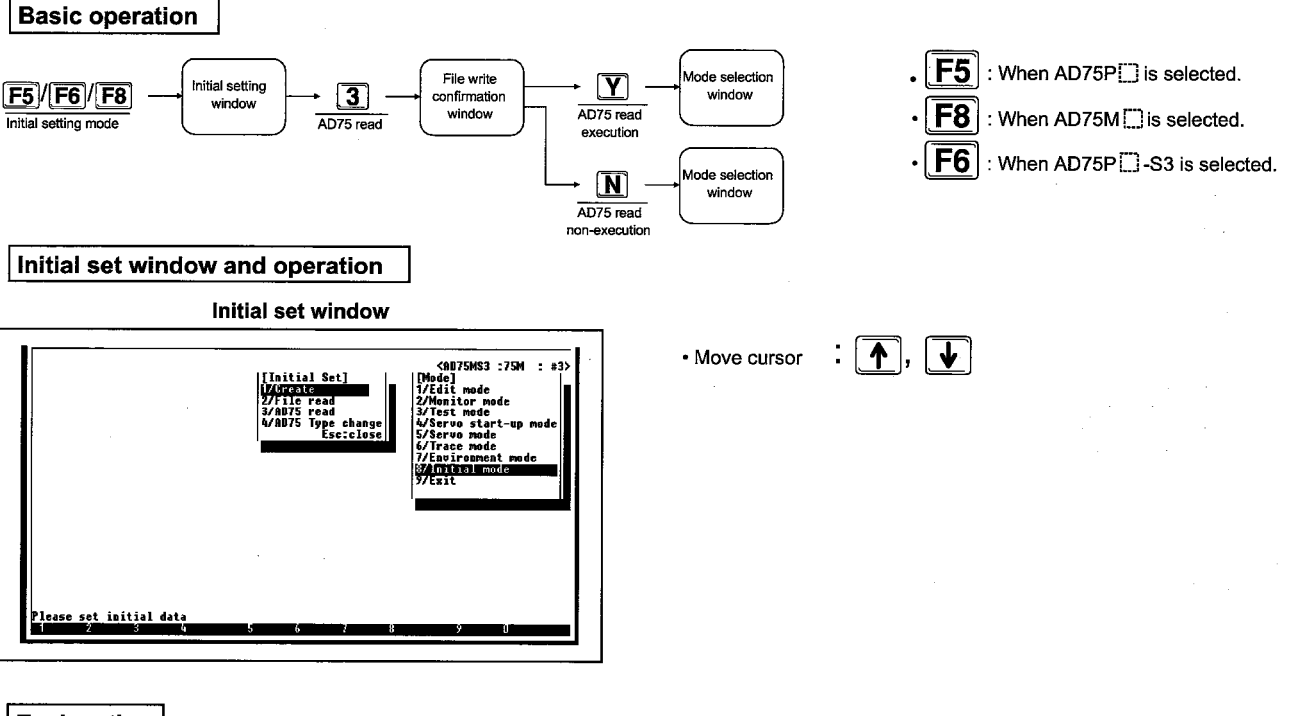

#### Explanation

 Selecting "3/AD75 read" from the initial set window will display the following file write confirmation window.

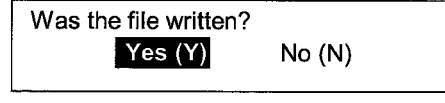

- Selecting "Yes (Y)" will cause the data to be read from the AD75 after initializing the edited data.
- Selecting "No (N)" will display the "Mode edit window" without initializing the edited data.
- When communication cannot be done with the AD75, the following window will be displayed. Check the connection with the AD75 and the connector connection, etc.

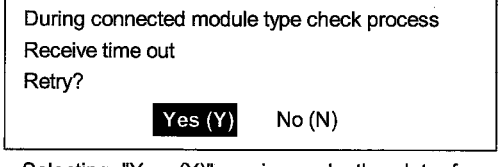

- Selecting "Yes (Y)" again reads the data from the AD75.
- Selecting "No (N)" will return the screen to the "Initial set window".

## 12.5 AD75 Model Type Change

The AD75 model type change is an operation that changes the model name of the positioning module during editing.

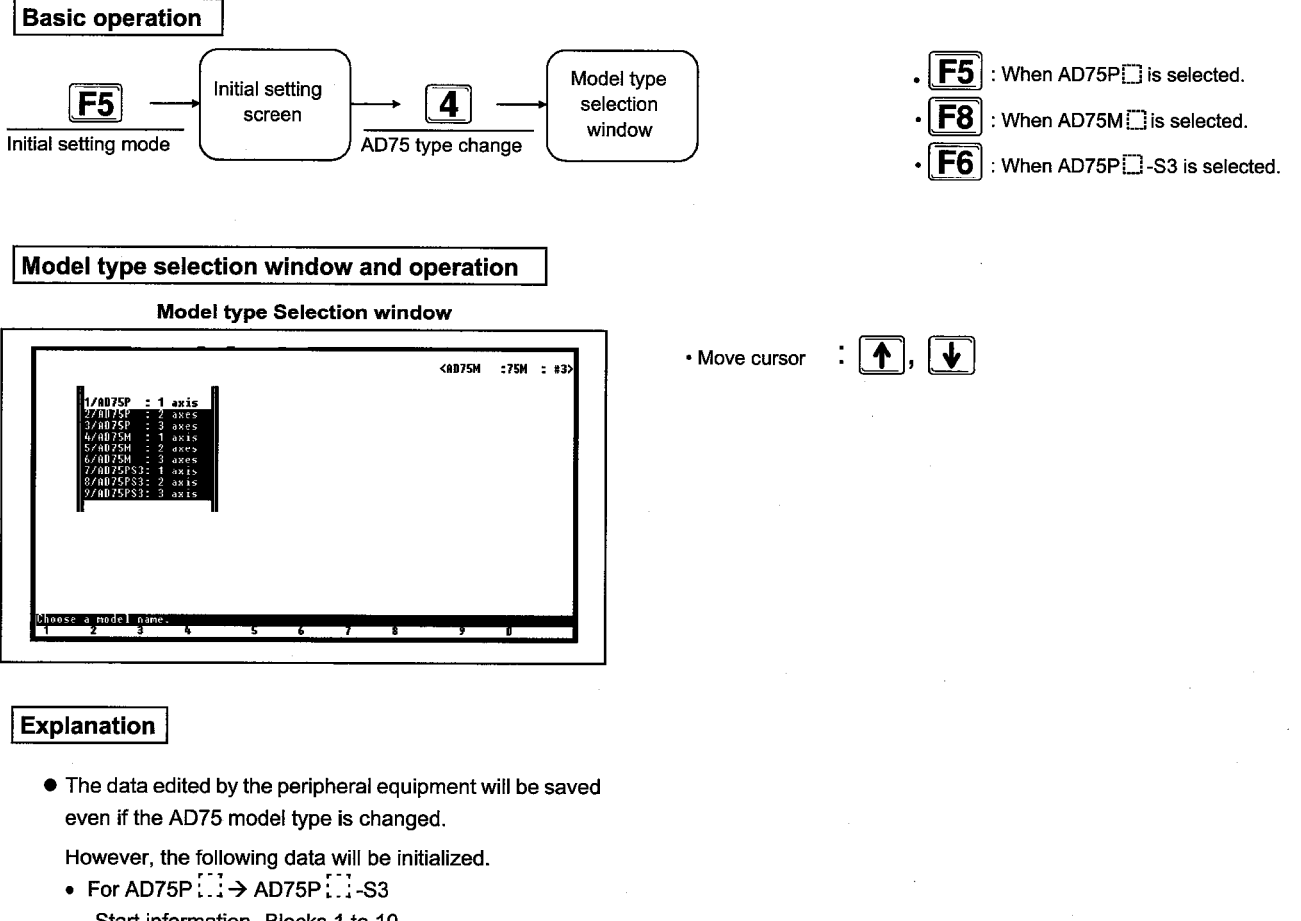

- Start information Blocks 1 to 10 Conditions data Blocks 1 to 10
- For AD75P :::→ AD75M ::: Start information Blocks 1 to 10 Conditions data Blocks 1 to 10 Servo basic parameter Servo expansion parameter Servo adjustment parameter
- AD75P ... -S3 → AD75M ... Servo basic parameter Servo expansion parameter Servo adjustment parameter

-MELSEC-A

## **13 ENVIRONMENT MODE**

## **13.1 Environment Mode Functions List**

The environment mode has the following functions.

#### (1) Environment mode functions

| Envir | onment | Environment mode | This sets the characters and background color to be displayed |
|-------|--------|------------------|---------------------------------------------------------------|
| m     | ode    |                  | in the display color setting screen.                          |
|       |        |                  |                                                               |

#### (2) Alt menu functions

| File | Setup |   |
|------|-------|---|
|      |       | • |
|      | Exit  | • |

This sets the required printing conditions when a printout is made. This displays the DOS prompt.

This ends the executing mode and displays the mode selection menu.

## 13.2 Setting Display Colors

F5

Color selection screen and operation

3/Config. 4/Edit

**Basic operation** 

F4 //

2/887

20

Alert box (guide) TX

F7

Environment mode

This sets the characters and background color to be displayed in the screen.

F4

 Celar selection

 None It color

 1
 Mone B6
 Bark

 2
 Mone T2
 Bark

 3
 Servere B6
 Bark

 4
 Servere B7
 Mice

 5
 Window B6
 Wite

 6
 Mone unau title
 Bark

 9
 Poilt down means TX
 Bark

 10
 Pull down means TX
 Black

 11
 Pull down means TX
 Black

 12
 3
 5
 6

 2
 3
 5
 6

 2
 3
 5
 6

 2
 3
 5
 6

**Color selection screen** 

67

6/Tes

Color selection

screen

- The colors are changed in the following order by entering the [SP] key. Black, blue, green, cyan (water blue), red, magenta (purple), yellow, white, black. Immediately to the left of the specification column of the selected colors is displayed a "□" that displays a sample of that color.
- The list of items for which the display color can be specified is as follows.

| tierns that can be specified and their standard settings |                      |         |            |  |  |  |  |  |
|----------------------------------------------------------|----------------------|---------|------------|--|--|--|--|--|
| 8 la                                                     | Itom Nome            | Standar | d Settings |  |  |  |  |  |
| NO.                                                      | item Name            | A7PHP   | DOS/V      |  |  |  |  |  |
| 1                                                        | Menu BG              | Black   | White      |  |  |  |  |  |
| 2                                                        | Menu TX              | White   | Black      |  |  |  |  |  |
| 3                                                        | Screen BG            | Black   | Blue       |  |  |  |  |  |
| 4                                                        | Screen TX            | White   | White      |  |  |  |  |  |
| 5                                                        | Window BG            | White   | White      |  |  |  |  |  |
| 6                                                        | Window TX            | Black   | Black      |  |  |  |  |  |
| 7                                                        | Window menu title    | White   | Cyan       |  |  |  |  |  |
| 8                                                        | Message TX           | Black   | Black      |  |  |  |  |  |
| 9                                                        | Pull down menu BG    | White   | Cyan       |  |  |  |  |  |
| 10                                                       | Pull down menu TX    | Black   | Black      |  |  |  |  |  |
| 11                                                       | Menu select. bar BG  | White   | Cyan       |  |  |  |  |  |
| 12                                                       | Menu select. bar TX  | Black   | Black      |  |  |  |  |  |
| 13                                                       | Entered TX BG        | White   | Blue       |  |  |  |  |  |
| 14                                                       | Entered TX           | Black   | White      |  |  |  |  |  |
| 15                                                       | Auxiliary menu BG    | White   | Green      |  |  |  |  |  |
| 16                                                       | Auxiliary menu TX    | Black   | Black      |  |  |  |  |  |
| 17                                                       | Alert box (error) BG | White   | Red        |  |  |  |  |  |
| 18                                                       | Alert box (error) TX | Black   | White      |  |  |  |  |  |
| 19                                                       | Alert box (guide) BG | Black   | White      |  |  |  |  |  |

White

Red

Items that can be specified and their standard settings

Move cursor
Color selection
Confirmation
Return to standard
Return to the begining
N

: When AD75P is selected.

: When AD75M is selected.

: When AD75P -S3 is selected.

Entering the [Y] key:

Confirm the changed information.

Entering the [S] key:

Return the display color to the standard setting. Entering the [N] key:

Return the display to the status before the change.

## -MELSEC-A

## 13.3 Alt Menu Operation

### 13.3.1 File menu

For details regarding the File menu refer to Chapter 15.

MELSEC-A

## **14 EXIT MODE**

This exits the AD75P functions.

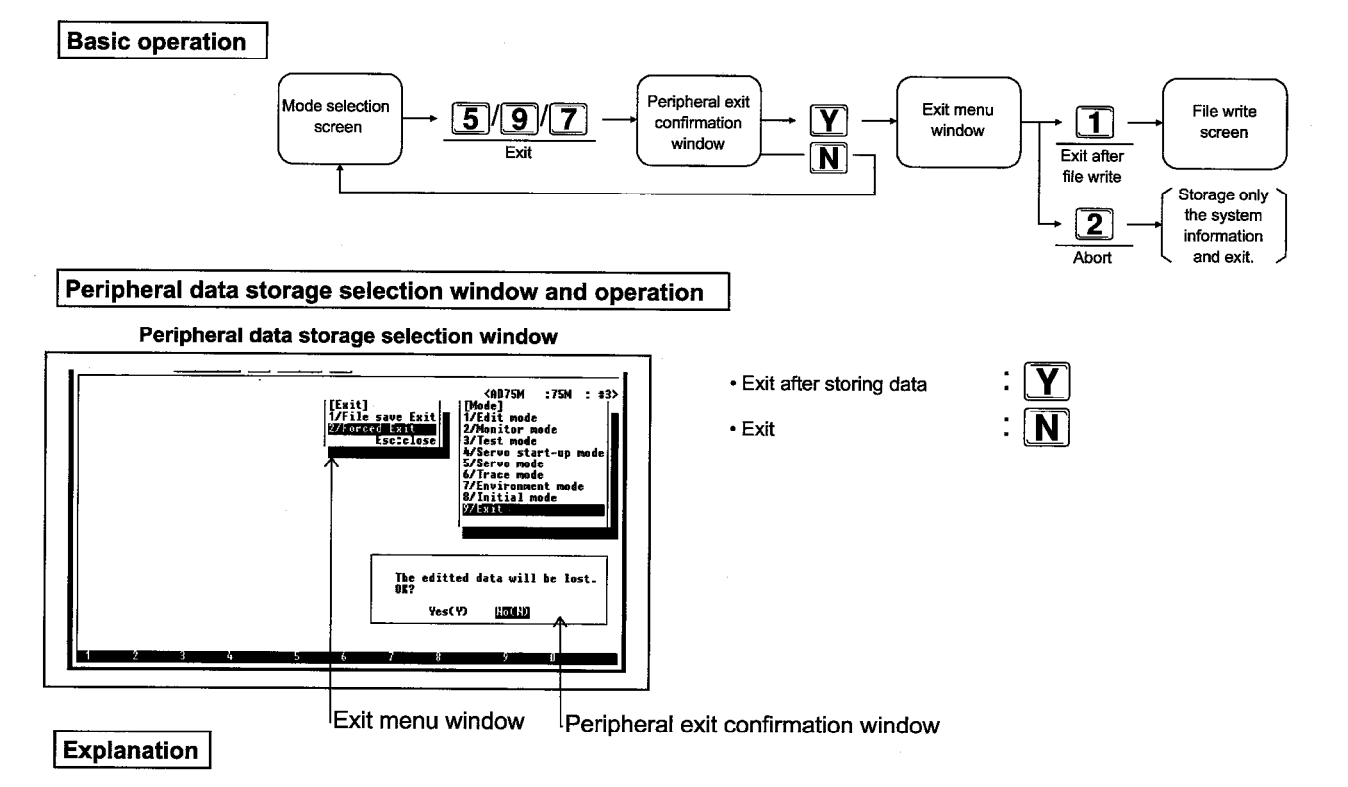

• Entering the [Y] key ends the function after writing the peripheral data to a file.

Entering the [N] key ends the function without writing the peripheral data.

- When the [1] key is pushed from the exit menu, the file write screen is displayed. Set the drive name, system name, sub-system name, and file name to which the positioning data, etc. will be written.
- When the [2] key is pushed from the exit menu, only the system information is saved and then the operation is exited. The parameters and positioning data, etc., are not saved.

## 15.1 File Menu Restrictions on Any Mode

| File menu<br>Mode | Open | Save | Verify | Setup | Print | Delete | Сору | DOS | Exit |
|-------------------|------|------|--------|-------|-------|--------|------|-----|------|
| Edit              | 0    | 0    | 0      | 0     | 0     | 0      | 0    | 0   | 0    |
| Monitor           | -    |      | l      | 0     | 0     | 0      | 0    | -   | 0    |
| Test              | -    |      | l      | 0     | 0     | 0      | 0    | _   | -    |
| Servo start-up    | -    | _    | 1      | 0     | 0     | 0      | 0    | _   |      |
| Servo             | -    | _    | 1      | 0     | 0     | 0      | 0    | —   | _    |
| Trace             | 0    | 0    | -      | -     | _     | 0      |      | —   | 0    |
| Environment       | —    | —    | _      | 0     | 0     | 0      | 0    | 0   | 0    |
|                   |      |      |        |       | _     |        |      |     |      |

The file menus restrictions on any mode are shown below.

O: Setting possible, -: Setting not possible

#### Remark

1) The items for which setting is not possible in any mode are not displayed in the file menu.

## 15. FILE MENU

MELSEC-A

## 15.2 Open

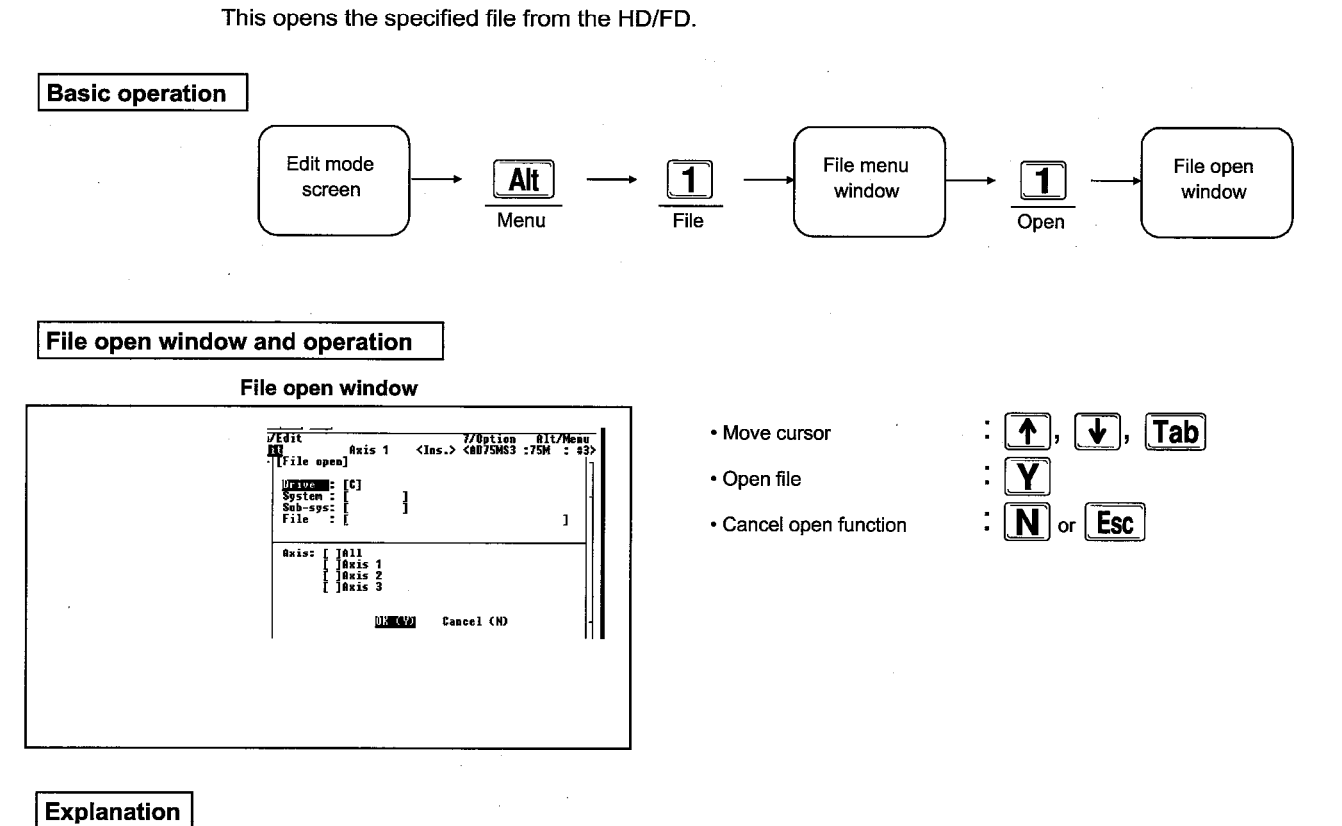

- Set the drive, system name, sub-system name, and file name of the data to be opened. Each item can be set by moving the cursor to the drive, system name, sub-system name, and file name and then pressing the [SP] key.
- Axis
  - After specifying the file name the axis is specified by moving the cursor using the [Tab] key. The axis specification is confirmed/canceled using the [SP] key. When "All" items are selected then a "\*" is added to the displayed items.
- Pushing the [Y] key starts the open.

• When an error occurs because of a mistaken open specification to the HD/FD, etc., the following dialog box will be displayed and processing will stop.

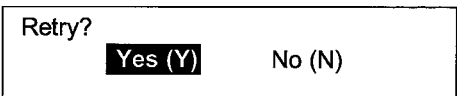

Press [Y] key to retry.
MELSEC-A

### 15.3 Save

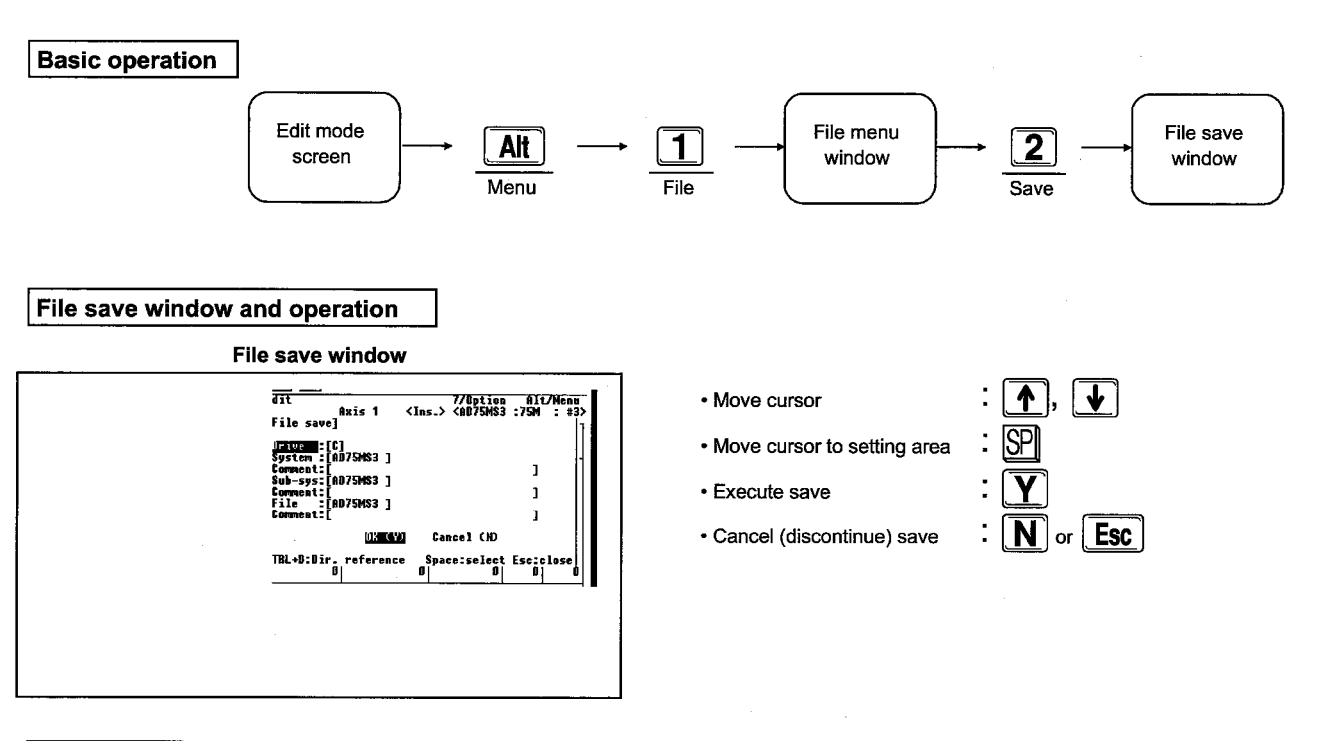

This saves the set data to the HD/FD.

#### Explanation

- Specify the drive, system name, sub-system name, and file name to where the data will be saved. The items can be set by moving the cursor to the drive, system name, sub-system name, and file name position and then entering the [SP] key.
- When file save is conducted a write is made to the specified drive AD75P\USR\ directory.
- When the [Y] key is entered and the same file is already stored in the HD/FD, the following dialog box is displayed.

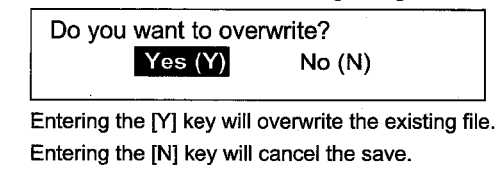

 When an error occurs because of a mistaken save command to the HD/FD, etc., the following dialog box is displayed and processing stops.

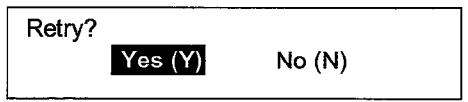

Press [Y] key to retry.

- An error message is displayed when the system name, sub-system name, or file name are not set.
- The following alarm box is displayed when the drive specified for the system name or sub-system name does not exist.
  - When the [Y] key is entered regeneration will start automatically.
- When the [N] key is entered the display will be returned to the File save window.

[When the system name does not exist]

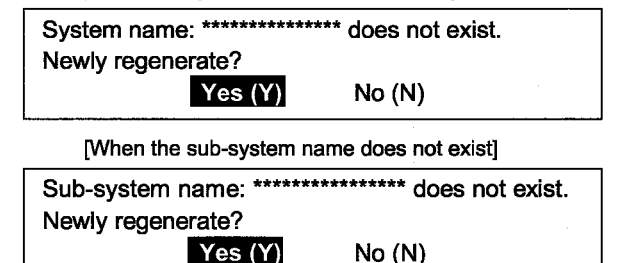

### 15. FILE MENU

MELSEC-A

### 15.4 Verify

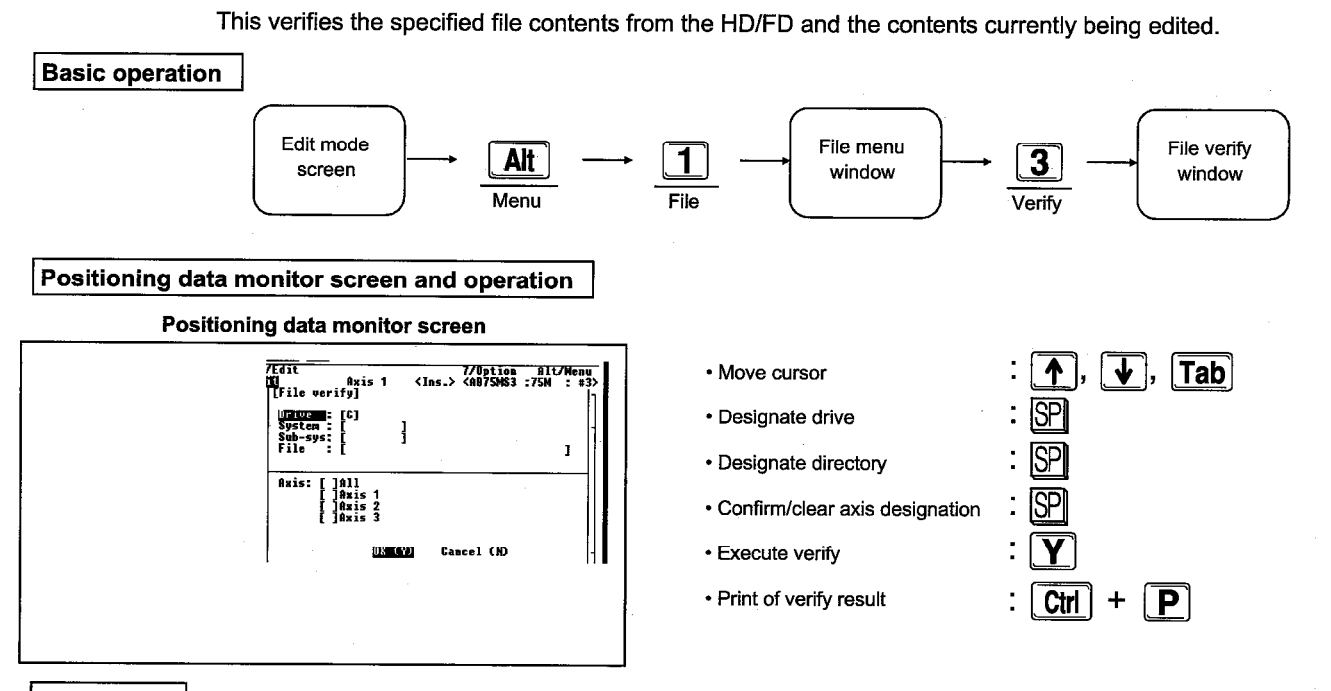

#### Explanation

 Specify the drive, system name, sub-system name, and the file name for which data verification will be conducted. The items can be set by moving the cursor to the drive, system name, sub-system name, and file name and then entering the [SP] key.

#### • Axis

After specifying the file name specify the axis by moving the cursor by using the [Tab] key. The axis specification can be confirmed/cleared by entering the [SP] key. When "All" items are selected a "\*" is added to the displayed items.

- The file is verified when the [Y] key is entered.
- When an error occurs because of a mistaken verification specification to the HD/FD, etc., the following dialog box is displayed and processing stops.

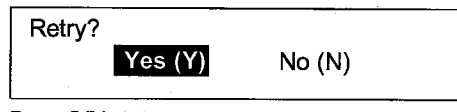

Press [Y] key to retry.

 When the verification results do not match, the following non matching information list screen is displayed in the axis units.

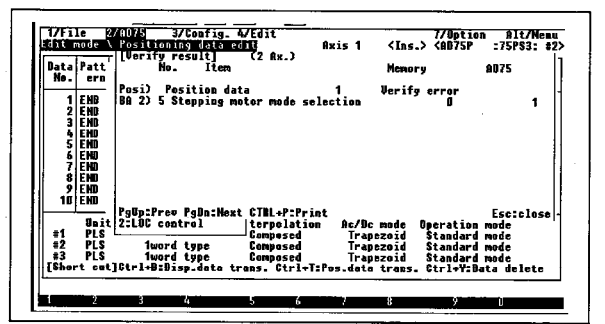

 The data verification order and a display form are as follows.

| Verification order         | Display form |
|----------------------------|--------------|
| [1] Positioning data       | Posi         |
| [2] Start block            | Str          |
| [3] Conditions data        | Cond         |
| [4] OPR basic parameter    | OPRB         |
| [5] OPR extended parameter | OPRE         |
| [6] Basic parameter #1     | BA1          |
| [7] Basic parameter #2     | BA2          |
| [8] Extended parameter #1  | EX1          |
| [9] Extended parameter #2  | EX2          |
| [10] M code comment        | MC           |

(2) Up to 10 items can be displayed in the screen and the items can be scrolled through by pushing the [Page Up] and [Page Down] keys. Pushing the [ESC] key closes the screen and continues verification of the 2-axis and 3-axis. If a large number of verification errors are detected during verification, the following dialog box is displayed and verification is stopped.

Too many verify error

MELSEC-A

### 15.5 Setup

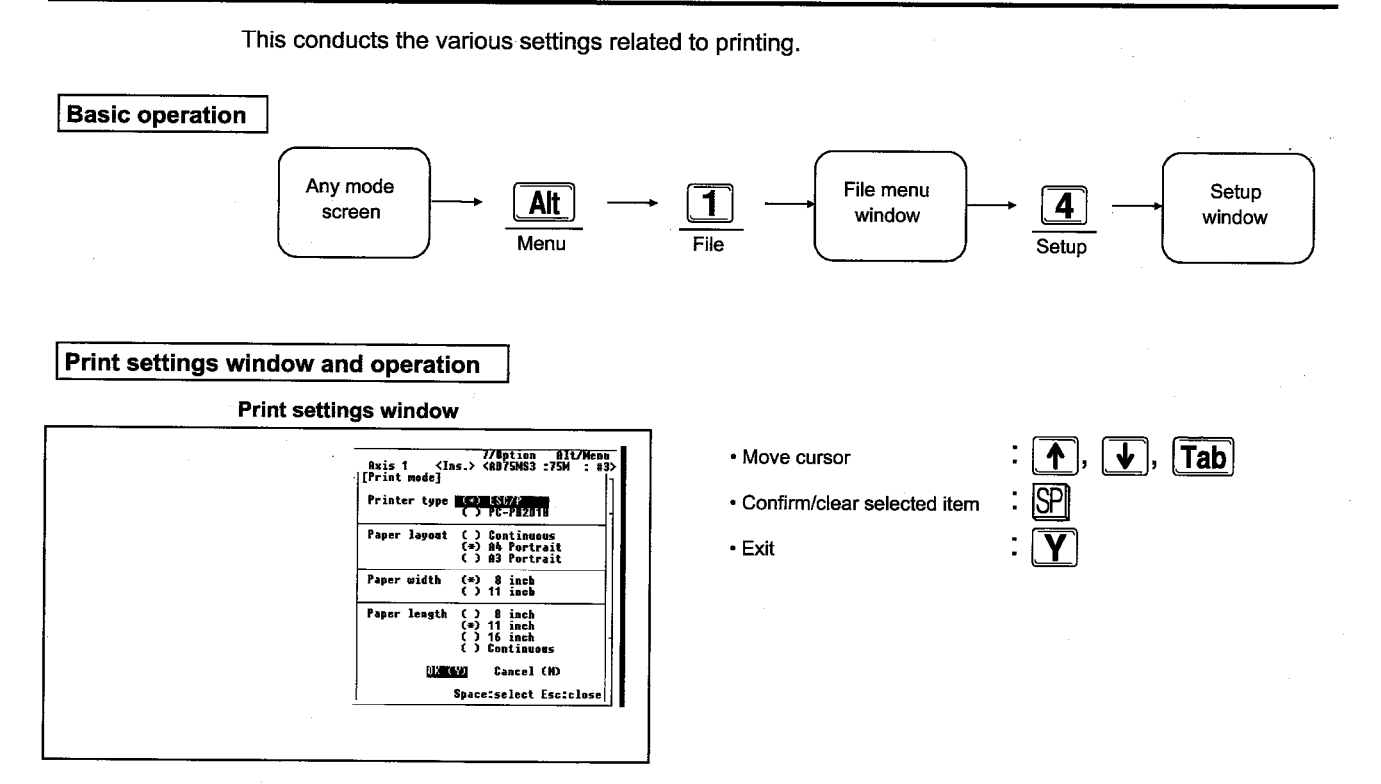

#### Explanation

• The [Tab] key is used to move the cursor between setting items.

Use the [SP] key to confirm/clear setting items.

• The setting item details are displayed below.

| No. | Setting item   | Selection item                                         | Description                                                              |
|-----|----------------|--------------------------------------------------------|--------------------------------------------------------------------------|
| 1   | Printer type   | ESC/P<br>PC-PR201H                                     | This selects the type of printer on which printing will be<br>conducted. |
| 2   | Printer layout | Continue<br>Cutform (A4 height)<br>Cutform (A3 height) | This sets the paper on which printing will be conducted.                 |
| 3   | Paper width*   | 8 inch<br>11 inch                                      | This sets the width of the paper on which printing will be conducted.    |
| 4   | Paper length*  | 8 inch<br>11 inch<br>16 inch<br>Continuous             | This sets the length of the paper on which printing will be conducted.   |

\* This is only valid when "Continuous" is specified from "Paper layout".

#### Point

• A screen hard copy can only be made target printer when using an ESC/P printer.

Therefore, the settings in setup will be ignored.

### 15. FILE MENU

| Model Name  | AD75P | AD75P∷-S3 | AD75M |
|-------------|-------|-----------|-------|
| Application |       |           | 0     |

### MELSEC-A

### 15.6 Print

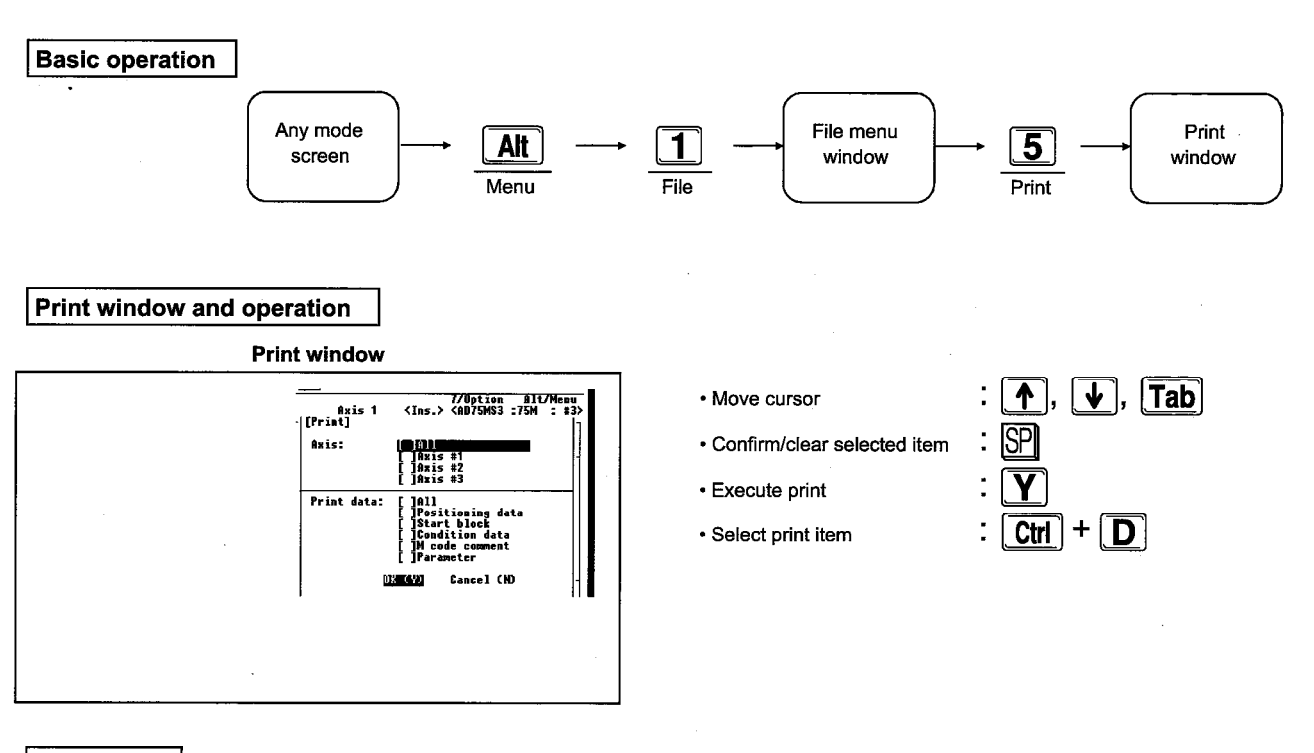

This prints the contents of the peripheral equipment memory.

#### Explanation

- The [Tab] key is used to move the cursor between setting items. The set item is confirmed/canceled using the [SP] key. When "All" items are selected then an "\*" is added to the displayed items.
- The Positioning data, Start block, Condition data, and Parameter print items can be set extended by entering the [Ctrl]+[D] keys.
- When the [Y] key is entered the following dialog box is displayed.

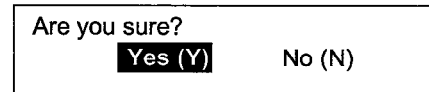

Press [Y] key to retry.

When the [N] key is entered the display is returned to the original screen.

 Printing can be stopped by entering the [ESC] key during printing. During an error the following dialog box is displayed.

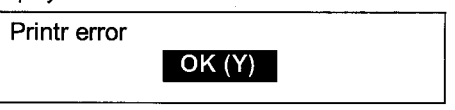

#### Print form

(1) Positioning data

|     |        |            | _      | -      |         |             |         |        |        |
|-----|--------|------------|--------|--------|---------|-------------|---------|--------|--------|
| [AE | 075] P | ositioning | g data | a Axis | 1 Page1 | Tue Feb 21. | 15:04:4 | 2 1995 |        |
| No  | Patt.  | Method     | Acc.   | Des.   | Address | Arc Address | Speed   | Dwell  | M code |
| 1   | ****   | ******     | **     | **     | ******* | *********   | *****   | *****  | ***    |
| 2   | ****   | *******    | **     | **     | ******* | ********    | ******  | *****  | ***    |
|     |        |            |        |        |         |             |         |        |        |

This prints the same parameter related information as is displayed on the screen.

When there is an interrupt the following dialog box is displayed.

| Print abort |        |  |
|-------------|--------|--|
|             | OK (Y) |  |

#### Points

- Much time is required to print all items. (Approximately 1 hour)
- An interrupt error may occur during printing when the paper runs out during printing.

MELSEC-A

### 15.7 Delete

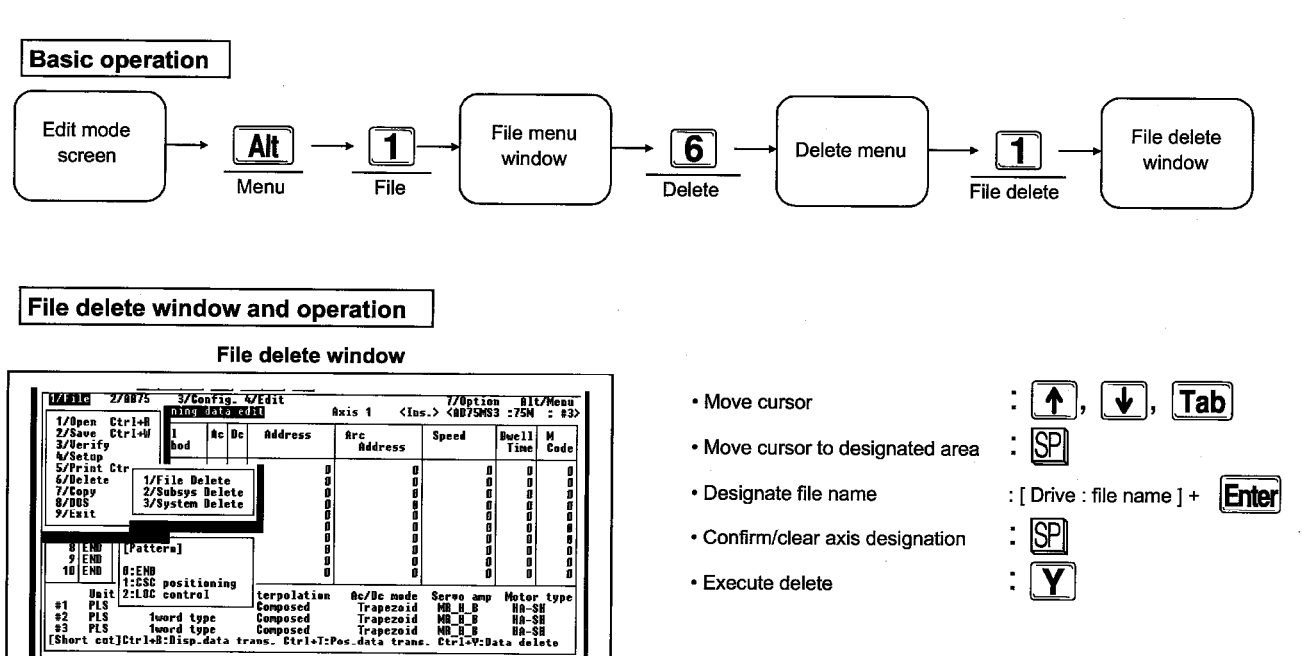

This deletes the specified file.

#### Explanation

- The specified drive, system name, and sub-system name file can be deleted by selecting 1/file delete.
- The sub-system name of the specified drive and system name can be deleted by selecting 2/sub-system name delete. However, when a file exists in the specified subsystem name deletion can be conducted in batch.
- The specified drive system name can be deleted by selecting 3/system name delete. However, when a file exists in the specified system name the system name cannot be deleted.

MELSEC-A

### 15.8 Copy

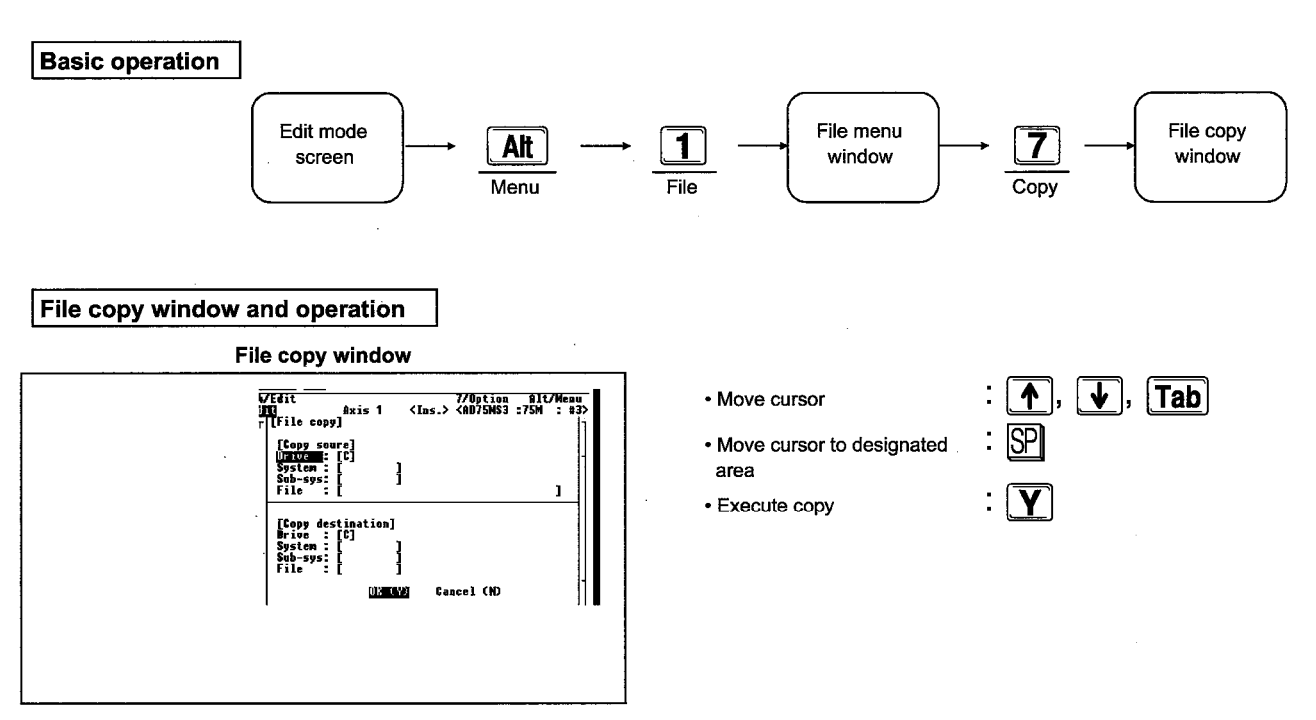

Files can be copied using file name units.

#### Explanation

- This specifies the drive, system name, sub-system name of the data copy source. The items can be selected by moving the cursor to the drive, system name, sub-system name, and file name position and then pressing the [SP] key.
- The cursor is moved to the copy destination file name specification column by entering the [Tab] key.
- Specify the drive, system name, sub-system name, and file name to be used for the data copy destination. The items can be specified by moving the cursor to the drive, system name, sub-system name, and file name positions and entering the [SP] key.
- When the same file already exists during the HD/FD and the [Y] key is entered, the following dialog box is displayed.

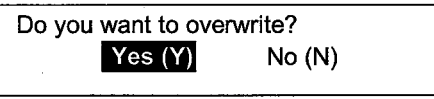

When the [Y] key is entered the existing file is overwritten.

 When an error occurs because of a mistaken copy specification to the HD/FD, etc., the following dialog box is displayed and processing stops.

| Retry? | Yes (Y) | No (N) |  |
|--------|---------|--------|--|
|        |         |        |  |

Press [Y] key to retry.

## **15.9** DOS Mode (Not possible with SW RX-AD75P)

This makes is possible to execute DOS commands by returning to the MS-DOS prompt state (command entry wait) without ending the AD75P function.

•ок : 🍸

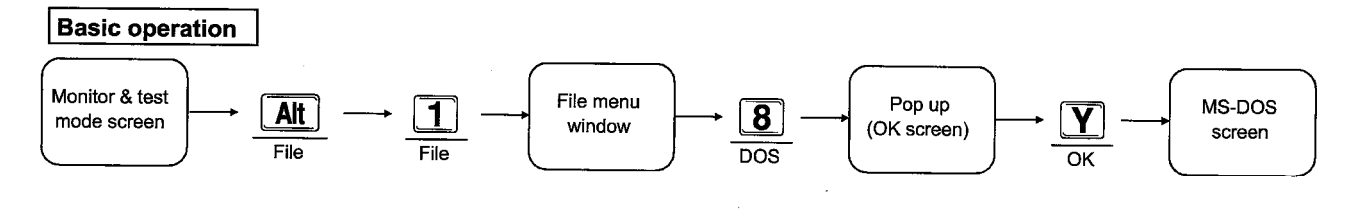

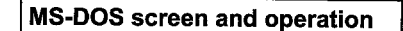

MS-DOS screen

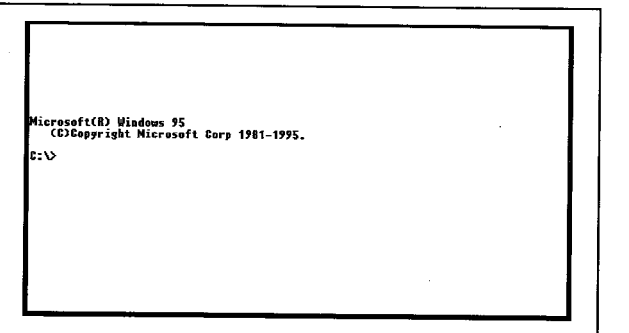

#### Explanation

- The screen can be switched to the DOS screen by entering the [Y] key.
- You can return from the DOS screen to the AD75P function mode by entering "EXIT."

#### ● DOS ↔ AD75P function mode

When switching from the current screen being edited to the DOS screen, the contents of the screen being edited are temporarily stored. When returning to the edit screen by entering "EXIT" you are returned to the screen that was displayed before the switch was made.

- DOS commands can be executed. FDs can be formatted and directories can be created.
- When other applications are running or when the system is reset, then it may not be possible to return to the AD75P function. If it is not possible to return then the data that was being edited may be destroyed.

## 15. FILE MENU

| Model Name  | AD75P | AD75P S3 | AD75M |
|-------------|-------|----------|-------|
| Application |       |          | 0     |

-MELSEC-A

## 15.10 Exit

This exits the mode and returns the display to the mode selection menu.

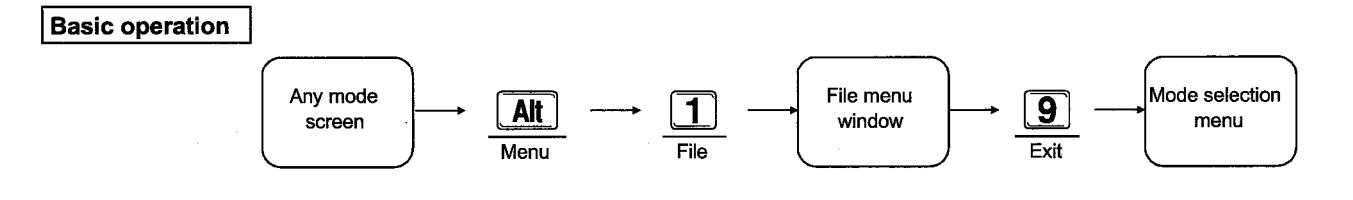

#### Explanation

This exits the selected mode and returns the screen to the mode selection menu.

-MELSEC-A

# **16 AD75 MENU**

## 16.1 AD75 Menu Restrictions on Any Mode

|           | The AD75 menu r                                              | estrictions o | n any mode | are shown t | below. |                  |          |                                      |
|-----------|--------------------------------------------------------------|---------------|------------|-------------|--------|------------------|----------|--------------------------------------|
| Mode      | AD75 menu                                                    | Upload        | Download   | Verify      | OS     | F-ROM<br>request | Servo ON | All axis<br>Servo OFF<br>instruction |
| Edit      | Positioning data edit<br>Start block edit<br>Parameters edit | 0             | 0          | 0           | 0      | 0                | _        | _                                    |
|           | M code comment edit                                          |               | —          | -           |        | -                | _        | _                                    |
|           | Condition data edit                                          | 0             | 0          | 0           | 0      | 0                |          |                                      |
| Monitor   |                                                              | -             |            |             | _      | _                | _        | _                                    |
| Test      |                                                              |               |            | -           | 0      | _                | 0        | 0                                    |
| Servo sta | rt-up                                                        |               | —          | -           | _      | -                | 0        | 0                                    |
| Servo     |                                                              | _             | -          | _           | _      | _                | 0        | 0                                    |
| Trace     |                                                              |               | _          | _           |        | _                | _        |                                      |
| Environm  | ent                                                          | _             | -          |             | —      |                  | —        | —                                    |

O: Setting possible, -: Setting not possible

#### Remark

1) The items for which setting is not possible in any mode are not displayed in the AD75 menu.

### 16.2 AD75 Upload

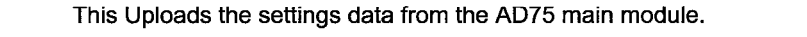

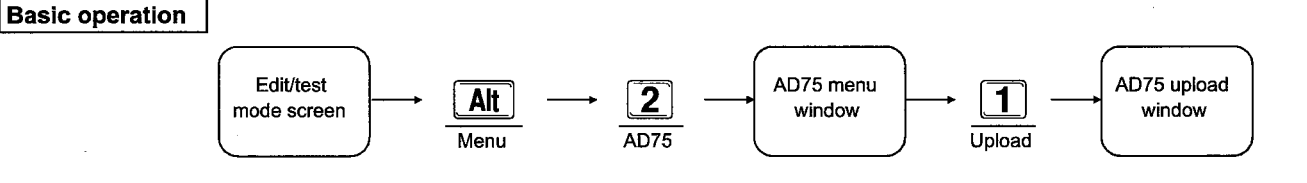

#### AD75 upload window and operation

AD75 upload window

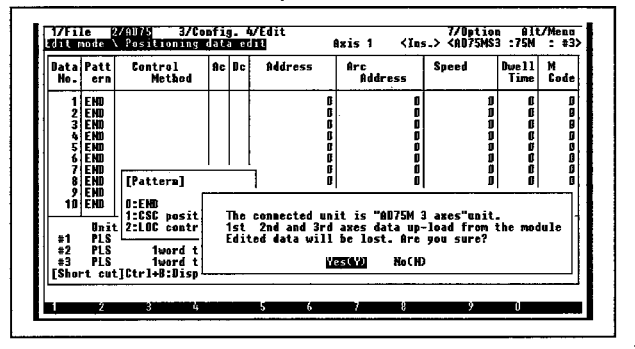

#### Explanation

When AD75 upload is selected from the AD75 menu the following dialog box is displayed.

<Example>: For the 3 axis unit

The connected unit is "AD75M 3 axes" unit. 1st 2nd and 3rd axes data up-load from the module Edited data will be lost. Are you sure? Yes (Y) No (N)

When the [Y] key is entered the peripheral equipment edited information becomes invalid and the AD75 main module data is upload. When the [N] key is entered uploading is stopped.

- The main module data read is conducted by matching the connected module type.
- When a communication error occurs during a upload from the AD75, the following dialog box is displayed and communication is ended.

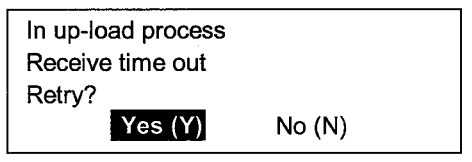

MELSEC-A

### 16.3 AD75 Download

The information in the peripheral equipment internal memory is batch downloaded to the AD75. Please conduct downloading to the AD75 after checking the items (Refer to Item 22.3) and confirming that there are no errors.

#### **Basic operation**

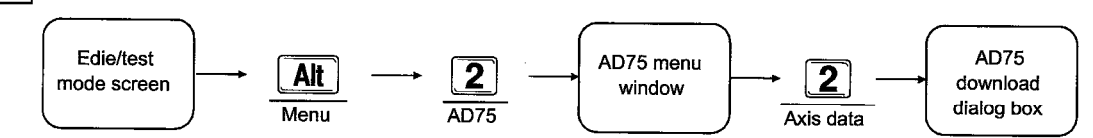

#### AD75 download dialog box and operation

AD75 download dialog box

| Bata<br>No.               | Patt                                                        | Contro I<br>Method                                                            | Ac                     | le | Address                       | Arc<br>Address                       | Speed                                | Bwell<br>Time                   | M<br>Code                            |
|---------------------------|-------------------------------------------------------------|-------------------------------------------------------------------------------|------------------------|----|-------------------------------|--------------------------------------|--------------------------------------|---------------------------------|--------------------------------------|
| 12345678                  | END<br>END<br>END<br>END<br>END<br>END<br>END<br>END<br>END | [Pattern]                                                                     |                        |    |                               | 0<br>0<br>0<br>0<br>0<br>0<br>0<br>0 | 0<br>0<br>0<br>0<br>0<br>0<br>0<br>0 | 0<br>0<br>0<br>0<br>0<br>0<br>0 | 0<br>0<br>0<br>0<br>0<br>0<br>0<br>0 |
| 9<br>10<br>#1<br>#2<br>#3 | END<br>END<br>PLS<br>PLS<br>PLS                             | D:END<br>1:6SC positi<br>2:LOC contro<br>1word ty<br>1word ty<br>1ctrleB-Bics | ening<br>1<br>pe<br>pe | -  | Baring c<br>Receive<br>Retry? | nnected modul<br>time out            | le type che                          | ck proc                         | ess                                  |

#### Explanation

- The positioning data, start information, conditions data, and all parameters for all axis are downloaded to the AD75 main module.
- When the [Y] key is pressed the information in the internal peripheral equipment memory is downloaded to the AD75 main module. In addition, when the flash ROM automatic write setting is set to "Write," downloading is automatically done to the flash ROM after downloading to the AD75 main module.

For information regarding the flash ROM automatic download setting, refer to Item 17.4.

 When a communication error occurs during the download to the AD75 main module, the following dialog box is displayed and communication is ended.

At this time data will only be partially transmitted.

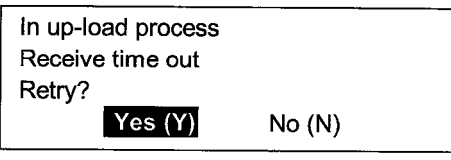

Execute download : Y

### 16. AD75 MENU

### 16.4 AD75 Verify

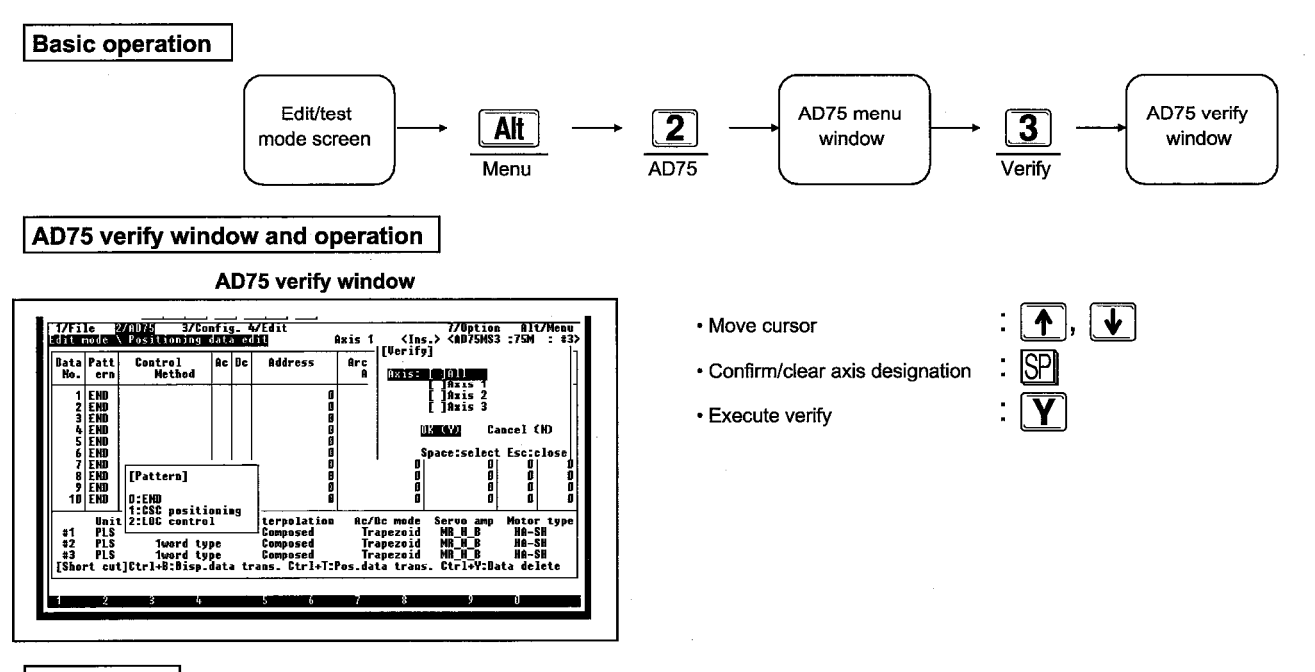

This verify the current peripheral equipment internal memory contents and the setting data in the AD75.

- Explanation
  - The [SP] key is used to confirm/clear the axis specification. When "All" is selected a "\*" is added to the displayed items.
  - When the [Y] key is pressed the peripheral equipment internal memory contents are compared with the AD75 main module settings data.
  - When a communication error occurs during a verification to the AD75 main module, the following dialog box is displayed and communication is ended.

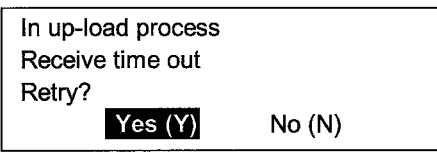

• When the verification results do not match, an unmatching contents list screen like that shown below is displayed using axis units.

| Data           | Patt              | [oer m         | y result<br>No. I   | j (z<br>tem        | HX.J             |                      | Memor                   | y                                | AD75                 |      |
|----------------|-------------------|----------------|---------------------|--------------------|------------------|----------------------|-------------------------|----------------------------------|----------------------|------|
| No.            | ern<br>END        | Posi}<br>BA 2) | Positio<br>5 Steppi | n data<br>ng motor | mode sele        | 1<br>ction           | Verify                  | error<br>Ø                       |                      | 1    |
| 2345           | END<br>END<br>END |                |                     |                    |                  |                      |                         |                                  |                      |      |
| 678            | END<br>END<br>END |                |                     |                    |                  |                      |                         |                                  |                      |      |
| 10             | END               | PgUp :P        | rev PgDn            | :Next CT           | RL+P:Print       | Ac / Re              | mada                    | Anerst ion                       | Esc:c                | lose |
| #1<br>#2<br>#3 | PLS               | 10             | ord type            | Co<br>Co<br>Co     | nposed<br>nposed | Trap<br>Trap<br>Trap | ezoid<br>ezoid<br>ezoid | Standard<br>Standard<br>Standard | node<br>node<br>node |      |
| [Sho           | rt cut            | ]Ctr1+B        | :Disp.da            | ta trans           | Ctrl+T:P         | os.data              | trans.                  | Ctrl+Y:D                         | ata del              | ete  |

(1) The data verification order and display form are as follows.

| Verification order         | Display form |
|----------------------------|--------------|
| [1] Positioning data       | Posi         |
| [2] Start block            | Str          |
| [3] Conditions data        | Cond         |
| [4] OPR basic parameter    | OPRB         |
| [5] OPR extended parameter | OPRE         |
| [6] Basic parameter #1     | BA1          |
| [7] Basic parameter #2     | BA2          |
| [8] Extended parameter #1  | EX1          |
| [9] Extended parameter #2  | EX2          |
| [10] M code comment        | MC           |

(2) Up to 10 items can be displayed in the screen and it is possible to switch to the next item by entering the [Page Up] or [Page Down] keys. Entering the [ESC] key closes the screen and continues verification of 2 axes and 3 axes. During verification, if too many verification errors are detected the following dialog box is displayed and verification is stopped.

Too many verify error

### 16. AD75 MENU

-MELSEC-A

### 16.5 OS

This displays the OS information.

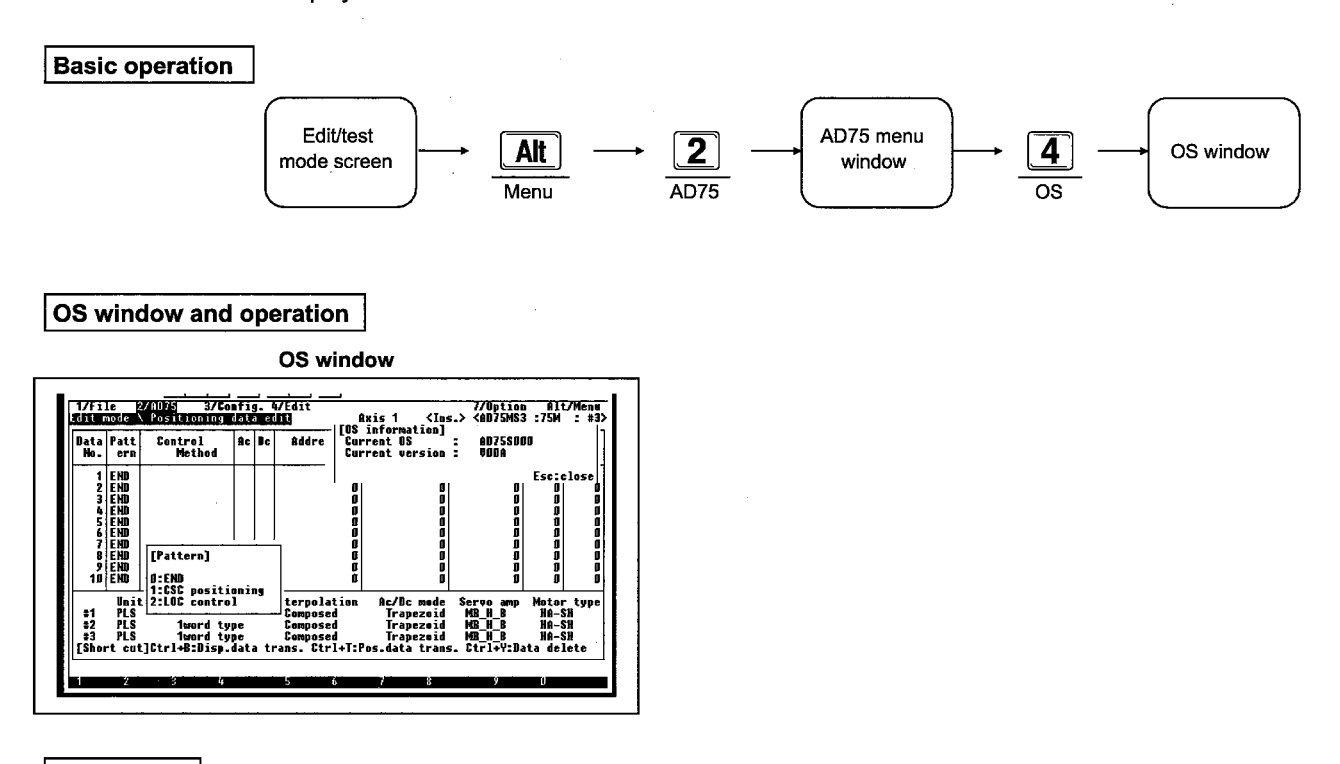

Explanation

• This displays the OS name and OS version installed in the AD75 main module.

### 16.6 F-ROM Request

**Basic operation** Edit mode AD75 menu F-ROM Alt 2 5 screen window request window AD75 Menu F-ROM request F-ROM request window and operation F-ROM request window ▲, 🚺 1/File 2/AD75 3/Config. 4/Edit Edit mode \ Positioning data edit 7/Option Alt/Menu <AD75MS3 :75M : #3 Move cursor Axis 1 <Ins.> [F-BOM request] Data Pat Ac Dc Rddre Control Method · Confirm/clear selection setting 08 (Y) Cancel (H) Execute esselect Escicle D D D D D D D D D D D D D D D D D D D [Pattern] 10

This conducts reading and writing between the AD75 main module buffer memory and the F-ROM.

#### Explanation

- Move the cursor with the item to be selected and then confirm the selected item by entering the [SP] key.
- Entering the [Y] key will display the following dialog box.

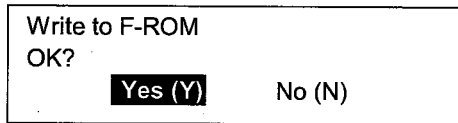

When the [Y] key is entered writing/reading to the F-ROM is executed.

| Model Name  | AD75P 🔛 | AD75PS3 | AD75M |
|-------------|---------|---------|-------|
| Application | -       |         | 0     |

### 16. AD75 MENU

### MELSEC-A

### 16.7 Servo ON/OFF Instruction

This places the servo amplifier connected to the AD75M from the peripheral equipment into the servo ON/OFF state.

- Servo ON: Servo operation possible state (Positioning control possible)
- Servo OFF: Free RUN state

**Basic operation** 

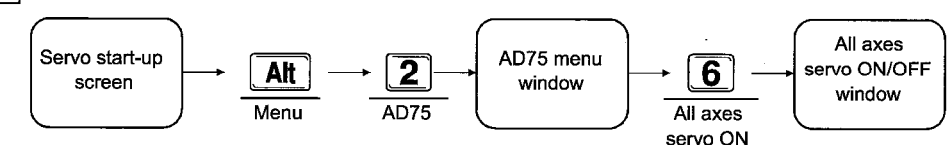

#### Servo ON window and operation

Servo ON window

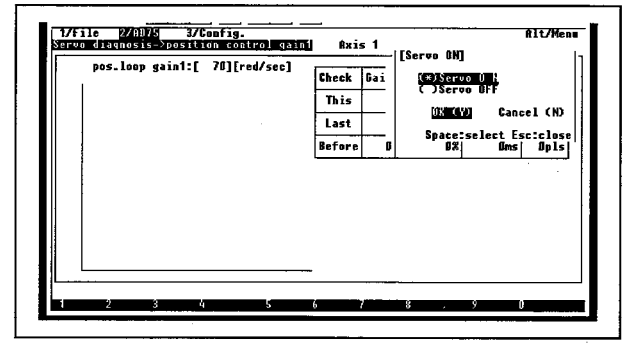

#### Explanation

- Select using the [SP] key after moving the cursor to the Servo ON/Servo OFF using the cursor key.
- When OK (Y) is selected the execute selection window is displayed.
  - When Yes (Y) is selected the all axis Servo ON/OFF request is issued to the AD75M.
  - When No (N) is selected the display returns directly to the original screen.
- The Servo ON request is valid in the following cases.
  - When the servo ready signal for all of the axis that are connected are in the off state.
  - When all of the connected axis are either in the "Servo unconnected" or "Servo OFF".

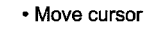

Select item

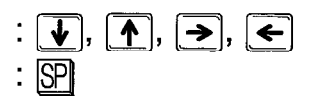

- The Servo OFF request is valid in the following cases.
  - When the servo ready signal of the connected 1-axis is in the on state.
  - When all of the connected axis are in one of the following states.
    - Stand-by
    - Stop
    - Step stand-by
    - Step stop
    - Servo unconnected
    - Servo OFF
- When an error occurs during the Servo ON/OFF request issue an error box is displayed. After the error contents are corrected reissue the Servo ON/OFF request.
- Use the servo status signal to confirm whether or not the Servo ON/OFF request is received on the servo amplifier side after it is issued.

### 16. AD75 MENU

| Model Name  | AD75P | AD75P S3 | AD75M |
|-------------|-------|----------|-------|
| Application |       |          | 0     |

### MELSEC-A

### 16.8 Servo OFF

This sets the servo amplifier connected to the AD75M from the peripheral equipment to the Servo ON/OFF state for each axis.

- Servo ON: Servo operation possible state (Positioning control possible)
- Servo OFF: Free run state

#### Basic operation

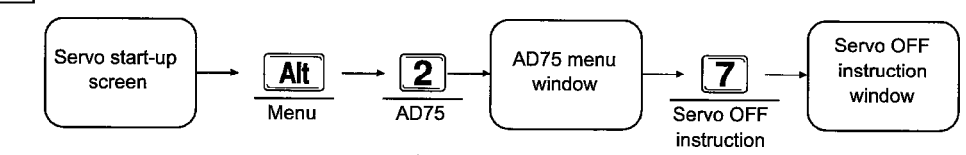

#### Servo OFF window and operation

Servo OFF window

|  | <br> | Check<br>This<br>Last<br>Before | 6 | #1: {linc<br>#2: {None<br>#3: {None<br>()} {<br>()} {<br>Space:se | Gancel (H)<br>Lett Esc:close |     |
|--|------|---------------------------------|---|-------------------------------------------------------------------|------------------------------|-----|
|  |      |                                 |   |                                                                   |                              | - L |

#### Explanation

- Use the cursor key to select the axis for which Servo ON/OFF will be conducted and then make the selection using the [SP] key.
- The setting information will change as shown below each time the [SP] key is pushed. Select the item for which the request will be conducted.

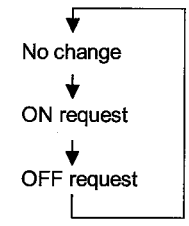

- When OK (Y) is selected the execute selection window is displayed.
  - When Yes (Y) is selected the Servo ON/OFF request is issued to the AD75M.
  - When the No (N) is selected the display immediately returns to the original screen.

- Move cursor
  - Select item

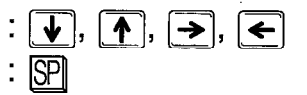

- The Servo ON request is valid in the following cases.
  - When the servo ready signal is in the on state servo off.
  - When an axis status other than "Error generation inside" or "Step error generation inside".
- The Servo OFF request is valid in the following cases.
  - When the axis for which Servo OFF will be conducted is in the Servo ON state.
  - When the axis for which Servo OFF will be conducted is in one of the following states.
    - Stand-by
    - Stop
    - Step stand-by
    - Step stop
- When an error occurs during Servo ON/OFF request issue, an error box is displayed. After correcting the error contents reissue the Servo ON/OFF request.
- After the Servo ON/OFF request is issued use the servo status signal to check whether or not the request is received at the servo amplifier side.

### -MELSEC-A

# **17 CONFIG. MENU**

## 17.1 Config. Menu Restrictions on Any Mode

|                      | The config. menu                       | restrictions   | on any mode                       | are shown        | below.              |                   |                       |                       |
|----------------------|----------------------------------------|----------------|-----------------------------------|------------------|---------------------|-------------------|-----------------------|-----------------------|
| Mode                 | Config. Menu                           | Axis<br>switch | Aux. menu<br>disable<br>(display) | Symbol<br>change | F-ROM<br>auto write | Test<br>reconfirm | Start block<br>change | Start block<br>access |
|                      | Positioning data edit                  | 0              | 0                                 | 0                | 0                   | _                 | —                     | 0                     |
|                      | Start block edit                       | 0              | 0                                 | —                | 0                   | 1                 | 0                     | 0                     |
| Edit                 | Parameters edit<br>M code comment edit | 0              |                                   | · _              | 0                   | _                 | -                     | 0                     |
|                      | Conditions data edit                   | 0              | 0                                 | _                | 0                   | _                 | -                     | 0                     |
| Servo parameter edit |                                        | 0              | 0                                 | _                | 0                   | -                 | _                     | 0                     |
|                      | Operation monitor                      |                | —                                 |                  | —                   | _                 | _                     |                       |
| Monitor              | Positioning data monitor               | 0              |                                   | 0                | _                   |                   | -                     | _                     |
|                      | Start block monitor                    | 0              | —                                 |                  | —                   | _                 | _                     | _                     |
|                      | Operation test<br>monitor              | _              | —                                 | _                | _                   | 0                 | _                     | _                     |
| Test                 | Positioning data test<br>& monitor     | 0              | 0                                 | -                | -                   | 0                 | -                     | -                     |
|                      | Start block test & monitor             | 0              | 0                                 |                  | . —                 | 0                 | 0                     | _                     |
| Servo start-up       |                                        | —              | —                                 | . —              |                     | -                 | -                     | _                     |
| Servo                |                                        | 0              |                                   | -                | · _                 | -                 | _                     | _                     |
| Trace                |                                        | — ·            | _                                 | _                |                     |                   | _                     |                       |
| Environm             | ent                                    |                |                                   | _                | _                   | _                 |                       | _                     |

O: Setting possible, -: Setting not possible

Remark

1) The items that cannot be set in any mode are not displayed in the config. menu.

### 17. CONFIG. MENU

-MELSEC-A

### 17.2 Axis Switch

Basic operation Any mode Config. menu Axis switch <u>3</u> Alt screen window window Config. Menu Axis switch Axis switch window and operation Axis switch window ♠, ↓ 2/0075 3/Config. 4/Edit Positioning data edit Move cursor

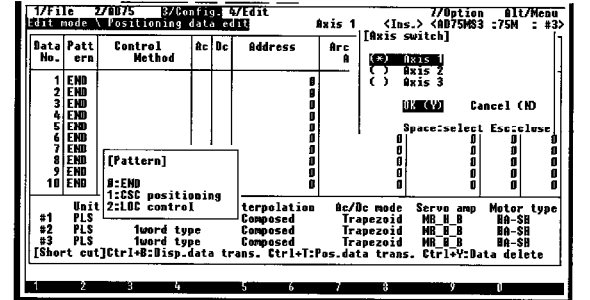

This switches the axis in the display screen.

#### Explanation

- Align the cursor with the item to be set and then push the [SP] key to confirm/clear the specified axis.
- The screen switches to the specified axis when the [Y] key is entered.
- The axis can be switched to either the 1 axis, 2 axes, or 3 axes.

- Confirm/clear axis designation
- Execute switch

### 17. CONFIG. MENU

MELSEC-A

## 17.3 Aux. Menu Disable (Display)

This disable/displays the aux. menu.

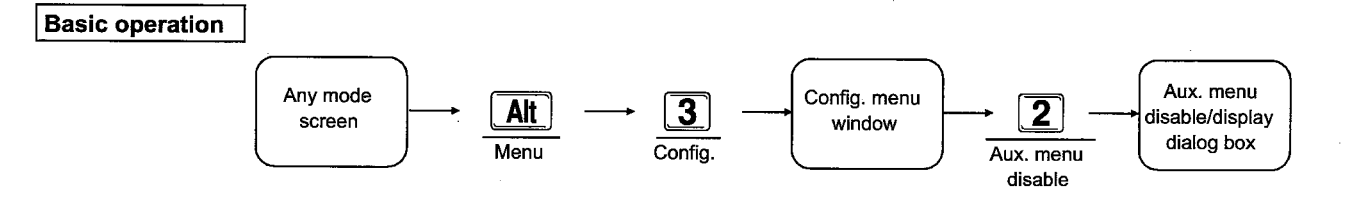

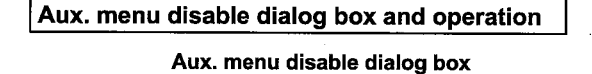

| Bata<br>No.             | Patt<br>ern                         | Control<br>Method                                                          | Ac                       | De   | Address                                                            | êrc<br>At                 | Idress                                                                                      | Speed                                                                   | Dwell<br>Time                                                                               | N<br>Gode                                                                              |
|-------------------------|-------------------------------------|----------------------------------------------------------------------------|--------------------------|------|--------------------------------------------------------------------|---------------------------|---------------------------------------------------------------------------------------------|-------------------------------------------------------------------------|---------------------------------------------------------------------------------------------|----------------------------------------------------------------------------------------|
| 12345678918             |                                     |                                                                            |                          |      | 0<br>0<br>8<br>0<br>0<br>0<br>0                                    |                           | 0<br>0<br>0<br>0<br>0<br>0<br>0<br>0<br>0<br>0<br>0<br>0<br>0<br>0<br>0<br>0<br>0<br>0<br>0 | 0<br>0<br>0<br>0<br>0<br>0<br>0<br>0<br>0<br>0<br>0<br>0<br>0<br>0<br>0 | 0<br>0<br>0<br>0<br>0<br>0<br>0<br>0<br>0<br>0<br>0<br>0<br>0<br>0<br>0<br>0<br>0<br>0<br>0 | 0<br>0<br>0<br>0<br>0<br>0<br>0<br>0<br>0<br>0<br>0<br>0<br>0<br>0<br>0<br>0<br>0<br>0 |
| #1<br>#2<br>#3<br>[Sbor | Unit<br>PLS<br>PLS<br>PLS<br>T cut] | Ac/Dc tim<br>Iword ty<br>Iword ty<br>Iword ty<br>Iword ty<br>[Ctrl+B:Disp. | esia<br>pe<br>pe<br>data | ze l | Interpolation<br>Composed<br>Composed<br>Composed<br>ans. Ctrl+T:P | Âc<br>T<br>T<br>T<br>es.d | Auxil<br><u>iif</u>                                                                         | iary menu?<br>5049 No                                                   | (N)                                                                                         |                                                                                        |

Explanation

- This disables or displays the auxiliary menu displayed by being linked to cursor movement to positioning data edit, start block edit, condition data edit, positioning test, and start test.
- Entering the [Y] key displays the auxiliary menu. Entering the [N] key disables the auxiliary menu.
- When the current auxiliary menu is displayed the auxiliary menu disables message is displayed.
- When the current auxiliary menu is disables, the auxiliary menu display message is displayed.

### 17.4 F-ROM Auto Write

This sets whether or not the F-ROM is written to when the AD75 is written to. (The default setting is for the F-ROM to be written to.)

#### Basic operation

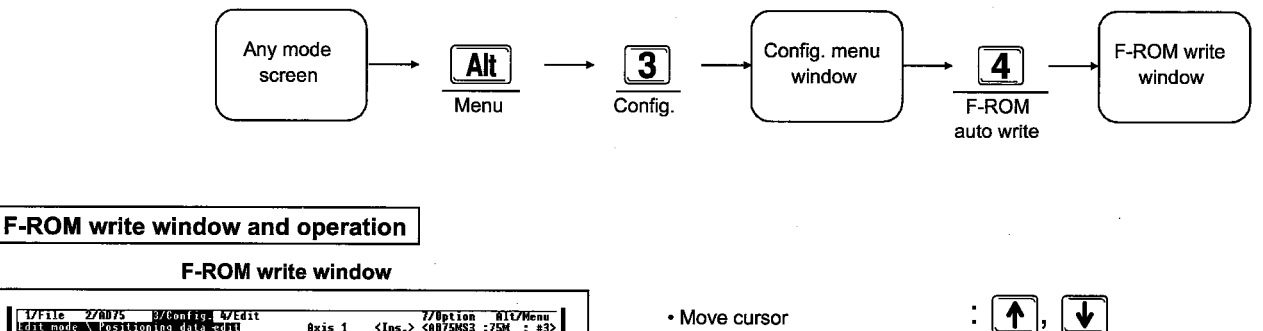

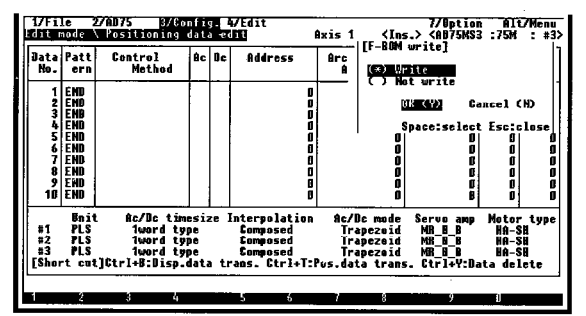

#### Explanation

- This sets whether or not a write to F-ROM is automatically executed when the [Alt] menu "2/AD75" "Write" is executed.
  - Write:

The edited data is written to the buffer memory and the F-ROM.

• Not write:

The edited data is written to buffer memory.

- Align the cursor with the item to be selected and then use the [SP] key to confirm/clear the selected item. Items next to which an \* is displayed are selected.
- Entering the [Y] key executes the settings.

#### Points

- The following edited data is displayed.
  - · Positioning data
  - Start block data
  - · Positioning parameter
  - M code comment
  - · Condition data
  - · Servo parameter

- When setting the edited data using the AD75P and conducting the write positioning control in the AD75, then writing to the F-ROM is required. If the F-ROM is not written to then the edited data written from the AD75P will be erased when the PC power supply is turned off.
- The F-ROM can be written to up to 100,000 times. It cannot be written to more than 100,000 times.

#### - -----

- Confirm/clear selected item
- Execute

### 17.5 Test Reconfirm

This sets whether or not the execution confirmation dialog box is displayed when the AD75 main module test is started up in the test mode and Servo diagnosis mode.

#### Basic operation

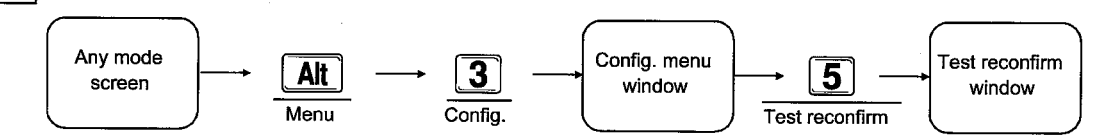

#### Test reconfirm window and operation

Test reconfirm window

| Data<br>Ho.             | Patt<br>ern                         | Contrel<br>Method                                                          | 9c                       | Bc           | Address                                                        | A                                                   | rc<br>A                            | (*) Wr                                          | ite                                                      |                                                                                                    |                                             |                                   |
|-------------------------|-------------------------------------|----------------------------------------------------------------------------|--------------------------|--------------|----------------------------------------------------------------|-----------------------------------------------------|------------------------------------|-------------------------------------------------|----------------------------------------------------------|----------------------------------------------------------------------------------------------------|---------------------------------------------|-----------------------------------|
| 12345678910             |                                     |                                                                            |                          |              |                                                                | D<br>8<br>0<br>0<br>0<br>0<br>0<br>0<br>0<br>0<br>0 |                                    |                                                 | t write<br>KTAN<br>paceise                               | Can<br>D<br>D<br>D<br>D<br>D<br>D<br>D<br>D<br>D<br>D<br>D<br>D                                     | ncel (N<br>Ese:cl<br>0<br>0<br>0<br>0<br>0  | )<br>05e<br>0<br>0<br>0<br>0<br>0 |
| #1<br>#2<br>#3<br>[Sher | Unit<br>PLS<br>PLS<br>PLS<br>•t cut | Ac/Dc tim<br>Iword ty<br>Iword ty<br>Iword ty<br>Iword ty<br>[Ctrl+B:Disp. | esi;<br>pe<br>pe<br>data | ze I<br>a tr | nterpolatio<br>Composed<br>Composed<br>Composed<br>ans. Ctrl+T | n<br>:Pos                                           | Ac/D<br>Tra<br>Tra<br>Tra<br>. dat | c mode<br>pezoid<br>pezoid<br>pezoid<br>a trans | Servo<br>MR_H_I<br>MR_H_I<br>MR_H_I<br>MR_H_I<br>. Ctrl+ | irap<br>}<br>;<br>;<br>;<br>;<br>;<br>;<br>;<br>;<br>;<br>;<br>;<br>;<br>;<br>;<br>;<br>;<br>;<br>; | Meter<br>BA-SB<br>HA-SB<br>HA-SB<br>ta dele | type<br>te                        |

#### Explanation

- Align the cursor to the items to be set and then enter the [SP] key to confirm the selected items.
  - Reconfirm:
  - The execution confirmation dialog box is displayed.
  - Not reconfirm: The execution confirmation dialog box is not displayed.
- Enter the [Y] key to execute the settings.

- Move cursor
- Confirm/clear selected item
- Execute

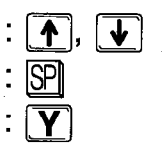

17-5

| Model Name  | AD75P 🔛     | AD75PS3 | AD75M 🔛 |
|-------------|-------------|---------|---------|
| Application | Application |         | 0       |

### 17. CONFIG. MENU

-MELSEC-A

### 17.6 Start Block Change

This switches the No. as the start block to be edited during start block editing.

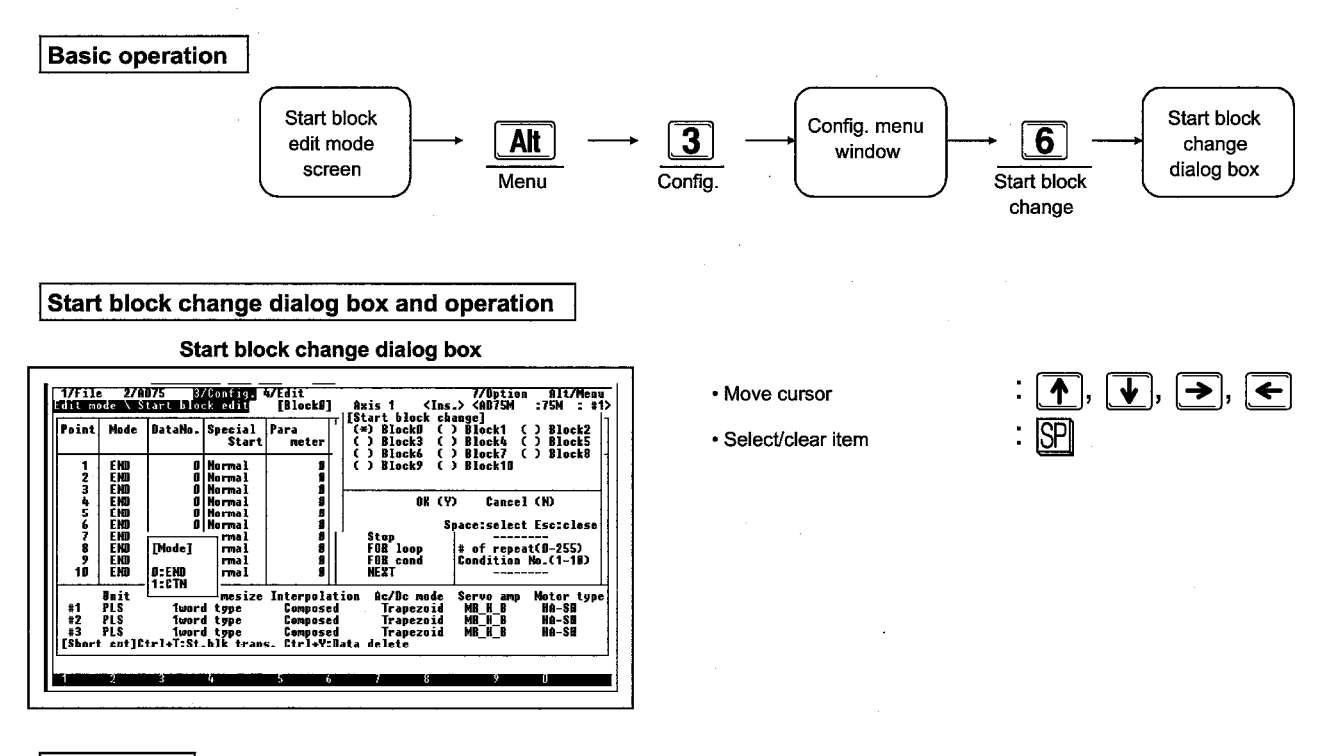

#### Explanation

- Use the cursor key to move the cursor to the start block No. to be edited and then select it using the [SP] key.
- Use the [Tab] key to move the cursor to the "OK (Y)" position.
  - When the [Y] key is entered the screen is switched to the selected block No.
  - When the [N] key is entered the block No. is not switched.

| Model Name  | AD75P | AD75PS3 | AD75M |  |
|-------------|-------|---------|-------|--|
| Application |       | 0       | 0     |  |

### 17. CONFIG. MENU

MELSEC-A

## 17.7 Start Block Access

This sets whether or not start blocks 1 to 10 are subjected to the AD75 upload, AD75 download, and AD75 verify.

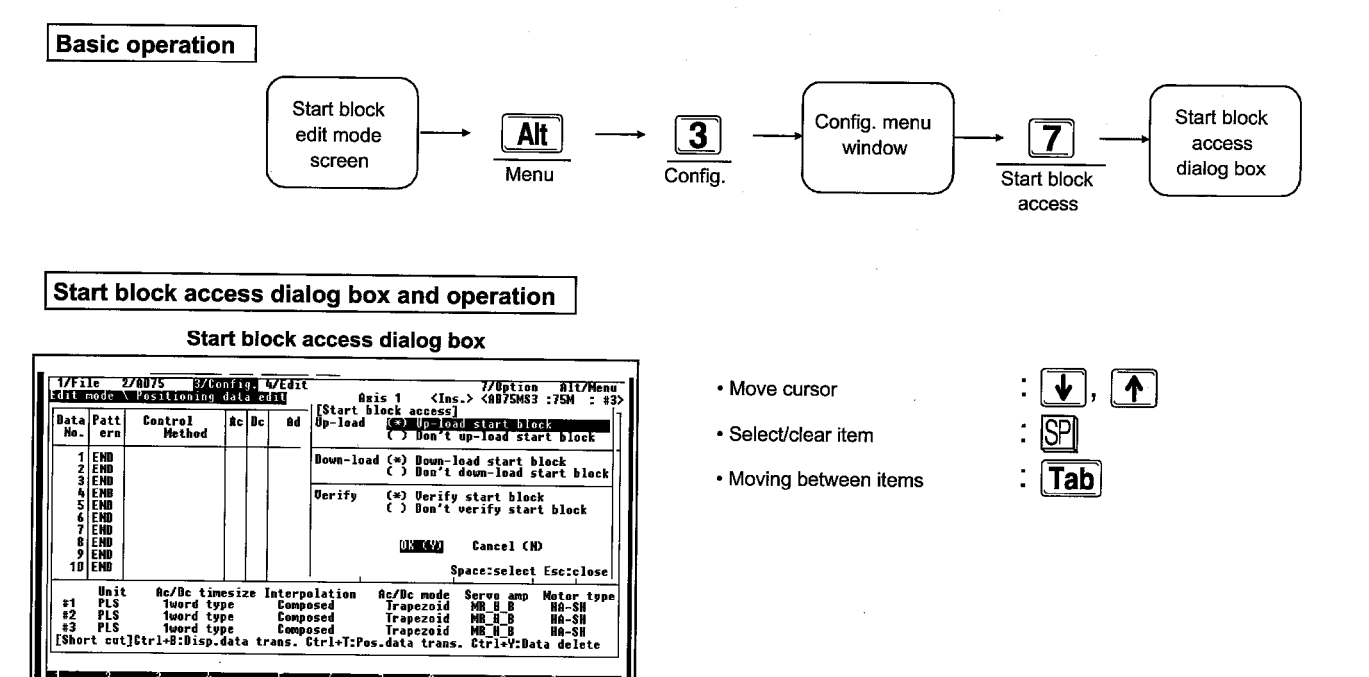

#### Explanation

- Use the cursor keys to move the cursor to "Setting item" position and then make a selection using the [SP] key.
- Entering the [Y] key will AD75 upload, download, or verify the selected contents.

Entering the [N] key will AD75 upload, download, or verify the previous setting.

# **18 EDIT MENU**

## 18.1 Edit Menu Restrictions on Any Mode

| Mode                                            | Config. menu                                                           | Сору | Jump | Axis copy | Block copy |
|-------------------------------------------------|------------------------------------------------------------------------|------|------|-----------|------------|
| Positioning<br>data edit<br>Start block<br>edit |                                                                        | 0    | 0    | 0         | _          |
|                                                 | Parameter edit                                                         | —    |      | 0         | 0          |
| Edit                                            | M code<br>comment edit                                                 | 0    |      | 0         | _          |
|                                                 | Conditions<br>data edit                                                | _    |      | 0         | 0          |
|                                                 | Servo<br>parameter edit                                                |      | _    | 0         | _          |
| Monitor                                         |                                                                        | —    |      |           | -          |
|                                                 | Operation test<br>& monitor                                            | _    | _    | _         |            |
| Test                                            | Positioning<br>data test &<br>monitor<br>Start block<br>test & monitor | _    | 0    | _         | _          |
| Servo st                                        | art-up                                                                 |      |      | _         | _          |
| Servo                                           |                                                                        | _    |      | _         |            |
| Trace                                           |                                                                        |      | _    | _         |            |
| Environr                                        | nent                                                                   | _    |      |           | _          |

The edit menu restrictions on any mode are as shown below.

O: Setting possible, -: Setting not possible

MELSEC-A

### 18.2 Copy

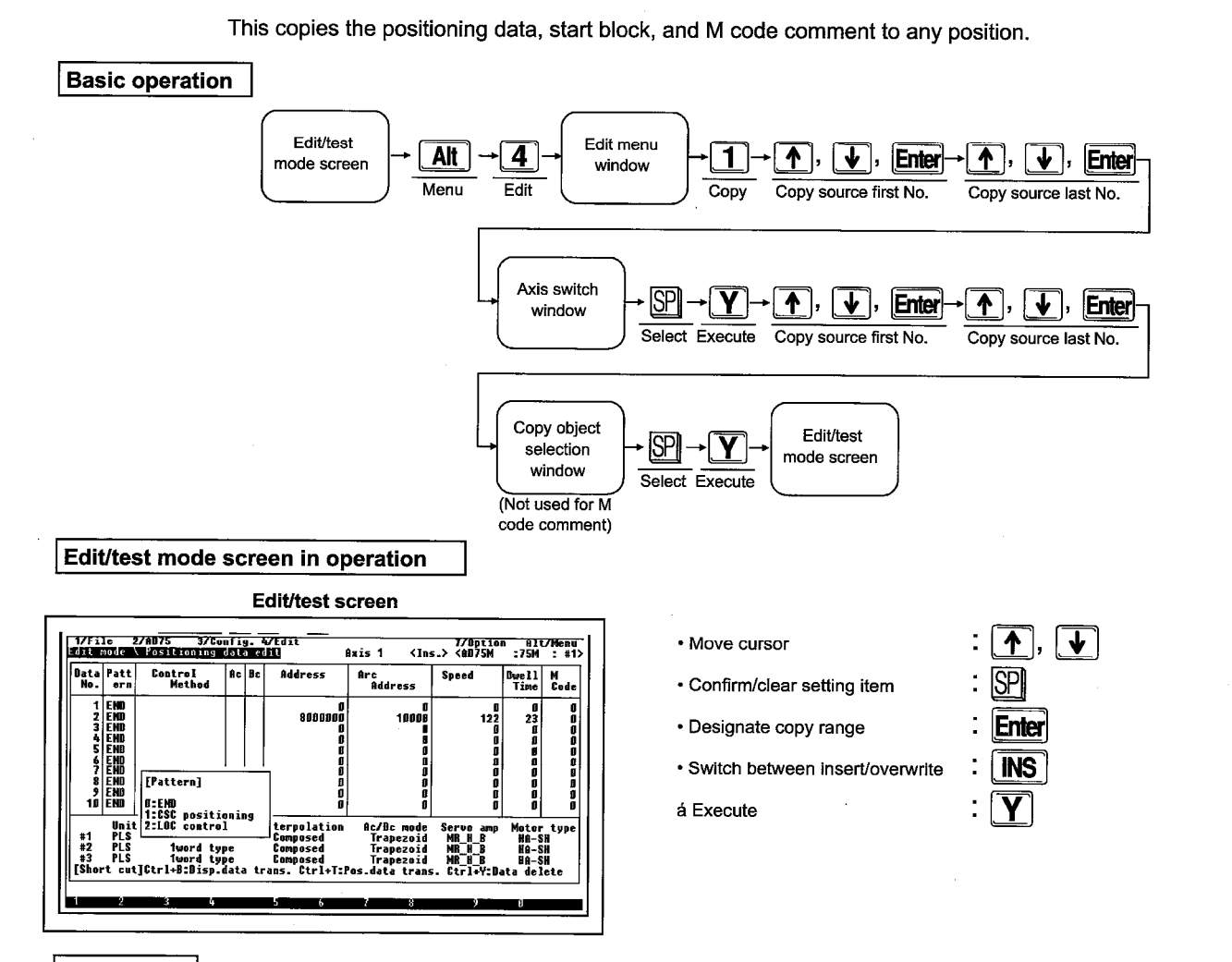

Explanation

- Use the [Enter] key to set the start No. and end No. to be copied. An "\*" will be added to the left of the range specified data, point, and M code No.
- Set the copy destination axis using the [SP] key in the axis switch window.
- An "\*" will be added to the displayed items when the "All" item is selected in the selection window to be copied. In addition, there is no selection window to be copied when copying M code comment editing.
- The following copy functions are displayed in the insert/overwrite state.

#### <Insert>

Items will be sent in order when and \* is inserted, so there is a chance that the overall data No. will be offset. Be careful of setting redundant data Nos.

#### <Example>

When inserting the axis 1 data No. 1 in the axis 2 data No. 2.

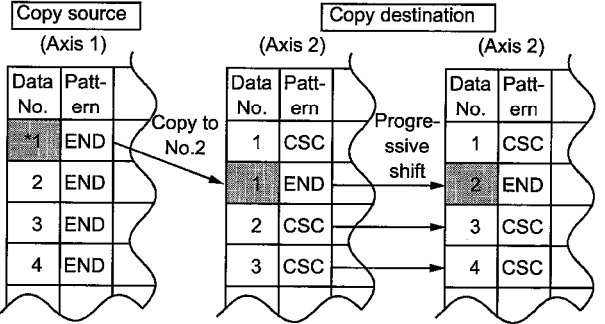

### 18. EDIT MENU

<Overwrite>

<Example>

The data No. 1 is overwritten to the copy destination data

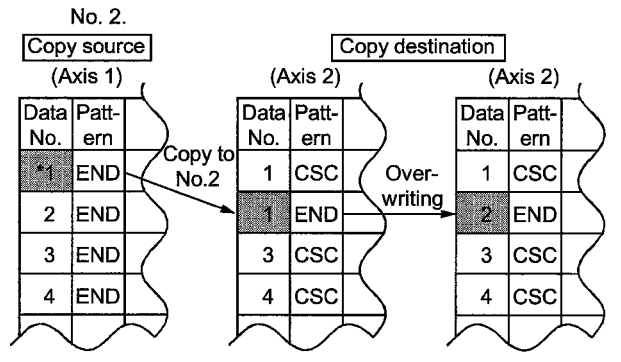

The [Ins] key becomes valid during copy function execution, so switching between the insert/overwrite function is possible by entering the [Ins] key.

 When there is insufficient space in the copy destination the following dialog box is displayed.

Invalid copy destination area Do you still want to copy? Yes (Y) No (N)

When the [Y] key is entered the copy source data will be given priority to copy over the copy destination data.

#### <Note>

When the copy destination area is 0, the copying will not be conducted even if forced copy is executed.

### -MELSEC-A

-MELSEC-A

### 18.3 Jump

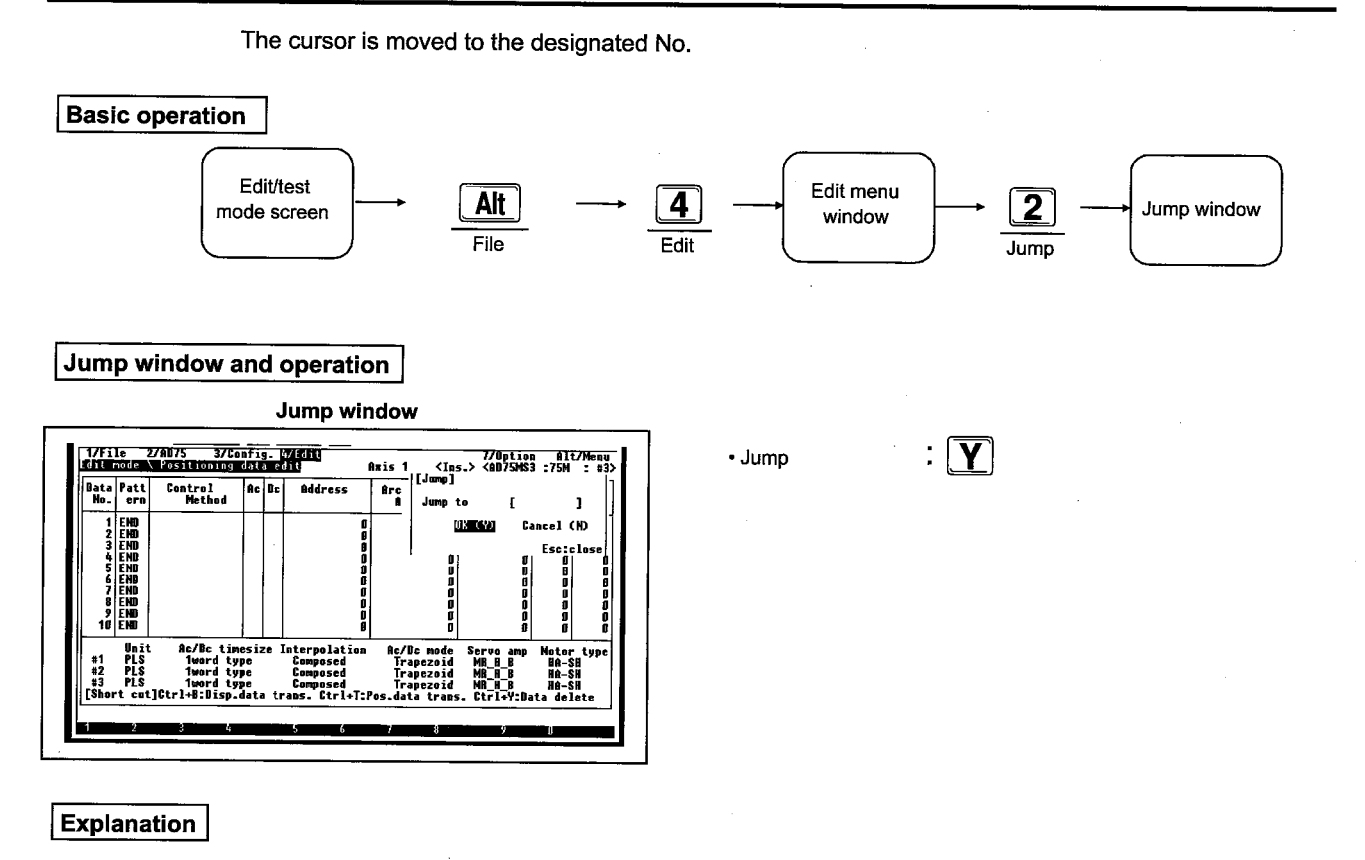

- This sets the jump destination data No. The jump destination data No. setting range is shown below.
  - Positioning data: 1 to 600
  - Start block: 1 to 50
- Entering the [Y] key will display the cursor and the set data No. position.

### 18. EDIT MENU

### 18.4 Axis Copy

This copies the positioning data, start block data, condition data, parameters, and M code comment to a different axis.

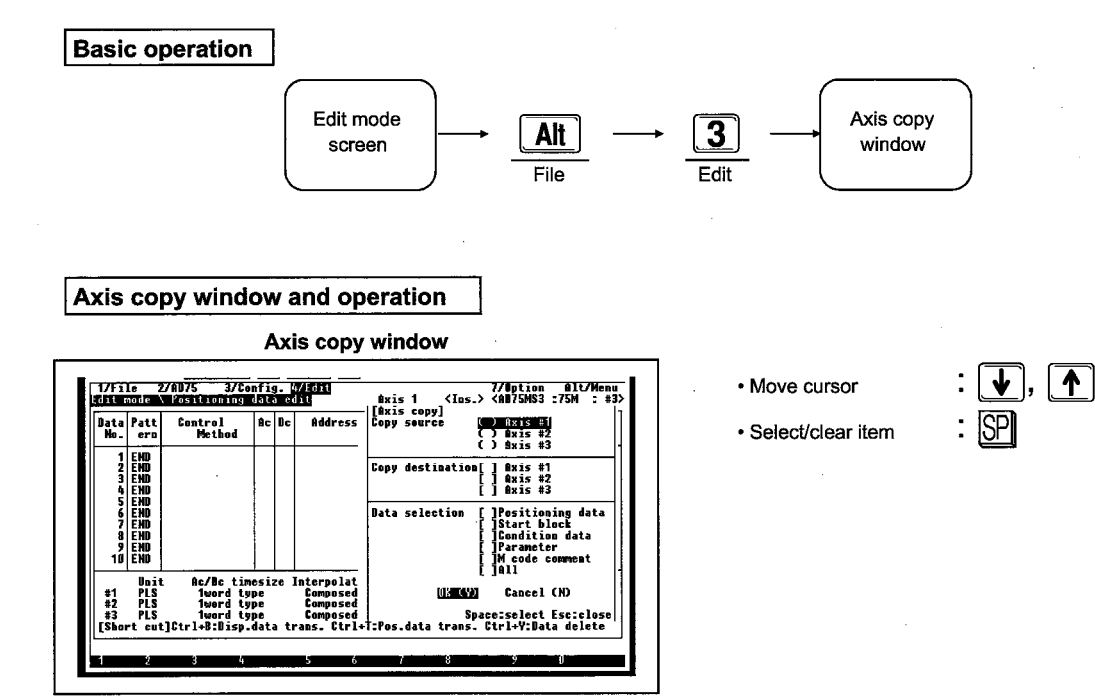

#### Explanation

 When the [Tab] key is pushed the cursor (reverse display) will move as shown below.

Copy source axis specification column
Copy destination axis specification column
Data selection column

- Copy source
  - Only 1 axis can be set for the copy source axis.
  - When an axis is reverse displayed the copy source axis setting (\* displayed) can be set by pushing the [SP] key.
- Copy destination
  - Multiple axis can be set as the copy destination axis.
  - When an axis is reverse displayed the copy destination axis setting (\* displayed) can be set by pushing the [SP] key. Pushing the [SP] key again makes it possible to cancel the copy destination axis setting.

#### Data selection

- This sets the data that will be copied.
- Multiple settings for the data to be copied can be done.
- When the data is reverse displayed the data to be copied can be set (\* displayed) by pushing the [SP] key. The setting can be canceled by pushing the [SP] key again.
- When the machine selection is AD75M ..., the parameter settings and servo parameters can also be copied.
- When the copy source and copy destination axis are the same then processing is not conducted.

### 18. EDIT MENU

### 18.5 Block Copy

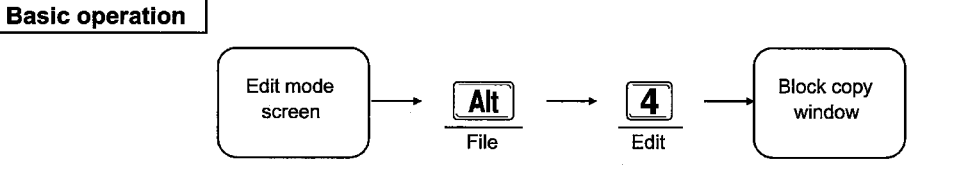

This is used to copy the set start block and conditions data to another block.

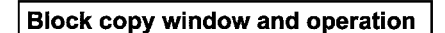

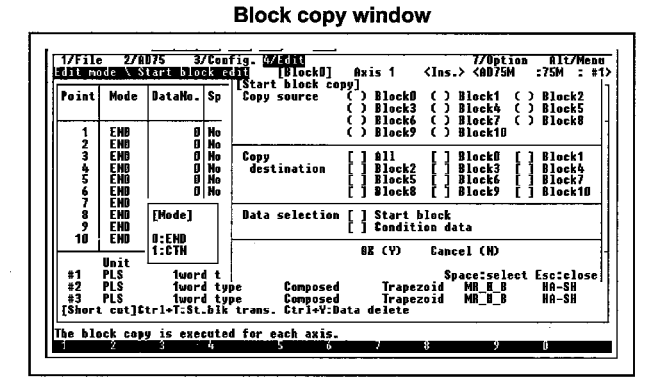

#### Explanation

• When the [Tab] key is pushed the cursor moves as shown below.

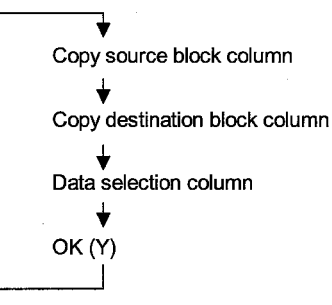

- Copy source
  - Only one block can be set as the copy source block.
  - When the cursor displayed in the block that block can be set as the copy source block (\* displayed) by pushing the [SP] key.

Select/clear item

Move cursor

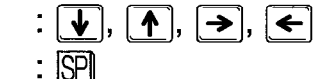

#### Copy destination

- · Multiple copy destination blocks can be set.
- For the block in which the cursor is displayed the copy destination block can be set (\* displayed) by pushing the [SP] key. The copy destination axis setting can be canceled by pushing the [SP] key again.

#### Data selection

- This sets the data to be copied.
- It is possible to set multiple data to be copied.
- Data in which the cursor is displayed can be set as the data to be copied (\* displayed) by pushing the [SP] key. The setting can be canceled by again pushing the [SP] key.
- When the copy source and copy destination blocks are the same the processing is conducted.

# **19 MONITOR MENU**

## 19.1 Monitor Menu Restrictions on Any Mode

| Mode      | Monitor menu                                                        | Error<br>history | Warning<br>history | Start<br>history | Start with error | X device | Y device | External<br>I/O | Status<br>info. | Address<br>monitor | Speed<br>monitor |
|-----------|---------------------------------------------------------------------|------------------|--------------------|------------------|------------------|----------|----------|-----------------|-----------------|--------------------|------------------|
| Edit      |                                                                     |                  |                    |                  | -                | _        | _        | _               | _               |                    |                  |
|           | Operation<br>monitor                                                | 0                | 0                  | 0                | 0                | 0        | 0        | 0               | 0               | 0                  | 0                |
| Monitor   | Positioning data<br>monitor<br>Start block<br>monitor               | -                | _                  | _                | _                | _        | _        | _               | _               | _                  | _                |
|           | Operation test &<br>monitor                                         | 0                | 0                  | 0                | 0                | 0        | 0        | 0               | 0               | 0                  | 0                |
| Test      | Positioning data<br>test & monitor<br>Start block test &<br>monitor |                  | -                  | _                | _                | <u> </u> | -        | _               |                 | _                  | _                |
| Servo sta | rt-up                                                               |                  | —                  | _                | _                | _        | _        | _               | _               | <u> </u>           | _                |
| Servo     |                                                                     | -                | -                  | _                | _                | _        |          | -               | -               | -                  |                  |
| Trace     |                                                                     | ~                | -                  | _                |                  | _        | -        |                 |                 | _                  | _                |
| Environm  | ent                                                                 | -                | -                  | _                | —                | _        | _        | _               |                 | _                  | _                |

The monitor menu restrictions on any mode are shown below.

| (Continu  | ued)                                                                |           |     |                  |                       |                |                   |                  |                           |                    |
|-----------|---------------------------------------------------------------------|-----------|-----|------------------|-----------------------|----------------|-------------------|------------------|---------------------------|--------------------|
| Mode      | Monitor menu                                                        | Axis data | OPR | Special<br>start | JOG & man-<br>pls op. | V/P<br>control | M code<br>comment | Servo<br>monitor | Torque<br>control<br>data | Servo<br>parameter |
| Edit      |                                                                     | -         | _   | _                | —                     | _              | -                 |                  | _                         | —                  |
|           | Operation<br>monitor                                                | 0         | 0   | 0                | 0                     | 0              | 0                 | 0                | 0                         | 0                  |
| Monitor   | Positioning data<br>monitor<br>Start block<br>monitor               | _         | _   | _                |                       | _              | _                 | _                | _                         |                    |
|           | Operation test & monitor                                            | 0         | 0   | 0                | 0                     | 0              | 0                 | 0                | 0                         | 0                  |
| Test      | Positioning data<br>test & monitor<br>Start block test &<br>monitor | _         | _   | -                | -                     |                | _                 | _                | _                         | _                  |
| Servo sta | rt-up                                                               | _         | -   | -                | _                     | _              | _                 | -                | _                         | _                  |
| Servo     |                                                                     | —         | _   | -                | -                     | _              | —                 | _                | —                         | —                  |
| Trace     |                                                                     | -         | _   | _                |                       | _              | _                 | -                | -                         | _                  |
| Environm  | ent                                                                 | -         | -   | -                | [                     | -              | -                 |                  |                           | -                  |

MELSEC-A

### **19.2 Error History Monitor**

This displays 16 error occurrence axis, error No., error contents, and occurrence time.

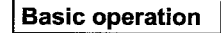

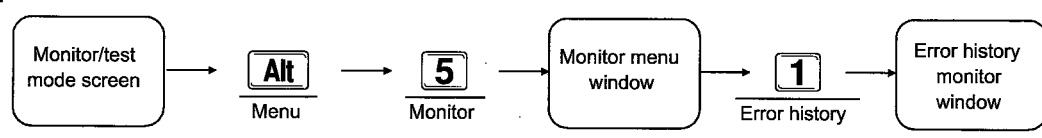

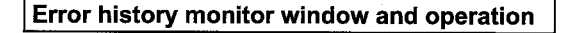

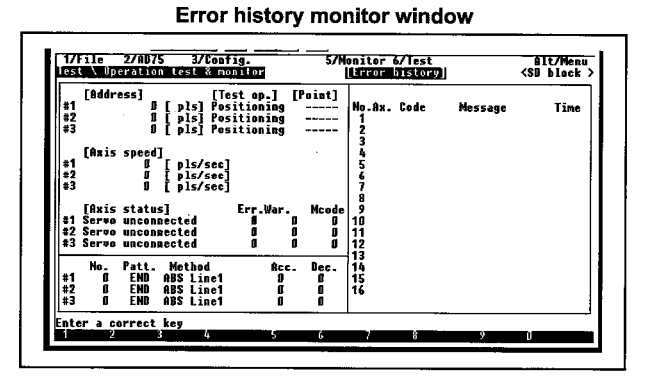

#### Explanation

- The error occurrence axis when an error occurs when the power supply is turned on, error No., contents, and occurrence time for a maximum of 16 errors are displayed from the most recent error. The newest data is displayed in order from the bottom.
- When more than 16 errors occur the oldest data is deleted.

#### Special display

The screen changes to the following special screen display when the [Ctrl]+[F1] keys are pushed.

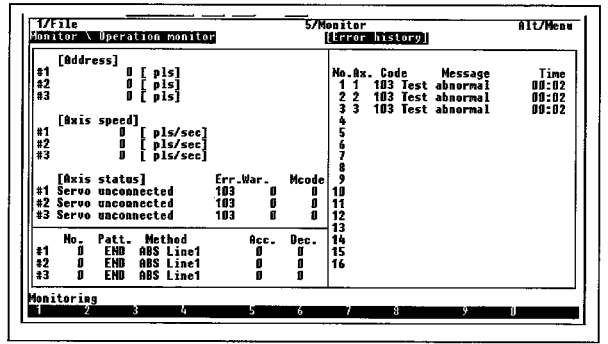

This screen displays the error occurrence time in up to 100 msec. In addition, the error contents are not displayed. To return to the original screen push the [Ctrl]+[F1] keys again.

- Switch screen display
- Stop monitoring (Monitor mode only)

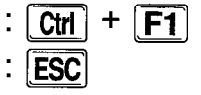

Processing message display for the error (Only during the monitor mode).

Monitoring is stopped by pressing the [ESC] key. Use the  $[\uparrow]$  and  $[\downarrow]$  keys to move to the top of the error code for which you want a message to be displayed and then press the [Enter] key to display the processing message for the error code for the guide message portion on the bottom of the screen.

### **19. MONITOR MENU**

### **19.3 Warning History Monitor**

**Basic operation** Warning Monitor/test Monitor menu 5 2 Alt history monitor mode screen window window Menu Monitor Warning history Warning history monitor window and operation Warning history monitor window +|**F1**| Ctrl · Switch screen display 7File 2/AD75 3/Config. Operation test & monitor Monitor 6/Test Alt/Menu <SD block [Point] Stop monitoring ESC .ex. Code Tim #1 #2 #3 (Monitor mode only) \*

This displays 16 warning occurrence axis, warning No., contents, and occurrence time.

#### Explanation

- This displays a maximum of 16 of the newest warning occurrence axis, warning No., contents, and warning time when a warning occurs when the power supply is turned on.
- When more than 16 warnings occur the oldest data is erased.

#### Special display

The screen changes to the following special screen display when the [Ctrl]+[F1] keys are pushed.

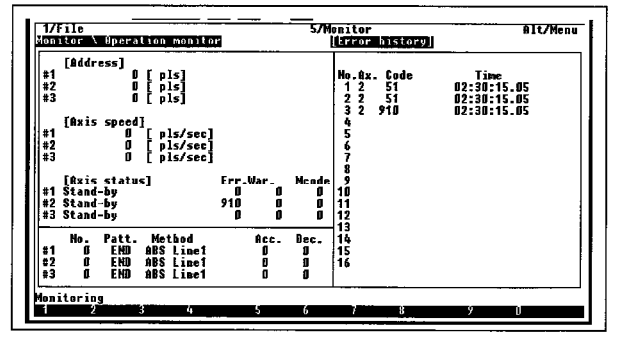

This screen displays the one occurrence time in 100 ms units. In addition, the warning contents are not displayed. Push the [Ctrl]+[F1] keys to return to the original screen. Processing comment display for warnings (only during monitor mode)

Entering the [ESC] key will stop monitoring. Use the [ $\uparrow$ ] and [ $\downarrow$ ] keys to move the cursor above the warning No. for which the message will be displayed and then enter the [Enter] key to display a processing message for the warning when the guide message section at the bottom of the screen.

### **19.4 Start History Monitor**

This displays up to 16 start histories including the started axis, start mode, start time, and error res.

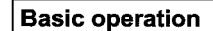

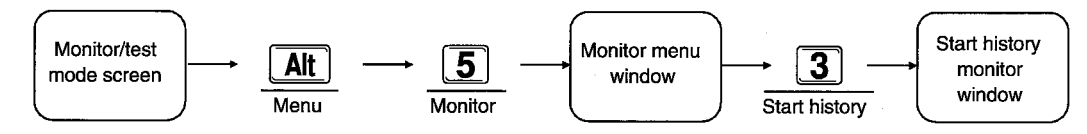

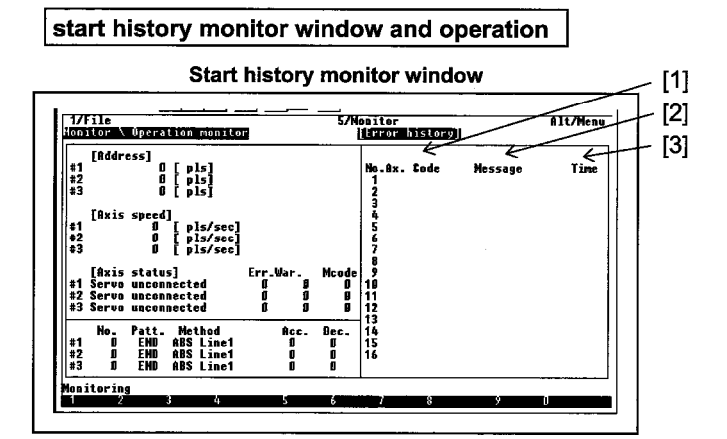

#### Explanation

[1] Code

This displays whether start will occur from the PC CPU, external start, or peripheral equipment.

[2] Message

This displays the positioning No. where start is begun for the JOG operation, manual pulser operation, positioning operation, and operation control command simultaneous start, etc. When restarting when the system is stopped the word "Re" will be displayed next to the positioning No.

[3] Time

The time is displayed in hour: minute: second in up to 100 ms.

[4] Res.

This displays the error code when an error occurs. OK is displayed during normal end.

### **19.5 Start With Error History Monitor**

This displays up to 16 start histories form the time an error has occurred.

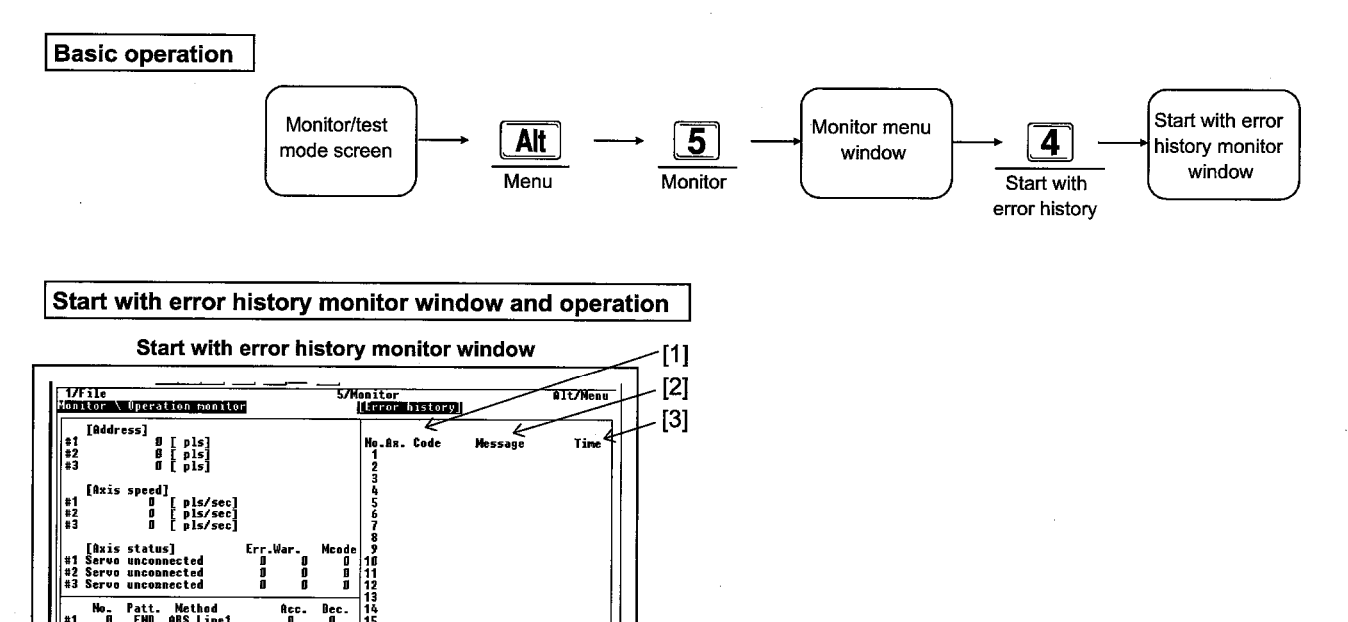

#### Explanation

itorio

- When an error occurs in the start history all of the start history contents are copied to the Start with error history. This displays a maximum of 16 start histories from the time an error occurred.
  - [1] Code

This displays whether start will occur from the PC CPU, external start, or peripheral equipment.

[2] Message

This displays the positioning No. where start is begun for the JOG operation, manual pulser operation, positioning operation, and operation control command simultaneous start, etc. When restarting when the system is stopped the word "Re" will be displayed next to the positioning No.

[3] Time

The time is displayed in hour: minute: second in up to 100 ms.

[4] Res.

This displays the error code when an error occurs. OK is displayed during normal end.

## 19. MONITOR MENU

### 19.6 X Device Monitor

This displays the X device signal.

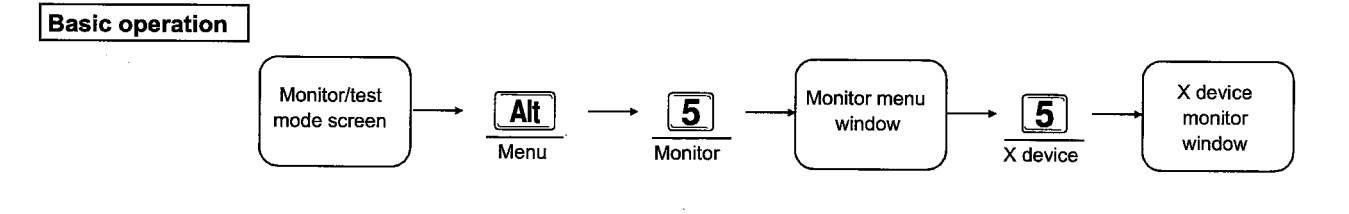

-MELSEC-A

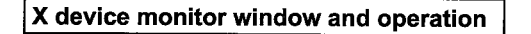

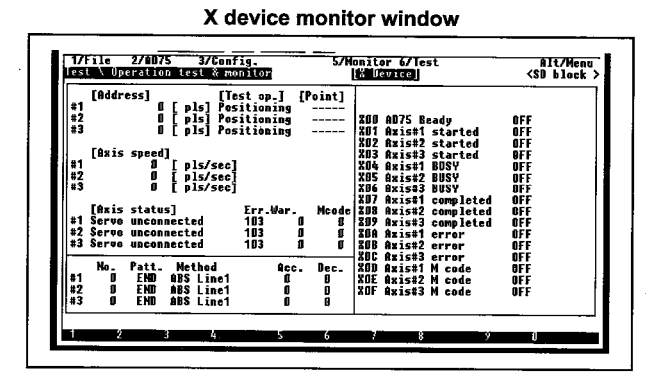

#### Explanation

• This displays whether the X device signals (input signals) are on or off with OFF and ON. The details of which states are displayed are shown below.

| Dovico |          | St              | ate             |
|--------|----------|-----------------|-----------------|
| Device | AXIS NU. | OFF             | ON              |
| X00    | —        | AD75 not ready  | AD75 ready      |
| X01    | Axis #1  | Ctart completed | Otent           |
| X02    | Axis #2  |                 | Start completed |
| X03    | Axis #3  | OFF             | ON              |
| X04    | Axis #1  |                 |                 |
| X05    | Axis #2  | NOT BUSY        | BUSY            |
| X06    | Axis #3  |                 |                 |
| X07    | Axis #1  | Desitioning not | Desitientes     |
| X08    | Axis #2  | Positioning not | Positioning     |
| X09    | Axis #3  | completed.      | completed.      |
| X0A    | Axis #1  | No. emen        |                 |
| X0B    | Axis #2  |                 | Error           |
| X0C    | Axis #3  | occurrence      | occurrence      |
| X0D    | Axis #1  |                 |                 |
| X0E    | Axis #2  | M code OFF      | M code ON       |
| X0F    | Axis #3  |                 |                 |

19-6

### **19. MONITOR MENU**

-MELSEC-A

### 19.7 Y Device Monitor

This displays the Y device signal.

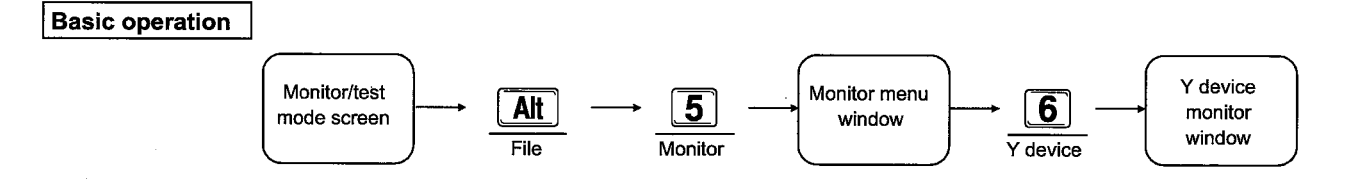

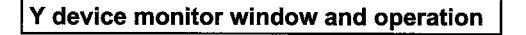

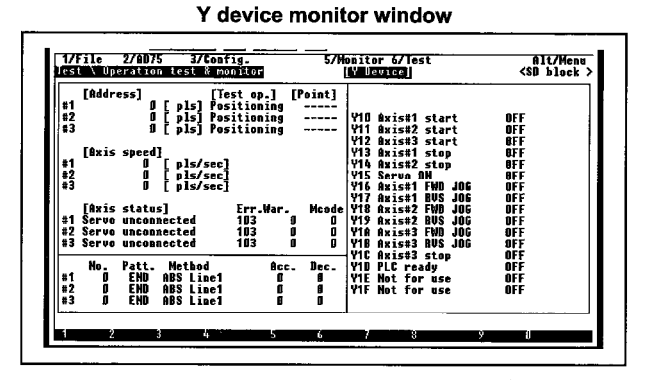

#### Explanation

• This displays whether the Y device signals (output signals) are in the on or off sate with OFF, ON. The details of which state is displayed are given below.

| Dovice | Avia No  | Sta                  | ate               |  |  |  |
|--------|----------|----------------------|-------------------|--|--|--|
| Device | AXIS NO. | OFF                  | ON                |  |  |  |
| Y10    | Axis #1  | No positioning start | Decitioning start |  |  |  |
| Y11    | Axis #2  | roquest              |                   |  |  |  |
| Y12    | Axis #3  | request              | request           |  |  |  |
| Y13    | Axis #1  | No ovio eten reguest | Avia aton request |  |  |  |
| Y14    | Axis #2  | No axis stop request | Axis stop request |  |  |  |
| Y15    | -        |                      | -                 |  |  |  |
| Y16    | Axis #1  | FWD JOG start OFF    | FWD JOG start ON  |  |  |  |
| Y17    | Axis #1  | RVS JOG start OFF    | RVS JOG start ON  |  |  |  |
| Y18    | Axis #2  | FWD JOG start OFF    | FWD JOG start ON  |  |  |  |
| Y19    | Axis #2  | RVS JOG start OFF    | RVS JOG start ON  |  |  |  |
| Y1A    | Axis #3  | FWD JOG start OFF    | FWD JOG start ON  |  |  |  |
| Y1B    | Axis #3  | RVS JOG start OFF    | RVS JOG start ON  |  |  |  |
| Y1C    | Axis #3  | No axis stop request | Axis stop request |  |  |  |
| Y1D    | —        | PC ready OFF         | PC ready ON       |  |  |  |
| Y1E    |          |                      |                   |  |  |  |
| Y1F    |          |                      | -                 |  |  |  |

• For the AD75M ..., all axes are displayed in the Servo ON state in Y15.

OFF: All axes Servo OFF (free RUN state) ON: All axes Servo ON
### 19.8 External I/O Monitor

This displays the on and off states for the External I/O.

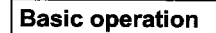

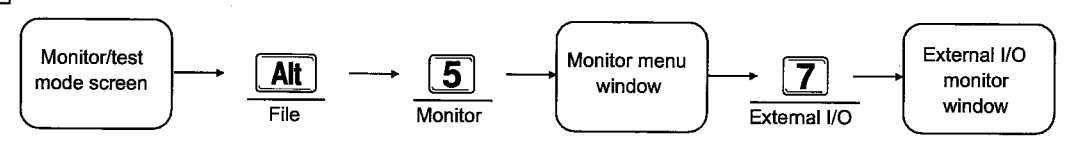

-MELSEC-A

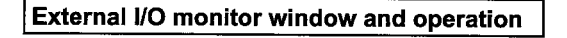

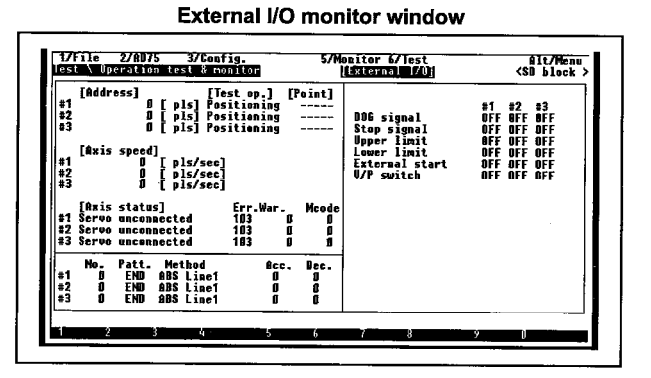

#### Explanation

• This displays whether the external I/O is on or off for each axis with OFF and ON.

The External I/O below with an \* are not displayed in the AD75M

| Drive module ready * | <ul> <li>This displays the drive module ready on/off state.</li> </ul>           |
|----------------------|----------------------------------------------------------------------------------|
| Zero point signal *  | <ul> <li>This displays the 0 point signal on/off state.</li> </ul>               |
| In-position signal * | <ul> <li>This displays the in position on/off state.</li> </ul>                  |
| DOG signal           | <ul> <li>This displays the near-point signal on/off state.</li> </ul>            |
| Stop signal          | <ul> <li>This displays the stop signal on/off state.</li> </ul>                  |
| Upper limit          | <ul> <li>This displays the upper limit on/off state.</li> </ul>                  |
| Lower limit          | <ul> <li>This displays the lower limit on/off state.</li> </ul>                  |
| External start       | <ul> <li>This displays the external start on/off state.</li> </ul>               |
| V/P switch signal    | <ul> <li>This displays the speed position switch signal on/off state.</li> </ul> |
| Deviat. count. CLR * | <ul> <li>This displays the deviation counter clear on/off state.</li> </ul>      |
|                      |                                                                                  |

### 19.9 Status Info. Monitor

This displays the Status info. ON and OFF status.

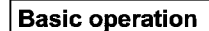

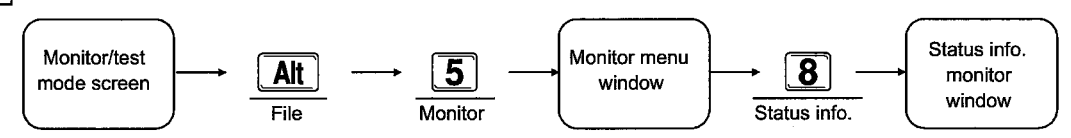

#### Status Info. monitor window and operation

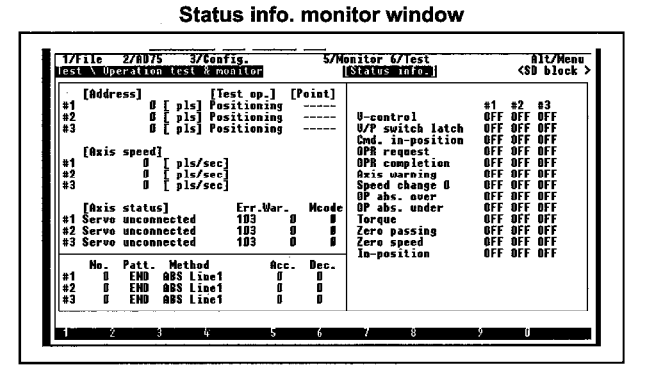

#### Explanation

 This shows whether the status signal is on/off for each axis using OFF and ON.

#### V-control

This is on during V-control and off during P-control. In addition, it is off when the power supply is turned on, during JOG operation, and during manual pulser operation.

V/P switch latch

This is on when switching from the V-control to P-control during V/P control execution.

• Cmd. in-position

This is on when the absolute value of the difference between the command position and the feed current position is less than the "Cmd. In-position range" set by the parameter.

OPR request

This is on when the origin address confirmation is required when the power supply is turned on or during positioning control.

#### OPR completion

This is on when the OPR completes normally.

Axis warning

This is on when an axis warning occurs during operation.

#### • Speed change 0

This is on when there is a speed change request when the speed change value is 0. This is off when speed change value is anything other than 0.

OP abs. over

This is on when there is an overflow in the OP absolute position.

• OP abs. under

This is on when there is an underflow in the OP absolute position.

Torque

This is on during torque control

Zero passing

This is on when the encoder's zero point (Z phase) is passed through even once.

In-position

This is on when the servo amplifier is in imposition.

Zero speed

This is on when the servo amplifier is zero speed.

MELSEC-A

### 19.10 Address Monitor

This monitors the Destination, Mechanical Address, and Address for each axis.

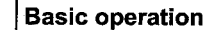

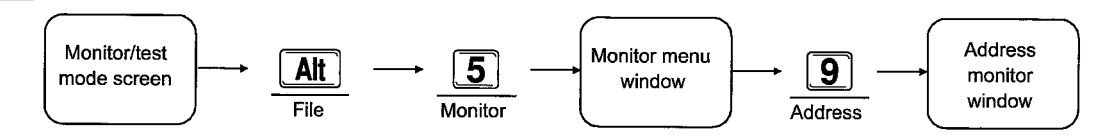

#### Address monitor window and operation

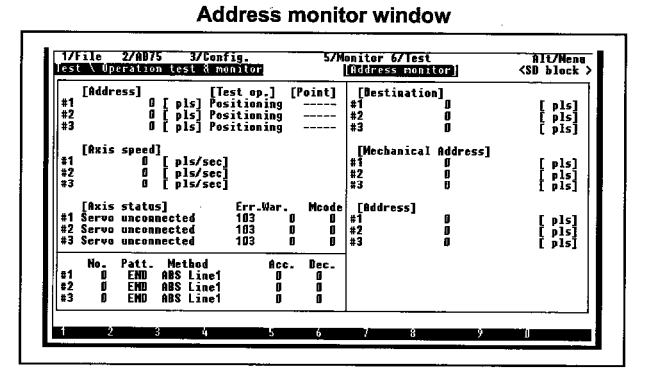

#### Explanation

#### Destination

During position control the destination is displayed based on the specified positioning address and movement amount and when positioning is completed the value becomes 0. 0 is displayed Speed control and OPR. For speed position control a 0 is displayed during start and when switching to position control the movement amount is displayed as the target value. 0 is displayed when JOG operation, manual pulser operation, or OPR operation is started.

#### Mechanical Address

The fixed positions (machine coordinates) determined by the machine are displayed as the current position which is the origin. When OPR is completed the OPR address is displayed.

#### Address

This displays the actual moved Address (feed current value-deviation counter accumulated pulse).

### 19.11 Speed Monitor

This monitors the Target speed, Count speed, and Axis speed for each axis.

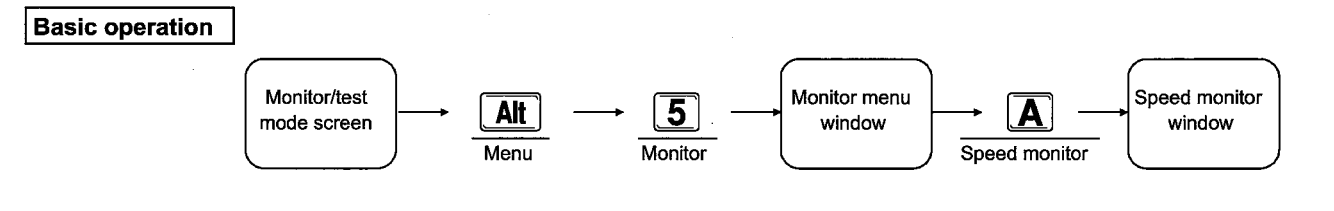

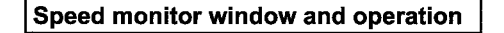

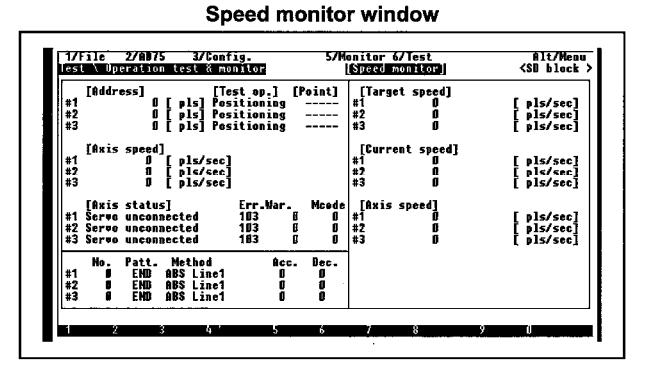

#### Explanation

#### Target speed

This displays the actual target speed for the positioning data taking into account the current speed, overwrite, and speed limit value in an operation and when the movement is completed 0 is displayed. During interpolation the combined speed or long axis speed target speed is displayed in the basic axis and 0 is displayed for interpolated axis. During JOG operation the target speed taking into account the JOG speed limit value in the JOG speed is displayed and when operation stops 0 is displayed. 0 is displayed for manual pulser operation.

#### Current speed

A command speed specified by the positioning data is only displayed during positioning operation, and when the speed is changed the changed speed is displayed. 0 is displayed when positioning operation ends. During interpolation the combined speed or long axis speed is displayed in the first axis and 0 is displayed in other interpolation axis. 0 is displayed during JOG operation and manual pulser operation.

#### • Axis speed

The actual speed that is generated for all operations is displayed, and when the axis stops 0 is displayed. For interpolation the speed for the combined or long axis speed is displayed in the first axis and 0 is displayed in other interpolation axis.

### 19.12 Axis Data Monitor

This monitors the four flags of Correcting address, Correcting speed, Speed bump, and axis data for each axis.

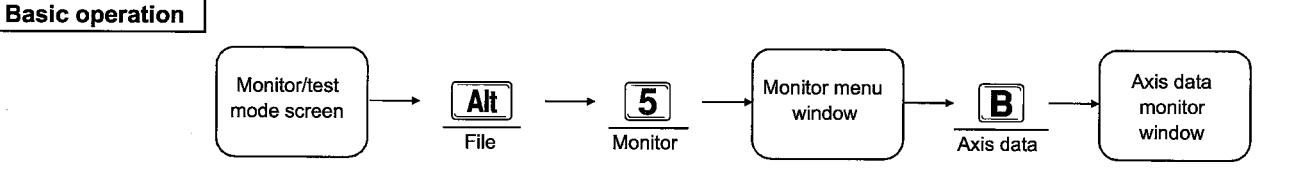

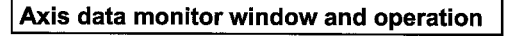

Axis data monitor window

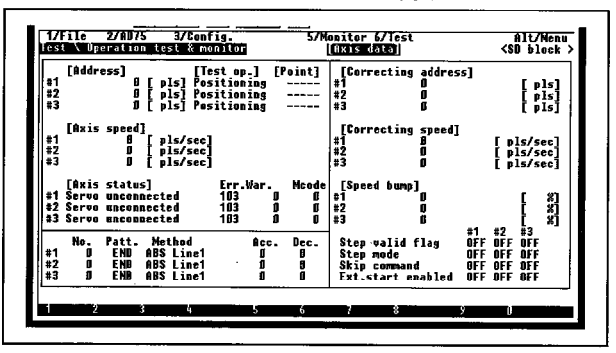

#### Explanation

- The respective flag data are displayed as 0 for OFF and 1 for ON.
- Correcting address

This displays the current value changed using the positioning No.9003.

Correcting speed

This displays the numerical value changed for each time the speed is changed during positioning operation or a JOG operation. Change is also possible during the test operation.

Speed bump

This displays the speed bump for the positioning operation speed (current speed). Change is also possible during test operation.

Step valid flag

This displays whether or not the step operation is conducted during the positioning operation.

ON: Step operation is not conducted

- OFF: Step operation is conducted
- Step mode

This displays with which positioning unit step operation is conducted. OFF: Reduction unit step

ON: Data No. unit step

#### Skip command

When the skip command is turned on during positioning operation automatic reduction is conducted and the next positioning is performed.

OFF: Skip request reception complete (set by the OS)

ON: Skip request (set by the PC program)

#### Point

- Precautions regarding step validity flag setting during test mode editing
  - When the system is stopped after starting an axis set with "Step automatic reduction operation" or "Step data No. unit operation" in

(In test mode only)

Move cursor

Switch setting status

Data

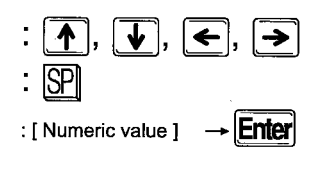

Ext. start enabled

This makes the external control signal valid. OFF: Signal not valid ON: Signal valid

Edit method in test mode editing

The axis control data can be edited during test mode editing. The "OFF" setting is highlighted when switching between "OFF" and "ON" using the SP key. In addition, even if the status on the peripheral equipment side is displayed in reverse the display may not be changed from the appearance of data that is again displayed in reverse on the AD75 main module side. The valid range in which numerical values can be changed is shown below.

|            |              | <u> </u>   |              |          |
|------------|--------------|------------|--------------|----------|
| ltem       | Valid range  | Unit       | Valid range  | Unit     |
|            | -214748364.8 |            | -21474.83648 |          |
|            | to           | μm         | to           | inch     |
| Correcting | 214748364.7  |            | 21474.83647  |          |
| address    | 0            |            | -2147483648  |          |
|            | to           | degree     | to           | PLS      |
|            | 359.99999    |            | 2147483647   |          |
|            | 0            |            | 0            |          |
|            | to           | mm/min     | to           | inch/min |
| Correcting | 6000000.00   |            | 600000.000   |          |
| speed      | 0            |            | 0            |          |
|            | to           | degree/min | to           | PLS/sec  |
|            | 600000.000   |            | 1000000      |          |
|            | 1            |            |              |          |
| Speed bump | to           | %          |              |          |
|            | 300          |            |              |          |

When the "Start key" is pushed the selection cursor will disappear and test operation will begin.

"6/test" → "2/test operation conditions" in the [Alt] menu, restarting is not possible if the step validity flag setting is changed to off. In addition, in the same way if "Normal operation" is set then restart cannot be done if the "Step valid flag" is set to on.

### 19.13 OPR Monitor

This monitors the four signals related to Original point, Travel distance after DOG, and OPR.

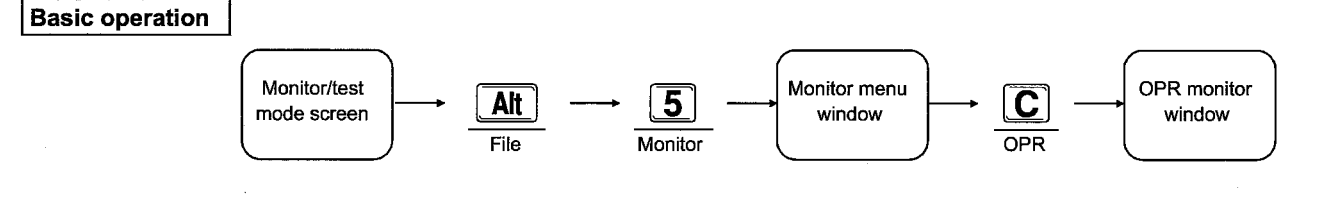

#### OPR monitor window and operation

OPR monitor window

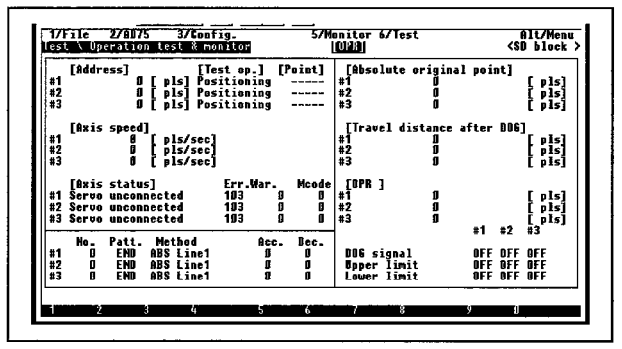

#### Explanation

• Absolute original point

Positioning to the origin position can be done using the Absolute original point value. The origin address is displayed when OPR is completed.

#### • Travel distance after DOG

0 is displayed during OPR start. After OPR complete, the movement amount from the near-point dog on to the OPR complete is displayed.

• The signal on/off data is shown as OFF and ON. (For AD75M ..., the zero point signal is not displayed.)

### **19.14 Special Start Monitor**

This displays the Special start information and the Condition data during conditions start.

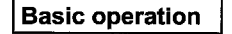

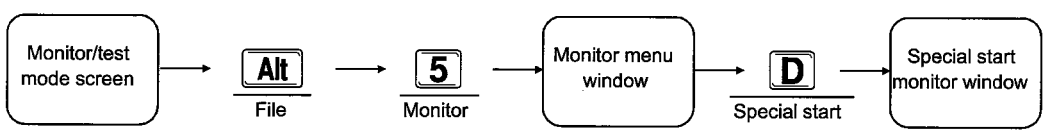

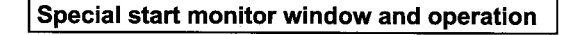

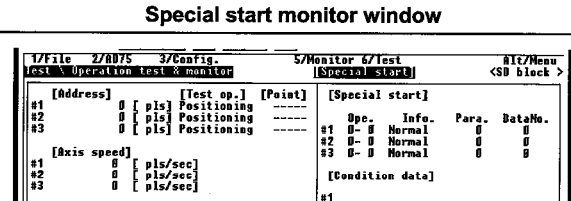

#2

#### Explanation

#### Special start

The special start information display item details are shown below.

| State        | Operation<br>(operation<br>mode) | Information<br>(special start<br>data) | Data No.      | Parameter             |
|--------------|----------------------------------|----------------------------------------|---------------|-----------------------|
| Normal       |                                  | -                                      |               | -                     |
| Condition    |                                  | Condition                              |               | O and it is a         |
| Wait         |                                  | Wait                                   |               | Condition             |
| Simultaneous | Operation                        | Simultaneous                           | Positioning   | uala No.              |
| Stop         | Operation (Operation             | Stop                                   | (indirect     | -                     |
| FOR loop     | mode)                            | FORL                                   | specification | Condition<br>data     |
| FOR cond     |                                  | FORJ                                   | ,             | Condition<br>data No. |
| NEXT         |                                  | NEXT                                   |               | -                     |

When the information is "FOR" the parameter displays the count using the decrement method. When the positioning data No. is indirectly specified the indirect No. is displayed.

#### Condition data

When the axis is started by the condition data the condition data specified by the parameter is displayed. (Parameters)

Condition No.: (1  $\leq$  condition data No.  $\leq$  10)

# of repeat: (1  $\leq$  repeat count  $\leq$  255)

### 19.15 JOG & Man-Pls Op. Monitor

This monitors the JOG & man-pls op. Nable/enable and Magnify, etc.

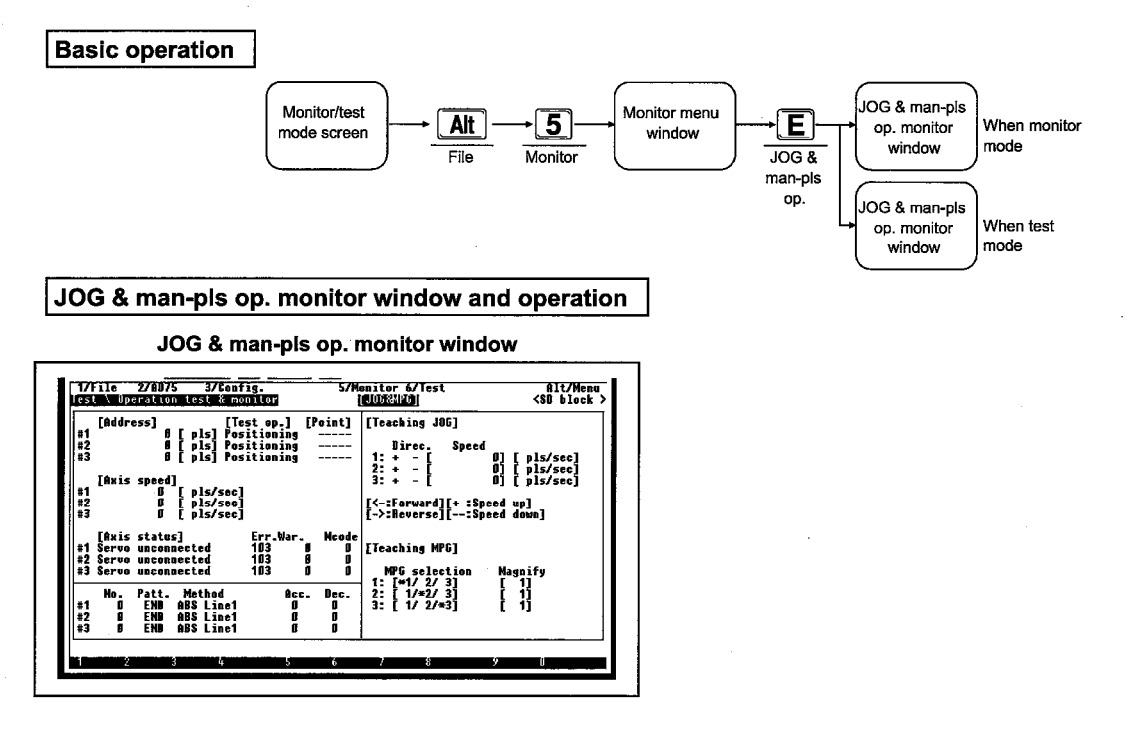

#### Explanation

#### • Direc.

This displays the JOG operation direction. The details for the Y device bit are shown below.

- \*+ -: Forward JOG start
- +\*-: Reverse JOG start

#### Speed

This displays the JOG speed during JOG operation and when there is a change displays the speed after the change.

#### Magnify

This displays the magnify for pulse for the number of input pulses from the manual pulser.

• Enable This displays the manual pulser approval flag.

### -MELSEC-A

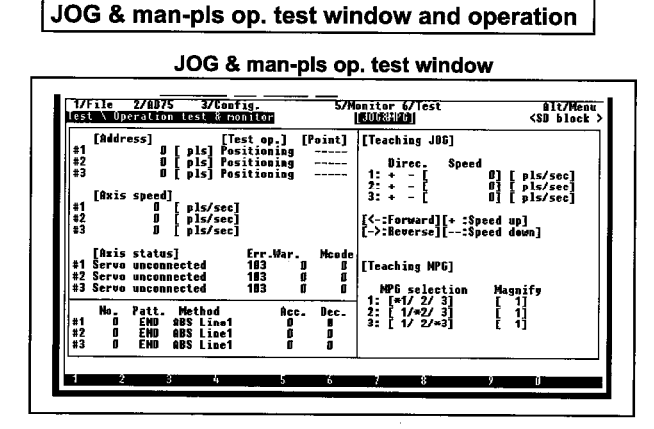

#### Explanation

- The JOG & man-pls op. can be edited and the test mode can be edited.
- In addition to directly entering a numerical value, the JOG speed can be fine adjusted by pressing the [+] and [-] keys. For information regarding the adjustment width setting, refer to Item 20.2.
- To begin JOG start first select the axis to start using the [←] (forward) and [→] (reverse) keys. JOG will only operate when the [←] and [→] keys are entered, and during operation the direction is shown by a reverse display of the "+" or "-" and an "\*" is displayed next to the selected axis. The operation results are displayed in the feed "Address" portion for each axis. In addition, when the [+] and [-] keys are entered for axis for which the JOG speed is 0, a setting error will occur and the axis start cannot be performed.
- Entering the [Tab] key makes it possible to switch between "JOG op." and "Man-pls op."

- Move cursor
  Start JOG operation
  Fine adjustment of numeric value
  Data
  [Numeric value] → Enter
  Designate axis
  SP
  - Set the manual pulser operation "Magnify" by entering the numerical value. To set an axis to be approved for manual pulser operation enter the [SP] key before the number of the axis to be approved. When approved an "\*" is displayed, and when not approved nothing is displayed. All axes enter the not approved state when the "Man-pls op." is selected or ended, and will enter the "Disable" state when there is a changed axis for "Man-pls op." multiplier, or "Man-pls op.", "MPG selection". The valid range for the numbers that can be edited is shown below.

| Item    | Model name      | Setting range       | Unit       |
|---------|-----------------|---------------------|------------|
|         | AD75P           | 0.01 to 6000000.00  | mm/min     |
|         | AD75M 🔛         | 0.001 to 600000.000 | inch/min   |
|         | AD75PS3         | 0.001 to 600000.000 | degree/min |
| JOG     | (Basic mode)    | 1 to 1000000        | pulse/s    |
| speed   |                 | 0.01 to 375000.00   | mm/min     |
|         | AD75PS3         | 0.001 to 37500.000  | inch/min   |
|         | (Stepping motor | 0.001 to 37500.000  | degree/min |
|         | mode)           | 1 to 62500          | pulse/s    |
| Magnify |                 | 1 to 100            |            |

The "Man-pls op.", "Magnify" is fixed at PLS regardless of the selected unit system.

When the "Start key" is entered the selection cursor will disappear and the test operation will begin.

### 19.16 V/P Control Monitor

This monitors the movement amount change V/P control Travel after switched/correction register and the V/P switch enabled, etc.

#### **Basic operation**

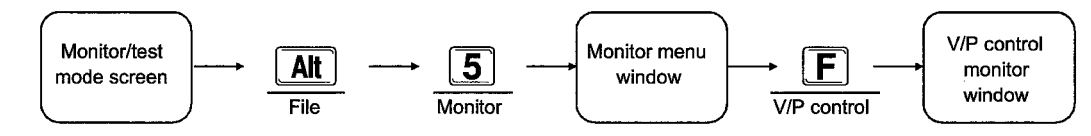

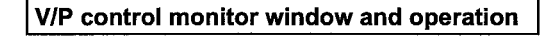

| (SE            | 116<br>1 \ Up                             | aratui                           | n tes                      | 57 509T                                         | nitor                                    |                         | 5/4                  | UZP co                  | atrol]                          |                     | <si< th=""><th>block</th></si<> | block                           |
|----------------|-------------------------------------------|----------------------------------|----------------------------|-------------------------------------------------|------------------------------------------|-------------------------|----------------------|-------------------------|---------------------------------|---------------------|---------------------------------|---------------------------------|
| #1<br>#2<br>#3 | [Addr                                     | ess]<br>.                        | [ p]<br>  [ p]<br>  [ p]   | [Te<br>[s] Pos<br>[s] Pos<br>[s] Pos<br>[s] Pos | st op.]<br>itionin<br>itionin<br>itionin | 9<br>9<br>9             | Point]               | [Trav<br>#1<br>#2<br>#3 | el after s<br>O<br>D<br>D       | witched             | נ                               | [· pls]<br>[ pls]<br>[ pls]     |
| #1<br>#2<br>#3 | [Azis                                     | speed<br>D<br>D<br>D             | []<br>[ p]<br>[ p]<br>[ p] | ls/sec]<br>ls/sec]<br>ls/sec]                   |                                          |                         |                      | [Trav<br>#1<br>#2<br>#3 | el correct<br>0<br>0<br>0       | ion reg             | ister                           | ]<br>[ pls]<br>[ pls]<br>[ pls] |
| #1<br>#2<br>#3 | [Axis<br>Servo<br>Servo<br>Servo<br>Servo | stato<br>uncor<br>uncor<br>uncor | is]<br>inecto<br>inecto    | ed<br>ed                                        | Err.\#a<br>103<br>103<br>103             | r.<br>0<br>0            | Mcode<br>D<br>D<br>D | V/P s<br>Switc<br>V-con | witch latc<br>h enabled<br>trol | h OFF<br>OFF<br>OFF | #2<br>OFF<br>OFF<br>OFF         | #3<br>OFF<br>OFF<br>OFF         |
| #1<br>#2<br>#3 | No<br>O<br>O                              | Patt.<br>END<br>END<br>END       | Met<br>ABS<br>ABS<br>ABS   | thod<br>Line1<br>Line1<br>Line1                 | â                                        | cc.<br>D<br>C<br>D<br>D | Dec.<br>D<br>D<br>D  |                         |                                 |                     |                                 |                                 |
|                |                                           |                                  |                            |                                                 |                                          |                         |                      |                         |                                 |                     |                                 |                                 |

V/P control monitor window

#### Explanation

 Travel after switched (velocity/position switch control change value)

This displays the change move amount and position control movement amount change during velocity control during V/P switch control. When the velocity and position switch control signal is on the contents of the V/P switch control movement amount are displayed.

• Travel correction register (velocity/position switch control position control movement amount)

This displays the movement amount when switching from velocity control to position control when the velocity an position switch signal turns on during on velocity and position switch control until positioning is completed. When switching to position control the position control movement amount is displayed.

V/P switch latch

When V/P control is executing this is turned on when switching from velocity control to position control. OFF: Velocity control in progress ON: Position control in progress

#### • V/P switch enable

This is the allowance flag for whether or not a switch is made from velocity control to position control while V/P control is executing.

- OFF: No switch from velocity control to position control even though the V/P control switch control signal is on.
- ON: Switches from velocity control to position control when the V/P control switch control signal turns on.
- V-control

This is on during V- control and off during positioning control. It is also off during when the power is turned on, during JOG operation, and during manual pulser operation.

OFF: Off ON: On

### 19.17 M Code Comment Monitor

This displays the M code comment and indirect comment.

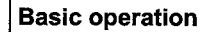

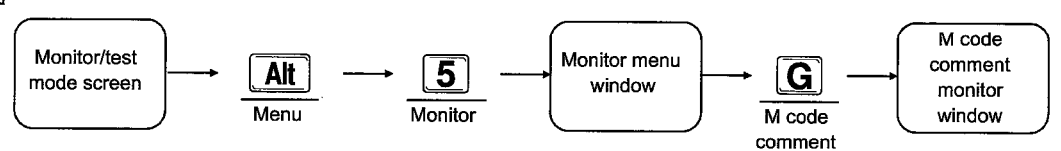

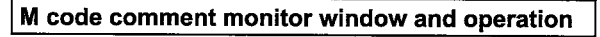

M code comment monitor window

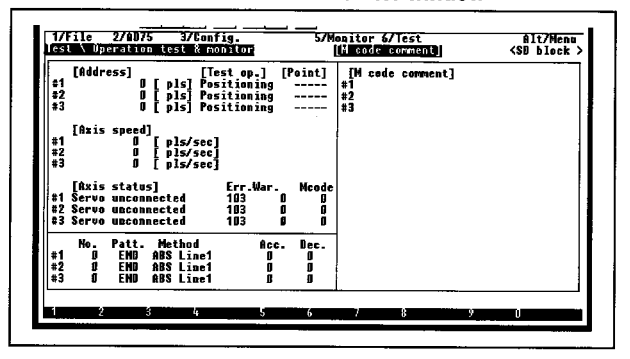

#### Explanation

- This displays the M code comment and indirect comment added to the operation data No. of each axis.
- Comments can be displayed with up to 32 half-width characters (16 full-width characters).

| Model Name  | AD75P 🔛 | AD75P S3 | AD75M |
|-------------|---------|----------|-------|
| Application |         |          | 0     |

### MELSEC-A

### 19.18 Servo Monitor

This monitors the Rated speed, Motor, Deviation counter, and Servo status for the servo motor connected to the AD75M

#### **Basic operation**

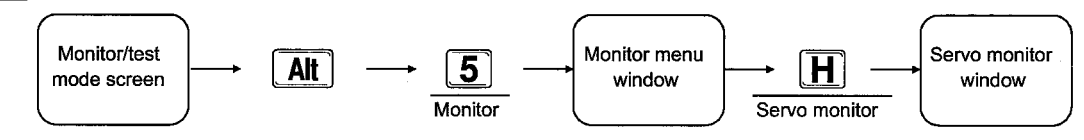

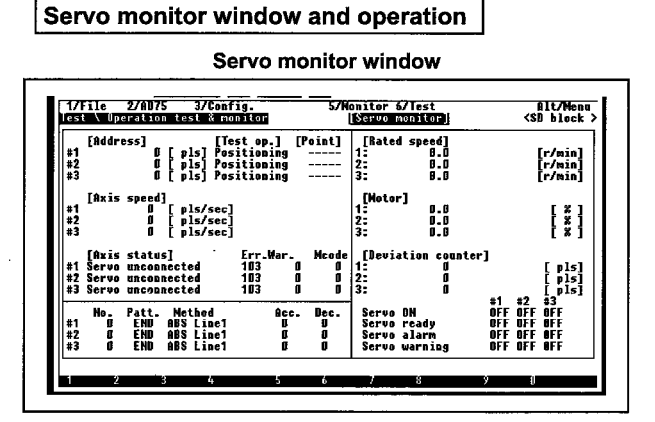

#### Explanation

#### Rated speed

This displays the motor RPM.

Motor

This displays the motor current value.

• Deviation counter

This displays the actual current value difference between the feed current value and the servo amplifier.

#### Servo ON

This displays the servo ON/OFF status.

- OFF: Off
- ON: On

#### • Servo ready

This displays the servo ready ON/OFF status.

- OFF: Off
- ON: On

#### • Servo alarm

This displays on when a servo alarm is in progress.

- OFF: Off
- ON: On

#### Servo warning

This displays on when a servo warning is in progress.

- OFF: Off
- ON: On

| Model Name  | AD75P | AD75P S3 | AD75M |
|-------------|-------|----------|-------|
| Application |       |          | 0     |

### MELSEC-A

### **19.19 Torque Control Data Monitor**

This monitors the Torque limit set value, Torque output set value, Correcting torque, and Torque limit for the servo motor connected to the AD75M

#### Basic operation

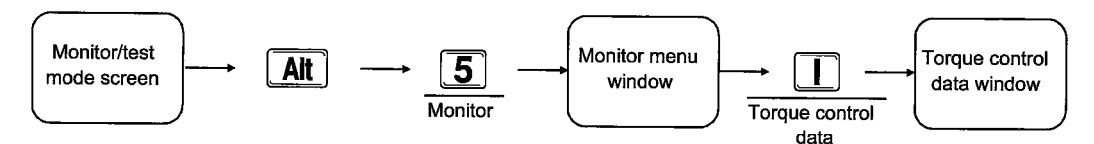

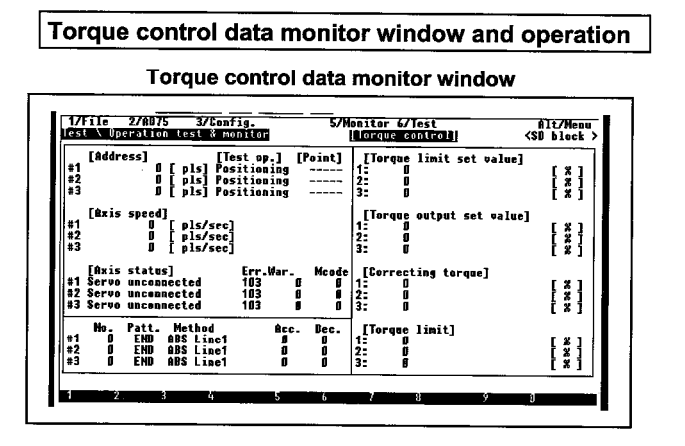

#### Explanation

Torque limit set value

This displays the value set using the torque limit set value of the extended parameter #1.

#### Torque output set value

This displays the value set using the axis control data torque output set value.

#### • Correcting torque

This displays the value set using the axis control data correcting torque.

#### Torque limit

This displays the torque output set value or correcting torque. The torque output setting value is stored during positioning start, JOG start, and manual pulser operation. This is changed when a torque change value other than 0 is stored in the torque change value during operation.  When the Torque control data window is displayed by the test mode the "Torque output set value" and "Correcting torque" can be edited. Move the cursor to the item to be edited using the [ ↓ ] and [ ↑ ] keys and then change value.

| Model Name  | AD75P | AD75P S3 | AD75M |
|-------------|-------|----------|-------|
| Application |       |          | 0     |

MELSEC-A

### **19.20 Servo Parameter Monitor**

This monitors the Auto tuning, Inertia ratio, Pos./vel gain, and Integrl comps. value for the servo amplifier connected to the AD75M  $\overline{\Box}$ . When auto tuning is valid the value changed during auto tuning can be monitored.

### **Basic operation**

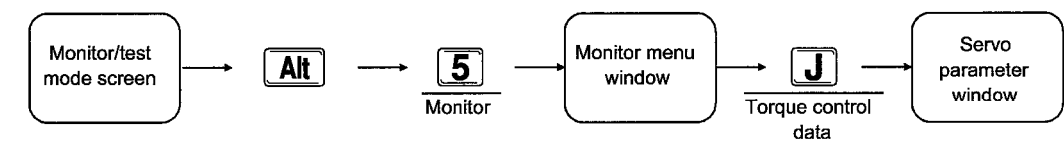

#### Servo parameter monitor window and operation

Servo parameter monitor window

| est Operation test & moni                                                          | tor School Serve parameter                                                                                                    | U                                 | <\$0                              | block                             |
|------------------------------------------------------------------------------------|----------------------------------------------------------------------------------------------------|-----------------------------------|-----------------------------------|-----------------------------------|
| (Address] [Test<br>(Address] [] [] [] [] [] [] [] [] [] [] [] [] []                | op.] [Point]<br>ioning<br>ioning<br>ioning<br>fucto tuning<br>Inertia ratio<br>Fos. gain1<br>Vel. gain1<br>Vel. gain2<br>0 0 0 0 0 0 0 0 0 0 0 0 0 0 0 0 0 0 0 | #1<br>Speed<br>0.0<br>0<br>0<br>0 | #2<br>Speed<br>0.8<br>8<br>0<br>0 | #3<br>Speed<br>0.0<br>0<br>0<br>0 |
| No. Patt. Method<br>#1 D END ABS Line1<br>#2 D END ABS Line1<br>#3 D END ABS Line1 | Acc. Dec.<br>D 0<br>D 0<br>D 0<br>D 0<br>D 0<br>D 0<br>D 0<br>D 0                                                                                              | 0                                 | 0                                 | 0                                 |

#### Explanation

- This displays the value changed during auto tuning during setting by the AD75P.
- The value set using the auto tuning valid value and auto tuning is not reflected in the AD75P servo parameter.
   When auto tuning is valid please monitor the value set with auto tuning and change the servo parameter value.
- Entering the [Ctrl]+[F2] keys displays the servo parameter error list small screen.

# **20 TEST MENU**

## 20.1 Test Menu Restrictions on Any Mode

Test menu Operation Positioning Start block Test Address Teaching OPR test & data test & test & condition change Mode monitor monitor monitor Edit \_ \_ \_ \_ — — Monitor \_\_\_\_ \_\_\_\_ \_ \_\_\_\_ \_\_\_ — Test 0 0 0 0 Ο Ο Ο Servo start-up — — — \_ -\_ \_ -\_ \_ Servo \_ \_ \_\_\_\_ \_\_\_\_ \_ \_ \_ **Torque Trace** \_ \_ — \_ Environment \_ \_ \_ -----\_ \_ \_\_\_\_

The test menu restrictions on any mode are displayed below.

### 20.2 Teaching

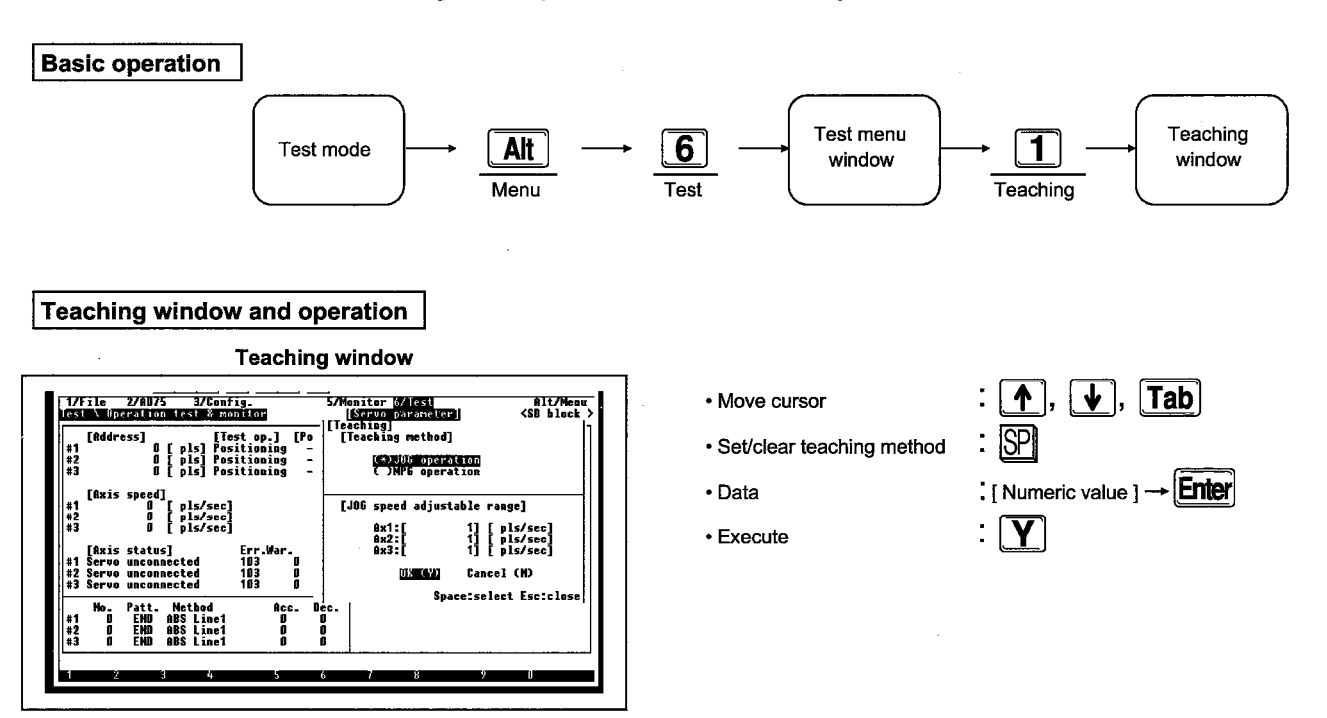

This sets the teaching method performed in the "Positioning data test & monitor screen".

#### Explanation

#### • Teaching method

Align the cursor with the item to be selected and then enter the [SP] key to set the teaching method. This setting will change the display to the editing screen in the "Positioning data test & monitor screen".

#### JOG speed adjustable range

This sets the up and down width used to adjust the speed for JOG speed. When "1000" is set here the JOG speed will be increased or decreased in units of "1000" each time the "UP/DOWN" key is entered.

### 20.3 Test Condition

Basic operation Monitor/test Monitor menu Test condition Alt 6 Ζ mode screen window window Monitor File Test condition Test condition window and operation **Test condition window** 3/Config. Monitor ( Servo p : ♠, ♥, €, ≯, Tab Move cursor 17511 Alt/Menu <Azis unit: [Test op.] Positioning Positioning Positioning : SP Select setting item Test Az1 Az2 Az3 < -: SP Set start axis [Start point] Data [ Numeric value ] → Enter Err. 103 103 103 Ax1 positioning Ax2 positioning Ax3 positioning data : [ D] data : [ D] data : [ D] : [Y] Execute BR (Y) Cancel (N) Space:select Esc:clos

This sets the start axis and operation method for each axis to be conducted during Test operation.

#### Explanation

Refer to the explanation given in Item 8.2.

MELSEC-A

### 20.4 Address Change

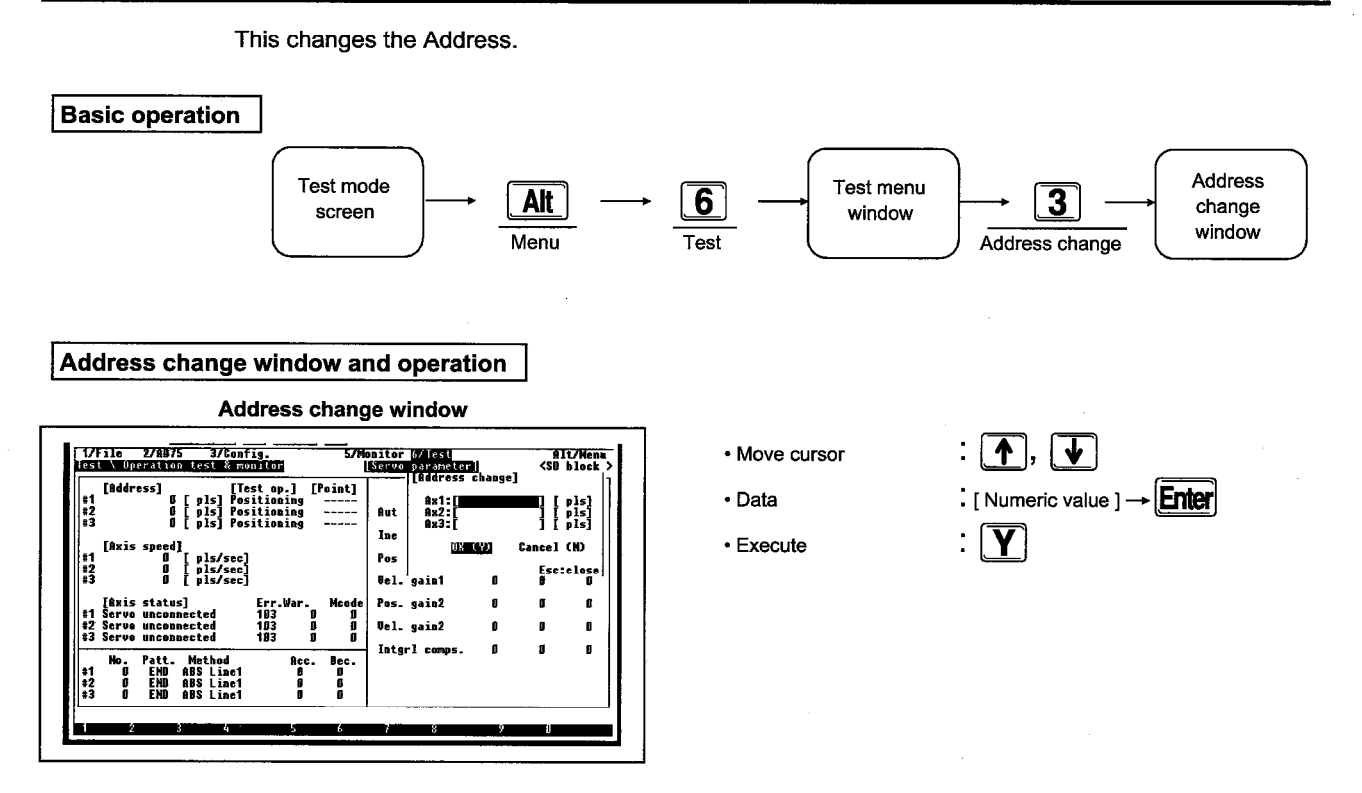

Explanation

- This displays the address until a number is entered.
- When a number is set and the [Y] key is entered only the value that is set as the address for the axis to be changed is changed. In this case, test operation will be conducted from the beginning even for a stopped axis, so retry can no longer be performed for a stopped axis.

MELSEC-A

### 20.5 OPR

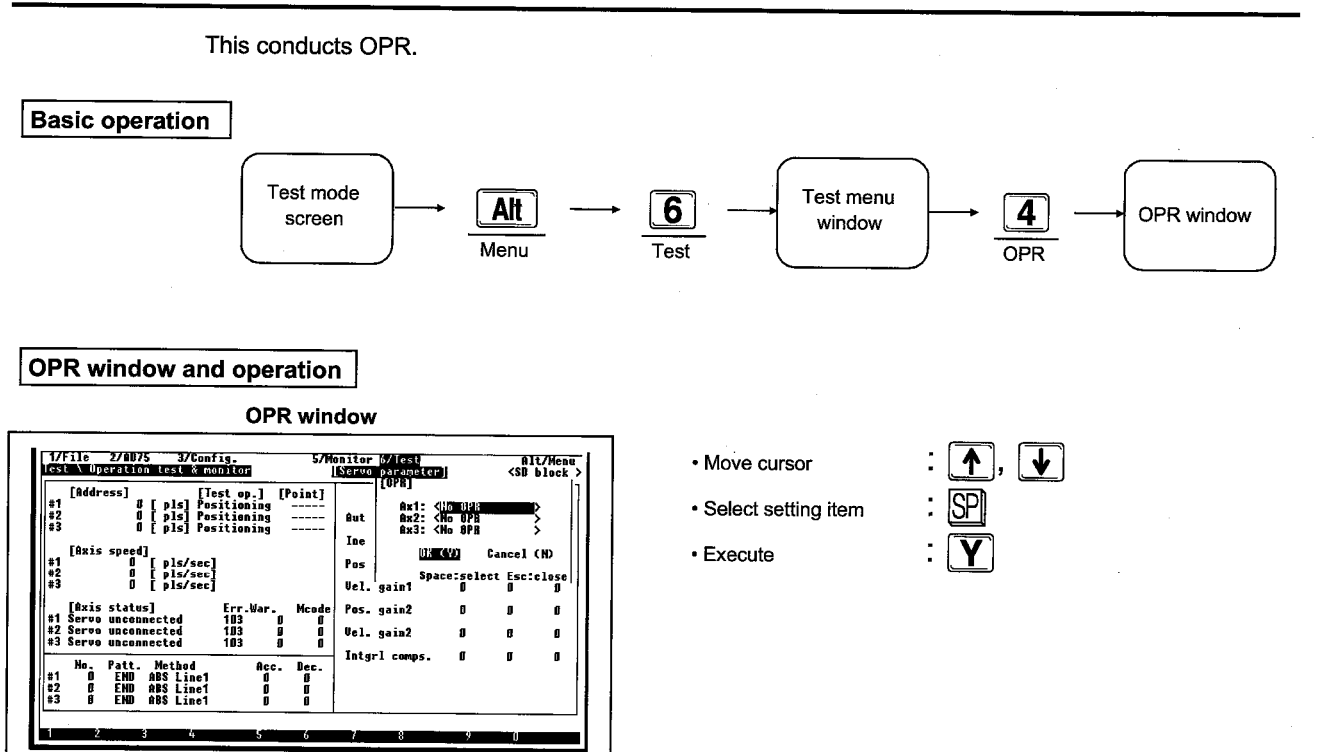

#### Explanation

 Align the cursor with the axis for which OPR setting is to be conducted and then press the [SP] key to switch and set the screen as shown below.

<Sub-system OPR> ----> <Sub-system OPR>

<sup>→</sup> <High speed OPR><sup>∠</sup>

- Entering the [Y] key conducts OPR using the set OPR method. In this case, even if there is a stopped axis, the start operation will be conducted from the beginning, so it will no longer be possible to conduct retry for the stopped axis.
- Entering the [F10] (All stop) key will interrupt the OPR.

### 20.6 Operation Test & Monitor/Positioning Data Test & Monitor/Start Block Test & Monitor

This makes it possible to switch to the Operation/Positioning data/Start block test & monitor screens without ending the test mode.

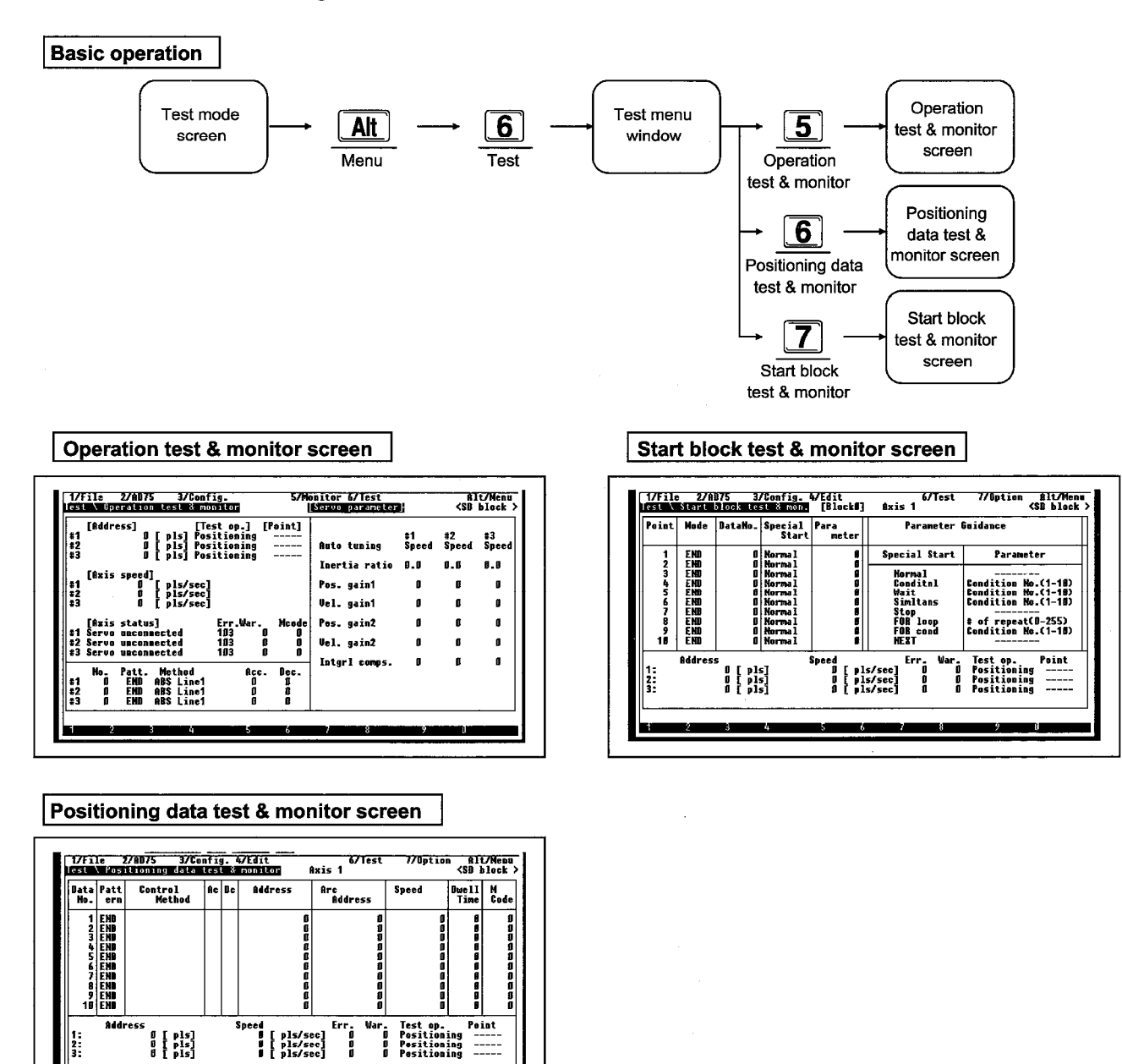

#### Explanation

• The screen can be switched to each test & monitor screen by pressing the [5], [6], or [7] key.

7 8

5 6

4

### 21.1 File Menu Restrictions on Any Mode

The servo menu restrictions on any mode are shown below.

| Servo menu<br>Mode | Initial check | Model name<br>check | U/L limit check     | RPM check        |
|--------------------|---------------|---------------------|---------------------|------------------|
| Edit               |               | —                   | —                   | -                |
| Monitor            | —             | _                   | _                   | _                |
| Test               | —             |                     | -                   | —                |
| Servo start-up     | 0             | 0                   | 0                   | 0                |
| Servo              | _             | -                   | . —                 | _                |
| Trace              |               | 1                   | _                   | —                |
| Environment        | _             | _                   | —                   | _                |
|                    |               | O: Setting          | g possible, -: Sett | ing not possible |

#### Remark

1) The items that cannot be set in any mode are not displayed in the servo menu.

| Model Name  | AD75P | AD75PS3 | AD75M |
|-------------|-------|---------|-------|
| Application |       |         | 0     |

### MELSEC-A

### 21.2 Initial Check

This displays the error and warning information that is stored in the error history and warning history buffer memories of the AD75P ::: -S3/AD75M ::: main modules. In addition, the selected error and warning detailed information (cause of occurrence, countermeasure) can be displayed. When the error/warning information is displayed, please remove the displayed error warning. The

When the error/warning information is displayed, please remove the displayed error warning. The displayed error or warning can be reset by entering the [F7] key.

(1) Initial check screen display

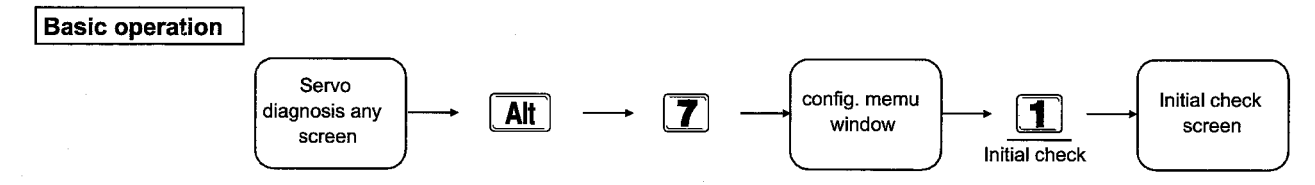

#### Initial check screen and operation

Initial check screen

| 1 1 Err.<br>2 2 Err.<br>3 3 Err.                   | AB75 11<br>AB75 1 | 3 01:48:38.00                  | Test shooms1                   |  |
|----------------------------------------------------|-------------------|--------------------------------|--------------------------------|--|
| 45<br>67<br>89<br>111<br>12<br>13<br>14<br>5<br>16 | 11 2018           | 3 01:48:38.00<br>3 01:48:38.00 | Test ahnormal<br>Test ahnormal |  |

#### Explanation

#### • Ax.

This shows the axis No. for which the error or warning is occurring.

#### Type

This shows the type of the code being displayed.

- Err: Error
- Warn: Warning

#### Source

This displays the error or warning detection source.

- Servo amp: Servo amplifier
- AD75: AD75 main module

- Display next screen (RPM check screen)
- M code ON signal turn off
- · Error clear of all axes servo amplifier
- Exit servo start-up

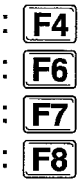

• Code

This displays the error or warning code. The error or warning details displayed when [F5] is pushed can be confirmed.

• Time

This displays the error or warning occurrence time.

Mess.

This displays the message for the displayed error or warning.

 You can switch to a screen other than the servo startup screen by pressing the [Alt] menu option.

| Model Name  | AD75P | AD75P S3 | AD75M |  |
|-------------|-------|----------|-------|--|
| Application |       |          | 0     |  |

-MELSEC-A

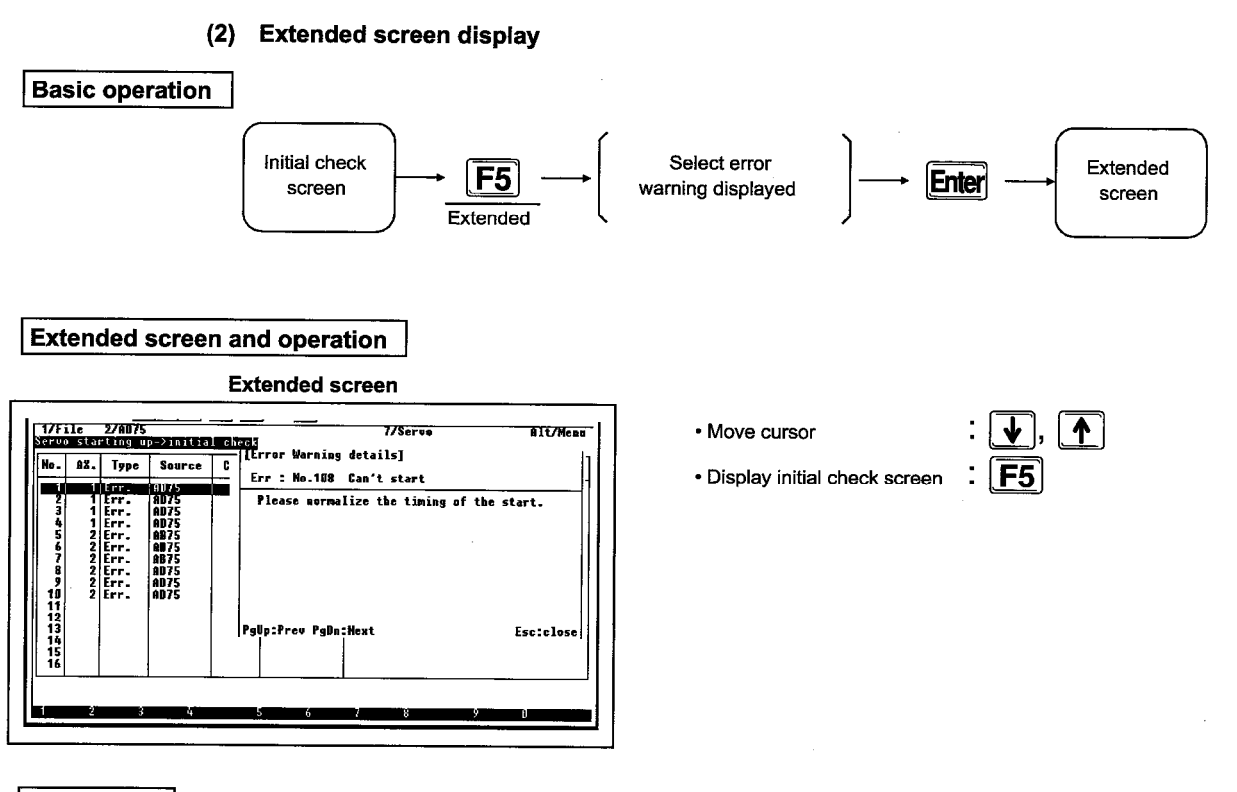

#### Explanation

• This displays the cause and countermeasures of the error or warning selected in the initial check screen. Check the error or warning cause and countermeasures and then take appropriate measures.

| Model Name  | AD75P | AD75PS3 | AD75M |
|-------------|-------|---------|-------|
| Application |       |         | 0     |

MELSEC-A

**F4** 

**F6** 

#### **Model Name Check** 21.3

The contents of the servo parameter transmitted from the AD75M ... to the servo amplifier when the PC power supply is turned on are read from the servo amplifier and displayed. In addition, the servo parameter stored in the peripheral equipment are also displayed.

Whether or not communication with the servo amplifier is normal can be checked by reading the servo parameters from the servo amplifier and comparing them with the peripheral equipment servo parameters.

The displayed servo parameter items cannot be changed in the model name check screen. To change the servo parameters use the "Edit mode".

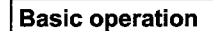

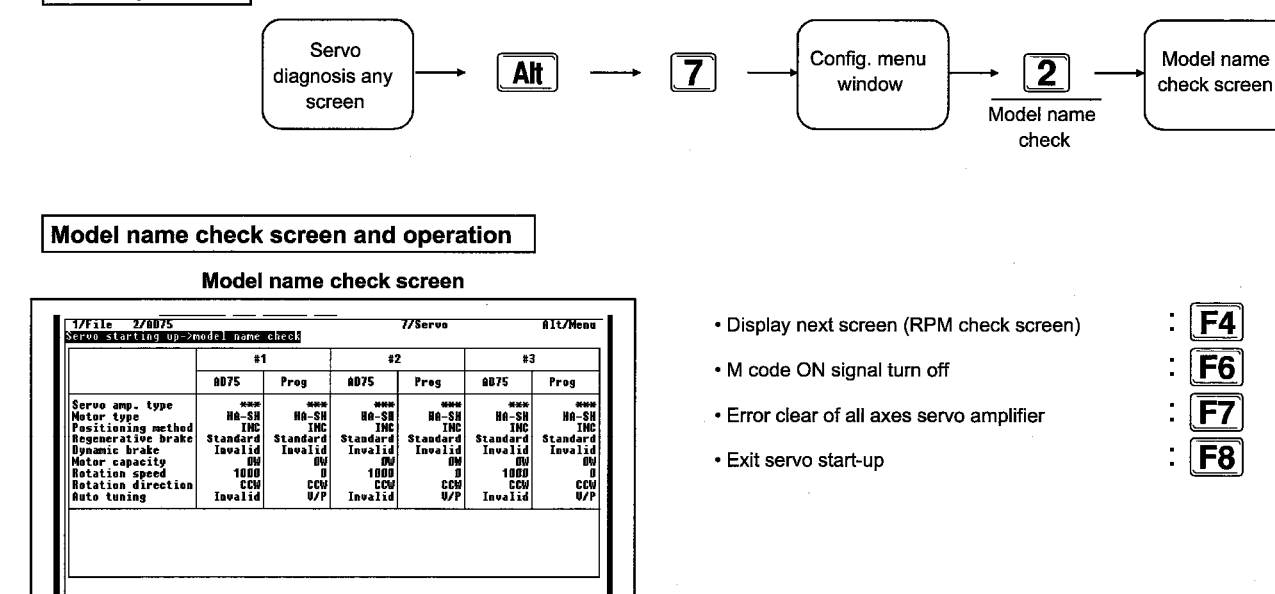

#### Explanation

- The following main modules and peripheral equipment are displayed.
  - AD75:
  - Servo parameter data read from the servo amplifier Prog.:

Servo parameter stored in the peripheral equipment

Auto tuning display

MR-H-B ......... Displays the auto tuning setting contents MR-J2-B ..... Displays the servo amplifier current MR-J-B value

· When the servo parameters are to be reread from the servo amplifier enter the [F5] key.

· Refer to the following manuals for information regarding the items of the displayed servo parameter.

A1SD75M1/M2/M3 and AD75M1/M2/M3 Users Manuals (Detailed Edition)

| Model Name  | AD75P | AD75P S3 | AD75M |
|-------------|-------|----------|-------|
| Application |       |          | 0     |

### MELSEC-A

### 21.4 U/L Limit Check

The U/L limit check conducts forward and reverse JOG and checks whether the upper limit switch/lower limit switch connected to the AD75M are actually operating.

The servo amplifier forward limit switch/reverse limit switch cannot be checked using the U/L limit check. The upper and lower limit check can be executed when the following conditions are reached.

: ON

: ON

: ON

: ON

: ON

- Servo ON signal
- Servo ready signal
- Upper limit signal
- Lower limit signal
- Test mode in progress
- Servo alarm in progress signal : OFF
- Stop signal
- JOG speed

: OFF : When other than 0

Basic operation

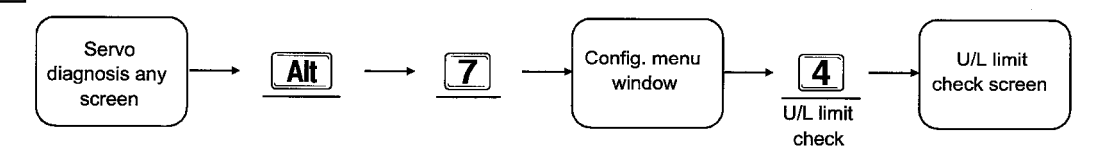

· JOG operation

#### U/L limit check screen and operation

U/L limit check screen

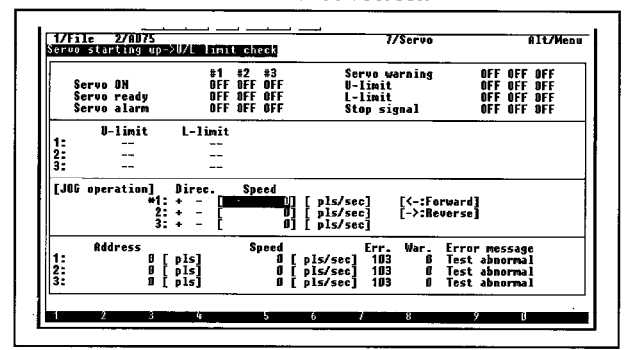

Select JOG operation axis

| <b>↓</b> , |          |
|------------|----------|
| , €        | <b>←</b> |

#### Explanation

- The JOG speed default is set to "0". Please conduct the JOG operation after setting the JOG speed for the axis for which JOG operation will be conducted.
- The servo motor will stop when the U-limit/L-limit of the AD75M that is conducting the JOG operation is "OFF". After the U/L limit check is completed turn "ON" the AD75M the U/L limit/L-limit using the JOG operation.
- [1] Status display
  - OFF: Off is displayed.
  - ON: On is displayed.
- [2] When JOG operation is conducted and the AD75M U-limit/L-limit changes from on to off, "OK" is displayed.

- [3] An "\*" is displayed on the left side of selected axis. The JOG speed can be set when an \* is displayed. After entering the JOG speed press the [Enter] key to confirm the JOG speed. After confirming the JOG speed the +/- keys can be used to make fine adjustments to the JOG speed.
  - +: Increases the speed
  - -: Decreases the speed

-MELSEC-A

| Model Name  | AD75P | AD75P S3 | AD75M 🔛 |
|-------------|-------|----------|---------|
| Application |       |          | 0       |

### MELSEC-A

#### 21.5 **RPM Check**

The RPM check conducts forward and reverse JOG and checks whether or not the servo motor RPM during the highest command speed is below the motor RPM set by the servo parameter.

The upper and lower limit check can be executed when the following conditions are reached. : ON

: ON

: ON

: ON

: ON

: OFF

: OFF

- Servo ON signal
- · Servo ready signal
- · Upper limit signal
- Lower limit signal
- Test mode in progress .
- Servo alarm in progress signal
- Stop signal
- JOG speed

: When other than 0

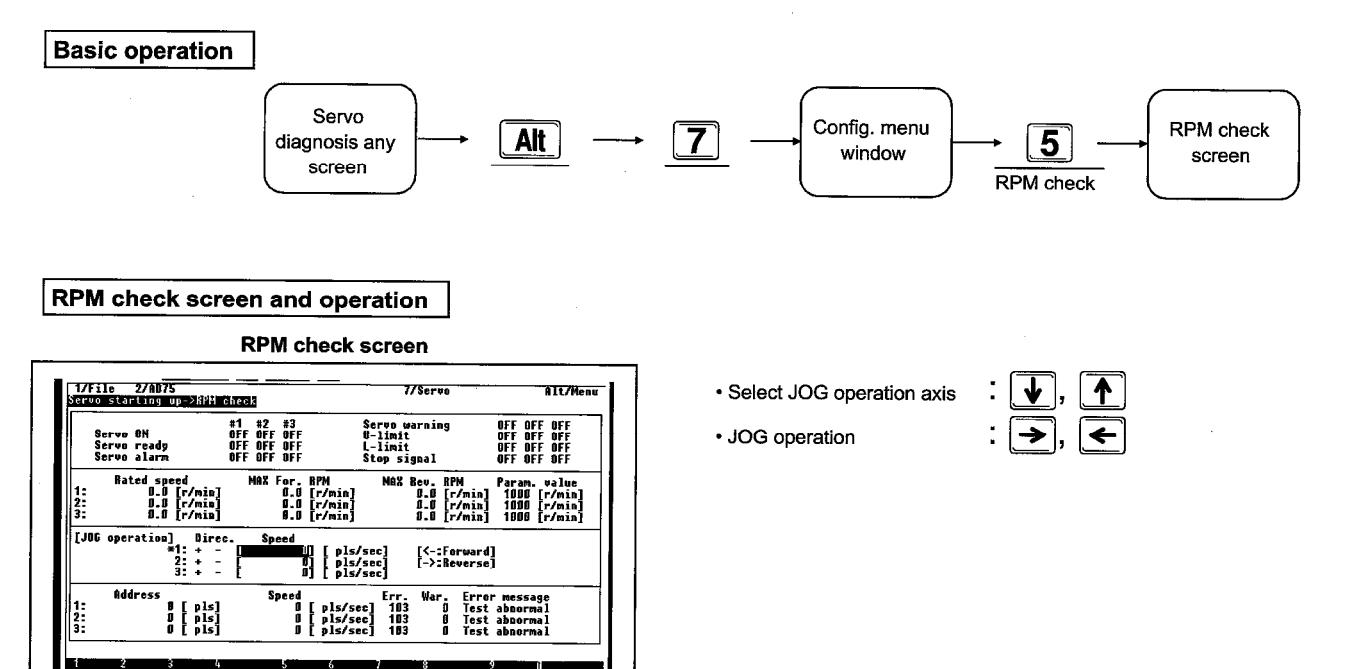

#### Explanation

- The JOG speed default is set to "0". After setting the JOG speed for the axis for which JOG operation will be conducted please conduct JOG operation.
- When the RPM during forward/reverse JOG execution exceeds the RPM set by the servo parameter then the display is reverse displayed.
- [1] Status display
  - · OFF: Off is displayed
  - ON: On is displayed

RPM display [2]

- RPM: This displays the average value during RPM check.
- MAX For. RPM: This displays the maximum value when forward JOG is conducted.
- MAX Rev. RPM: This displays the maximum value when reverse JOG is conducted.
- Param. value: This displays the RPM of the motor selected using the servo parameter.

[3] An "\*" is displayed on the left side of selected axis. The JOG speed can be set when an \* is displayed. After entering the JOG speed press the [Enter] key to confirm the JOG speed. After confirming the JOG speed the +/- keys can be used to make fine adjustments to the JOG speed.

+: Increases the speed

• -: Decreases the speed

MELSEC-A

MEMO

. \_ \_ 

## **22 OPTION MENU**

## 22.1 Option Menu Restrictions on Any Mode

| i ne option menu restrictions on any mode are snown below. |                                                                     |                |            |                         |                   |                  |                |  |
|------------------------------------------------------------|---------------------------------------------------------------------|----------------|------------|-------------------------|-------------------|------------------|----------------|--|
| Mode                                                       | Option menu                                                         | Initialization | Data check | DOS<br>71 → 75<br>conv. | Start block init. | Srv param. init. | Srv amp select |  |
|                                                            | Positioning data<br>edit<br>Start block edit                        | 0              | 0          | 0                       | 0                 | 0                | _              |  |
| Edit                                                       | Parameter edit                                                      | 0              | 1          | 0                       | 0                 | 0.               | —              |  |
|                                                            | M code<br>comment edit                                              | 0              | 0          | —                       | -                 | 0                | —              |  |
|                                                            | Condition data edit                                                 | 0              | · ·        | _                       | 0                 | 0                | _              |  |
| Servo parameter edit                                       |                                                                     | 0              | —          | -                       |                   | 0                | $\Delta^{*1}$  |  |
| Monitor                                                    |                                                                     | _              | _          | _                       | -                 | —                | —              |  |
|                                                            | Operation test<br>& monitor                                         | _              | _          | 1                       | -                 | _                | _              |  |
| Test                                                       | Positioning data<br>test & monitor<br>Start block test<br>& monitor | _              | 0          | Ι                       |                   |                  |                |  |
| Servo start-up                                             |                                                                     | -              | —          | —                       | -                 | -                | —              |  |
| Servo                                                      |                                                                     | —              | . —        | _                       |                   | —                | —              |  |
| Trace                                                      |                                                                     |                | —          | _                       | _                 |                  | —              |  |
| Environment                                                |                                                                     |                | _          |                         |                   | _                | —              |  |

The option menu restrictions on any mode are shown below

| Srv amp<br>register | Srv amp delete | Trace condition | Trace interval |
|---------------------|----------------|-----------------|----------------|
| ·                   | -              | _               | _              |
| <br>—               | _              | _               |                |
| _                   | —              |                 | _              |
| <br>_               | _              | _               |                |
| Δ*1                 | $\Delta^{*1}$  | _               |                |
|                     | -              | _               | _              |
| _                   | _              | _               | _              |
|                     | -              | -               | _              |
| —                   |                | -               | _              |
| _                   | -              | _               |                |
|                     |                | 0               | $\Delta^{*2}$  |
| <br>—               | -              | _               |                |

O: Setting possible,  $\triangle$ : Setting possible for some functions, -: Setting not possible

#### Remarks

1) \*1: This can only be set during the servo basic parameter setting.

2) \*2: This can be set except torque trace.

3) The items for which setting is not possible in any modes are not displayed in the option menu.

-MELSEC-A

### 22.2 Initialization

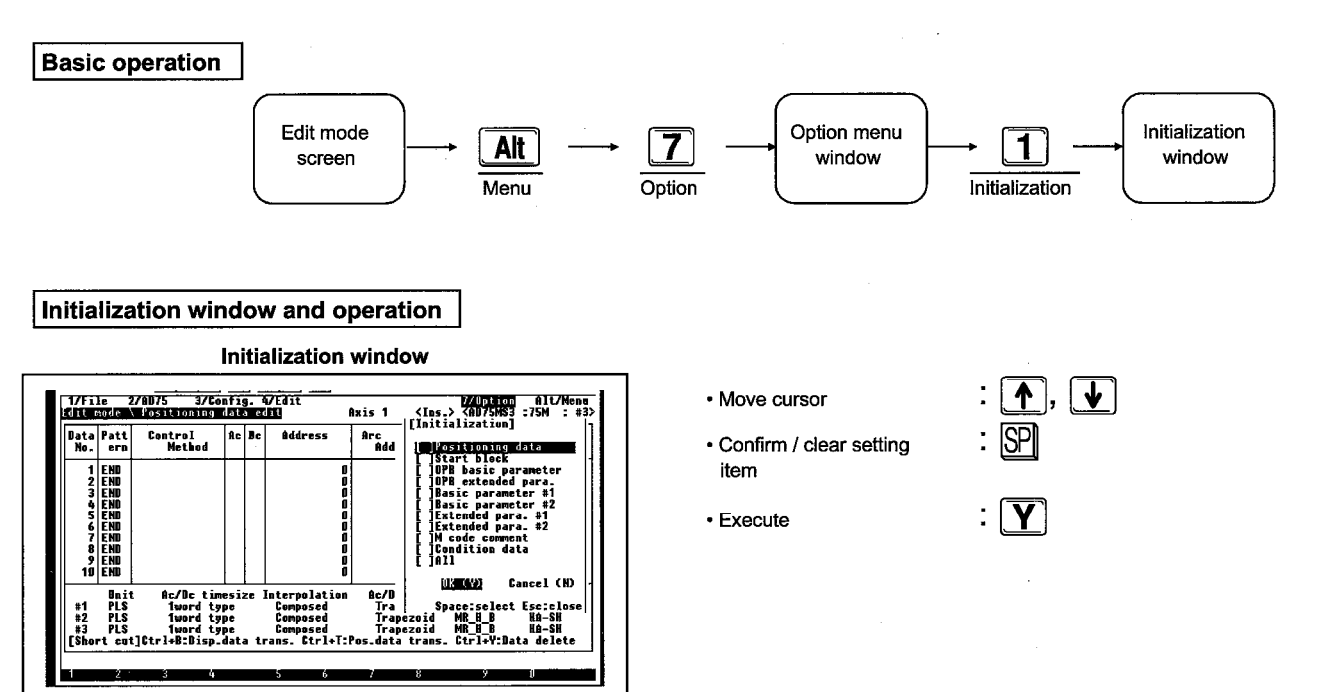

This initializes the Positioning data, Start block, Parameters, Comment, and Condition data.

Explanation

- When the "All" item is selected an "\*" is added to the displayed items.
- The specified data is initialized when the [Y] key is entered.

-MELSEC-A

### 22.3 Data Check

This checks the Positioning data items.

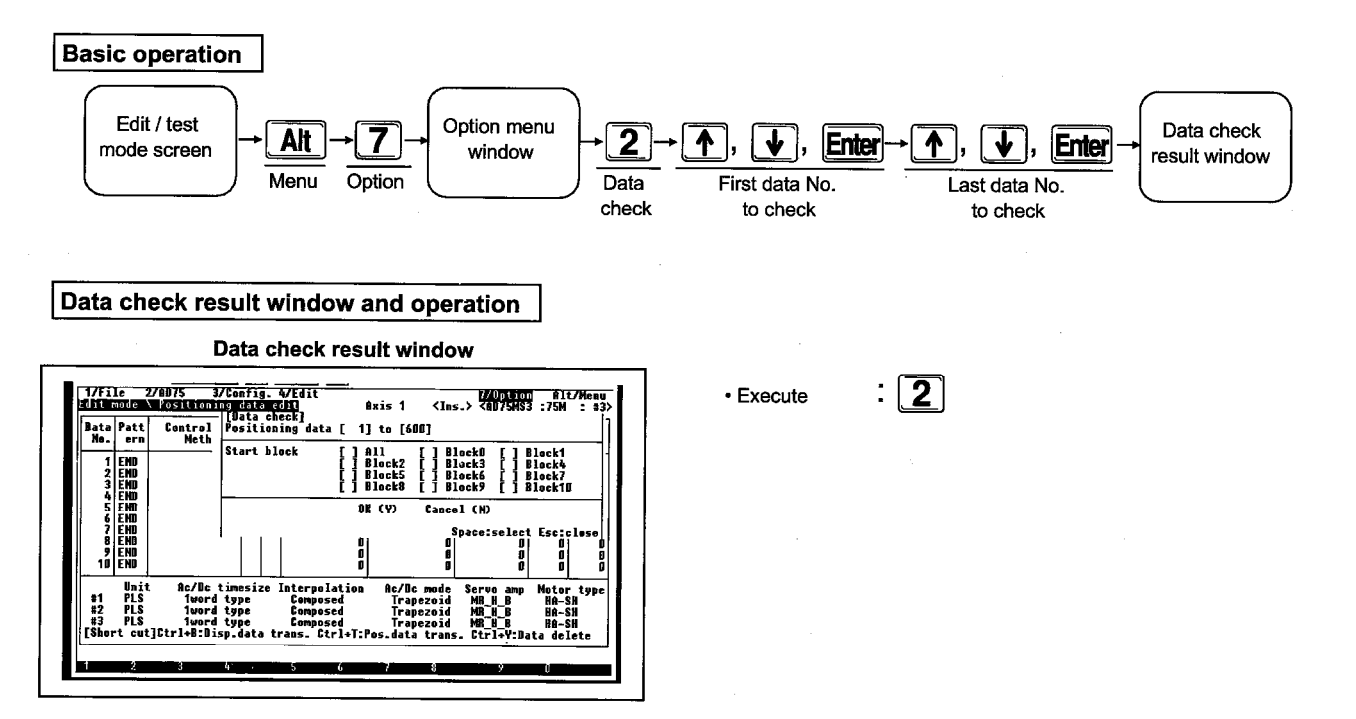

#### Explanation

- Use the [1] and [1] keys to move the cursor and use the [Enter] key to confirm the start No. and end No. to be error checked. An "\*" is added to the left of the data No./point that was range specified.
- When conducting a parameter check please set the positioning data start and end to 1.
- The error check results display varies depending on the positioning data, start block, and M code comment, etc.
- The message for the error check results display varies depending on the positioning data, start block, and M code comment, etc.

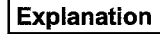

 This conducts a conversion so that the AD71 data can be moved to the AD75 with the minimum of changes. Please use DOS format for the FDD in which the AD71 data to be affected by this function is stored.

#### • Drive designation

Entering the [SP] key to switch the drive from A through Z. Each time the drive is switched the current directory name and file name list is displayed.

#### • Directory designation

When the [SP] key is entered at the file directory name<.....>a file name list under that directory is displayed.

• Conversions conducted when the [Y] key is entered.

 The specifications when the AD71 data is converted to AD75 data are shown below.

| A | AD/5 data are snown below. |                                                                                                    |  |  |
|---|----------------------------|----------------------------------------------------------------------------------------------------|--|--|
|   | AD71 set item              | Conversion specification                                                                                                    |  |  |
|   | Positioning<br>pattern     | The pattern is developed as is.                                                                                                    |  |  |
|   | Positioning<br>method      | For absolute the control format ABS straight line<br>1 is used and for incremental the control format<br>INC straight line 1 is used. |  |  |
|   | Positioning<br>direction   | The forward and reverse address code is<br>developed. (Only valid for INC).                                                           |  |  |
|   | Positioning speed          | The specified speed is developed unchanged.                                                                                           |  |  |
|   | Positioning                | The code is converted and developed by the                                                                                            |  |  |
|   |                            |                                                                                                    |  |  |

Other conversions

address

Dwell time

M code &

comment

• The acceleration and deceleration times are allotted a default of 0.

positioning direction setting.

Only the M code is developed

The dwell time is developed unchanged

- The Arc address is displayed as 0.
- The M code comment is ignored.

#### Point

• When this function is executed the peripheral equipment memory contents.

MELSEC-A

DOS file

conversion

window

 1/File
 2/RD75
 3/Config.
 4/Edit
 2/Uption
 Bit/Menu

 2011
 2012
 2012
 2012
 2012
 2012
 2012
 2012
 2012
 2012
 2012
 2012
 2012
 2012
 2012
 2012
 2012
 2012
 2012
 2012
 2012
 2012
 2012
 2012
 2012
 2012
 2012
 2012
 2012
 2012
 2012
 2012
 2012
 2012
 2012
 2012
 2012
 2012
 2012
 2012
 2012
 2012
 2012
 2012
 2012
 2012
 2012
 2012
 2012
 2012
 2012
 2012
 2012
 2012
 2012
 2012
 2012
 2012
 2012
 2012
 2012
 2012
 2012
 2012
 2012
 2012
 2012
 2012
 2012
 2012
 2012
 2012
 2012
 2012
 2012
 2012
 2012
 2012
 2012
 2012
 2012
 2012
 2012
 2012
 2012
 2012
 2012
 2012
 2012
 2012
 2012
 2012
 2012
 <

Edit mode

screen

#### Move cursor

- Drive designation
- Directory designation

Option menu

window

Execute

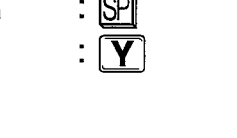

SP

3

conv.

→75

↑, ↓

DOS71-

22.4

**Basic operation** 

AD71→75 DOS file conversion window

AD71→AD75 (For MS-DOS Format)

AD71→75 DOS file conversion window and operation AD71→75 DOS file conversion window

Option

This converts the AD71 data so that it can be moved to the AD75.

Alt

File

| Model Name  | AD75P 🔛 | AD75P 🛄-S3 | AD75M |
|-------------|---------|------------|-------|
| Application |         | 0          | 0     |

### 22. OPTION MENU

MELSEC-A

### 22.5 Start Block Init.

This initializes the set start block data and condition data.

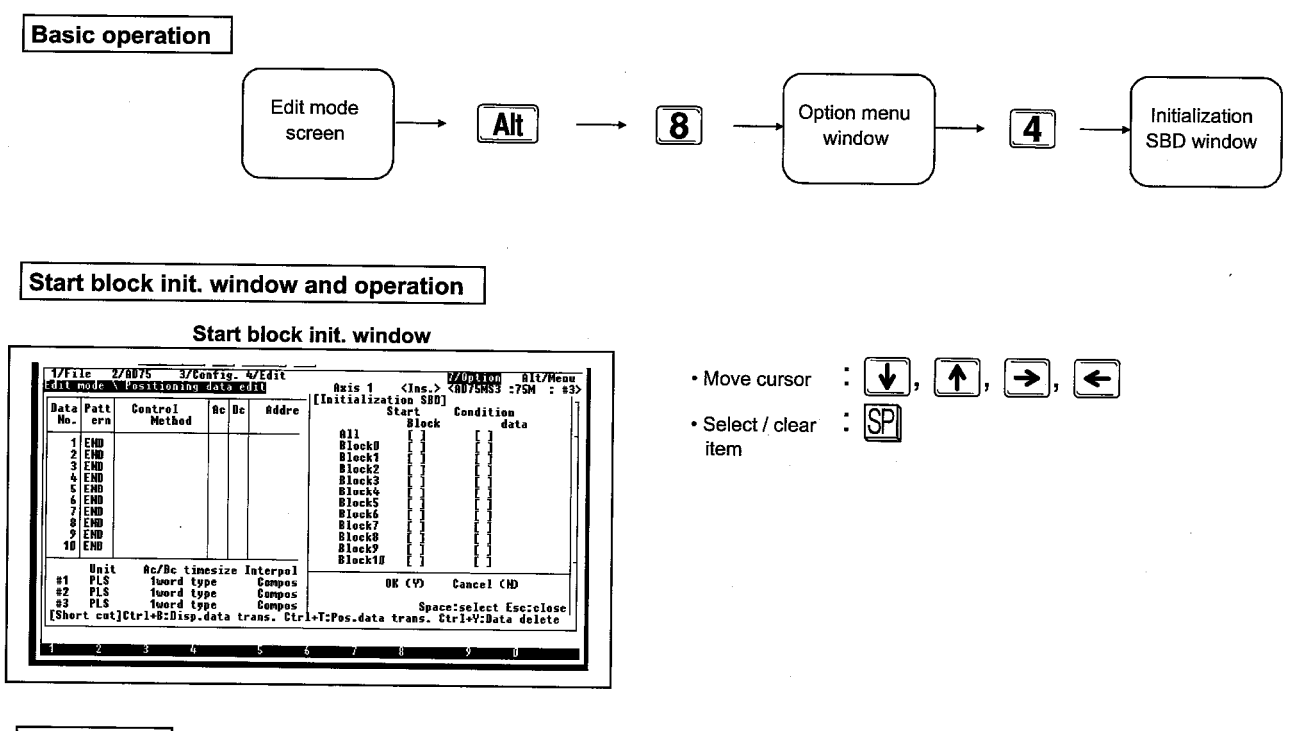

#### Explanation

• When the [Tab] key is pushed the cursor (reverse display) moves as shown below.

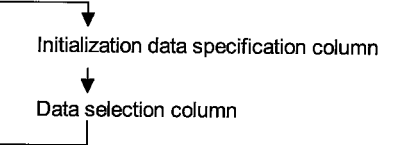

Data selection

- This sets the data that to be initialized.
- Multiple settings of data to be initialized is possible.
- When the [SP] key is entered when data is displayed by the cursor the data that is to be initialized can be set (\* display). The setting can be cleared by pressing the [SP] key again.

### 22. OPTION MENU

| Model Name  | AD75P | AD75PS3 | AD75M 🔛 |
|-------------|-------|---------|---------|
| Application |       |         | 0       |

### MELSEC-A

### 22.6 Srv Param. Init.

This initializes the set Servo basic parameter, Servo extension parameter, and Servo adjustment parameter.

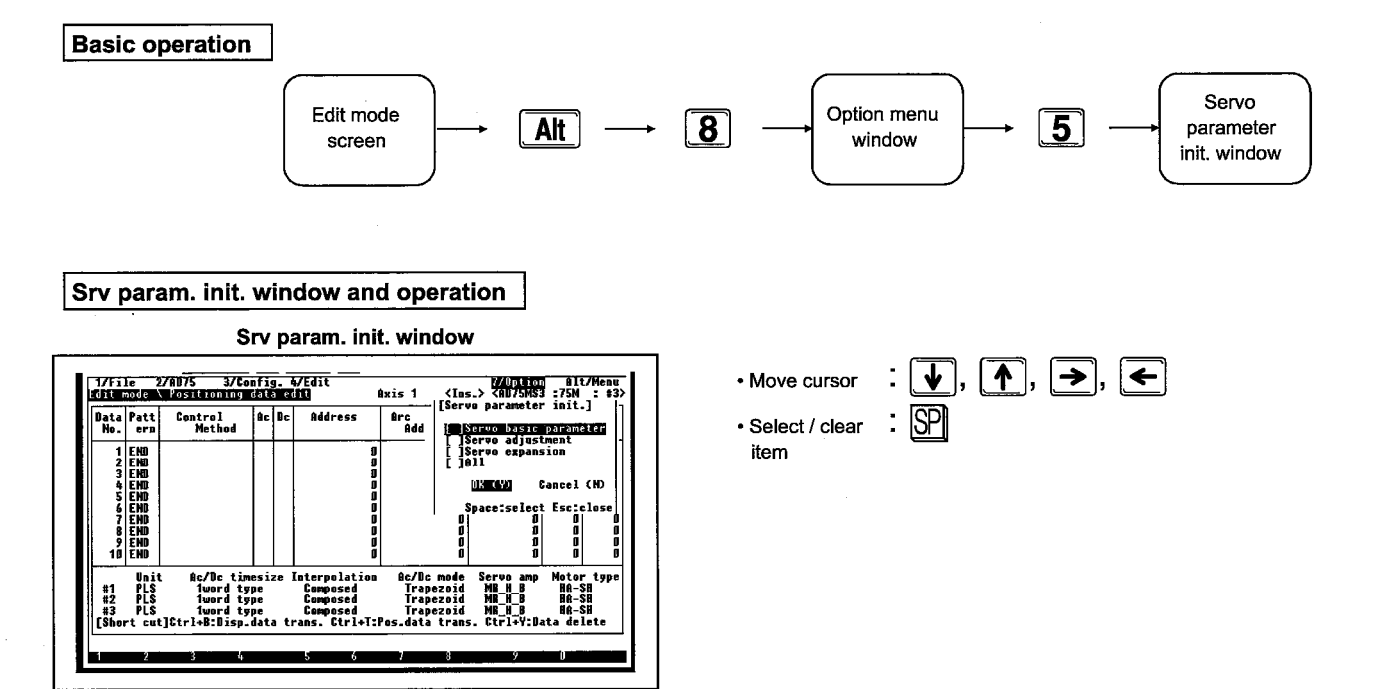

#### Explanation

#### Data selection

- This sets the data to be initialized.
- Multiple settings of the data to be initialized is possible.
- The data to be initialized can be set (\* display) by pressing the [SP] key when the data is displayed in reversed. To clear the setting push the [SP] key again.
| Model Name  | AD75P | AD75PS3 | AD75M 🔛 |
|-------------|-------|---------|---------|
| Application |       | 0       | 0       |

#### 22. OPTION MENU

### MELSEC-A

### 22.7 Srv Amp Select

This sets the servo basic parameter items 1 to 7. When the servo series, Amp type, Motor type, and Capacity combination are selected the following items can be set using the data registered in the AD75P.

- Motor type
- Speed
- Feedback pulse

In addition, the Regenerat., D break, and Amp type can be selected from the selection window.

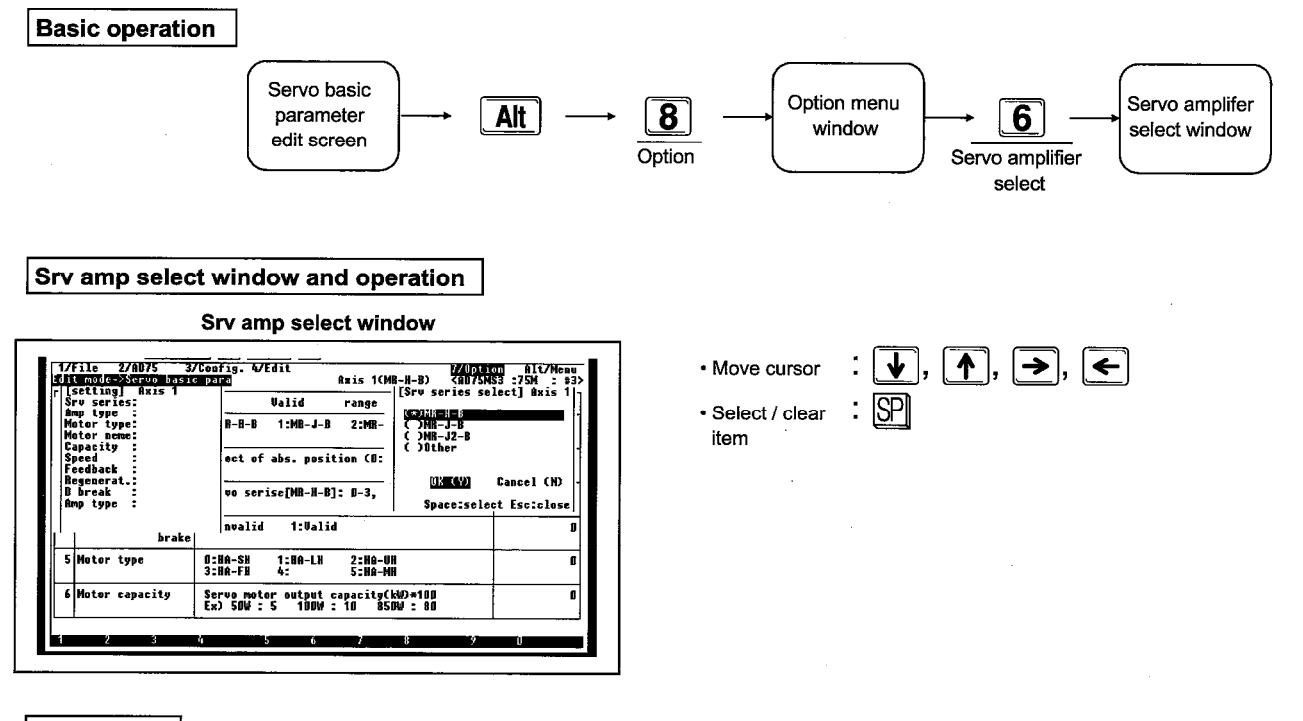

#### Explanation

- When servo amplifier selection is selected the "Setting" and "Srv series select" windows are displayed.
- When the displayed servo series is selected the "Srv motor selection" window is displayed. Select the amp type, motor type, and capacity to be used from the displayed combinations.
- When the servo motor is selected the "Regenerative break", "Dynamic break, and Amplifer type" selection windows are displayed in order. Please select the regenerat., dynamic break, and amplifier type to be selected.
- When dynamic break and amplifier type are selected the execution selection window is displayed.
  - Selecting yes will set the set data in the servo basic parameter.
  - Selecting No (N) will not set the set data in the servo basic parameter.

| 22. | OP | TION | MENU |
|-----|----|------|------|
|-----|----|------|------|

| Model Name  | AD75P | AD75P 🔛-S3 | AD75M 🔛 |
|-------------|-------|------------|---------|
| Application |       | 0          | 0       |

MELSEC-A

### 22.8 Srv Amp Register

The servo basic parameter items 1 to 7 are used for user registration. The Servo series, Amplifier type, Motor type, Motor name, Regenerative., Motor capacity, Rated speed, and the Feedback pulse that are not registered in the AD75P can be registered can be registered in the AD75P.

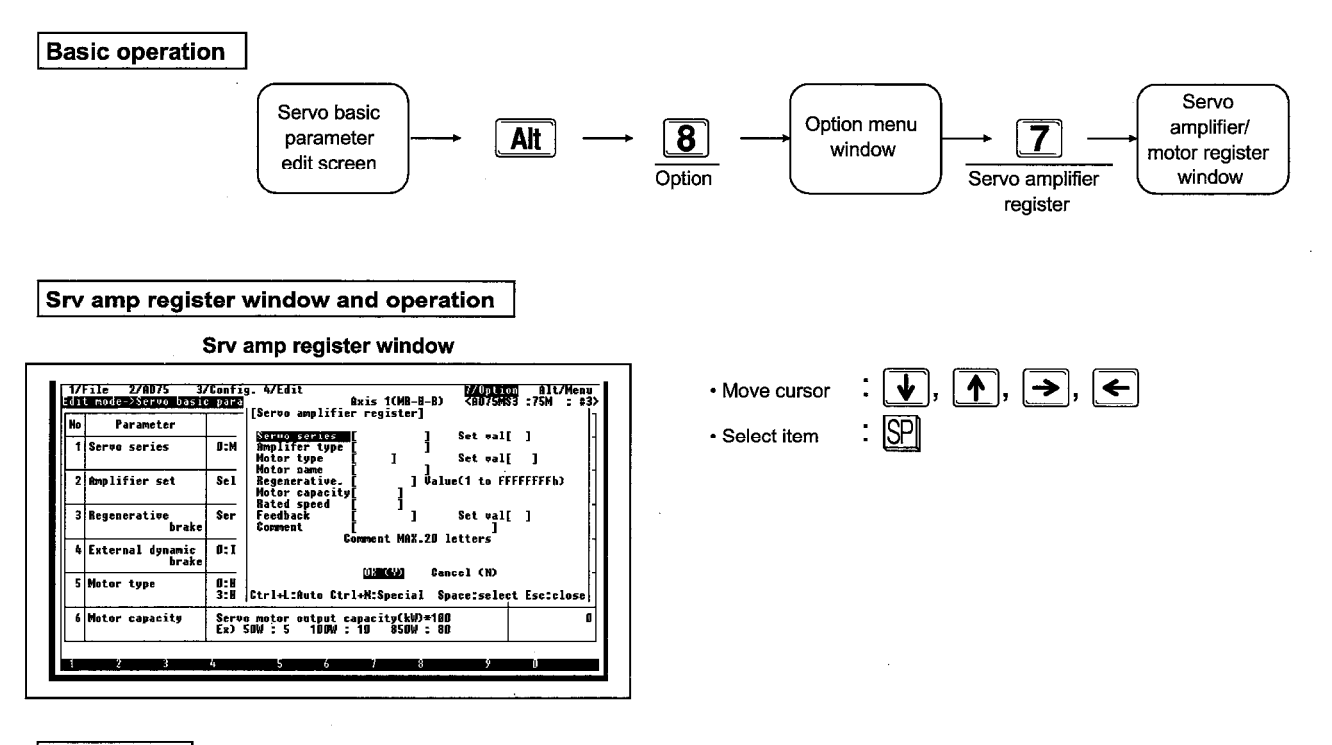

#### Explanation

- Select the setting items in the cursor key and then enter the [SP] key to set the selected item.
- In the Srv amp register window all the displayed items must be set. If all items are not set and then error message will be displayed.
- It is possible to register the motors that can be combined with the registered amplifier type.
- Only a combination to a new amplifier or a combination to an existing amplifier can be added to the registered motor.
- Auto (Ctrl+L) and Special (Ctrl+N) can be set when the servo amplifier is MR-J2-B.

| Model Name  | AD75P 🔛 | AD75P | AD75M |
|-------------|---------|-------|-------|
| Application |         |       | 0     |

### 22. OPTION MENU

### 22.9 Srv Amp Delete

The Servo series Amplifier type, Motor type, Motor name, Regenerative., Motor capacity, Rated speed, and Feedback pulse data registered in the AD75P can be deleted from the AD75P.

#### **Basic operation**

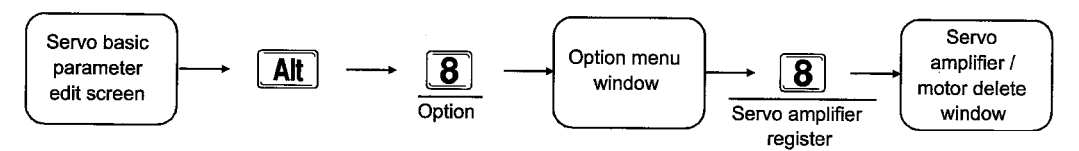

#### Srv amp delete window and operation

| No | Parameter                 | Valid range                                                  | servu amplifier deletej       |
|----|---------------------------|--------------------------------------------------------------|-------------------------------|
| 1  | Servo series              | D:MR-B-B 1:MR-J-B 2:MR-                                      | COME-J-B<br>COME-J2-B         |
| 2  | Amplifier set             | Select of abs. position (0;                                  | ()Uther<br>()) (V) Gancel (N) |
| 3  | Begenerative<br>brake     | Servo serise[MR-H-B]: D-3,                                   | Space:select Esc:close        |
| 4  | External dynamic<br>brake | D:Invalid 1:Valid                                            |                               |
| 5  | Motor type                | 0:HA-SH 1:HA-LH 2:HA-BH<br>3:HA-FH 4: 5:HA-MH                |                               |
| 6  | Motor capacity            | Servo motor output capacity(kW<br>Fw) 50W • 5 100M • 10 850M | )*100                         |

Srv amp delete window

#### Explanation

- When the cursor key is used to move the cursor to the series to be deleted and then the [SP] is pushed the selected series Srv amp delete window is displayed.
- Select a combination of "Amp", "Motor", and "Capacity" to be deleted using the cursor key in the Srv amp delete window. When the [Y] key is entered the execute selection window is displayed.
  - When yes (Y) is selected the data at the cursor position is deleted and the screen is returned to the Srv amp delete window.
  - When no (N) is selected the deletion is not conducted and the screen is returned to the Srv amp delete window.

Select item

Move cursor

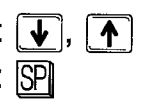

| Model Name  | AD75P | AD75P | AD75M |
|-------------|-------|-------|-------|
| Application |       | 0     | 0     |

### MELSEC-A

### 22.10 Trace Condition

**Basic operation** Trace condition Trace mode Option menu 9 Alt 8 screen window setting window Option Trace condition Trace condition setting window and operation Trace conditions setting window : ↓, ↑, →, ← Move cursor 7/Option Alt/Mem isplay SP Selet item 9/Trace condition A/Trace interval Bata2: Data3: Bata4

This sets the trace conditions for when tracing is conducted by the trace mode.

### Explanation

#### • Trace stop condition

The conditions where tracing will be stopped by the AD75M are selected using the [SP] key.

• Buffer full:

Tracing is stopped when the buffer used for the trace data is full.

• Trace number of points:

Tracing is stopped when the specified number of points is reached. The setting range is 1 to 8192.

- Error step:
- Tracing is stopped when an error occurs.
- Endless:

Tracing is stopped when there is a "Trace stop request" from the AD75P.

Even when buffer full, trace number of points, and error step are set tracing can be stopped when a trace stop request is sent from the AD75P.

• Ax No.

The axis No. for which tracing will be conducted is selected using the [SP] key.

• After selecting the item to be set using the cursor key use the [SP] to select the numerical settings.

#### Trace

This sets the time for which the AD75M conducts one trace. The setting range is 1 to 256.

The trace time for one cycle is as follows.

[Trace time for one cycle] = 3.555 x [Trace interval] (ms)

#### Trigger

The conditions under which the AD75M begins tracing are set using the [SP] key.

Start reception:

Tracing is started when the start end signal is turned on.

PC trigger ON:

Tracing is begun when "1: ON" is written to the PC CPU memory area 5050.

Unconditional:

Tracing is begun by a command from the peripheral equipment.

| Model Name  | AD75P | AD75P | AD75M 🔛 |
|-------------|-------|-------|---------|
| Application |       | 0     | 0       |

: 🖌, 🔨

### 22. OPTION MENU

MELSEC-A

### 22.11 Trace Interval

This sets the conditions for when a graph is displayed. When the trace interval is set the display time can be shortened by thinning and displaying the corrected data.

**Basic operation** 

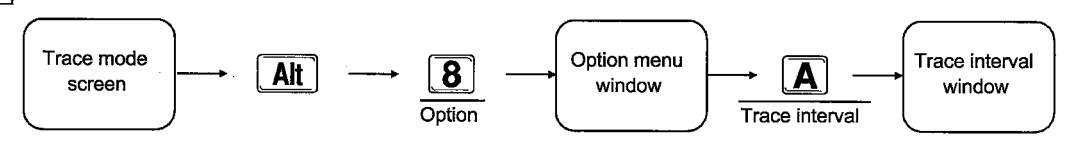

Move cursor

#### Trace interval setting window and operation

Trace interval setting window 1/File 7/Option Alt/Menu display interval setting] [Trace Wawy y aph Trace interval [**11**] (1 to 248) э: graph interval [ 1] (1 to 248) Gancel (N) curso OK (Y) Esc:clos Data2: Data3: Bata4: ta1:

#### Explanation

• The interval at which draw is conducted can be set in the range from 1 to 248. If set in the range from 1 to 248, the graph display time can be shortened.

-MELSEC-A

## **23 ERROR MESSAGE LIST**

This section explains the causes of error messages displayed when AD75P functions are operated by peripheral equipment and the related countermeasures.

For information regarding the communication errors displayed in dialog boxes, please refer to the sections in this document covering Monitor Mode and Test Mode.

The errors that occur during file access are displayed in the message display area of dialog boxes related to errors that occur during communication.

Error messages are listed in the order of Japanese phonic system, alphabet, and then numbers.

In this chapter the error messages are displayed for the following items.

| ٠ | Startup error messages                       | Item 23.1 |
|---|----------------------------------------------|-----------|
| • | Edit mode error messages                     | Item 23.2 |
| • | Monitor mode error messages                  | ltem 23.3 |
| • | Common function error messages               | item 23.4 |
| • | Error messages related to FDD access         | ltem 23.5 |
| • | Error messages received from the main module | Item 23.6 |

- MELSEC-A

## 23.1 Startup Error Messages

| Error Message           | Cause                                 | Corrective Action                      |
|-------------------------|---------------------------------------|----------------------------------------|
|                         |                                       | Corrective Action                      |
| Can t find message_file | Peripheral equipment cannot be        | Prepare the following peripheral       |
|                         | started up because the message file   | equipment startup information file.    |
|                         | does not exist.                       | D75_MESS.2ND                           |
|                         |                                       | D75EMESS.DAT                           |
|                         |                                       | D75WMESS.DAT                           |
|                         |                                       | D75_SRV2.DAT                           |
| VM error [5258]: not    | Insufficient vacant space in the hard | Prepare 3MB or more of vacant          |
| enough disk space for   | disk.                                 | space in the hard disk during startup. |
| swapping-reqwired       |                                       |                                        |
| bytes:xxx               |                                       |                                        |
| DOS/16M error [17]:     | The EMS manager combined with the     | Change the EMS manager that            |
| System software is      | config.sys does not support the VCPI  | supports the VCPI or DPMI.             |
| neither VCPI or DPMI    | or the DPMI.                          | Delete the EMS manager from the        |
|                         |                                       | config.sys.                            |
| VM error [5251]:        | Insufficient vacant space in the main | Make the vacant storage space in the   |
| insufficient physical   | memory or extension memory.           | main memory 400 kB or more and in      |
| memory                  |                                       | the extension memory 2MB or more.      |

## 23.2 Edit Mode Error Messages

| Error Message         | Cause                        | Corrective Action                   |
|-----------------------|------------------------------|-------------------------------------|
| Parameter range error | Incorrect input range during | Confirm the valid setting range and |
|                       | parameter setting.           | then reset.                         |

## 23.3 Monitor Mode Error Messages

| Error Message      | Cause | Corrective Action |
|--------------------|-------|-------------------|
| No error history   |       |                   |
| No warning history |       |                   |

MELSEC-A

## 23.4 Error Messages for Common Functions

| Error Message                       | Cause                                                                                                    | Corrective Action                                 |
|-------------------------------------|----------------------------------------------------------------------------------------------------|---------------------------------------------------|
| Print item not specified            | Print item setting too short.                                                                               | Set print item.                                   |
| Print axis not specified            | Print axis not set.                                                                                         | Set print axis.                                   |
| Invalid file extension              | The extension of the storage file is not corrent.                                                           | Set the extension "D75"                           |
| This FD is not CP/M format          | The FD in use has not been formatted for CP/M.                                                              | Use a CP/M format FD.                             |
| Copy destination file not specified | Copy destination file name is not specified.                                                                | Specify copy destination file name.               |
| Copy failed                         | File copy is not possible due to insufficient memory.                                                       | Secure memory by removing<br>unnecessary drivers. |
| Copy source file not specified      | Copy source file name is not specified.                                                                     | Specify the copy source file name.                |
| Too many verification errors        | There are too many verification errors.                                                                     | Verification is not possible.                     |
| Objective axis not specified        | No axis designation made for function that requires axis designation.                                       | Designate an axis and retry.                      |
| Communication error                 | When reading, writing or verifying,<br>communication with the AD75 is<br>interrupted. (Except for time out) | Check communications circuit.                     |
| Invalid directory name              | Specified directory name does not exist.                                                                    | Confirm directory name.                           |
| File can't open                     | Failed to open specified file.                                                                              | Check the specified file.                         |
| Can't create file                   | Specified file can not be created.                                                                          | Check file name and directory.                    |
| File not found                      | When reading, writing, verifying,<br>deleting or copying, specified file is not<br>found.                   | Make sure file is there.                          |
| File can't read                     | Read error when reading or verifying FD file.                                                               | Check condition of FD.                            |
| File version not correct            | Because file version is not correct, it is impossible to read / verify the file.                            | Read a current version file.                      |
| Failed F-ROM writing                | Writing to F-ROM has failed.                                                                                | Confirm whether the CPU is running.               |
| Out of paper                        | No paper in the printer.                                                                                    | Supply paper.                                     |

-MELSEC-A

## 23.5 Error Messages Relating to FD Access

| Error Message                                                                                                    | Cause                                                                   | Corrective Action                          |
|----------------------------------------------------------------------------------------------------|-------------------------------------------------------------------------|--------------------------------------------|
| Write forbid                                                                                                    | FD is set to write protect.                                             | Cnacel write protection of FD.             |
| Disk full                                                                                                    | Write error due to insufficient FD storage capacity.                    | Use a new FD.                              |
| Drive not ready                                                                                                    | Specified drive is not ready.                                           | Confirm the drive name.                    |
| File can't read                                                                                                    | File reading error has occurred when reading from FD.                   | Check condition of FD.                     |
| Command invalid<br>Seek error<br>Specified sector not found<br>Disk access error<br>Invalid disk change<br>Invalid media<br>Request header length invalid<br>Invaild module number<br>CRC error | Something is wrong with the FD, it is impossible to access it normally. | Change the FD or format the FD once again. |

## 23.6 Error Messages Received from the AD75

The error messages received from the AD75, their detection timing, processing after fetection, and action to be taken by the user, are described below.

#### 23.6.1 AD75 detected errors

The error contents and countermeasures when an error occurs are shown below.

| No. | Error                                                             | Detection Timing                                                       | Error Processing                                           | Corrective Action                                                                                                    |  |
|-----|-------------------------------------------------------------------|------------------------------------------------------------------------|------------------------------------------------------------|----------------------------------------------------------------------------------------------------|--|
| 000 | Normal status                                                     |                                                                        |                                                            |                                                                                                    |  |
|     | <critical errors=""></critical>                                   | H/W error                                                              | System stop.                                               | Check for influence of noise.                                                                                              |  |
| 001 | Fault                                                             |                                                                        |                                                            | If noise is not the problem:                                                                                               |  |
| 003 | Zero assignment                                                   |                                                                        |                                                            | H/W error.                                                                                                    |  |
| 004 | Overflow                                                          |                                                                        |                                                            |                                                                                                    |  |
| 005 | Underflow                                                         |                                                                        |                                                            |                                                                                                    |  |
| 51  | Position command range over                                       | PC READY during<br>OFF→ON                                              | The AD75 preparation complete flag (X0) does not turn OFF. | Correct the parameter position<br>data to within the range specified<br>by Item 4.23.                                      |  |
|     |                                                                   | During positioning start                                               | Does not start.                                            | Correct the positioning address data to within the range specified by Item 4.23.                                           |  |
| 52  | Speed command range over                                          | PC READY during<br>OFF→ON                                              | The AD75 preparation complete flag (X0) does not turn OFF. | Correct the parameter speed data to within the range specified by Item 4.23.                                               |  |
|     | · · · ·                                                           | During positioning start                                               | Does not start.                                            | Correct the positioning data<br>command speed to within the<br>range specified by Item 4.23.                               |  |
| 100 | <common><br/>Peripheral device stop<br/>during operation</common> | When "Stop" key of<br>peripheral device is<br>pressed during operation | Deceleration stop or rapid stop.                           | Clear the error by axis error reset.                                                                                       |  |
| 101 | PC READY OFF during operation                                     | When PC READY is OFF during operation                                  | Deceleration stop or rapid stop.                           | Clear the error by axis error reset.                                                                                       |  |
| 102 | Drive module READY<br>signal OFF                                  | When drive module READY signal is OFF during operation                 | Immediate stop.                                            | Clear the error by axis error reset.                                                                                       |  |
| 103 | Test mode error during operation                                  | During test mode                                                       | Deceleration stop.                                         | Investigate the cause, turn off the<br>power to the AD75 its peripheral<br>devices, and turn on the power<br>supply again. |  |
| 104 | H/W stroke limit +                                                | When operation is started                                              | No operation on starting.                                  | Clear the error and start JOG operation or manual pulse                                                                    |  |
|     |                                                                   | During operation                                                       | Deceleration stop.                                         | operation away from the limit switch.                                                                                      |  |
| 105 | H/W stroke limit -                                                | When operation is started                                              | No operation on starting.                                  | Clear the error and start JOG operation or manual pulse                                                                    |  |
|     |                                                                   | During operation                                                       | Deceleration stop.                                         | operation away from the limit switch.                                                                                      |  |
| 106 | Stop signal ON at start                                           | When operation is started                                              | No operation on starting.                                  | Clear the error by axis error reset.                                                                                       |  |
| 107 | PC READY OFF to ON<br>during BUSY                                 | PC READY signal<br>Leading edge of Y1D                                 | X0 ON<br>Next start not executed.                          | Switch Y1D OFF and ON again.                                                                                               |  |
| 201 | Start on the home position                                        | When OPR is started                                                    | OPR is not carried out.                                    | Make OPR retry function valid.                                                                                             |  |
|     |                                                                   |                                                                        |                                                            | Move present position using JOG<br>operation or manual pulse<br>operation before OPR.                                      |  |
| 203 | Dog detection timing error                                        | During deceleration from the OPR speed                                 | Deceleration stop.                                         | Correct OPR speed.                                                                                                    |  |

| No.               | Error                                                                          | Detection Timing                                                                                                    | Error Processing                                                | Corrective Action                                                                                                    |
|-------------------|--------------------------------------------------------------------------------|----------------------------------------------------------------------------------------------------|-----------------------------------------------------------------|----------------------------------------------------------------------------------------------------|
| 206<br>207<br>208 | Count type travel value<br>error<br>OPR request ON<br>Out of creep speed range | When count type OPR is<br>started<br>When high-speed OPR is<br>started<br>When OPR is started                                                                                                    | OPR is not carried out.                                         | <ul> <li>Caluculate the travel distance<br/>from the speed limit value, OPR<br/>speed and deceleration time.<br/>Set the travel value after the<br/>near-zero point dog so that the<br/>distance is greater than the<br/>deceleration distance.</li> <li>Reduce OPR speed.</li> <li>Adjust the near-zero point dog<br/>position so that the travel value<br/>after the near-zero point dog is<br/>long.</li> <li>Carry out OPR.</li> </ul> |
| 209               | OPR restart disabled                                                           | When restart is requested                                                                                                    | Restart is not carried out.                                     | speed or the OPR speed.<br>Start OPR again.                                                                                                    |
| 300               | <jog><br/>Out of JOG speed range</jog>                                         | When JOG operation is started                                                                                                    | JOG operation does not start when                               | Set the set value within the setting                                                                                                    |
| 500               | <positioning operation=""><br/>Condition data No.<br/>incorrect</positioning>  | When the special start data is analyzed                                                                                                    | Operation is ended.                                             | Correct the special start data.                                                                                                    |
| 501               | Error before simultaneous start                                                |                                                                                                    |                                                                 |                                                                                                    |
| 502               | Positioning data No.<br>incorrect                                              | When the special start data is analyzed                                                                                                    | Positioning data is not carried out.                            | Correct the positioning data.                                                                                                    |
| 503               | No commanded speed                                                             | When the first positioning data is analyzed at the start                                                                                                    | No operation on starting.                                       |                                                                                                    |
| 504               | Linear travel value out of<br>range                                            | When the special start data is analyzed                                                                                                    |                                                                 | Review the positioning address.                                                                                                    |
| 506               | Excessive arc error                                                            | When the locus for circular<br>interpolation control is<br>calulated by designation of<br>a center pointCircular interpolation control by<br>designation of a center point is no<br>carried out. |                                                                 | <ul> <li>Correct the center point address<br/>and end point address.</li> <li>Correct the value of circular<br/>interpolation error allowable<br/>range.</li> </ul>                                                                                                    |
| 507               | Start outside storke limit +                                                   | When opration is started                                                                                                    | No operation on starting.                                       | Set the feed present value within<br>the software stroke limit using JOG<br>operation or manual pulse                                                                                                    |
| 508               | Start outside stroke limit +                                                   |                                                                                                    |                                                                 | operation.                                                                                                    |
| 509               | Travel outside stroke limit +                                                  |                                                                                                    |                                                                 | <ul> <li>For positioning operation, set the<br/>positioning address within the<br/>software stroke limit setting<br/>range</li> </ul>                                                                                                    |
| 510               | Travel outside stroke limit -                                                  |                                                                                                    |                                                                 | <ul> <li>For JOG operation and manual<br/>pulse operation, carry out<br/>operation within the software<br/>stroke limit.</li> </ul>                                                                                                    |
| 511<br>512        | Travel outside stroke limit +                                                  | During operation                                                                                                    | Immediate stop at the data one previous to the data outside the | Correct the positioning data.                                                                                                    |
| 514               | Out of present value                                                           | When the present value                                                                                                    | stroke limit.<br>Present value is not changed.                  | Set the present value within the                                                                                                    |
| 515               | change range<br>Present value change<br>disabled                               | change is analyzed                                                                                                    |                                                                 | setting range.<br>Do not designate present value<br>change for the next positioning<br>data in continuous locus control.                                                                                                    |

| No. | Error                                                                            | Detection Timing                                                                | Error Processing                                                 | Corrective Action                                                                                                    |
|-----|----------------------------------------------------------------------------------|---------------------------------------------------------------------------------|------------------------------------------------------------------|----------------------------------------------------------------------------------------------------|
| 516 | Continuous locus control<br>disabled                                             | When the positioning data is analyzed                                           | No operation on starting.                                        | <ul> <li>Do not designate fixed-pitch<br/>feed for the next positioning data<br/>in continuous locus control.</li> <li>Do not carry out fixed-pitch feed,<br/>speed control, or speed/position<br/>switching control in continuous<br/>locus control.</li> </ul> |
| 518 | Out of operation pattern range                                                   | When the positioning data<br>in analyzed                                        | No operation on starting.<br>Deceleration stop during operation. | Correct the operation pattern.                                                                                                    |
| 519 | Other axis BUSY<br>interpolation                                                 |                                                                                 | No operation on starting.<br>Stop during operation.              | Correct the control type.                                                                                                    |
| 520 | Unit group discrepancy                                                           | When the positioning data is analyzed                                           | No operation on starting.<br>Deceleration stop during operation. | Correct the positioning data.<br>Change the parameter.                                                                                                    |
| 521 | Interpolation writing<br>command incorrect                                       |                                                                                 |                                                                  | Corrent the control type.                                                                                                    |
| 522 | Commanded speed setting error                                                    |                                                                                 |                                                                  | Correct the commanded speed.                                                                                                    |
| 524 | Control type setting error                                                       |                                                                                 |                                                                  |                                                                                                    |
| 525 | Auxiliary point setting error                                                    |                                                                                 | No operation on starting.                                        | Correct the arc address.                                                                                                    |
| 526 | End point setting error                                                          |                                                                                 | Immediate stop during operation.                                 | Correct the positioning address.                                                                                                    |
| 527 | Center point setting error                                                       |                                                                                 |                                                                  | Corrent the arc address.                                                                                                    |
| 530 | Out of sddress range                                                             |                                                                                 | No operation on starting.<br>Deceleartion stop during operation. | Correct the positioning address.                                                                                                    |
| 532 | Simultaneous start<br>disabled                                                   | When simultaneous start is started                                              | Operation exits.                                                 | Correct the special start data and positioning data.                                                                                                    |
| 533 | Condition data error                                                             | When special start data is                                                      |                                                                  | Correct the special start data.                                                                                                    |
| 534 | Special start command error                                                      | analyzed                                                                        |                                                                  |                                                                                                    |
| 536 | M code signal ON signal<br>ON start                                              | When positioning is started                                                     | No operation on starting.                                        | After turning OFF the M code ON signal, start operation.                                                                                                    |
| 537 | PC READY OFF start                                                               |                                                                                 |                                                                  | Start after PC READY ON.                                                                                                    |
| 538 | Ready complete ON start                                                          |                                                                                 |                                                                  | Start operation after confirming AD75 READY is OFF.                                                                                                    |
| 543 | Out of start No. range                                                           |                                                                                 |                                                                  | Correct the positioning start No.                                                                                                    |
| 544 | Out of radius range                                                              | When positioning data is<br>analyzed                                            | No operation on starting.<br>Immediate stop during operation.    | Correct the positioning data.                                                                                                    |
| 900 | <error history=""><br/>(Basic parameter 1)<br/>Out of unit setting range</error> | When the power supply is<br>turned on or PC READY is<br>switched from OFF to ON | AD75 READY complete flag(X0) is not turned ON.                   | Set the value within the setting range.                                                                                                    |
| 901 | 1 rotation pulse No. setting error                                               |                                                                                 |                                                                  |                                                                                                    |
| 902 | Travel value per revolution setting error                                        |                                                                                 |                                                                  |                                                                                                    |
| 903 | Unit magnification setting error                                                 |                                                                                 |                                                                  |                                                                                                    |

No. Error **Detection Timing** Error Processing **Corrective Action** 910 <Error history> When the power supply is AD75 READY complete flag(X09) Set the value within the setting (Basic parameter 2) turned on or PC READY is is not turned ON when the power range. Out of speed limit value switched from OFF to ON supply is turned on or PC READY range is switched from OFF to ON. No operatoin on starting. 911 Out of acceleration time range 912 Out of deceleration time range 913 Out of bias speed range <Error history> AD75 READY complete(X0) is not 921 When PC READY is Set the value within the setting (Extended parameter 1) switched from OFF to ON turned OFF. range. S/W upper stroke limit 922 S/W lower stroke limit 923 S/W stroke limit selection 924 S/W stroke limit valid 925 Torque limit set value incorrect Command in-position range 926 927 M code ON timing error 928 Speed switching mode error 929 Interpolation speed setting method 930 Present value change request error 931 Manual pulse selection error 933 (Reservation) 934 (Reservation) 935 (Reservation) 936 (Reservation) 937 (Reservation) 938 Backlash When PC READY is AD75 READY complete(X0) is not Set the value within the setting compensation error 2 switched from OFF to ON turned ON. range.

| No. | Error                                                                                | Detection Timina          | Error Processing                      | Corrective Action                                                                                 |
|-----|--------------------------------------------------------------------------------------|---------------------------|---------------------------------------|---------------------------------------------------------------------------------------------------|
| 950 | <error history=""></error>                                                           | When the positioning data | No operation on starting.             | Set the value within the setting                                                                  |
|     | (Extended parameter 2)<br>Acceleration time 1 setting<br>error                       | is analyzed               | Deceleration stop during operation.   | range.                                                                                            |
| 951 | Acceleration time 2 setting error                                                    |                           |                                       |                                                                                                   |
| 952 | Acceleration time 3 setting error                                                    |                           |                                       |                                                                                                   |
| 953 | Deceleration time 1 setting error                                                    |                           |                                       |                                                                                                   |
| 954 | Deceleration time 2 setting error                                                    |                           |                                       |                                                                                                   |
| 955 | Deceleration time 3 setting<br>error                                                 |                           |                                       |                                                                                                   |
| 956 | JOG speed limit value error                                                          |                           |                                       |                                                                                                   |
| 957 | JOG acceleration selection setting error                                             |                           |                                       |                                                                                                   |
| 958 | JOG deceleration selection<br>setting error                                          |                           |                                       |                                                                                                   |
| 959 | Acceleration/decelerotion setting error                                              |                           |                                       |                                                                                                   |
| 960 | S-curve ratio setting error                                                          |                           |                                       |                                                                                                   |
| 962 | Rapid stop deceleration time incorrect                                               |                           |                                       |                                                                                                   |
| 963 | Stop group #1 selection error                                                        |                           |                                       |                                                                                                   |
| 964 | Stop group #2 selection error                                                        |                           |                                       |                                                                                                   |
| 965 | Stop group #3 selection error                                                        |                           |                                       |                                                                                                   |
| 966 | Out of allowable error<br>range for circular<br>interpolation                        |                           |                                       |                                                                                                   |
| 967 | External start selection error                                                       |                           |                                       |                                                                                                   |
| 980 | <error history=""><br/>(OPR basic parameter)<br/>OPR method setting error</error>    | PC READY OFF to ON        | AD75 READY is not ON.                 | Set the value within the setting range.                                                           |
| 981 | OPR direction error                                                                  |                           |                                       |                                                                                                   |
| 982 | Home position address<br>setting error                                               |                           |                                       |                                                                                                   |
| 983 | OPR speed error                                                                      |                           |                                       |                                                                                                   |
| 984 | Creep speed error                                                                    |                           |                                       |                                                                                                   |
| 985 | OPR retry error                                                                      |                           |                                       |                                                                                                   |
| 991 | <error history=""><br/>(OPR extended parameter)<br/>OPR torque control limit</error> | PC READY OFF to ON        | AD75 READY complete(X0) is not<br>ON. | Set the value within the setting range.                                                           |
| 992 | Near-zero point dog travel value error                                               |                           |                                       |                                                                                                   |
| 993 | Home position acceleration selection error                                           |                           |                                       |                                                                                                   |
| 994 | Home position deceleration selection error                                           |                           |                                       |                                                                                                   |
| 999 | F-ROM sum check error                                                                | Write to F-ROM            | AD75 READY complete(X0) is not ON.    | Retry the F-ROM writing of user<br>data.<br>Replace the module if the same<br>error occurs again. |

### 23.6.2 Errors detected by the servo amplifier

#### (1) Error codes when the MR-H-B is used

| No.  | Name and<br>Description                                | Cause of Occurrence                                                                                                    | Check Point                                                                                                    | Corrective Action                                                                                                    |
|------|--------------------------------------------------------|----------------------------------------------------------------------------------------------------|----------------------------------------------------------------------------------------------------|----------------------------------------------------------------------------------------------------|
| 2010 | Insufficient voltage<br>The power supply               | 1. The power supply voltage<br>is less than AC160V.                                                                                 | Measure the input voltage (R, S,<br>T) with a voltmeter.                                                                            | Revise the power supply capacity.                                                                                                    |
|      | voltage (R, S, T) is<br>below the set level<br>(160V). | 2. The power momentarily stopped for more than 15 msec.                                                                             | A momentary power outage did<br>not occur. Measure the input<br>voltage with an oscilloscope.                                       |                                                                                                    |
|      |                                                        | <ol> <li>The power supply voltage<br/>dropped during start, etc.,<br/>because of insufficient<br/>power supply capacity.</li> </ol> | Measure the input voltage (R, S,<br>T) with a voltmeter.                                                                            | Revise the power supply capacity.                                                                                                    |
| 2012 | Memory error 1<br>ROM, RAM                             | Printed circuit board H-C10 defect.                                                                                                 | Replace the printed circuit board H-C10.                                                                                            | Replace the module.                                                                                                    |
| 2013 | Clock error                                            | Printed circuit board H-C10 defect.                                                                                                 | Replace the printed circuit board H-C10.                                                                                            | Replace the module.                                                                                                    |
| 2014 | Watchdog                                               | Printed circuit board H-C10 defect.                                                                                                 | Replace the printed circuit board H-C10.                                                                                            | Replace the module.                                                                                                    |
| 2015 | Memory error 2<br>EEPROM                               | Printed circuit board H-C10 defect.                                                                                                 | Replace the printed circuit board H-C10.                                                                                            | Replace the module.                                                                                                    |
| 2016 | Detector error 1                                       | 1. The detector connector is loose.                                                                                                 | Visual check (Is the connector loose are starting to come loose?)                                                                   | Connect correctly.                                                                                                    |
|      |                                                        | <ol> <li>Motor detector internal<br/>damage.</li> </ol>                                                                             | Try replacing the servo motor.                                                                                                    | Replace the servo motor.                                                                                                    |
|      |                                                        | <ol> <li>Defective detector cable.<br/>(Broken wire or short<br/>circuit.)</li> </ol>                                               | Inspect the cable. (Try replacing the cable.)                                                                                       | Repair or replace the cable (Be careful not to apply an external force to the cable.)                                                                                                    |
| 2017 | Circuit board error                                    | Printed circuit board H-PO<br>defect.                                                                                               | Replace the printed circuit board H-POa.                                                                                            | Replace the module.                                                                                                    |
| 2019 | Memory error 3 F-<br>ROM                               | Printed circuit board H-PO                                                                                                    | Replace the printed circuit board<br>H-C10.                                                                                         | Replace the module.                                                                                                    |
| 2020 | Detector error 2                                       | 1. The detector connector is loose.                                                                                                 | Visual check (Is the connector loose are starting to come loose?)                                                                   | Connect correctly.                                                                                                    |
|      |                                                        | <ol> <li>Defective detector cable.<br/>(Broken wire or short<br/>circuit.)</li> </ol>                                               | Inspect the cable. (Try replacing the cable.)                                                                                       | Repair or replace the cable (Be careful not to apply an external force to the cable.)                                                                                                    |
| 2024 | Output ground                                          | UVW ground                                                                                                    | Inspect to determine whether the<br>servo motor or cable are<br>grounded.                                                           | 1. Repair the cable ground.                                                                                                    |
| 2025 | Absolute position<br>disappearance                     | 1. Voltage drop in the super<br>capacitor in the detector<br>(Set up start up).                                                     | Turn on the power supply with the<br>alarm occurring for 2 to 3 minutes<br>and then try turning the power<br>supply from off to on. | 2. Replace the motor.<br>Turn the power supply on for 2 or 3<br>minutes and then turn the power supply<br>from off to on after super capacitor has<br>charged and discharged. Conduct origin<br>initial set. |
|      |                                                        | 2. Battery voltage drop.                                                                                                    | Try measuring the voltage at both battery terminals after turning the power supply off.                                             |                                                                                                    |
|      |                                                        | <ol> <li>Battery cable defect or<br/>battery defect.</li> </ol>                                                                     | When an error occurs after the above measures are taken.                                                                            | Replace the battery.                                                                                                    |

| No.  | Name and<br>Description                                                                                    | Cause of Occurrence                                                                                                    | Check Point                                                                                                    | Corrective Action                                                                                                    |
|------|----------------------------------------------------------------------------------------------------|----------------------------------------------------------------------------------------------------|----------------------------------------------------------------------------------------------------|----------------------------------------------------------------------------------------------------|
| 2030 | Regeneration error                                                                                         | 1. Parameter setting mistake.                                                                                                    | Check the parameter.                                                                                                    | Set correctly.                                                                                                    |
|      |                                                                                                    | 2. Regeneration resistance not connected.                                                                                                    | Check the connection.                                                                                                    | Connect correctly.                                                                                                    |
|      |                                                                                                    | <ol> <li>Regeneration maximum<br/>load over         <ol> <li>The regeneration<br/>resistance maximum<br/>load capacity is<br/>exceeded due to very<br/>frequent transport.</li> <li>The regeneration<br/>resistance maximum<br/>load capacity is<br/>exceeded due to<br/>continuous<br/>regeneration transport.</li> </ol> </li> <li>The regeneration power<br/>transistor is damaged<br/>(short circuited).</li> </ol> | <ol> <li>Revise the regeneration brake<br/>torque and the regeneration<br/>frequency.</li> <li>Check the monitor mode<br/>rotation load ratio.</li> <li>Use a tester to check the<br/>regeneration power transistor<br/>resistance value.</li> </ol> | <ol> <li>Lower the positioning frequency.</li> <li>Add a regeneration option.</li> <li>Increase the motor capacity.</li> <li>Lighten the load.</li> </ol>                                                                                             |
|      |                                                                                                    | <ol> <li>Regeneration resistance<br/>defect.</li> </ol>                                                                                                    | Check the resistance value of the regeneration resistance.                                                                                                    | Replace the regeneration resistance.                                                                                                    |
| 2031 | Acceleration<br>The motor RPM<br>are outside the<br>allowable RPM<br>speed.                                | 1. The command speed<br>exceeds the allowable<br>rotation speed.                                                                                                    | <ol> <li>Check the speed command<br/>(Pulse series frequency).</li> <li>Check if the motor RPM<br/>determined by the AD75 setting<br/>speed exceeds the motor rated<br/>RPM.</li> </ol>                                                              | Correctly set the speed.                                                                                                    |
|      |                                                                                                    | 2. The constant during<br>acceleration is too small<br>and an over shoot occurs.                                                                                                    | <ol> <li>Try making the constant during<br/>acceleration and deceleration<br/>larger.</li> <li>Try lowering the speed.</li> </ol>                                                                                                    | Revise the constant during acceleration and deceleration.                                                                                                    |
|      |                                                                                                    | 3. The servo system is<br>unstable causing an over<br>shoot.                                                                                                    | <ol> <li>Try adjusting the servo gain.</li> <li>Check the load inertial moment<br/>ratio.</li> <li>Try making the constant during<br/>acceleration and deceleration<br/>larger.</li> <li>Try lowering the speed.</li> </ol>                          | <ol> <li>Reset the servo gain to the appropriate value.</li> <li>When the servo gain cannot be set:         <ol> <li>Make the load inertial moment smaller.</li> <li>Revise the constant during acceleration and deceleration.</li> </ol> </li> </ol> |
|      |                                                                                                    | 4. Parameter setting mistake.                                                                                                    | Check the parameter.                                                                                                    | Set correctly.                                                                                                    |
|      |                                                                                                    | 5. Detector error                                                                                                    | <ol> <li>Try replacing the cable.</li> <li>Try replacing the motor.</li> </ol>                                                                                                    | Replace the cable.<br>Replace the motor.                                                                                                    |
| 2032 | 2032 Overcurrent<br>A current above<br>the allowable value<br>is flowing in the<br>servo amplifier<br>bus. | 1. The servo amp lifier<br>output U, V, and W<br>phases are mutually short<br>circuited.                                                                                                    | Use a tester to check if the U, V,<br>and W connection lines are short<br>circuited.                                                                                                    | Repair the wiring.                                                                                                    |
|      |                                                                                                    | 2. The servo amp lifier transistor is damaged.                                                                                                    | Use a tester to measure the<br>resistance value between the<br>transistor module terminals.                                                                                                    | Replace the transistor module or module.                                                                                                    |
|      |                                                                                                    | 3. The servo amp lifier<br>output U, V, and W<br>phases are short<br>circuited.                                                                                                    | <ol> <li>Use a tester to check between<br/>the terminal block U, V, and W<br/>phases and the case.</li> <li>Use a tester and megger to<br/>check between the motor U, V,<br/>and W phases and the core.</li> </ol>                                   | Repair the ground. Replace the module or motor.                                                                                                    |
|      |                                                                                                    | 4. Noise is mixed into the<br>over current detector                                                                                                    | Check if the peripheral equipment relays and valves are not working.                                                                                                    | Take countermeasures for noise.                                                                                                    |

Name and No. **Cause of Occurrence Check Point Corrective Action** Description 2033 Overvoltage 1. Regeneration resistance Check the connect between the Connect correctly. The converter bus connection mistake. terminal block C-P. voltage exceeds 2. The regeneration power Use a tester to check the Replace the module. 400V. transistor is damaged. regeneration power transistor resistance value. 3. The regeneration Use a tester to measure between Replace the module. resistance in the servo the terminal block C-P. (Measure amplifier is disconnected. approximately 3 minutes after the charge light turns off.) 4. The power supply voltage Use a voltmeter to measure the Revise the power supply capacity. is high. input voltage (R, S, T). 2034 CRC error The bus cable (MR-HBUS) Check if the cable connector is Connect the connector. Command cable is loose. loose. error The bus cable (MR-HBUS) Check if the cable wire is broken, Replace the cable. is defective. etc. Noise is mixed into the SSC The peripheral equipment relays Take countermeasures for noise. net cable (MR-HBUS). and valves, etc., are operating. The end terminal connector Check if the end terminal Connect the end terminal connector. is loose. connector is loose. 2035 Command 1. The command pulse Is there an error in the input Replace the command module. frequency error frequency is too high. pulse? 2. Noise is mixed into the Are the peripheral equipment Take countermeasures for noise. command pulse. relays and valves, etc., operating? 2036 Transmission error The SSC net cable (MR-Check if the cable connector is Connect the connector. Command cable HBUS) is loose. loose. error The SSC net cable (MR-Check if the cable wire is broken, Replace the cable. HBUS) is defective. etc. The printed circuit board H-Try replacing the printed circuit Replace the module. C10 is defective. board H-C10. The end terminal connector Check if the end terminal Connect the end terminal connector. is loose connector is loose. 2037 Parameter error 1. The parameter data is 1. Check if fuzz, etc., is stuck to 1. Remove the fuzz from the card and damaged. the card. reset 2. Parameter data 2. Try resetting the parameter. 2. Replace the card and reset. erroneous setting. 2045 Main circuit 1. Amplifier error. Replace the module. element (Rated output over) Try turning the power supply on Revise the operation method. overheating and off to see if the motor is 2. ON/OFF is repeated with operating. the power in an overload state. 3. Cooling error. 1. Check if the servo amplifier fan Improve the cooling. is stopped. 2. Check if the air flow is obstructed. 3. Check if the panel temperature is too high (0 to +55°C). 4. Check the monitor mode and effective load ratio.

| No.  | Name and<br>Description                                  | Cause of Occurrence                                                                                                    | Check Point                                                                                                    | Corrective Action                                                          |  |
|------|----------------------------------------------------------|----------------------------------------------------------------------------------------------------|----------------------------------------------------------------------------------------------------|----------------------------------------------------------------------------|--|
| 2046 | Motor overheated                                         | 1. The motor is overloaded.                                                                                                    | <ol> <li>Check the monitor mode and<br/>effective load ratio.</li> <li>Measure the motor input<br/>current.</li> <li>Measure the motor temperature</li> </ol>                                            | <ol> <li>Lighten the load.</li> <li>Increase the capacity.</li> </ol>      |  |
|      |                                                          | 2. The temperature<br>surrounding the motor<br>exceeds the usage value<br>of 40°C.                                                                                  | <ul> <li>increase.</li> <li>4. Try reducing the load.</li> <li>Check the motor surrounding temperature (0 to +40°C).</li> <li>There is an over, etc., close by causing the motor to overheat.</li> </ul> | Use in a surrounding temperature of 0 to +40°C.                            |  |
|      |                                                          | 3. The detector internal thermo protector is defective.                                                                                                    | Try replacing the motor.                                                                                                    | Replace the motor.                                                         |  |
| 2050 | Overload 1<br>An overload<br>current of<br>approximately | <ol> <li>Cooling fan error.</li> <li>The servo amplifier is<br/>being used while the<br/>continuous output current<br/>is exceeded.</li> </ol>                      | is the motor cooling fan turning?<br>Refer to error code 2046-1.                                                                                                    | Replace the motor.                                                         |  |
|      | 200% continues to<br>flow.                               | <ol> <li>Hunting is being caused<br/>by an unstable servo<br/>system.</li> </ol>                                                                                    | Refer to error code 2031-3.                                                                                                    |                                                                            |  |
|      |                                                          | 3. A collision with the machine.                                                                                                    | <ol> <li>Check if it is colliding with the<br/>machine.</li> <li>Check if the stroke end LS is<br/>moving correctly.</li> </ol>                                                                          | <ol> <li>Revise the operation pattern.</li> <li>Replace the LS.</li> </ol> |  |
|      |                                                          | <ol> <li>Motor wiring connection<br/>mistake.</li> <li>The servo amplifier<br/>terminal U, V, and W do<br/>not match the motor<br/>terminal U, V, and W.</li> </ol> | Check the U, V, and W connections.                                                                                                    | Connect correctly.                                                         |  |
|      |                                                          | 5. Detector defective.                                                                                                    | <ol> <li>Try replacing the cable.</li> <li>Try replacing the motor.</li> </ol>                                                                                                    | <ol> <li>Replace the cable.</li> <li>Replace the motor.</li> </ol>         |  |
| 2051 | Overload 2<br>The maximum                                | 1. A collision with the machine.                                                                                                    | Refer to error code 2050-2.                                                                                                    |                                                                            |  |
|      | current flows for several seconds.                       | <ol> <li>Motor wiring connection<br/>mistake.</li> <li>The servo amplifier<br/>terminal U, V, and W do<br/>not match the motor<br/>terminal U, V, and W.</li> </ol> | Refer to error code 2050-4.                                                                                                    |                                                                            |  |
|      |                                                          | 3. Hunting is being caused<br>by an unstable servo<br>system.                                                                                                    | Refer to error code 2031-3.                                                                                                    |                                                                            |  |
|      |                                                          | 4. Voltage drop in the bus in the servo amplifier.                                                                                                    | Is the charging light turned on?                                                                                                    | Replace the module.                                                        |  |
|      |                                                          | 5. Detector defective                                                                                                    | Refer to error code 2050-5.                                                                                                    |                                                                            |  |

|      | T                                                         |                                                                                        |                                                                                                    |                                                                                                    |
|------|-----------------------------------------------------------|----------------------------------------------------------------------------------------|----------------------------------------------------------------------------------------------------|----------------------------------------------------------------------------------------------------|
| No.  | Name and<br>Description                                   | Cause of Occurrence                                                                    | Check Point                                                                                                    | Corrective Action                                                                                      |
| 2052 | 2052 Excessive error<br>The error count<br>residual pulse | 1. The constant during<br>acceleration and<br>deceleration is to short.                | Try making the constant during<br>acceleration and deceleration<br>larger.                                                                                            | Make the constant during acceleration and deceleration longer.                                         |
|      | count exceeds 80k<br>pulses.                              | 2. Starting is not possible because of insufficient torque.                            |                                                                                                    |                                                                                                    |
|      |                                                           | 3. The servo gain (Pr13) setting is too low.                                           | Try increasing the Pr13 set value.                                                                                                    | Set the appropriate value.                                                                             |
|      |                                                           | 4. The bus voltage in the module is too low.                                           | Refer to error code 2051-3.                                                                                                    |                                                                                                    |
|      |                                                           | 5. An external forced rotated the motor once.                                          | <ol> <li>Is the value changed during the<br/>motor stop that checks the<br/>monitor mode residual pulse<br/>accumulated regeneration load<br/>ratio value?</li> </ol> | <ol> <li>Torque limit value change</li> <li>Lighten the load</li> <li>Increase the capacity</li> </ol> |
|      |                                                           |                                                                                        | <ol> <li>Check the torque limit value.<br/>Has the servo torque been set<br/>to a small setting by an external<br/>force?</li> </ol>                                  |                                                                                                    |
|      |                                                           | <ol> <li>A collision with the<br/>machine.</li> </ol>                                  | Check if there was a collision with the machine.                                                                                                    | Revise the operation pattern.                                                                          |
|      |                                                           | 7. Detector defective.                                                                 | Refer to error code 2050-5.                                                                                                    |                                                                                                    |
| 2086 | RS-232C<br>communication<br>error.                        | This occurs when a parity,<br>frame, or over running error<br>occurs 5 times in a row. | Check if the cable connector wire is broken.                                                                                                    | Replace the cable.                                                                                     |

| (2) | Error | codes | when | MR-J-B | is | used |
|-----|-------|-------|------|--------|----|------|
|-----|-------|-------|------|--------|----|------|

| No.  | Name and<br>Description                                                                 | Cause of Occurrence                                                                                                    | Check Point                                                                                                    | Corrective Action                                                                                                    |
|------|-----------------------------------------------------------------------------------------|----------------------------------------------------------------------------------------------------|----------------------------------------------------------------------------------------------------|----------------------------------------------------------------------------------------------------|
| 2010 | Insufficient voltage<br>The power supply1. The power supply voltage<br>is below AC160V. |                                                                                                    | Measure the input voltage (R, S, T) with a voltmeter.                                                                                                    | Revise the power supply capacity.                                                                                                    |
|      | voltage (R, S, T)<br>has fallen below<br>the set level                                  | 2. There was a momentary<br>power outage of 15 msec<br>or more.                                                                                                    | A momentary power outage did<br>not occur. Measure the input<br>voltage with an oscilloscope.                                                             |                                                                                                    |
|      | (1607).                                                                                 | 3. The power supply voltage<br>dropped during start up,<br>etc., due to insufficient<br>power supply capacity.                                                                                                    | Measure the input voltage (R, S,<br>T) with a voltmeter.                                                                                                  | Revise the power supply capacity.                                                                                                    |
| 2012 | Memory error 1<br>ROM, RAM                                                              | Printed circuit board J-C21 is defective.                                                                                                    | Replace the module.                                                                                                    | Replace the module.                                                                                                    |
| 2013 | Clock error                                                                             | Printed circuit board J-C21 is defective.                                                                                                    | Replace the module.                                                                                                    | Replace the module.                                                                                                    |
| 2015 | Memory error 2<br>EEPROM                                                                | Printed circuit board J-C21 is defective.                                                                                                    | Replace the module.                                                                                                    | Replace the module.                                                                                                    |
| 2016 | Detector error 1                                                                        | 1. The detector connector is loose.                                                                                                    | Visual check (Is the connector loose are starting to come loose?)                                                                                         | Connect correctly.                                                                                                    |
|      |                                                                                         | <ol><li>The motor detector has<br/>suffered internal damage.</li></ol>                                                                                                    | Try replacing the motor.                                                                                                    | Replace the motor.                                                                                                    |
|      |                                                                                         | 3. The detector cable is defective. (The wire is broken or short circuited.)                                                                                                    | Inspect the cable. (Try replacing the cable.)                                                                                                    | Take countermeasures for noise.                                                                                                    |
| 2017 | Circuit board error                                                                     | Printed circuit board J-P4a is defective.                                                                                                    | Replace the module.                                                                                                    | Replace the module.                                                                                                    |
| 2020 | Detector error 2                                                                        | 1. Occurrence of excessive<br>noise.                                                                                                    | Inspect whether the MC, etc.,<br>operates at the alarm occurrence<br>timing.                                                                              | Take countermeasures for noise.                                                                                                    |
|      |                                                                                         | 2. The detector cable is defective. (The wire is broken or short circuited.)                                                                                                    | Inspect the cable. (Try replacing the cable.)                                                                                                    | Repair or replace the cable. (Be careful not to apply an external force to the cable.)                                                                                    |
| 2025 | Absolute position<br>disappeared                                                        | 1. Voltage drop in the super<br>capacitor in the detector.<br>(Set up start up.)                                                                                                    | Turn on the power supply with the<br>alarm occurring for 2 to 3 minutes<br>and then try turning the power<br>supply from off to on.                       | Turn the power supply on for 2 or 3<br>minutes and then turn the power from off to<br>on after super capacitor has charged and<br>discharged. Conduct origin initial set. |
|      |                                                                                         | 2. Battery voltage drop.                                                                                                    | Try measuring the voltage at both<br>battery terminals after turning the<br>power supply off.                                                             |                                                                                                    |
|      |                                                                                         | 3. Battery cable defective or<br>battery defective.                                                                                                    | When an error occurs after the above measures are taken.                                                                                                  | Replace the battery.                                                                                                    |
| 2030 | Regeneration error                                                                      | 1. Parameter setting mistake.                                                                                                    | Check the parameter *PEG setting.                                                                                                    | Set correctly.                                                                                                    |
|      |                                                                                         | <ol> <li>Regeneration resistance<br/>not connected.</li> </ol>                                                                                                    | Check the connection.                                                                                                    | Connect correctly.                                                                                                    |
|      |                                                                                         | <ol> <li>Regeneration maximum<br/>load over         <ol> <li>The regeneration resistance<br/>maximum load capacity is<br/>exceeded due to very<br/>frequent transport.</li> <li>The regeneration resistance<br/>maximum load capacity is<br/>exceeded due to continuous<br/>regeneration transport.</li> </ol> </li> </ol> | <ol> <li>Revise the regeneration brake<br/>torque and the regeneration<br/>frequency.</li> <li>Check the monitor mode<br/>rotation load ratio.</li> </ol> | <ol> <li>Lower the positioning frequency.</li> <li>Add a regeneration option.</li> <li>Increase the motor capacity.</li> <li>Lighten the load.</li> </ol>                 |
|      |                                                                                         | <ol> <li>The regeneration power<br/>transistor is damaged<br/>(short circuited).</li> </ol>                                                                                                    | Use a tester to check the<br>regeneration power transistor<br>resistance value.                                                                           | Replace the module.                                                                                                    |
|      |                                                                                         | <ol> <li>Regeneration resistance<br/>defect.</li> </ol>                                                                                                    | Check the resistance value of the regeneration resistance.                                                                                                | Replace the regeneration resistance.                                                                                                    |

| No.  | Name and<br>Description                                                     | Cause of Occurrence                                                                                     | Check Point                                                                                                    | Corrective Action                                                                                                    |
|------|-----------------------------------------------------------------------------|----------------------------------------------------------------------------------------------------|----------------------------------------------------------------------------------------------------|----------------------------------------------------------------------------------------------------|
| 2031 | Acceleration<br>The motor RPM<br>are outside the<br>allowable RPM<br>speed. | 1. The command speed<br>exceeds the allowable<br>rotation speed.                                        | <ol> <li>Check the speed command<br/>(pulse series frequency).</li> <li>Check if the motor RPM<br/>determined by the AD75 setting<br/>speed exceeds the motor rated<br/>RPM.</li> </ol>                                    | Correctly set the speed (600kpps or lower).                                                                                                    |
|      |                                                                             | 2. The constant during<br>acceleration is too small<br>and an over shoot occurs.                        | <ol> <li>Try making the constant during<br/>acceleration and deceleration<br/>larger.</li> <li>Try lowering the speed</li> </ol>                                                                                           | Revise the constant during acceleration and deceleration.                                                                                                    |
|      |                                                                             | 3. The servo system is<br>unstable causing an over<br>shoot.                                            | <ol> <li>Try adjusting the servo gain.</li> <li>Check the load inertial moment<br/>ratio.</li> <li>Try making the constant during<br/>acceleration and deceleration<br/>larger.</li> <li>Try reducing the speed</li> </ol> | <ol> <li>Reset the servo gain to the appropriate value.</li> <li>When the servo gain cannot be set:         <ol> <li>Make the load inertial moment smaller.</li> <li>Revise the constant during acceleration and deceleration.</li> </ol> </li> </ol> |
|      |                                                                             | 4. Parameter setting mistake.                                                                           | Check parameter *MTY and<br>*MTR.                                                                                                    | Set correctly.                                                                                                    |
|      |                                                                             | 5. Detector error                                                                                       | <ol> <li>Try replacing the cable.</li> <li>Try replacing the motor.</li> </ol>                                                                                                    | Replace the cable.<br>Replace the motor.                                                                                                    |
| 2032 | Overcurrent<br>A current above<br>the allowable value                       | <ol> <li>The servo amplifier output<br/>U, V, and W phases are<br/>mutually short circuited.</li> </ol> | Use a tester to check if the U, V,<br>and W connection lines are short<br>circuited.                                                                                                    | Repair the wiring.                                                                                                    |
|      | is flowing in the<br>servo amplifier<br>bus.                                | 2. The servo amplifier transistor is damaged.                                                           | Use a tester to measure the resistance value between the transistor module terminals.                                                                                                    | Replace the transistor module or module.                                                                                                    |
|      |                                                                             | 3. The servo amplifier output<br>U, V, and W phases are<br>short circuited.                             | 1. Use a tester to check between<br>the terminal block U, V, and W<br>phases and the case.                                                                                                    | Repair the ground. Replace the module or motor.                                                                                                    |
|      |                                                                             |                                                                                                    | 2. Use a tester and megger to<br>check between the motor U, V,<br>and W phases and the core.                                                                                                    |                                                                                                    |
|      |                                                                             | <ol> <li>Noise is mixed into the<br/>over current detector<br/>circuit.</li> </ol>                      | Check if the peripheral equipment relays and valves are not working.                                                                                                    | Take countermeasures for noise.                                                                                                    |
| 2033 | Overvoltage<br>The converter bus                                            | 1. Regeneration resistance connection mistake.                                                          | Check the connect between the terminal block C-P.                                                                                                    | Connect correctly.                                                                                                    |
|      | voltage exceeds<br>400V.                                                    | 2. The regeneration power transistor is damaged.                                                        | Use a tester to check the<br>regeneration power transistor<br>resistance value.                                                                                                    | Replace the module.                                                                                                    |
|      |                                                                             | 3. The regeneration resistance in the servo amplifier is disconnected.                                  | Use a tester to measure between<br>the terminal block C-P. (Measure<br>approximately 3 minutes after the<br>charge light turns off.)                                                                                       | Replace the module.                                                                                                    |
|      |                                                                             | 4. The power supply voltage is high.                                                                    | Use a voltmeter to measure the input voltage (R, S, T).                                                                                                    | Revise the power supply capacity.                                                                                                    |
| 2034 | CRC error<br>Command cable                                                  | The SSC net cable (MR-<br>HBUS) is loose.                                                               | Check if the cable connector is loose.                                                                                                    | Connect the connector.                                                                                                    |
|      | error.                                                                      | The SSC net cable (MR-<br>HBUS) is defective.                                                           | Check if the cable wire is broken, etc.                                                                                                    | Replace the cable.                                                                                                    |
|      |                                                                             | Noise is mixed into the SSC net cable (MR-HBUS).                                                        | The peripheral equipment relays and valves, etc., are operating.                                                                                                    | Take countermeasures for noise.                                                                                                    |
|      |                                                                             | The end terminal connector is loose.                                                                    | Check if the end terminal<br>connector is loose.                                                                                                    | Connect the end terminal connector.                                                                                                    |

| No.  | Name and<br>Description                | Cause of Occurrence                                                     | Check Point                                                                             | Corrective Action                                                     |
|------|----------------------------------------|-------------------------------------------------------------------------|-----------------------------------------------------------------------------------------|-----------------------------------------------------------------------|
| 2035 | Command<br>frequency error             | 1. The command pulse frequency is too high.                             | Is there an error in the input pulse?                                                   | Replace the command module.                                           |
|      |                                        | 2. Noise is mixed into the command pulse.                               | Are the peripheral equipment pulleys and valves, etc., operating?                       | Take countermeasures for noise.                                       |
| 2036 | Transmission error<br>Command cable    | The bus cable(MR-HBUS) is loose.                                        | Check if the cable connector is loose.                                                  | Connect the connector.                                                |
|      | error                                  | The bus cable (MR-HBUS) is defective.                                   | Check if the cable wire is broken, etc.                                                 | Replace the cable.                                                    |
|      |                                        | The printed circuit board is defective.                                 | Replace the module.                                                                     | Replace the module.                                                   |
|      |                                        | The end terminal connector is loose.                                    | Check if the end terminal connector is loose.                                           | Connect the end terminal connector.                                   |
| 2037 | Parameter error                        | 1. The parameter data is damaged.                                       | 1. Check if fuzz, etc., is stuck to the card.                                           | 1. Remove the fuzz from the card and reset.                           |
|      |                                        | 2. Parameter data<br>erroneous setting.                                 | 2. Try resetting the parameter.                                                         | 2. Replace the card and reset.                                        |
| 2042 | Feedback error                         | An error has occurred in the motor detector signal.                     | Try replacing the motor.                                                                | Replace the motor.                                                    |
| 2045 | Main circuit<br>element<br>overheating | 1. Amplifier error.<br>(Rated output over)                              |                                                                                         | Replace the module.                                                   |
|      |                                        | 2. On/off is repeated with<br>the power supply in an<br>overload state. | Try turning the power on and off to see if the motor is operating                       | Revise the operation method.                                          |
|      |                                        | 3. Cooling error.                                                       | 1. Check if the servo amplifier fan is<br>stopped. (MR-H150B or more)                   | Improve the cooling.                                                  |
|      |                                        |                                                                         | 2. Check if the air flow is obstructed.                                                 |                                                                       |
|      |                                        | ·                                                                       | 3. Check if the panel temperature is too high (0 to +55°C).                             |                                                                       |
|      |                                        |                                                                         | 4. Check the monitor mode and effective load ratio.                                     |                                                                       |
| 2046 | Motor overheated                       | 1. The motor is overloaded.                                             | 1. Check the monitor mode and effective load ratio.                                     | <ol> <li>Lighten the load.</li> <li>Increase the capacity.</li> </ol> |
|      |                                        |                                                                         | 2. Measure the motor input current.                                                     |                                                                       |
|      |                                        |                                                                         | 3. Measure the motor temperature increase.                                              |                                                                       |
|      |                                        |                                                                         | 4. Try reducing the load.                                                               |                                                                       |
|      |                                        | 2. The temperature<br>surrounding the motor                             | <ul> <li>Check the motor surrounding<br/>temperature (0 to +40°C).</li> </ul>           | Use in a surrounding temperature of 0 to +40°C.                       |
|      |                                        | of 40°C.                                                                | <ul> <li>There is an over, etc., close by<br/>causing the motor to overheat.</li> </ul> |                                                                       |
|      |                                        | 3. The detector internal thermo protector is defective.                 | Try replacing the motor.                                                                | Replace the motor.                                                    |
|      |                                        | 4. Cooling fan error.                                                   | Is the motor cooling fan turning?                                                       | Replace the motor.                                                    |

Name and No. **Cause of Occurrence** Check Point **Corrective Action** Description 2050 Overload 1 1. The servo amplifier is Refer to error code 2046-1. An overload being used while the current of continuous output current approximately is exceeded. 200% continues to 2. Hunting is being caused Refer to error code 2031-3. flow. by an unstable servo system. 3. A collision with the 1. Check there was a collision with 1. Revise the operation pattern. machine. the machine. 2. Replace the LS. 2. Check if the stroke end LS is moving correctly. 4. Motor wiring connection Check the U, V, and W Connect correctly. mistake connections. The servo amplifier terminal U, V, and W do not match the motor terminal U, V, and W. 5. Detector defective 1. Try replacing the cable. 1. Replace the cable. 2. Try replacing the motor. 2. Replace the motor. 2051 Overload 2 1. A collision with the machine. Refer to error code 2050-2. The maximum 2. Motor wiring connection Refer to error code 2050-4. current flows for mistake several seconds. The servo amplifier terminal U, V, and W do not match the motor terminal U, V, and W. 3. Hunting is being caused Refer to error code 2031-3. by an unstable servo system. 4. Voltage drop in the bus in Is the charging light turned on? Replace the module. the servo amplifier. 5. Detector defective Refer to error code 2050-5. 2052 Excessive error 1. The constant during Try making the constant during Make the constant during acceleration and The error count acceleration and acceleration and deceleration deceleration longer. residual pulse deceleration is too short. larger. count exceeds 80k 2. Starting is not possible pulses. because of insufficient torque. 3. The servo gain (PG1) Try increasing the parameter PG1 Set the appropriate value. setting is too low. set value. 4. The bus voltage in the Refer to error code 2051-3. module is too low. 5. An external forced rotated 1. Is the value changed during the 1. Torque limit value change the motor once. monitor stop that checks the 2. Lighten the load monitor mode residual pulse 3. Increase the capacity accumulated regeneration load ratio value? 2. Check the torque limit value. Has the servo torgue been set to a small setting by an external force? 6. A collosion with the Check if there was a collision with Revise the operation pattern. the machine. machine. 7. Detector defective Refer to error code 2050-5. 2086 Watchdog Printed circuit board J-C21 Replace the module. Replace the module.

MELSEC-A

is defective.

-MELSEC-A

| No.  | Name                            | Description                                      | Cause of the Occurrence                                                                                                    | Corrective Action                                                                                                    |
|------|---------------------------------|--------------------------------------------------|----------------------------------------------------------------------------------------------------|----------------------------------------------------------------------------------------------------|
| 2010 | Insufficient voltage            | The power supply voltage                         | 1. Power supply voltage drop.                                                                                                    | Revise the power supply.                                                                                                    |
|      |                                 | is under 160V.                                   | 2. There was a momentary power outage of 15 ms or more.                                                                                                    |                                                                                                    |
|      |                                 |                                                  | <ol> <li>The power voltage dropped due<br/>to insufficient power supply<br/>capacity during start up, etc.</li> </ol>                                                                                                    |                                                                                                    |
|      |                                 |                                                  | <ol> <li>Turned on within 5s after the<br/>power supply was turned off.</li> </ol>                                                                                                    |                                                                                                    |
|      |                                 |                                                  | <ol> <li>Damage to a component in the<br/>servo amplifier.</li> <li><inspection method=""></inspection></li> <li>An error code (2010) occurs<br/>even when all the connectors<br/>are removed and the power<br/>supply is turned on.</li> </ol> |                                                                                                    |
| 2011 | Circuit board error 1           | Printed circuit board error                      | Damage to a component in the                                                                                                    | Replace the servo amplifier.                                                                                                    |
| 2012 | Memory error 1                  | RAM, ROM memory error                            | servo amplifier.                                                                                                    |                                                                                                    |
| 2013 | Clock error                     | Printed circuit board error                      | An error code (2011 to 2013 or                                                                                                    |                                                                                                    |
| 2015 | Memory error 2                  | EEPROM error                                     | 2015) occurs even when all the connectors are removed and the power supply is turned on.                                                                                                    |                                                                                                    |
| 2016 | Detector error 1                | There was a detector and                         | 1. The detector connector is loose.                                                                                                    | Connect correctly.                                                                                                    |
|      |                                 | servo amplifier communication error.             | 2. The detector is damaged.                                                                                                    | Replace the servo motor.                                                                                                    |
|      |                                 |                                                  | 3. The detector cable is defective.                                                                                                    | Repair or replace the cable.                                                                                                    |
|      |                                 |                                                  | <ol> <li>The servo amplifier and servo<br/>motor combinations are<br/>different.</li> </ol>                                                                                                    | Make the correct combination.                                                                                                    |
| 2017 | Circuit board error 2           | CPU or component error.                          | Damage to a component in the<br>servo amplifier.<br><inspection method=""></inspection>                                                                                                    | Replace the servo amplifier.                                                                                                    |
| 2018 | Circuit board error 3           |                                                  | An error code (2017, 2018) occurs<br>even when all the connectors are<br>removed and the power supply is<br>turned on.                                                                                                    |                                                                                                    |
| 2020 | Detector error 2                | There was a detector and                         | 1. The detector connector is loose.                                                                                                    | Connect correctly.                                                                                                    |
|      |                                 | servo amplifier<br>communication error.          | 2. Detector cable error (The wire is broken or short circuited.)                                                                                                    | Repair or replace the cable.                                                                                                    |
| 2024 | Output ground                   | The U, V, and W are grounded.                    | The servo amplifier output U, V, and W phases are grounded.                                                                                                    | Repair the wiring.                                                                                                    |
| 2025 | Absolute position<br>disappears | There is an error in the absolute position data. | 1. Voltage drop in the super capacitor in the detector.                                                                                                    | After leaving the power supply on<br>for 2 or 3 minutes after the alarm<br>occurs, turn the power supply off<br>once and then turn it on again.<br>Conduct OPR again. |
|      |                                 |                                                  | 2. Battery voltage drop.                                                                                                    | Replace the battery and conduct                                                                                                    |
|      |                                 |                                                  | 3. Battery cable defect or battery defect.                                                                                                    | OPR again.                                                                                                    |

#### (3) Error codes when MR-J-B is used.

| No.  | Name               | Description                                                                | Cause of the Occurrence                                                                                                    | Corrective Action                                                                                                    |
|------|--------------------|----------------------------------------------------------------------------|----------------------------------------------------------------------------------------------------|----------------------------------------------------------------------------------------------------|
| 2030 | Regeneration error | The internal regeneration                                                  | 1. Parameter No.0 setting mistake.                                                                                                    | Set correctly.                                                                                                    |
|      |                    | resistor or the regeneration<br>option allowable<br>regeneration power was | 2. The internal regeneration<br>resistor or the regeneration<br>option is not connected.                                                                                                    | Connect correctly.                                                                                                    |
|      |                    | exceeded.                                                                  | <ol> <li>The regeneration option<br/>allowable regeneration power<br/>was exceeded by the high-<br/>frequency operation or the<br/>continuous regeneration<br/>operation.</li> <li><inspection method=""></inspection></li> <li>Use the status display to check<br/>the regeneration load ratio.</li> </ol> | <ol> <li>Lower the positioning frequency.</li> <li>Change to a regeneration option<br/>with a large capacity.</li> <li>Make the load smaller.</li> </ol>                                                                                                    |
|      |                    |                                                                            | <ol> <li>The power supply voltage is<br/>above 260V.</li> </ol>                                                                                                    | Revise the power supply.                                                                                                    |
|      |                    | Regeneration transistor<br>error.                                          | <ul> <li>5. The regeneration transistor is damaged.</li> <li><inspection method=""></inspection></li> <li>(1) The regeneration option is error overheating.</li> <li>(2) The alarm occurs even when the internal regeneration option is disconnected.</li> </ul>                                            | Replace the servo amplifier.                                                                                                    |
|      |                    |                                                                            | <ol> <li>The internal regeneration<br/>resistor or the regeneration<br/>option is defective.</li> </ol>                                                                                                    | Replace the servo amplifier or the regeneration option.                                                                                                    |
| 2031 | Overspeed          | The RPM momentarily<br>exceeds the allowable<br>speed.                     | <ol> <li>The over shoot is large because<br/>the constant during acceleration<br/>and deceleration is small.</li> </ol>                                                                                                    | Make the constant during<br>acceleration and deceleration<br>larger.                                                                                                    |
|      |                    |                                                                            | <ol> <li>Over shooting because the servo system is unstable.</li> </ol>                                                                                                    | <ol> <li>Reset the servo gain to the<br/>appropriate value.</li> <li>When the servo gain cannot be<br/>set, do as follows.</li> <li>Make the load inertial<br/>moment smaller.</li> <li>Revise the constant during<br/>acceleration and<br/>deceleration.</li> </ol> |
|      |                    |                                                                            | 3. The detector is damaged.                                                                                                    | Replace the servo motor.                                                                                                    |
| 2032 | Overcurrent        | A current larger than the<br>servo amplifier allowable<br>current flowed.  | <ol> <li>The servo amplifier output U, V,<br/>and W phases are short<br/>circuited.</li> </ol>                                                                                                    | Repair the wiring.                                                                                                    |
|      |                    |                                                                            | 2. Servo amplifier transistor (IPM)<br>damage<br><inspection method=""><br/>The error code (2032) occurs in<br/>the servo amplifier even when<br/>the U, V, and W are<br/>disconnected and the power<br/>supply is turned on.</inspection>                                                                  | Replace the servo amplifier.                                                                                                    |
|      |                    |                                                                            | <ol><li>The servo amplifier output U, V,<br/>and W phases are grounded.</li></ol>                                                                                                    | Repair the wiring.                                                                                                    |
|      |                    |                                                                            | <ol> <li>The over current detection circuit<br/>malfunctions because of outside<br/>noise.</li> </ol>                                                                                                    | Take noise countermeasures.                                                                                                    |
| 2033 | Overvoltage        | The converter bus voltage is higher than 400V.                             | 1. The internal regeneration<br>resistor or regeneration option<br>lead wire is broken or loose.                                                                                                    | <ol> <li>Replace the lead wire.</li> <li>Connect correctly.</li> </ol>                                                                                                    |
|      |                    |                                                                            | <ol><li>The regeneration transistor is<br/>damaged.</li></ol>                                                                                                    | Replace the servo amplifier.                                                                                                    |
|      |                    |                                                                            | 3. The internal regeneration<br>transistor or regeneration option<br>wire is broken.                                                                                                    | <ol> <li>For an internal regeneration<br/>resistor:<br/>Replace the servo amplifier.</li> <li>For a regeneration option:<br/>Replace the regeneration option</li> </ol>                                                                                              |

No. Name Description **Cause of the Occurrence Corrective Action** 2034 CRC error Bus cable error 1. The bus cable connector is Connect correctly. loose 2. Bus cable defect. Repair or replace the cable. (The wire is broken or short circuited.) 3. Noise is mixed into the bus Take noise countermeasures. cable. 4. The end terminal connector is Connect the end terminal loose connector. 2035 Command pulse error The input command pulse 1. The command pulse frequency The command pulse frequency is exceeded 600kpulse/s. exceeded 600kpulse/s 2.5Mpps or less 2. Noise is mixed into the Take noise countermeasures. command pulse. 3. The command module is Replace the command module. damaged. Transfer error Bus cable error 1. The bus cable connector is 2036 Connect correctly. loose 2. Bus cable defect. Repair or replace the cable. (The wire is broken or short circuited.) 3. The end terminal connector is Connect the end terminal loose connector. Printed circuit board error A component in the servo amplifier Replace the servo amplifier. is damaged Parameter error This is a parameter setting 1. The parameter setting value is Replace the servo amplifier. 2037 value error. over written by the servo amplifier damage. 2. A regeneration option that is not Reset the regeneration resistance combined with the servo correctly. amplifier used is selected Motor heating The servo motor temperature 1. The temperature surrounding Change the environment so that 2046 rose and the thermo protector the servo motor exceeded 40°C. the surrounding temperature is 0 to operated. 40°C 2. The servo motor is overloaded. 1. Make the load smaller. 2. Revise the operation pattern. 3. Use a servo motor with a large output. 3. The thermo protector in the Replace the servo motor. detector is damaged. 2050 Over load 1 The servo amplifier over load 1. Used while the servo amplifier 1. Make the load smaller. protection characteristics were continuous output current is 2. Revise the operation pattern. exceeded. exceeded. 3. Use a servo motor with a large Load ratio 300%: 4s or more output. Load ratio 200%: 0.3s or more 1. Conduct auto tuning by 2. Hunting is caused by an During servo motor lock: 0.3s unstable servo system. repeating acceleration and or more deceleration. 2. Change the auto tuning response setting. 3. Turn the auto tuning off and manually adjust the gain. 3. Collided with the machine. 1. Revise the operation pattern. 2. Limit switch setting. 4. Servo motor connection mistake Connect correctly. The servo amplifier output terminal U, V, and W and the servo motor input terminal U, V, and W do not match. 5. Detector damage Replace the servo motor. <Inspection method> The return pulse accumulation changes proportionally to the rotation axis angle when the servo motor axis is turned slowly in the servo off state. The detector is damaged if the display jumps forward or

MELSEC-A

backwards during this operation.

| No.  | Name                        | Description                                           | Cause of the Occurrence                                                                                                    | Corrective Action                                                                                                    |
|------|-----------------------------|-------------------------------------------------------|----------------------------------------------------------------------------------------------------|----------------------------------------------------------------------------------------------------|
| 2051 | Over load 2                 | The maximum output current flows for several seconds  | 1. Collided with the machine.                                                                                                    | 1. Revise the operation pattern.                                                                                                    |
|      |                             | because of a collision with the machine, etc.         | 2. Servo motor connection mistake.<br>The servo amplifier output<br>terminal U, V, and W and the<br>servo motor output terminal U,<br>V, and W do not match                                                                                                    | 2. Limit switch installation.<br>Connect correctly.                                                                                                    |
|      |                             |                                                       | <ol> <li>Hunting is caused by an<br/>unstable servo motor system.</li> </ol>                                                                                                    | 1. Conduct auto tuning by<br>repeating acceleration and<br>deceleration                                                                                              |
|      |                             |                                                       |                                                                                                    | 2. Change the auto tuning<br>response setting.                                                                                                    |
|      |                             |                                                       |                                                                                                    | <ol> <li>Turn the auto tuning off and<br/>manually adjust the gain.</li> </ol>                                                                                       |
|      |                             |                                                       | 4. Detector damage<br><inspection method=""><br/>The return pulse accumulation<br/>changes proportionally to the<br/>rotation axis angle when the<br/>servo motor axis is turned slowly<br/>in the servo off state. The<br/>detector is damaged if the<br/>display jumps forward or<br/>backwards during this operation.</inspection> | Replace the servo motor.                                                                                                    |
| 2052 | Excessive error             | The error counter residual<br>pulse exceeds the error | 1. The constant during acceleration and deceleration is too small.                                                                                                    | Make the constant during acceleration larger                                                                                                    |
|      |                             | excessive alarm level (Initial<br>value: 80kpulse).   | <ol> <li>Starting is not possible because<br/>of insufficient torque from a drop<br/>in power supply voltage.</li> </ol>                                                                                                    | <ol> <li>Revise the power supply setting<br/>capacity.</li> <li>Use a servo motor with a large<br/>output.</li> </ol>                                                |
|      |                             |                                                       | 3. The position control gain 1 value is small.                                                                                                    | Make the set value larger and<br>adjust so that it does not operate<br>properly.                                                                                     |
|      |                             |                                                       | <ol> <li>The servo motor axis was<br/>rotated by an external force.</li> </ol>                                                                                                    | <ol> <li>When the torque is limited, make<br/>the limit value larger.</li> <li>Make the load smaller.</li> <li>Use a servo motor with a large<br/>output.</li> </ol> |
|      |                             |                                                       | 5. Collided with the machine.                                                                                                    | 1. Revise the output pattern.                                                                                                    |
|      |                             |                                                       | 6. The detector is damaged.                                                                                                    | 2. Limit switch installation.                                                                                                    |
|      |                             |                                                       | 7. Servo motor connection mistake.<br>The servo amplifier output<br>terminal U, V, and W and the<br>servo motor input terminal U, V,<br>and W do not match.                                                                                                    | Connect correctly.                                                                                                    |
| 2088 | Watchdog                    | CPU, component error                                  | Damaged component in the servo<br>amplifier.<br><inspection method=""><br/>The alarm (2136) occurs in the<br/>servo amp even when all<br/>connectors are disconnected and<br/>the power is turned on.</inspection>                                                                                                    | Replace the servo amplifier.                                                                                                    |
| 208E | RS-232C communication error | A communication defect occurred between the servo     | 1. The communication connector is loose.                                                                                                    | Connect correctly.                                                                                                    |
|      |                             | amplifier and the personal computer.                  | 2. Communication cable defect.<br>(The wire is broken or short<br>circuited.)                                                                                                    | Repair or replace the cable.                                                                                                    |
|      |                             |                                                       | 3. The personal computer is<br>damaged.                                                                                                    | Replace the personal computer.                                                                                                    |

### 23.7.1 Warnings detected by the AD75

The warning contents and countermeasures when a warning occurs are shown below.

| Error<br>code | Error name                                                                                    | Detection Timing                                                 | Warning Processing                                                                                                    | Corrective Action                                                                                                    |
|---------------|-----------------------------------------------------------------------------------------------|------------------------------------------------------------------|----------------------------------------------------------------------------------------------------|----------------------------------------------------------------------------------------------------|
| 000           | Normal status                                                                                 | _                                                                |                                                                                                    |                                                                                                    |
| 100           | <common><br/>Start during operation</common>                                                  | When the start request is ON                                     | Operation continues.                                                                                                    | Correct the start request ON timing.                                                                                          |
| 101           | BUSY present value<br>change                                                                  | When present value<br>change is requested (Test<br>mode)         | Present value change request is not acknowledged.                                                                                                    | Do not change the present value while the axis is in operation.                                                               |
| 102           | Error ccunter clear request                                                                   | When error counter clear is<br>requested                         | Error counter clear request is not<br>acknowledged.                                                                                                    | Do not clear the error counter while the axis is in operation.                                                                |
| 104           | Restart disabled                                                                              | When restart command is<br>requested                             | Operation continues.                                                                                                    | Correct the start request ON timing.                                                                                          |
| 105           | Target axis incorrect                                                                         | When write/read is                                               | Warning for reference axis                                                                                                    | Set the correct set value and                                                                                                 |
| 106           | Positioning data No.<br>incorrect                                                             | requested                                                        | Warning for target axis                                                                                                    | request write/read again.                                                                                                    |
| 107           | Write pattern incorrect                                                                       |                                                                  |                                                                                                    |                                                                                                    |
| 108           | F-ROM write incorrect                                                                         | When write/read is<br>requested                                  | Warning for axis 1                                                                                                    | No process                                                                                                    |
| 109           | Write during BUSY                                                                             | When write is requested                                          | Warning for target axis                                                                                                    | Carry out write/read request when the axis is not BUSY.                                                                       |
| 111           | PC READY is ON                                                                                | When F-ROM is written                                            | Warning for axis 1                                                                                                    | None (Respond to the request when Y1D is OFF.)                                                                                |
| 112           | Overwrite value incorrect                                                                     | During analysis                                                  | • 100 when the set value is 0.                                                                                                    | Set the set value within the setting                                                                                          |
|               |                                                                                               |                                                                  | <ul> <li>Controlled at 300 when the<br/>setting value is 301 or more.</li> </ul>                                                                                                    | range.                                                                                                    |
| 113           | Out of torque change value range                                                              | During operation                                                 | Torque change is not carried out.                                                                                                    |                                                                                                    |
| 115           | Incorrect write/read data count                                                               | During write/read                                                | Warning for the affected axis.                                                                                                    | Make a rewrite/reread request of the correct set value.                                                                       |
| 300           | <jog><br/>Speed change during<br/>deceleration</jog>                                          | When JOG operation speed is changed                              | Speed change is not carried out                                                                                                    | Do not carry out JOG speed<br>change during deceleration caused<br>by the JOG start signal going OFF.                         |
| 301           | JOG speed limit value                                                                         | When JOG operation speed is changed                              | <ul> <li>JOG operation is carried out at<br/>the JOG speed limit value when<br/>the speed exceeds the JOG<br/>speed limit value.</li> <li>The "Speed limit in progress<br/>flag" is turned ON when the<br/>speed is controlled by JOG<br/>speed control.</li> </ul> | Set the set value within the setting range.                                                                                   |
| 401           | <manual operation="" pulse=""><br/>Out of manual pulse input<br/>magnification range</manual> | When manual pulse<br>operation input<br>magnification is changed | Clamped at 100 when the input<br>magnification is 101 or higher.<br>Clamped at 1 when the value is 0.                                                                                                    | Set the manual pulse operation 1 pulse input magnification within the setting range.                                          |
| 402           | Manual pulse operation selection setting 0                                                    | When operation is started                                        | No operation on starting.                                                                                                    | <ul> <li>Manual pulse operation enable<br/>flag OFF</li> <li>Set the set value to 1 to 3.</li> </ul>                          |
|               |                                                                                               |                                                                  |                                                                                                    | PC READY OFF to ON.                                                                                                    |
| 500           | <positioning operation=""><br/>Deceleration/stop speed<br/>change</positioning>               | When speed is changed                                            | Speed change is not carried out.                                                                                                    | Do not change the speed during a deceleration stop caused by a stop command or automatic deceleration in positioning control. |
| 501           | Speed limit value exceeded                                                                    | When speed is changed                                            | Clamp at the "Speed limit value."                                                                                                    | Set the changed speed within the<br>range from 0 to the speed limit<br>value                                                  |

| Error<br>code | Error name                                                                       | Detection Timing                                             | Warning Processing                                                        | Corrective Action                                                             |
|---------------|----------------------------------------------------------------------------------|--------------------------------------------------------------|---------------------------------------------------------------------------|-------------------------------------------------------------------------------|
| 502           | Remaining distribution speed low                                                 | During positioning control<br>remaining distribution<br>mode | Warning for target axis                                                   | No processing                                                                 |
| 503           | M code ON signal ON                                                              | When positioning data is executed                            | When execution of positioning data is carried out                         | Correct the M code OFF signal<br>ON/OFF timing.                               |
| 505           | Operation exit not set                                                           | When 50th point is updated                                   | Operation exits.                                                          | Set the operation end at the 50th point.                                      |
| 506           | FOR to NEXT nesting                                                              | During FOR command<br>analysis                               | Operation continues.                                                      | Eliminate FOR to NEXT nesting                                                 |
| 508           | Speed-position switching<br>signal ON during<br>acceleration                     | When speed/position<br>switching signal is ON                | Operation continues.                                                      | Do not turn on the speed/position<br>switching signal during<br>acceleration. |
| 509           | Insufficient remaining distance                                                  | When speed is changed                                        | Nearest value is used for the<br>change. (Except operation pattern<br>11) | Nearest value is used for the change to the speed change value.               |
| 512           | External start function<br>incorrect                                             | When external start signal is ON                             | Nothing happens when the external start signal comes ON.                  | Set the parameter within the setting range.                                   |
| 513           | Insufficient travel value                                                        | During positioning operation                                 | Immediate stop after reaching the<br>positioning address                  | Correct the positioning data and parameter.                                   |
|               | Travel value change<br>register out of range during<br>speed/positioning control | When speed/position<br>switching signal is ON                | Positioning control is carried out without using the change register.     | Set the travel value within the setting range.                                |
| 514           | Out of commanded speed range                                                     | During analysis                                              | Commanded speed is clamped at the speed limit value.                      | Set the commanded speed within the setting range.                             |
| 900           | <system control="" data=""><br/>Incorrect time data setting</system>             | During time data setting.                                    |                                                                           | Reset to normal time data.                                                    |

#### 23.7.2 Warnings detected by the servo amplifier

#### (1) Warning codes when using the MR-H-B

| No.          | Name and Description              | Cause of Occurrence                                                                                                    | Check Point                                                                                                    | Corrective Action                                             |
|--------------|-----------------------------------|----------------------------------------------------------------------------------------------------|----------------------------------------------------------------------------------------------------|---------------------------------------------------------------|
| 2092         | Battery wire break warning        | <ol> <li>Detector cable break</li> <li>Battery voltage low</li> </ol>                                                                                                    | Check the cable conductance.                                                                                                    | Repair or replace the cable.                                  |
| 2096         | Origin set mistake                | <ol> <li>The command input is<br/>being entered even after<br/>the residual pulse is<br/>cleared.</li> <li>A residual pulse greater<br/>than the setting value<br/>remains.</li> </ol> | <ul> <li>Check if the servo motor RPM is 0.</li> <li>Check if the residual pulse monitor display is within the imposition range.</li> </ul> | Check the controller sequence.                                |
| 2102         | Battery warning                   | Battery voltage low.                                                                                                    | Measure the battery voltage.<br>(Check if it is 3.2+/-0.2V or more.)                                                                        | Charge, replace, or install the battery.                      |
| 2140         | Over regeneration warning         | More than 85% of the<br>regeneration resistance<br>maximum load capacity.                                                                                                    | Refer to error code 2030.                                                                                                    |                                                               |
| 2141         | Over load warning                 | Load of more than 85% of the over load alarm level.                                                                                                    | Refer to error code 2050, 2051                                                                                                    |                                                               |
| 2143<br>(*A) | Absolute position counter warning | There is an error in the<br>absolute position detector<br>pulse.                                                                                                    | Refer to the servo amplifier manual.                                                                                                    |                                                               |
| 2145         | ABS timeout warning               | Absolute position data transmission defect.                                                                                                    | Check the CN1B-9 pin and CN1B-6 pin connections.                                                                                            | Connect correctly.                                            |
| 2146         | Servo emergency stop              | An emergency stop signal<br>entered the servo amplifier.                                                                                                    | Check the emergency stop signal in the servo amplifier.                                                                                     | Turn off the emergency stop signal.                           |
| 2147         | PC emergency stop                 | An emergency stop signal entered the AD75.                                                                                                    | Check the emergency stop signal in the AD75.                                                                                                |                                                               |
| 2149         | Main circuit off warning          | The servo on (SON) signal turned on in the main circuit power off state.                                                                                                    | Check the servo amplifier charging light (LED).                                                                                             | Turn on the main circuit connector or the main circuit power. |

#### (2) Warning code when using the MR-J-B

| No.  | Name and Description       | Cause of Occurrence                                                                                                    | Check Point                                                                                                    | Corrective Action                   |
|------|----------------------------|----------------------------------------------------------------------------------------------------|----------------------------------------------------------------------------------------------------|-------------------------------------|
| 2092 | Battery wire break warning | <ol> <li>Detector cable break</li> <li>Battery voltage low</li> </ol>                                                                                                    | Check the cable conductance.                                                                                                    | Repair or replace the cable.        |
| 2096 | Origin set mistake         | <ol> <li>The command input is<br/>being entered even after<br/>the residual pulse is<br/>cleared.</li> <li>A residual pulse greater<br/>than the setting value<br/>remains.</li> </ol> | <ul> <li>Check if the servo motor RPM is 0.</li> <li>Check if the residual pulse monitor display is within the imposition range.</li> </ul> | Check the controller sequence.      |
| 2147 | PC emergency stop          | An emergency stop signal<br>entered the motion<br>controller.                                                                                                    | Check the motion controller emergency stop signal.                                                                                          | Turn off the emergency stop signal. |
| 2145 | Parameter warning          | The parameter set during<br>operation exceeds the<br>parameter setting range.<br>The set parameter is<br>ignored.                                                                      | Correctly enter the set value.                                                                                                    | Reset.                              |

-MELSEC-A

| No.  | Name                            | Description                                                                                                    | Cause of Occurrence                                                                                            | Corrective Action                                                                                                    |
|------|---------------------------------|----------------------------------------------------------------------------------------------------|----------------------------------------------------------------------------------------------------|----------------------------------------------------------------------------------------------------|
| 2146 | 2146 Battery wire break warning | The absolute position detection system battery                                                                                        | 1. The battery cable wire is broken.                                                                           | Repair the cable or replace the battery.                                                                                                    |
|      |                                 | voltage dropped.                                                                                                    | 2. The battery voltage is below 2.8V.                                                                          | Replace the battery.                                                                                                    |
| 2150 | Origin set mistake warning      | OPR could not be executed.                                                                                                    | 1. A command pulse entered after<br>the residual pulse was cleared.                                            | Make it so that a command pulse does not enter after the clear.                                                                                        |
|      |                                 |                                                                                                    | <ol> <li>A residual pulse with a value<br/>outside the imposition range set<br/>value remains.</li> </ol>      |                                                                                                    |
| 2224 | Over regeneration warning       | There is a possibility that<br>the regeneration power<br>could exceed the internal<br>regeneration resistor or<br>regeneration option | Reached 85% or more of the internal regeneration resistor or regeneration option allowable regeneration power. | <ol> <li>Reduce the positioning<br/>frequency.</li> <li>Change to a regeneration option<br/>with a large capacity.</li> <li>Poduce the lead</li> </ol> |
|      |                                 | allowable regeneration power.                                                                                                    | <inspection method=""><br/>Check the regeneration load<br/>ratio from the status display.</inspection>         | 3. Reduce the load.                                                                                                    |
| 2225 | Over load warning               | There is a possibility that<br>over load alarms 1 and 2<br>will go off.                                                               | The load is 85% or more of the over load alarm 1 and 2 occurrence level.                                       | Refer to error codes 2080 and 2081.                                                                                                    |
|      |                                 |                                                                                                    | <cause and="" inspection="" method=""><br/>Refer to 50 and 51.</cause>                                         |                                                                                                    |
| 2228 | Parameter warning               | The parameter is outside the setting range.                                                                                           | The parameter from AD75 set a value that is outside the setting range.                                         | Set the correct parameter.                                                                                                    |
| 2230 | Servo emergency stop            | Released between the EM1-SG.                                                                                                    | External emergency stop is<br>valided.<br>(EM-SG is disconnection)                                             | Check for safety and then cancel the emergency stop.                                                                                                   |

#### (3) Warning code when using the MR-J2-B

## INDEX

## [A]

| 6.8.1/7.5.1/8.5.1/9.6.1/10.3.1/11.5.1/13.3.1 |
|----------------------------------------------|
|                                              |
|                                              |
|                                              |
|                                              |
|                                              |
|                                              |
|                                              |
|                                              |
|                                              |
|                                              |
|                                              |
|                                              |
|                                              |
|                                              |
|                                              |

## [B]

| Basic key operation | 4.2.1 |
|---------------------|-------|
| Basic screen        | 4.1.1 |

## **[C]** Copy

| Fdit | 18.2 |
|------|------|
| Eart |      |
| File |      |
|      |      |

## [D]

| Data Check                                |  |
|-------------------------------------------|--|
| Delete                                    |  |
| File                                      |  |
| DOS Mode (Not possible with SW CRX-AD75P) |  |

## [E]

| Error History Monitor |      |
|-----------------------|------|
| ERROR MESSAGE LIST    |      |
| Exit                  |      |
| EXIT MODE             |      |
| External I/O Monitor  | 19.8 |
|                       |      |

## [F]

| F-ROM Auto Write           |  |
|----------------------------|--|
| F-ROM Request              |  |
| Functions by the AD75 Mode |  |
| Functions List             |  |
| Environment Mode           |  |
| Test Mode                  |  |
| Edit Mode                  |  |
| Monitor Mode               |  |
|                            |  |

## [1]

| Initialization |  |
|----------------|--|
|                |  |

## [J]

| JOG & | Man-Pls Op. Monitor | 19.15  |
|-------|---------------------|--------|
| Jump  |                     | . 18.3 |

## [M]

| _ |                      |      |   |
|---|----------------------|------|---|
| М | Code Comment Monitor | 9.17 | , |

## [0]

| Opera | tion Test & Monitor/Positioning Data Test & Monitor/Start Block Test & Monitor |      |
|-------|--------------------------------------------------------------------------------|------|
| Open  |                                                                                |      |
|       | AD75                                                                           |      |
|       | File                                                                           | 15.2 |
| OPR   |                                                                                |      |
| OPR N | Monitor                                                                        |      |
| OS    |                                                                                | 16.5 |

## [P]

| Positioning Data Monitor        |  |
|---------------------------------|--|
| Positioning Data Test & Monitor |  |
| Print                           |  |

### **[S]** Save (Download)

| Save (Download)                 |       |
|---------------------------------|-------|
| AD75                            | 16.3  |
| File                            | 15.3  |
| Setting basic parameter #1      | 6.4.3 |
| Setting basic parameter #2      |       |
| Setting Condition Data          |       |
| Setting Display Colors          |       |
| Setting extended parameter #1   | 6.4.5 |
| Setting extended parameter #2   | 6.4.6 |
| Setting M Code Comment          |       |
| Setting OPR basic parameters    |       |
| Setting OPR extended parameters |       |
| Setting Positioning Data        |       |
| Setup                           |       |
| Software Package Registration   |       |
|                                 |       |

| Speed Monitor                    |  |
|----------------------------------|--|
| Start Block Edit                 |  |
| Start Block Monitor              |  |
| Start Block Test & Monitor       |  |
| Start History Monitor            |  |
| Startup Environment Settings     |  |
| Start With Error History Monitor |  |
| Status Info. Monitor             |  |
| System Configuration             |  |
| When using IBM PC/AT compatible  |  |

## [T]

| Teaching       |  |
|----------------|--|
| Test Condition |  |
| Test Reconfirm |  |

# **[V]** Verify

|        | AD75           |  |
|--------|----------------|--|
|        | File           |  |
| V/P Co | ontrol Monitor |  |
| •/•    |                |  |

## [W]

| Warning History Monitor |  |
|-------------------------|--|
| Windows                 |  |
|                         |  |
|                         |  |
| [^]                     |  |
| X Device Monitor        |  |

## [Y]

| r., 1            |       |
|------------------|-------|
| Y Device Monitor | <br>7 |

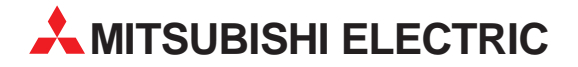

| HEADQUARTERS                                                                                                    |                 |  |  |
|----------------------------------------------------------------------------------------------------|-----------------|--|--|
| MITSUBISHI ELECTRIC I<br>EUROPE B.V.<br>Gothaer Straße 8<br><b>D-40880 Ratingen</b><br>Phone: +49 (0) 21 02 / 486-0<br>Fax: +49 (0) 21 02 / 4 86-11 20<br>e mail: megfamail@meg.mee.c         | EUROPE          |  |  |
| MITSUBISHI ELECTRIC<br>EUROPE B.V.<br>25, Boulevard des Bouvets<br>F-92741 Nanterre Cedex<br>Phone: +33 1 55 68 55 68<br>Fax: +33 1 55 68 56 85<br>e mail: factory <i>a</i> utomation@fra.me  | FRANCE<br>e.com |  |  |
| MITSUBISHI ELECTRIC<br>EUROPE B.V.<br>Travellers Lane<br><b>GB-Hatfield Herts. AL10 8 XB</b><br>Phone: +44 (0) 1707 / 27 61 00<br>Fax: +44 (0) 1707 / 27 86 95                                | UK              |  |  |
| MITSUBISHI ELECTRIC<br>EUROPE B.V.<br>Via Paracelso 12<br>I- <b>20041 Agrate Brianza (MI)</b><br>Phone: +39 039 6053 1<br>Fax: +39 039 6053 312<br>e mail: factory.automation@it.mee          | ITALY           |  |  |
| MITSUBISHI ELECTRIC<br>EUROPE B.V.<br>Carretera de Rubí 76-80<br><b>E-08190 Sant Cugat del Vallé</b><br>Phone: +34 9 3 / 565 3131<br>Fax: +34 9 3 / 589 2948<br>e mail: industrial@sp.mee.com | SPAIN<br>s      |  |  |
| MITSUBISHI ELECTRIC<br>CORPORATION<br>Office Tower "Z" 14 F<br>8-12,1 chome, Harumi Chuo-Ki<br><b>Tokyo 104-6212</b><br>Phone: +81 3 6221 6060<br>Fax: +81 3 6221 6075                        | JAPAN<br>J      |  |  |
| MITSUBISHI ELECTRIC<br>AUTOMATION<br>500 Corporate Woods Parkway<br><b>Vernon Hills, IL 60061</b><br>Phone: +1 847 / 478 21 00<br>Fax: +1 847 / 478 22 83                                     | USA<br>,        |  |  |

**EUROPEAN REPRESENTATIVES GFVA** AUSTRIA Wiener Straße 89 A-2500 Baden Phone: +43 (0) 2252 / 85 55 20 Fax: +43 (0) 2252 / 488 60 e mail: office@geva.at TEHNIKON **BFI ARUS** Oktjabrskaya 16/5, Ap 704 **BY-220030 Minsk** Phone: +375 (0) 17 / 22 75 704 Fax: +375 (0) 17 / 22 76 669 e mail: tehnikon@belsonet.net Getronics b.v. BELGIUM Control Systems Pontbeeklaan 43 B-1731 Asse-Zellik Phone: +32 (0) 2 / 467 17 51 Fax: +32 (0) 2 / 467 17 45 e mail: infoautomation@getronics.com BULGARIA TELECON CO. 4, A. Ljapchev Blvd. BG-1756 Sofia Phone: +359 (0) 2 / 97 44 05 8 Fax: +359 (0) 2 / 97 44 06 1 e mail: -INEA CR d.o.o. CROATIA Drvinje 63 HR-10000 Zagreb Phone: +385 (0) 1 / 36 67 140 Fax: +385 (0) 1 / 36 67 140 e mail: -AutoCont CZECHIA Control Systems s.r.o. Nemocnicni 12 CZ-702 00 Ostrava 2 Phone: +420 59 / 6152 111 Fax: +420 59 / 6152 562 e mail: consys@autocont.cz DFNMARK louis poulsen industri & automation Geminivej 32 DK-2670 Greve Phone: +45 (0) 43 / 95 95 95 Fax: +45 (0) 43 / 95 95 91 e mail: lpia@lpmail.com **ESTONIA** UTU Elektrotehnika AS Pärnu mnt.160i **EE-11317 Tallinn** Phone: +372 (0) 6 / 51 72 80 Fax: +372 (0) 6 / 51 72 88 e mail: utu@utu.ee **Beijer Electronics OY** FINLAND Ansatie 6a FIN-01740 Vantaa Phone: +358 (0) 9 / 886 77 500 Fax: +358 (0) 9 / 886 77 555 e mail: info@beijer.fi PROVENDOR OY **FINI AND** Teljänkatu 8 A 3 FIN-28130 Pori Phone: +358 (0) 2 / 522 3300 Fax: +358 (0) 2 / 522 3322 e mail: -UTECO A.B.E.E. GREECE 5, Mavrogenous Str. **GR-18542 Piraeus** Phone: +302 (0) 10 / 42 10 050 Fax: +302 (0) 10 / 42 12 033 e mail: uteco@uteco.gi Meltrade Automatika Kft. HUNGARY 55, Harmat St. H-1105 Budapest Phone: +36 (0)1 / 2605 602 Fax: +36 (0)1 / 2605 602 e mail: office@meltrade.hu

#### EUROPEAN REPRESENTATIVES

MITSUBISHI ELECTRIC **IRFI AND** EUROPE B.V. - Irish Branch Westgate Business Park IRL-Dublin 24 Phone: +353 (0) 1 / 419 88 00 Fax: +353 (0) 1 / 419 88 90 e mail: sales.info@meir.mee.com SIA POWEL I ATVIA Lienes iela 28 **LV-1009 Riga** Phone: +371 784 / 22 80 Fax: +371 784 / 22 81 e mail: utu@utu.lv UAB UTU POWEL LITHUANIA Savanoriu pr. 187 **LT-2053 Vilnius** Phone: +370 (0) 52323-101 Fax: +370 (0) 52322-980 e mail: powel@utu.lt INTEHSIS SRL MOLDOVA, REPUBLIC OF Cuza-Voda 36/1-81 **MD-2061 Chisinau** Phone: +373 (0)2 / 562 263 Fax: +373 (0)2 / 562 263 e mail: intehsis@mdl.net NETHERLANDS Getronics b.v. Control Systems Donauweg 2 B **NL-1043 AJ Amsterdam** Phone: +31 (0) 20 / 587 67 00 Fax: +31 (0) 20 / 587 68 39 e mail: info.gia@getronics.com **Beijer Electronics AS** NORWAY Tealverksveien 1 N-3002 Drammen Phone: +47 (0) 32 / 24 30 00 Fax: +47 (0) 32 / 84 85 77 e mail: info@beijer.no MPL Technology Sp. z o.o. POI AND ul. Sliczna 36 PL-31-444 Kraków Phone: +48 (0) 12 / 632 28 85 Fax: +48 (0) 12 / 632 47 82 e mail: krakow@mpl.pl Sirius Trading & Services srl Bd. Lacul Tei nr. 1 B ROMANIA RO-72301 Bucuresti 2 Phone: +40 (0) 21 / 201 7147 Fax: +40 (0) 21 / 201 7148 e mail: sirius\_t\_s@fx.ro **SLOVAKIA** ACP Autocomp a.s. Chalupkova 7 SK-81109 Bratislava Phone: +421 (02) / 5292-22 54, 55 Fax: +421 (02) / 5292-22 48 e mail: info@acp-autocomp.sk INEA d.o.o. **SLOVENIA** Stegne 11 SI-1000 Ljubljana Phone: +386 (0) 1-513 8100 Fax: +386 (0) 1-513 8170 e mail: inea@inea.si **Beijer Electronics AB** SWEDEN Box 426 S-20124 Malmö Phone: +46 (0) 40 / 35 86 00 Fax: +46 (0) 40 / 35 86 02 e mail: info@beijer.se ECONOTEC AG SWITZERLAND Postfach 282 CH-8309 Nürensdorf Phone: +41 (0) 1 / 838 48 11 Fax: +41 (0) 1 / 838 48 12 e mail: info@econotec.ch

#### **EUROPEAN REPRESENTATIVES**

GTS TURKEY Darülaceze Cad. No. 43 KAT: 2 **TR-80270 Okmeydani-Istanbul** Phone: +90 (0) 212 / 320 1640 Fax: +90 (0) 212 / 320 1649 e mail: gts@turk.net

CSC Automation Ltd. UKRAINE 15, M. Raskova St., Fl. 10, Office 1010 UA-02002 Kiev Phone: +380 (0) 44 / 238-83-16 Fax: +380 (0) 44 / 238-83-17 e mail: csc-a@csc-a.kiev.ua

#### **AFRICAN REPRESENTATIVE**

CBI Ltd SOUTH AFRICA Private Bag 2016 **ZA-1600 Isando** Phone: +27 (0) 11/ 928 2000 Fax: +27 (0) 11/ 392 2354 e mail: cbi@cbi.co.za

#### MIDDLE EAST REPRESENTATIVE

 TEXEL Electronics LTD.
 ISRAEL

 Box 6272
 IL-42160 Netanya

 Phone: +972 (0) 9 / 863 08 91
 Fax: +972 (0) 9 / 885 24 30

 e mail: texel\_me@netvision.net.il
 Fax: +972 (0) 9 / 885 24 30

#### **EURASIAN REPRESENTATIVE**

AVTOMATIKA SEVER Krapivnij Per. 5, Of. 402 **RU-194044 St Petersburg** Phone: +7 812 / 1183 238 Fax: +7 812 / 3039 648 e mail: pav@avtsev.spb.ru

 CONSYS
 RUSSIA

 Promyshlennaya St. 42
 RU-198099 St Petersburg

 Phone: +7 812 / 325 36 53
 Fax: +7 812 / 325 36 53

 Fax: +7 812 / 325 36 53
 e mail: consys@consys.spb.ru

ELEKTROSTYLE RUSSIA UI Garschina 11 RU-140070 Moscowskaja Oblast Phone: +7 095/ 261 3808 Fax: +7 095/ 261 3808 e mail: —

ICOS RUSSIA Industrial Computer Systems Zao Ryazanskij Prospekt 8a, Office 100 RU-109428 Moscow Phone: +7 095 / 232 - 0207 Fax: +7 095 / 232 - 0327 e mail: mail@icos.ru

RUSSIA

NPP Uralelektra Sverdlova 11a **RU-620027 Ekaterinburg** Phone: +7 34 32 / 53 27 45 Fax: +7 34 32 / 53 27 45 e mail: elektra@etel.ru

 STC Drive Technique
 RUSSIA

 Poslannikov Per. 9, str.1
 RU-107005 Moscow

 Phone: +7 095 / 786 21 00
 Fax: +7 095 / 786 21 01

 e mail: info@privod.ru
 e mail: nofo@privod.ru

# MITSUBISHI ELECTRIC INDUSTRIAL AUTOMATION Gothaer Straße 8 Phone: +49 2102 486-0 Fax: +49 2102 486-7170 www.mitsubishi-automation.de D-40880 Ratingen Hotline: +49 1805 000-765 Fax: -49 2102 486-7170 www.mitsubishi-automation.de